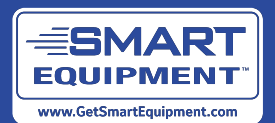

# Verasys System User's Guide

Building Technologies & Solutions www.johnsoncontrols.com 2020-09-30 LIT-12012371

Release 4.0

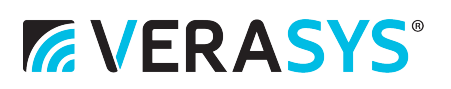

# Contents

| Introduction to Verasys                 | 7    |
|-----------------------------------------|------|
| Features and benefits                   | 7    |
| Related documentation                   | 8    |
| How to use this document                | . 10 |
| Connecting to the SBH                   | 10   |
| Facility                                | . 11 |
| HVAC view                               | . 11 |
| Lighting view                           | 12   |
| Refrigeration view                      | 12   |
| Changing the name of a facility         | . 12 |
| Devices                                 | . 13 |
| Editing device details                  | 13   |
| Removing offline devices                | . 13 |
| Viewing site alarms                     | 13   |
| Graphics                                | 13   |
| Editing graphics on a SMART device      | . 14 |
| Data share                              | . 14 |
| Interlocks                              | . 16 |
| Introduction to interlocks              | . 16 |
| Adding a new interlock                  | 17   |
| Configuring a one-condition interlock   | . 17 |
| Verasys schedules                       | 17   |
| Configuring a schedule                  | . 18 |
| Setting exceptions                      | 18   |
| Settings                                | . 18 |
| -<br>Wi-Fi access point                 | 18   |
| Backup                                  | 19   |
| Restore                                 | . 19 |
| Profile management                      | 20   |
| Creating a profile for a BACnet device  | . 20 |
| Applying a profile to a BACnet device   | . 21 |
| Editing profile configuration           | . 21 |
| Removing a profile from a BACnet device | . 21 |
| Switching profiles for a BACnet device  | 22   |
| Exporting a profile                     | . 22 |
| Importing a profile                     | . 22 |
| Device cloning                          | 22   |
| Ethernet                                | 23   |
| SBH Internet connectivity               | . 24 |
| Load shedding                           | 24   |

| Global shutdown                                                                          | . 25 |
|------------------------------------------------------------------------------------------|------|
| System settings                                                                          | . 25 |
| Verasys Enterprise                                                                       | . 25 |
| BACnet routing                                                                           | . 26 |
| Broadcast management                                                                     | . 26 |
| SSL                                                                                      | . 26 |
| Alarm notifications                                                                      | . 27 |
| Chain of trust                                                                           | . 27 |
| Self-signed certificates and certificates signed by a public certificate authority       | . 28 |
| Public and private keys                                                                  | . 28 |
| Using Google as an SMTP host                                                             | . 28 |
| Software updates                                                                         | . 29 |
| Administration                                                                           | . 29 |
| Custom logo                                                                              | . 30 |
| Audit log                                                                                | . 31 |
| Diagnostics                                                                              | . 31 |
| System setup                                                                             | . 31 |
| VAV system setup procedures                                                              | . 31 |
| Planning the zone bus layout                                                             | 31   |
| Mounting and wiring                                                                      | 31   |
| Configuring a Smart Equipment unit for VAV system using the SBH                          | 32   |
| Configuring a VEC using the SBH                                                          | . 32 |
| VAV controller zone setup procedures                                                     | . 33 |
| Configuring a VAV controller for a VAV system (ZEC510) for temperature and flow control  | 33   |
| COBP system setup procedures                                                             | . 36 |
| Planning the zone bus layout                                                             | 36   |
| Mounting and wiring                                                                      | 37   |
| Configuring a COBP zone damper (BYP200) for flow control                                 | . 37 |
| Configuring a Smart Equipment unit for COBP control using the SBH                        | . 38 |
| Configuring a VEC for COBP using the SBH                                                 | . 38 |
| Configuring a change-over bypass zone damper (BYP200) for flow control                   | . 39 |
| COBP zone setup procedures                                                               | . 39 |
| Configuring a COBP zone damper (ZEC310) for temperature and flow control                 | 39   |
| Configuring a VAV controller for a COBP system (ZEC510) for temperature and flow control | 41   |
| ZEC firmware download                                                                    | , 44 |
| Upgrading from a coordinator build earlier than v3.2                                     | 45   |
| Upgrading from a v3.2 coordinator build to a v3.2 or newer build                         | 45   |
| Configuring a Verasys IOM                                                                | . 45 |
| Configuring binary and analog inputs                                                     | 46   |
| Configuring the IOM load shed                                                            | . 46 |
| Appendix A: Johnson Controls manufactured VAV box characteristics                        | . 47 |

| Appendix B: Objects and parameters | 48    |
|------------------------------------|-------|
| Product warranty                   | 151   |
| Software terms                     | . 151 |
| Patents                            | . 151 |
| Single point of contact            | . 151 |
| Contact information                | . 151 |

# Introduction to Verasys

The Verasys system provides bundled equipment and controls solutions that are well-proven. Verasys is a plug and play solution that is part of the Johnson Controls® SMART Systems. The Verasys system features both simple, configurable controllers and HVACR equipment from the factory or installed in the field. You can use Verasys to configure many HVACR controls applications for one building or an entire enterprise comprised of multiple buildings, without using special programming tools or control engineering.

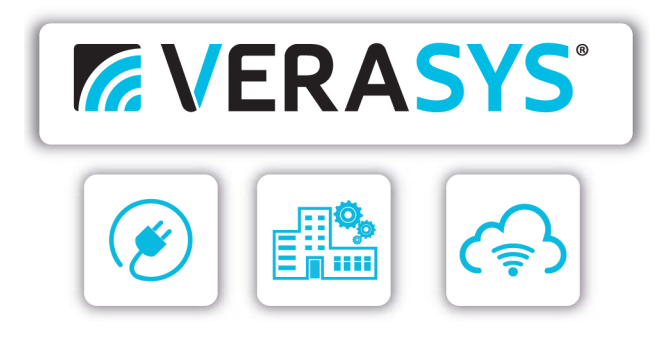

Verasys has a key role in the Internet of Things (IoT) ecosystem in the light commercial market. The technology is based on the SMART equipment technology and uses the core assets of Johnson Controls Metasys product lines. You can use Verasys to create installation use cases that provide standard feature sets for the light commercial space.

# Features and benefits

#### Plug and play:

Provides access to all identifiable and supported devices connected to the field bus without the need for any tool.

#### Remote access:

You can access device information through any supported web browser using a secure connection and access level.

#### **Alarm notifications:**

When you are connected to the Internet, you can configure email alerts for alarms.

#### **Facility view:**

Facility view provides a quick overview of each facility and can intuitively change the facilities' working conditions.

#### Data share:

Facilitates the sharing of meaningful data between smart system components.

#### **Advanced features:**

You can view alarms, events, trends. You can also view export trends into CSV file format, modify schedules, and commission devices.

#### Schedule sync:

You can view the synchronized schedules between different smart system components and access them for monitoring and editing from a single view.

#### Home screen with graphics:

You can view high-level information about the device under this feature. It provides key information about the controlled device for normal operation. Also, certain devices under the Verasys ecosystem provide a graphical display of the HVAC equipment.

# **Related documentation**

The following table contains a list of the related Verasys documents.

| Information                                                                   | Document title                                                                 | LIT or Part No.         |
|-------------------------------------------------------------------------------|--------------------------------------------------------------------------------|-------------------------|
| Using the SBH user<br>interface for tenant<br>users                           | Verasys Tenant User Guide                                                      | LIT-12013613            |
| Verasys overview                                                              | Verasys System Product Bulletin                                                | LIT-12012342            |
| Overview of Verasys<br>system components,<br>features, and<br>operating modes | Verasys System Operation Overview Technical<br>Bulletin                        | LIT-12012370            |
| Overview of Verasys<br>BACnet MS/TP<br>communication                          | Verasys BACnet MS/TP Communications<br>Technical Bulletin                      | LIT-12012362            |
| BACnet MS/TP device<br>integration into<br>Verasys                            | Verasys BACnet MS/TP Integration Technical<br>Bulletin                         | LIT-12013606            |
| Installing the SBH                                                            | Verasys Smart Building Hub (SBH) Installation<br>Guide SBH200                  | Part No. 24-10737-00237 |
| SBH network and IT<br>guidance                                                | Verasys Smart Building Hub (SBH) Network<br>and IT Guidance Technical Bulletin | LIT-12012324            |
| BACnet over IP<br>integration                                                 | Verasys BACnet over IP Integration User Guide                                  | LIT-12013287            |
| Verasys Enterprise<br>overview                                                | Verasys Enterprise Product Bulletin                                            | LIT-12013647            |
| Using the Verasys<br>Enterprise user<br>interface                             | Verasys Enterprise Configuration and User<br>Guide                             | LIT-12012995            |
| Verasys Enterprise<br>security and IT<br>overview                             | Verasys Enterprise Security and IT Guide                                       | LIT-12013026            |
| Wireless system<br>overview                                                   | Verasys Pro Wireless Field Bus System Technical<br>Bulletin                    | LIT-12013020            |

#### Table 1: Verasys documentation

#### Table 1: Verasys documentation

| Information                       | Document title                                                                        | LIT or Part No.         |
|-----------------------------------|---------------------------------------------------------------------------------------|-------------------------|
| Installing Verasys<br>controllers | Verasys ZEC310 Zone Damper and BYP200<br>Bypass Damper Controllers Installation Guide | Part No. 24-10143-1248  |
|                                   | Verasys Zone Coordinator (VZC) Installation<br>Guide                                  | Part No. 24-10143-1280  |
|                                   | Verasys Equipment Controller (VEC) Installation<br>Guide                              | Part No. 24-10143-1272  |
|                                   | Verasys Input/Output Module (IOM)<br>Installation Guide                               | Part No. 24-10143-1256  |
|                                   | Verasys ZEC510 VAV Controllers Installation<br>Guide                                  | Part No. 24-10143-01485 |
|                                   | Verasys 18 Point 240 VAC Application<br>Controller Installation Guide                 | Part No. 24-10143-01507 |
|                                   | Verasys 32 Point 24 VAC Application Controller<br>Installation Guide                  | Part No. 24-10143-01515 |
|                                   | Verasys 18 Point 24 VAC Application Controller<br>Installation Guide                  | Part No. 24-10143-01477 |
|                                   | Verasys Input/Output Module Installation<br>Guide                                     | Part No. 24-10143-01736 |
|                                   | ZFR1821/ZFR1822 Pro Wireless Router<br>Installation Guide                             | Part No. 24-10325-00150 |
|                                   | ZFR1825 Wireless Field Bus Coordinator<br>Installation Guide                          | Part No. 24-10325-00142 |

#### **Table 1: Verasys documentation**

| Information                                | Document title                                                                                | LIT or Part No. |
|--------------------------------------------|-----------------------------------------------------------------------------------------------|-----------------|
| Using Verasys<br>applications              | VEC100 Generic RTU Controller, Modulated<br>Heating and Modulated Cooling Application<br>Note | LIT-12013484    |
|                                            | VEC100 Generic RTU Controller, Modulated<br>Heating and Staged Cooling Application Note       | LIT-12013361    |
|                                            | VEC100 Generic RTU Controller, Staged<br>Heating and Modulated Cooling Application<br>Note    | LIT-12013485    |
|                                            | VEC100 Generic RTU Controller, Staged<br>Heating and Staged Cooling Application Note          | LIT-12013443    |
|                                            | VEC100 Generic RTU Heat Pump Controller<br>Application Note                                   | LIT-12013452    |
|                                            | Verasys Constant Volume Controller<br>Application Note                                        | LIT-12013067    |
|                                            | <i>Verasys Input Output Module Application Note</i><br><i>LC-VAC1002-0</i>                    | LIT-12012992    |
|                                            | Verasys Lighting Controller Application Note                                                  | LIT-12012524    |
|                                            | Verasys Sideloop Controller Application Note                                                  | LIT-12013364    |
|                                            | Verasys System Changeover Bypass Zoning<br>System Design Application Note                     | LIT-12012331    |
| List of alarms from<br>Verasys controllers | Verasys Alarms Summary Technical Bulletin                                                     | LIT-12013648    |

## How to use this document

This document explains the setup process for the Smart Building Hub (SBH) and all of the Verasys controllers.

# Connecting to the SBH

The information in the following task supports the information from the *Verasys Smart Building Hub (SBH) Quick Start Guide (Part No. 24-10737-00229).* The default login credentials for each SBH are on a sticker in the quick start guide that ships with each device. Connect to the SBH through Wi-Fi. If you connect to your SBH through Ethernet, see the Ethernet section.

To connect to the SBH for the first time, complete the following steps:

- 1. Use the supplied field bus adapter to connect the RS-485 port on the SBH to the field bus port on the equipment controller.
- 2. Insert the provided WLAN USB adapter into either USB port on the SBH200. The flashing LEDs indicate that the device is initializing. The SBH is ready for use when the **FAULT** LED turns Off and the Wi-Fi AP flashes.
- 3. Use your default credentials to connect to the SBH Wi-Fi network. These credentials are included on a sticker in the quick start guide that ships with your device.

- 4. In your browser, navigate to the following URL: <u>www.smartbuildinghub.com</u> to open the SBH interface.
  - **O Note:** The SBH ships with a private Smartbuildinghub.com SSL certificate pre-installed to ensure secure communication. However, this certificate does not indicate that it is trusted in a browser. If you want to install your own certificate, refer to Public and private keys.
- 5. Read and accept the SBH license agreement. The **Change Password** and **Passphrase** page appears.
- 6. Change the **Admin password** and **Wi-Fi passphrase**. Click **Save**.
  - (i) **Note:** For information on how to reset your password refer to the *Verasys Smart Building Hub* (*SBH*) *Installation Guide* (*Part No. 24-10737-00237*).

# Facility

**Facility** is the first screen that appears when you log in to an SBH. The **Facility** home page displays the devices that are directly serving tenant areas. The **Facility** feature provides an enhancement to the previous **Spaces** view and includes HVAC, lighting, and refrigeration devices. It also provides a summary of the current system status and enables changes to setpoints and modes.

On the **Facility** view, the devices are categorized into three tabs at the top of the screen:

- HVAC
- Lighting
- Refrigeration

These tabs dynamically populate depending on the type of equipment connected to the SBH.

### HVAC view

The **Facility** view for HVAC has four or five columns, depending on what controllers are connected to the network. The name of the space appears in the first column, beside the + symbol. The space names come from the device that controls a particular space.

The second column contains information about the space temperature. The color of the text depends on the space status.

The third column displays the space status. The **Status** column displays as one of the following parameters:

- HEATING
- COOLING
- SATISFIED
- FAULT
- UNAVAILABLE
- SYSTEM OFF

The fourth column displays the space occupancy status, either **Occupied** or **Unoccupied**.

The optional fifth column appears on devices with energy indicator setbacks. An extra option to reset the setpoints back to energy efficient default values appears if the controllers on the network provides it.

If you select the **+** symbol, the **Facility** view expands to a simplified graphical user interface. The current temperature and status of the space change colors depending on the status of the facility.

The setpoints that the space controls appear below the circle. You can use the up and down arrows to adjust the actual setpoint. You can use the unit enable button to shut down or enable the unit. You can use the system mode drop-down menu to set the system mode to cooling, heating, or automatic.

In the bottom right corner, a link to the equipment associated to the space appears. Select the link to gain access to the **Equipment details** page. With the appropriate access rights, you can click the **Equipment** shortcut to adjust other parameters. In addition to the equipment link, there are icons that directly take you to the alarms, schedules, or trends of that device.

**(i)** Note: Access rights are granted to you when you sign in using your password.

### Lighting view

The facility view for lighting has two columns. The first column displays the name of the lighting zone beside the + symbol. An admin or technical user can define the zone name in the menu of the lighting controller.

The second column displays the status of the zone.

If you select the **+** symbol, the **Facility** view expands to a simplified graphical user interface. A large lightbulb icon shows the current status. If the lights are off, you can turn them on and adjust how long they must be on. Additionally, you can directly access the lighting device and its associated schedule.

### **Refrigeration view**

The **Facility** view for refrigeration has four columns. The first column displays the name of the cooler beside the + symbol. The cooler names come from the device that controls a particular space.

The second column contains information about the cooler temperature.

The third column displays the refrigeration status. The **Refrigeration** column displays as either on or off depending on if the compressor is energized.

The fourth column displays the defrost status. The defrost status displays as either on or off.

If you select the **+** symbol, the **Facility** view expands to a simplified graphical user interface. The setpoint that the cooler controls to appears below the circle. Use the up and down arrows to adjust the setpoint.

In the bottom right corner, a link to the equipment associated to the cooler appears. Select the link to gain access to the **Equipment details** page. With the appropriate access rights, you can click the **Equipment** shortcut to adjust other parameters. In addition to the equipment link, there is an icon that directly takes you to the alarm page of the device.

### Changing the name of a facility

You can change the name of a facility to the name of the building or site it controls. This name appears in the place of **Facility** in the SBH menu structure. To change the name, complete the following steps:

- 1. Navigate to **Settings** and select **Alarm Notifications**.
- 2. Navigate to the **Site Name** field and change the name.
- 3. Click Save.

# Devices

The **DEVICES** tab on the navigation tree provides a list of all the online and offline Verasys devices. The system organizes the devices based on the bus connection type. The system bus address appears in a solid blue box on the right followed by the device name, device description, and status.

To view the devices, complete the following steps:

- 1. In the navigation tree, click the **Devices** tab. The system scans all the devices on the system bus and creates a list of all the online devices.
- 2. Click a specific device to explore the parameters. The first selection in all devices is the home screen. The home screen consists of a graphic section and status section. The **Status** section contains information about current system conditions. For more information about the graphics, see the Graphics section in this document.
- 3. Click the **Devices** tab to return to the main **Devices** screen.

### Editing device details

Complete the following steps on the **DEVICES** screen to edit device names and descriptions:

- 1. Click Edit Device Details.
- 2. Edit the device names and descriptions. Both the name and description have a 30-character limit.
- 3. Click Save Device Details.

### Removing offline devices

To remove offline devices, navigate to the **DEVICES** screen and at the bottom right of the screen, click **Remove Offline Devices**.

# Viewing site alarms

The site alarm list shows all the alarms across all the connected devices. To view the site alarm list, click **Alarms** in the site navigation bar.

(i) **Note:** When you are viewing the details of a device, the site menu items appear in the lower part of the navigation bar. In the upper part of the navigation bar, you can see the device menu items that can also contain an **Alarms** menu. If you click the **Alarms** menu in the device navigation bar, the device alarm list opens.

On the site **Alarms** page, you can view two alarm lists:

- To view the active site alarms, click **Active Alarms**.
- To view the last 50 alarms from each device on the site, both the active and the inactive alarms, click **All Alarms**.

To sort the alarm list, click the column headers.

# Graphics

You can use the SBH to associate simple graphics on a device by device basis. SMART Equipment devices such as TEC3000 Thermostats, zone controllers, and SMART rooftop controllers come preloaded with a standard graphic image. All devices can display a user-uploaded graphic which you can use to upload images of equipment, floor plans, and more.

### Editing graphics on a SMART device

To edit standard graphics on a SMART Device, complete the following steps:

- 1. Click **Devices**.
- 2. Select the device that you want to change the graphics on.
- 3. To change the graphic, select the **Change Graphic** button on the devices homepage.
- 4. On the **Change graphics** home page, navigate to **Uploaded Images**.
- 5. Choose an existing image or select the **Upload** button to upload your own graphic. The graphic must be under 15 megapixels and less than 10 MB.
- 6. Click Apply.

# Data share

You can use the data share feature to share the value of a point from the list of shareable points from one device to other devices. The data selection defines what object or parameter is available for sharing to controllers with similar objects. The source selection sets which controller is the source. The destination selection sets the controller that receives the data.

Outdoor Air Temperature (OAT) is an example of data share. Instead of installing a physical sensor on every unit, you can connect a single OAT sensor and share the value to all other equipment. Occupied setpoints are another example. Set one device as the source and all other devices as the destination. You can simply change the setpoints on one device and share to all others.

③ Note: When you share the occupied cooling setpoint and unoccupied heating and cooling setpoints, the RTU becomes the master controller for the space. The fan coil unit setpoints match up to the master RTU. Verasys sends the source data values to the destination controllers when the value of the data changes. If a destination controller goes offline and then comes back online, the data share function sends the latest value to that controller.

To configure data share, complete the following steps:

- 1. Click the **Data Share** tab.
- 2. Click the **Add Data Share** button.
- 3. In the **Data** drop-down list, select an object or parameter.
- 4. In the **Source** drop-down list, select the controller that you want to define as the source.
- 5. In the **Destination** drop-down list, select the controllers that you want to share the data with.

The following table lists the shareable data points.

Table 2: Shareable data points

| Controllers                    | Data in                     | Data out                    |
|--------------------------------|-----------------------------|-----------------------------|
| Smart Equipment                | Humidity Setpoint           | Humidity Setpoint           |
| Rooftop Unit, SE-              | Indoor Air Quality          | Indoor Air Quality          |
| 3P0100XX-1                     | Occupied Cooling Setpoint   | Occupied Cooling Setpoint   |
|                                | Occupied Heating Setpoint   | Occupied Heating Setpoint   |
|                                | Outdoor Air Temperature     | Outdoor Air Humidity        |
|                                | Standby Cooling Setpoint    | Outdoor Air Temperature     |
|                                | Standby Heating Setpoint    | Standby Cooling Setpoint    |
|                                | Unoccupied Cooling Setpoint | Standby Heating Setpoint    |
|                                | Unoccupied Heating Setpoint | Unoccupied Cooling Setpoint |
|                                | Zone/Space Temperature      | Unoccupied Heating Setpoint |
|                                |                             | Warm/Cool Adjust            |
|                                |                             | Zone/Space Temperature      |
| Terminal Equipment             | Common Setpoint             | Common Setpoint             |
| Controller, SE-                | Humidity Setpoint           | Humidity Setpoint           |
| TEC3XXX-0                      | Occupied Cooling Setpoint   | Occupied Cooling Setpoint   |
|                                | Occupied Heating Setpoint   | Occupied Heating Setpoint   |
|                                | Outdoor Air Temperature     | Outdoor Air Temperature     |
|                                | Standby Cooling Setpoint    | Return Air Humidity         |
|                                | Standby Heating Setpoint    | Standby Cooling Setpoint    |
|                                | Unoccupied Cooling Setpoint | Standby Heating Setpoint    |
|                                | Unoccupied Heating Setpoint | Unoccupied Cooling Setpoint |
|                                | Zone/Space Temperature      | Unoccupied Heating Setpoint |
|                                |                             | Warm/Cool Adjust            |
|                                |                             | Zone/Space Temperature      |
| Verasys Generic                | NONE                        | Indoor Air Quality          |
| IO Controller, LC-             |                             | Outdoor Air Humidity        |
| VAC 1002-0                     |                             | Outdoor Air Temperature     |
|                                |                             | Zone/Space Temperature      |
| Verasys Constant               | Humidity Setpoint           | Humidity Setpoint           |
| Volume Application,            | Outdoor Air Temperature     | Indoor Air Quality          |
| LC-VAC1000-0, LC-<br>VAC3000-0 | Standby Cooling Setpoint    | Outdoor Air Humidity        |
|                                | Standby Heating Setpoint    | Outdoor Air Temperature     |
|                                | Unoccupied Cooling Setpoint | Standby Cooling Setpoint    |
|                                | Unoccupied Heating Setpoint | Standby Heating Setpoint    |
|                                | Zone Temperature Setpoint   | Unoccupied Cooling Setpoint |
|                                |                             | Unoccupied Heating Setpoint |
|                                |                             | Zone Temperature Setpoint   |
|                                |                             | Zone/Space Temperature      |

Table 2: Shareable data points

| Controllers                        | Data in                     | Data out                    |
|------------------------------------|-----------------------------|-----------------------------|
| Third-party RTU<br>controller, LC- | Outdoor Air Temperature     | Outdoor Air Temperature     |
|                                    |                             | Supply Air Temperature      |
| VEC100-0                           |                             | Return Air Temperature      |
|                                    |                             | CO2                         |
| VAV Box Controller,                | Occupied Cooling Setpoint   | Indoor Air Quality          |
| LC-ZEC510-x, LC-                   | Occupied Heating Setpoint   | Occupied Cooling Setpoint   |
| ZEC310-0                           | Standby Cooling Setpoint    | Occupied Heating Setpoint   |
|                                    | Standby Heating Setpoint    | Standby Cooling Setpoint    |
|                                    | Unoccupied Cooling Setpoint | Standby Heating Setpoint    |
|                                    | Unoccupied Heating Setpoint | Unoccupied Cooling Setpoint |
|                                    | Warmer/Cooler Adjust        | Unoccupied Heating Setpoint |
|                                    | Zone Temperature            | Warmer/Cooler Adjust        |
|                                    |                             | Zone Temperature            |
| Advanced Terminal                  | Fan Mode                    | Fan Mode                    |
| Unit Controller, LC-               | Heat Cool Mode              | Heat Cool Mode              |
| AIC1XXX-0                          | Indoor Air Quality          | Indoor Air Quality          |
|                                    | Outdoor Air Temperature     | Outdoor Air Temperature     |
|                                    | Standby Cooling Setpoint    | Standby Cooling Setpoint    |
|                                    | Standby Heating Setpoint    | Standby Heating Setpoint    |
|                                    | Unit Enable                 | Unit Enable                 |
|                                    | Unoccupied Cooling Setpoint | Unoccupied Cooling Setpoint |
|                                    | Unoccupied Heating Setpoint | Unoccupied Heating Setpoint |
|                                    | Zone/Space Temperature      | Zone/Space Temperature      |

# Interlocks

Through the interlocks feature, the Verasys control system can create and execute simple logical automation functions. The interlocks feature can also interface entitled devices with external devices and equipment through physical connections. For example, you can connect the VAC with the generic IOM application.

### Introduction to interlocks

Interlocks use simple logic to bring conditions together within a system. An example of a simple interlock is the interaction between a lighting switch or sensor, and a lighting circuit. To apply an interlock, you must have a Verasys IOM device within the system. An input sensor, or an input switch, such as a dry contact, identifies as a trigger point of the lighting action. The input determines the action of either turning on or off the lights. All outputs must be wired to a Verasys IOM module for all interlock logic.

You can use the interlock setup wizard to set up interlocks. You can configure interlock conditions on Verasys IOM Binary Output (BO), using the interlock set-up.

Interlocks can contain one condition or two conditions. In two-condition interlocks, you can define a logical **AND** or a logical **OR** connection between the conditions. The system performs the interlock action if both conditions are true (**AND**) or if one of the conditions is true (**OR**).

Interlock configuration includes the following tasks:

- Configuring a one-condition interlock
- Configuring a two-condition interlock where both conditions must be true (**AND**), or either condition may be true (**OR**)
- Disabling an interlock
- Viewing IOM controller interlock summary
- Viewing IOM controller interlock details
- ③ **Note:** You must add interlock functions as a new entry. You must enable interlocking for this feature to function. You can disable a specific interlock from functioning at any time.

### Adding a new interlock

- 1. From the main device list page, click **Interlocks**.
- 2. Click Add New Interlock.
- 3. In the **ADD/EDIT INTERLOCK** screen, enter the new interlock information.
- 4. Enter a unique name for the interlock. For example, OAT reset.
- 5. Use the optional **Description** field to include additional information about the Interlock. The Interlock defaults to **Enabled**. You can modify or edit the interlock later.

### Configuring a one-condition interlock

- 1. On the **Interlock Condition** area, from the **Device** drop-down list select the device that you want to associate with the interlock to show all the points you can assign between the device and the interlock.
- 2. From the **Points** drop-down list, select the **Point** you want to associate with the interlock. This action makes the point part of the Interlock logic.
- 3. From the **Operator** drop-down list, select the operator for the point.
- 4. Enter the value.
- 5. Enter the **Differential** +/- variance.
- 6. Under Input Conditions, select One Condition.
- 7. In the **Interlock Action** area, select the device and point on which you want to perform the interlock action. You can configure an action when the interlock is true or false.
- 8. Click **Save** to enable the interlock.

# Verasys schedules

You can use the SBH to create and update system schedules. You can also use the SBH to synchronize different devices on the network for all connected devices and equipment. The Smart Equipment devices, including the TEC3000 Thermostats, and Verasys Application Controllers, contain embedded schedules that you can synchronize from the SBH. The SBH supports unlimited schedules in which you can assess and modify schedules hosted on remote devices.

The SBH200 supports the creation of local On/Off and Occupied/Unoccupied types of schedules. These schedules are associated with objects hosted in devices that do not support the feature locally. For example, devices such as the TUC and the ATC.

### Configuring a schedule

- 1. Click Schedules. Click Add New Schedule.
- 2. Enter a new schedule name. The new schedule status defaults to **Enabled**.
- 3. Select the schedule data type from the drop down list. The available schedule data types are **Analog** or **Multistate**.
- 4. Configure additional parameters based on the schedule data type:
  - For analog schedules, select the display units and display precision from the drop-down menus.
  - For multistate schedules, select the schedule type from the drop-down menu. The available schedule types are **Off/On**, **Occupied/Unoccupied**, or **Occupied/Unoccupied/Standby/Not Set**.
- 5. Select the scheduled objects that you want to control with this time schedule and click **Save**. The list of objects depends on the connected devices and on the schedule type selected.
- 6. Click **+Add**. A separate page appears where you can add events for the schedule. Click the **Clock** icon to set a time. Select a status and the days, and click **Save**.
  - ③ **Note:** You set the time in the 24-hour format and the time field converts it to the standard 12-hour time format with AM and PM adjusted.
  - **Important:** When you save a weekly event, the schedule is not yet saved. Continue with the next step to save the schedule.
- 7. Click **Save** to save the new schedule.

### Setting exceptions

#### About this task:

As part of the schedule functionality, you can set exceptions such as holidays, or any other exceptions to a normal weekly schedule. To set an exception, complete the following steps:

- 1. Click Schedules.
- 2. Click the **Modify** icon of the schedule you want to add an exception to.
- 3. Click **Exceptions**.
- 4. Click +Add Exception.
- 5. Select the required dates for the exception. As you select the dates, they appear in the **Selected Dates** field.
- 6. Select the time and the value for the exception. If you want to add more times and values, click **+Add New Event** to add a new time and value field.
- 7. Click **OK**.
  - **Important:** When you save the new exceptions, the schedule is not yet saved. Continue with the next step to save the schedule.
- 8. Click **Save** to save the schedule with the new exceptions.

# Settings

Wi-Fi access point

1. From the **Settings** tab, locate the **Wi-Fi access point** tab.

- 2. You can change the Wi-Fi SSID name and the connection passphrase.
- 3. When you first log in, you are prompted to change the passphrase but not the SSID name. The SSID name appears when you search for Wi-Fi connections and defaults to Verasys SBH.

### Backup

Using the backup feature, you can save all the settings for the device into a file. You can back up an individual device or all of the devices simultaneously. Backup is supported on all SMART Equipment controllers. The following table shows controller backup version requirements.

| Table 3: | Controller | backup | version | requirements |
|----------|------------|--------|---------|--------------|
|          |            |        |         |              |

| Controller                            | Version                                                       |
|---------------------------------------|---------------------------------------------------------------|
| Verasys Application                   | All versions                                                  |
| Controllers                           |                                                               |
| TEC3000 Thermostats                   | 3.0.0.0128 and newer, wired<br>2.0.0.1007 and newer, wireless |
| Simplicity Smart<br>Equipment Rooftop | 3.3.1.186 and newer                                           |

To back up a device, complete the following steps:

- 1. Navigate to the **Settings** tab, and click the **Backup** tab.
- 2. From the **Select device for backup** drop-down list, select the device that you want to backup.
- 3. Click Backup All.
  - <sup>(i)</sup> **Note:** During a backup procedure, a progress bar appears for all the devices included in the backup. Successful backups appear with a completed progress bar at 100% and a **Close** button. When the backup fails, an error message appears and your backup does not appear in the list.
- 4. When the backup completes, close the progress bar. The system updates the time stamp and stores the file. You can also download individual files with the download icon. To remove the file, click the trash can icon.

Use the check boxes on the left to select any, or all of the files to download one backup file for all the selected controllers. The file transfers to your download folder on Microsoft® Windows® operating system. You can also download individual files with the download icon. To remove a file, click the trash can icon.

### Restore

Use the restore feature to restore the backed-up controller setting to the selected device. You can restore an individual device or all of the devices. Restore is supported on Verasys Smart Equipment controllers. See Table 2 for supported controller versions.

To perform a restore procedure, complete the following steps:

- 1. Go to the **Settings** tab and click **Restore**.
- 2. Under **Restore Devices**, select the device from the drop down list.
- 3. Choose whether to restore from a file or the SBH.
- 4. If you choose to restore from a file, select the controller that you want to restore and then select the restore file. If the controller is within the download file, the **Restore Settings** page appears.

- 5. Click **Restore**. The devices reboot after the restore procedures.
- 6. To select another backup file, navigate to **Settings** and select the **Backup** tab.
  - O Note: Devices reboot after restore procedures. If the device you selected is not in the download file, a circular icon appears. You can switch to the Backup tab and see which devices have associated backup files. When you restore from a file, the data overwrites the data on the SBH.
- 7. To restore a backup from the files on the SBH, select the **From SBH** button and the device that you want to restore. If the device has a backup file on the SBH, the file appears and you can load it. If no file appears, return to the **Backup** tab and check that the device has an associated backup file.

### Profile management

A profile in Verasys is a template that maps discovered BACnet data from a connected device to existing features of the SBH. A new profile can be created for any BACnet device that is connected to the SBH.

#### Creating a profile for a BACnet device

About this task: To create a profile for a BACnet device, complete the following steps:

1. Plug the device into the MS/TP network and wait until Verasys automatically discovers the device.

When Verasys discovers the device, use that device as the starting point of a profile.

- 2. Navigate to *Settings* > *Profiles* > *Add New Profile*.
- 3. Select the device that you want to create the profile for and click **Next**.
- 4. Enter a name and description for the profile and click **Next**.
- 5. When you see a list of all the discovered BACnet objects, click into each individual point to configure them. For more information about the configuration options, see the following table.

| Option          | Description                                                                                                    |
|-----------------|----------------------------------------------------------------------------------------------------|
| Change name     | You can change the name of the point. The name appears in the SBH and in the Verasys Enterprise user interfaces.                                                                                                    |
| Display options | You can choose whether the point appears on the respective<br>local user interface view or on the home page. The view that<br>you can select depends on the object type, for example, inputs,<br>outputs, or parameters.                             |
| Metadata tags   | You can apply metadata tags to the point to specify the type of<br>data that the point represents, for example zone temperature<br>setpoint, and so on. These tags determine if the point shows an<br>option in some of the native Verasys features. |

Table 4: Point configuration options for a profile

#### Table 4: Point configuration options for a profile

| Option             | Description                                                                                                    |
|--------------------|----------------------------------------------------------------------------------------------------|
| Alarm extension    | Select the <b>Alarm</b> checkbox to add alarms. Specify the low<br>limit and high limit conditions, the corresponding messages,<br>differential, delay, and the priority for the alarm.<br>This action creates an alarm object when you apply this profile to<br>a device.                                                                      |
| Trend extension    | Select the <b>Trend</b> checkbox to add trends. This action creates a trend object when you apply this profile to a device.<br>The trend objects are created with predefined settings based on the object type. You can view the trend objects on the <b>Trend</b> view of the device navigation screen when you apply the profile to a device. |
| Schedule extension | Select the <b>Schedule</b> checkbox to specify that Verasys schedules can include this point. Create separate schedule objects under the <b>Schedules</b> view.                                                                                                    |

- 6. When you finish point configuration, click **Done**.
- 7. When you finish object configuration, click the **Save** button to save the profile.
  - O Note: If you navigate away from the profile editing screens, you lose all progress and start over.

#### Applying a profile to a BACnet device

#### About this task:

To apply a profile to a device, complete the following steps:

- 1. Navigate to the **Devices** page.
- 2. Select the device you want to apply a profile to.
- 3. Go to the **Profile** view.
- 4. Select the appropriate profile from the drop-down list and click **Apply Profile**.

#### Editing profile configuration

#### About this task:

When you update a profile, you lose all alarm and trend data. To edit a profile, complete the following steps:

- 1. Navigate to *Settings* > *Profiles* and click the profile you want to edit.
- 2. Change the name and the description if needed and click **Next** to proceed.
- 3. When the list of all the objects in the profile appears, follow the same process as in Creating a profile for a BACnet device to modify points. When you are ready, click **Save** to save the profile.

• **Note:** When you save the edited profile, it applies to all the devices that used the old profile.

#### Removing a profile from a BACnet device

#### About this task:

Removing a profile from a device removes it from all Verasys features. To remove a profile from a BACnet device, complete the following steps:

- 1. Click on the device in the device list and navigate to the **Profile** view.
- 2. Click the **Reset to defaults** button at the bottom of the page to disassociate the profile from the device and rediscover the device inside of Verasys.

#### Switching profiles for a BACnet device

#### About this task:

When you apply a profile, you lose all previous feature configurations that included the device. This includes alarm and trend data.

To switch profile for a BACnet device, complete the following steps:

- 1. Click on the device in the device list and navigate to the **Profile** view.
- 2. Under the **Configuration** section, select the new profile that you want to use on the device and click **Apply Profile**.

#### Exporting a profile

#### About this task:

To export a profile, complete the following steps:

- 1. Navigate to *Settings* > *Profiles* and select an existing profile.
- 2. Click the **Export Profile** button.
  - O Note: An exported profile is saved locally to the PC according to your browser's settings. For example, when you use Google Chrome, the files are saved to C:\Users\<user name>\Downloads.

#### Importing a profile

#### About this task:

You can import a profile previously exported from another SBH. To import a profile, complete the following steps:

- 1. Click Settings > Profiles > Import Profile.
- 2. In the screen that appears, select the profile stored on your PC.
- 3. Click **Import**. The imported profile appears in the list of profiles under *Settings* > *Profile*.

### Device cloning

#### About this task:

Copy configuration parameters to other devices of the same type using device cloning. To clone a device, complete the following steps:

- 1. Navigate to *Settings* > *Clone*.
- 2. Select a source device from the drop-down list.
- 3. Select a destination device from the drop-down list.
  - ③ **Note:** The choice of devices in the destination devices drop-down list is limited to compatible devices to the source.
- 4. Click Clone.

(i) **Note:** When you click **Clone**, a progress bar appears showing how many attributes are successfully cloned.

### Ethernet

The **Ethernet** tab is located under the **Settings** section. Use the **Ethernet** tab to set up the connections to an Ethernet network. Under this tab, you can set several parameters to customize the device for your network. The following table describes each parameter.

| Field                   | Description                                                                                                    |
|-------------------------|----------------------------------------------------------------------------------------------------|
| Ethernet                | Defaulted to <b>Off</b> . Set this to <b>On</b> when you want to connect to an Ethernet network.                                                                                                    |
| Hostname                | The hostname is the name of the device as it appears on an Ethernet<br>network. For example, all computers have a computer name. The<br>computer name is the hostname for that device.                                                                                                    |
| Domain Name Suffix      | If the network to which you are connecting uses a domain name, it appears here. Most networks leave this field blank.                                                                                                    |
| Ethernet MAC<br>Address | All devices that connect to an Ethernet network, hardwired or Wi-Fi, have a MAC Address for each connection.                                                                                                    |
| Auto DHCP Configure     | When set to <b>On</b> , the SBH tries to find the DHCP server and requests an IP address. If the network is configured to automatically provide an IP address, the IP address, Subnet Mask, and Default Gateway appear.<br>If you set this to <b>Off</b> , then you need to enter the IP Address, Subnet Mask, and Default Gateway manually. Ask the network administrator                      |
|                         | person how to configure this setting.                                                                                                    |
|                         | If the connection is configured with DHCP, the address to connect to can<br>change. Therefore, you might need to use a static address. If the network<br>administrator requires that you set the device to DHCP, ask for a DHCP<br>connection that always has the same address. The IT person needs to<br>know the Ethernet MAC Address above so they can configure this type of<br>connection. |
| IP Address              | This is the address of the SBH. If your laptop, phone, or tablet is connected to this subnet, you can open your browser and enter the IP address in the URL section of the browser to access the SBH.                                                                                                    |
|                         | ③ <b>Note:</b> This is a connection for this subnet only. To connect to outside subnets, you need to perform additional settings, see BACnet routing.                                                                                                    |
| Subnet Mask             | Defines the maximum number of devices that may be a part of the subnet.                                                                                                    |
| Default Gateway         | This is the IP Address of the gateway device or server that allows traffic to go outside the local subnet. You must populate this to connect the SBH to the Internet.                                                                                                    |
| Auto DNS Configure      | In the same way as with Auto DHCP Configure, a request to the DHCP populates the Domain Name Service (DNS). DNS servers are necessary for the email and texting features to work. If you are using Google® as your SMTP, you can set one or both of the DNS servers to the Google DNS servers. Addresses 8.8.8.8 and 8.8.4.4 are the two Google DNS servers.                                    |

#### Table 5: Ethernet Tab

#### SBH Internet connectivity

When you connect to the Internet for remote access, there are different methods of connection. Each method has a different level of security assurance.

You can connect to the Internet for remote access through the following options:

- Virtual private network (VPN) device Highest level of security assurance: This is the most secure method of remote access to Verasys. Make sure that you configure the VPN connection correctly, and that you meet the minimum password strength requirements. As this method is the most complex option for remote access, it is best practice to work with your IT department when you implement a VPN solution.
- Simple port forwarding Lowest level of security assurance: This is the least secure method of remote access to Verasys. After you connect the SBH to your local subnet, use simple port forwarding to configure the system so it is accessible from any Internet connection. The router must apply port forwarding for port 443, which is the most secure access port for a browser. You must use an IP Address that is a WAN IP address or a public address that routes to the connected router. When you type the address in the browser, you must start with https:// followed by the WAN IP address. The https:// prefix ensures the browser uses port 443. If you forward port 80 address, the WAN IP device switches to Port 443. For security reasons, most IT personnel do not consider this a secure connection. For best security practices, use strong passwords and rotate them often.
- Simple port forwarding and installed certificate Medium level of assurance: After you configure the system for port forwarding, install a certificate. See the *Verasys Smart Building Hub (SBH) Network and IT Guidance Technical Bulletin (LIT-12012324).*
- ③ **Note:** Installing a certificate only protects the session, it does not mitigate the risks associated with exposing the web ports to the Internet.

### Load shedding

In the load shedding settings, you can select the device that can initiate the load shedding feature. With the load shedding feature, you can decrease the HVAC consumption in a building with a single physical input. You can use this feature in correlation with demand response pricing incentives provided by a local utility. This functionality requires either an LC-IOM100-0 or LC-VAC1002-0 on the system bus. To configure load shedding, complete the following steps:

- 1. Navigate to the **Settings** tab.
- 2. Click Load Shedding.
- 3. Under the **Select Device** tab, select the device you want to enable for load shedding.
- 4. Click Save.

Not all Verasys devices support load shedding. On the devices that do support load shedding, use the **Control Setup** menu to configure how far to spread the control band during a load shedding event. You can also adjust how quickly the setpoints change.

For example, if you set the **Load Shed Rate Limit** to 0.066 °F/min and the Load Shed Adjust to 4°F, and the normal occupied setpoints are 72°F for cooling and 68°F for heating, the setpoints temporarily change to 76°F and 64°F during a load shedding period. The BI-2 has a closed contact on either the LC-IOM100-0 or LC-VAC1002-0 that triggers this. After it opens, the setpoints ramp back at the same rate.

### Global shutdown

In the global shutdown settings, you can select the device that can initiate a global shutdown of the entire HVAC system. This functionality requires either an LC-IOM100-0 or LC-VAC1002-0 on the system bus. To set up global shutdown, complete the following steps:

- 1. Navigate to the **Settings** tab.
- 2. Click **Global Shutdown** and choose the device you want to enable for global shutdown.

All devices that participate in global shutdown disable outputs when BI-1 on either LC-IOM100-0 or LC-VAC1002-0 devices is closed. Once BI-1 re-opens, the devices return to normal operation.

### System settings

Use the **System Settings** menu to adjust the date, time, and timezone. You can also configure the units that appear in the application, and set the **BACnet Encoding** type for the controllers on the system. When you set the date and time, the system starts with the date and time of the device connected to the SBH.

On the **SYSTEM SETTINGS** menu, click each of the following icons, to adjust the settings:

- 1. Click on the calender icon under the **Date** heading, to select the date.
- 2. Click on the clock icon under the **Time** heading, to select the time.
- 3. Click the **Timezone** drop-down list, to select the time zone.

The time setting converts the selected 24-hour clock to the standard 12-hour time with AM and PM adjusted. When you adjust the settings and click **Save**, the time synchronizes to all devices with a time clock. To verify the time synchronized on the devices, navigate to the controller. On the **Controller** tab, the date and time appears.

### Verasys Enterprise

The Verasys Enterprise section is used to add the Verasys Enterprise site to a collection of sites so that all user facilities are available in a single location. For information about setting up the Verasys Enterprise site, refer to the *Verasys Enterprise Configuration and User Guide (LIT-12012995)*.

On the **Verasys Enterprise** tab, you can enable the Verasys Enterprise Services and you can get the device ID that you need to add to the enterprise site. Also within this section, you can subscribe to automatic updates to the SBH from the cloud services, and decide at what time you receive the updates.

**(i)** Note: The SBH reboots after an update.

The **Verasys Enterprise** tab also shows the status of the enterprise connection and the last time it updated. The following enterprise connection shows the status of your connection:

- **OK**: The connection is working.
- **WARNING**: Possibly connected, but one or more issues may be present. See the diagnostic link below the status for more information.
- **PROBLEM**: Not connected. See the diagnostic link below the status for more information.

### **BACnet routing**

Use the BACnet Router feature to add all the controllers under the control of a SBH, into a larger supervisory system via BACnet/IP integration. You can use this feature in a number of situations. For example:

- A new addition
- A segregated wing of a building
- A remote building that you want to tie into an existing Building Automation System (BAS).

The SBH has a list of devices on the system bus that are connected by RS-485 and an active BACnet/ MSTP. When the BAS sends out the Who-Is message, the SBH responds for itself and all devices under its control. Optionally, you can set up a BACnet IP Broadcast Management Device (BBMD) if the SBH and BAS are on different subnets.

To configure the BACnet router feature, complete the following steps:

- 1. Navigate to the **Settings tab**.
- 2. Under the **Settings** tab, select the **BACnet Settings** option and adjust the following parameters:
  - **Device Object Identifier** Identifies the SBH as a unique device on a BACnet network. Adjustable: **0** to **4194303**, default **1**.
  - **MAC Address** Sets the address on the system bus for the MS/TP network. Adjustable: **4** to **127**, default **117**.
  - **Network Number** Sets the routing address for devices under the SBH. Adjustable: **1** to **65534**, default **64999**. It is best practice to leave the network number on the default setting.
  - **Routing Mode** In this mode, the SBH can utilize the routing feature which identifies MS/ TP devices over the IP integration.
  - **UDP Port** Defines the port for the UDP traffic. By default, BACnet uses **47808** but the use of other ports are optional. Adjustable: **47808** to **47823**.

### Broadcast management

The second set of options for this feature are for a BACnet IP Broadcast Management Device (BBMD). The BBMD enables an SBH on one subnet to communicate with a supervisory device on another subnet.

To set up the router feature for the BBMD, complete the following steps on the SBH and the supervisor:

- 1. On the SBH, configure the following for each BBMD:
  - **IP Address** The IP address of the supervisor with which the BBMD communicates.
  - **UDP Port** –UDP Port of the supervisor with which the BBMD communicates. It is different from the UDP port of the SBH itself.
  - IP Broadcast Mask Needs to match on both the SBH and the supervisor.

### SSL

When you log in to an SBH for the first time, your web browser instantly switches to a secure port (Port 443). A secure port requires certificates that authenticate it as a trusted site. With Google Chrome, the URL you entered appears with a red slash.

The https:// means you are communicating with a secure port. The red slash through https:// means the site is not a trusted site. An error appears in the browser and prompts you to continue to the site even though it is not secure. Different browsers provide a similar action as Google Chrome. You can continue to the site and log in knowing that the security required for this port has not been configured.

To connect to a secured site, you must add a certificate that is private or public. The purpose of the certificate is to configure a chain of trust. You must set up the public or private keys in order to set up a chain of trust. These keys make sure that the site trusts your device.

### Alarm notifications

You can configure email and text alarms using alarm notifications. Click the **Alarm Notifications** from the **Settings** tab to set the parameters. First, you must connect the SBH to an Ethernet network and define the DNS servers. See the Ethernet section of this document to set up the Ethernet connection for the SBH. The following table describes each alarm notification parameter.

| Field              | Setting Description                                                                                                    |
|--------------------|----------------------------------------------------------------------------------------------------|
| Enabled            | Default is <b>Off</b> . Set to <b>On</b> to use the email and text alarm function.                                                                                                    |
| Use TLS            | Set to <b>Yes</b> to use transport layer security (TLS).                                                                                                    |
| Host               | SMTP relay host address where alarms are sent.                                                                                                    |
| Port               | When the server sends an email to the host, this is the port the server uses.                                                                                                    |
| From Email Address | This email address appears as the sender of the email.                                                                                                    |
| Site Name          | In the subject line of the email, the site name appears with the controller<br>it came from, and the alarm. You can specify the name of the site in the<br>subject line.                                                                              |
| User Name          | To connect to the host server you must log in. This is the user name of that login.                                                                                                    |
| Set Password       | This check box opens up a dialog box to enter the password. You must open the dialog box with the password entered in order to test alarms. When testing is complete, click <b>Save</b> .                                                             |
| Password           | The password for the account used to log in to the SMTP host.                                                                                                    |
| Test Email Address | You can use this dialog box to test an email. Make sure you open the password dialog box and enter a password. Press <b>Send</b> when you have finished writing the email. The top of the screen indicates if the system sent the email successfully. |

#### Table 6: Alarm notification

### Chain of trust

A chain of trust enables multiple users to create and use software on a system. Digital certificates are verified in a chain configuration, and their keys are not stored directly in hardware. When you attempt to use the SBH without the software being digitally signed, the UI issues warnings. The signing authority only signs boot programs that enforce security, such as only running programs that are themselves signed, or allowing only signed code to have access to certain features of the machine. This process may continue for several layers.

# Self-signed certificates and certificates signed by a public certificate authority

A self-signed certificate is a certificate that is signed by the same entity that it certifies. This term does not refer to the identity of the person or organization that actually performed the signing procedure. A self-signed certificate is a certificate signed with its own private key, which means the entity signing the certificate is also the entity that created the certificate.

The SBH ships with a default Johnson Controls® self-signed certificate that provides secure communication. You can only install one certificate on an SBH at a time. When you install a new certificate on a SBH, you overwrite the existing certificate. You can run an SBH on your network with a self-signed certificate.

However, if you need to expose the SBH UI on a public network and have browsers that indicate a trusted site, you must get a signed certificate matching your domain name. You can acquire a valid signed certificate from your IT department or purchase it from a public Certificate Authority (CA) using a certificate signing request (CSR). A certificate signed by a CA is used to establish a secure connection between your browser and the SBH.

### Public and private keys

Public and private keys are used to verify that the entity requesting access to a system is who or what it claims to be. For information on configuring your secure site, refer to the *Verasys Smart Building Hub (SBH) Network and IT Guidance Technical Bulletin (LIT-12012324)*. Use your default Admin login credentials that are included on a sticker in the *Smart Building Hub Quick Start Guide (Part No. 24-10737-00245)*.

### Using Google as an SMTP host

If you do not have an email service to connect to the SBH, configure an SMTP host for the alarms. The configuration is different depending on whether you want to use TLS encryption.

Option 1: To use Transport Layer Security (TLS) encryption, use the settings in Table 7.

| Field              | Description or Setting              |
|--------------------|-------------------------------------|
| TLS                | On                                  |
| Host               | smtp.gmail.com                      |
| Port               | 465                                 |
| From Email Address | Email address for sender of message |
| Site Name          | Name of the site                    |
| User Name          | Google account User name            |
| Password           | Google account password             |

#### Table 7: TLS encryption - On

Option 2: If you do not want to use TLS encryption, use the settings in Table 8.

#### Table 8: TLS encryption - Off

| Field              | Description or Setting              |
|--------------------|-------------------------------------|
| TLS                | Off                                 |
| Host               | smtp.gmail.com                      |
| Port               | 587                                 |
| From Email Address | Email address for sender of message |

#### Table 8: TLS encryption - Off

| Field     | Description or Setting   |
|-----------|--------------------------|
| Site Name | Name of the site         |
| User Name | Google account user name |
| Password  | Google account password  |

#### (i) Note:

- If you are using Google as an SMTP Host, you can set the DNS server in the *Settings* > *Ethernet* section to the Google DNS Servers (IP addresses 8.8.8.8 and 8.8.4.4).
- The first time you connect your Google account and send the first email, Google blocks it. You then receive a notification in your Gmail inbox that it does not recognize the device that is trying to access the account. You need to change the account to give access to less secure applications.

### Software updates

Use the **Software Updates** tab to update the SBH. The current software version of the SBH appears on the lower left-hand corner of the screen, under the Verasys logo.

To update the software to the latest version, complete the following steps:

- 1. Click the **Settings** tab and navigate to the **Software Updates** tab.
- 2. Click the **Choose File** button.
- 3. Select the .bin file with the updated software.
- 4. Select **Upload**. The SBH uploads the file and prepares the update. When the upload is complete, the SBH displays **Upload Successful**.
- 5. Select Install.

A red warning bar notifies you that an update is in progress and a countdown begins before the SBH disconnects from the network.

(i) **Note:** When you update the software, the device retains your previous settings. Set up and update new features before you update the software. When complete, log in to the SBH and take note of the new version number.

### Administration

The **Administration** tab is located on the **Settings** tab. You can configure users and user permissions from the **Administration** tab. By default, the system creates an Admin user role. For first-time login information, see Connecting to the SBH and refer to the *Smart Building Hub Quick Start Guide (Part No. 24-10737-00245)*.

After you have logged in, you are prompted to change the default password. This dialog box is where you change the Admin password again, configure the Admin user, or add more users to the system. Configuring multiple users helps distinguish who makes adjustments to the systems and when they access the system. See the following table.

**Table 9: New User** 

| Field                       | Description                                                                                                    |
|-----------------------------|----------------------------------------------------------------------------------------------------|
| Name                        | Identifies the individual obtaining an account.                                                                                                    |
| Username                    | Identifies the user. This unique identifier can not contain spaces.                                                                                                    |
| Password/Verify<br>Password | The password must contain 8 or more characters, 1 uppercase letter, 1 number.                                                                                                    |
| Roles                       | Roles include:                                                                                                    |
|                             | <b>Tenant</b> : This role provides access to devices, facility, and schedules.<br>Tenant permissions include device homepage, alarm notifications, and<br>password settings.                                                                                                    |
|                             | <b>Tech</b> : This role is similar to the admin role. Tech permissions provide access to the <b>Settings</b> tab.                                                                                                    |
|                             | Facility: Viewable and adjustable                                                                                                    |
|                             | Wi-Fi Access Point: Viewable and adjustable                                                                                                    |
|                             | Ethernet: Viewable and adjustable                                                                                                    |
|                             | Load Shedding: Viewable and adjustable                                                                                                    |
|                             | Global Shutdown: Viewable and adjustable                                                                                                    |
|                             | Alarm Notification: Viewable, not adjustable                                                                                                    |
|                             | Software Updates: Able to install updates                                                                                                    |
|                             | System Settings: Viewable and adjustable                                                                                                    |
|                             | <b>Admin</b> : This role provides access to all settings and adjustments within the Verasys System.                                                                                                    |
| Alarm Notification<br>Level | Sets the user alarm notification levels. The four options include:<br><b>Disable</b> : User does not receive notifications via email or text message.<br><b>Service</b> : User receives all alarms (service, service priority, and critical).<br><b>Service Priority</b> : User receives only service priority and critical alarms.<br><b>Critical Alarms:</b> User only receives critical alarms. |
| Email address               | You can enter the email address and SMS notifications into the following                                                                                                    |
| and SMS message             | Final Address 1 field                                                                                                    |
|                             | Email Address 2 field                                                                                                    |
|                             |                                                                                                    |

### **Custom logo**

**About this task:** You can use the custom logo feature to upload a logo of your choice. After you upload the logo, it appears above the Verasys logo on the left side of the navigation and on the Verasys login page. To add a custom logo, complete the following steps:

- 1. Navigate to the **Settings** tab and select **Custom Logo**.
- 2. Click **Choose file** and select a logo to upload.
- 3. Select the **Apply product logo** checkbox.
- 4. Click **Save**. The custom logo appears above the Verasys logo and on the Verasys login page.

### Audit log

The SBH **Audit Log** tab tracks who logs in and out of the system and what changes are made. The information is stored in a text file on the SBH. To view a current copy of this text file, click the **Download** button and search through the log to find the information about what changes have been made.

The text file contains all the events. If you have Microsoft Excel, you can rename the file extension from a .txt to a .csv and open it with Excel to make it easier to read.

### Diagnostics

The SBH diagnostics section is available for troubleshooting field issues. Ignore this tab unless support personnel direct you to generate a report.

### System setup

This section acts as quick start guides for setting up your systems and is tailored to the specific controllers in the Verasys system.

### VAV system setup procedures

The Verasys system uses plug and play to communicate to the zone coordinator. However, you must configure the system to ensure proper operation and control of the equipment connected to the devices. This section instructs you how to set up the zone coordinator for a VAV system.

#### Planning the zone bus layout

Plan the zone bus layout. For more information about communications buses, refer to the *Verasys BACnet MS/TP Communications Technical Bulletin (LIT-12012362)*.

It is best practice to connect the devices in the following sequence:

- 1. The first devices on the zone bus are the RTU and the Bypass damper.
- 2. The next devices on the zone bus are zone or VAV boxes, connect these in a daisy chain wiring configuration.
- (i) Note: For full wiring details and diagrams refer to the ZEC510 VAV Controllers Installation Guide (Part No. 24-10143-01485).

#### Mounting and wiring

To keep the space temperature under control during installation, complete the following steps:

- 1. Mount the VAV boxes.
- 2. Open the damper positions fully.
- 3. Mount the zone coordinator.
- 4. Wire power to the zone coordinator.
- 5. Connect the SBH. To do this, wire the BAS port directly to the SBH.
- 6. Log in to the SBH.
- 7. Check that the zone coordinator appears in the menu.
- 8. Connect the RTU to the zone bus trunk.
- 9. Set the end-of-line (EOL) switch on the RTU to **ON** to make it the EOL on the trunk.

- 10. Turn on the RTU. Make sure it connects to the zone coordinator. See the following sections and complete the relevant steps before proceeding.
  - If the RTU is a smart equipment unit, see Configuring a Smart Equipment unit for VAV system using the SBH.
  - If it is a Verasys Equipment Controller, see Configuring a VEC using the SBH.
- 11. You can use the RTU to supply the air to the space. To do this, do not apply power to the VAV box controller and use the red manual override button to open up the damper and adjust the supply air setpoint on the RTU.
- 12. Wire the VAV boxes and make sure they connect to the zone coordinator.
- 13. When you connect the trunk to get the zones online, turn off the EOL switch that was temporarily set in Set the end-of-line (EOL) switch on the RTU to ON to make it the EOL on the trunk. and set the actual end of the line on the trunk.
- 14. Use the following sections to check your configuration:
  - Configuring a VAV controller for a VAV system (ZEC510) for temperature and flow control
  - Checking the VAV box
- 15. Configure the schedule. See Verasys schedules.

#### Configuring a Smart Equipment unit for VAV system using the SBH

The Smart Equipment unit is delivered with partial factory setup completed. Follow this procedure to check that the minimal settings have been performed.

- 1. Log in to the SBH.
- 2. From the device list screen, select the Smart Equipment unit. The RTU home page and the RTU menu structure appear.
- 3. Navigate to *Controller* > *Description*.
- 4. Set **Rooftop Controller Type** to **VAV**. If it is not set to VAV, the zone coordinator does not control as a VAV system.
- Navigate to *Details > Indoor Fan > Setup*, and verify that Fan Control Type is set to Variable Speed.
  - ① Note: In older versions of Smart Equipment firmware, Rooftop Controller Type is located in the Details > Service > Factory > Miscellaneous section, and Fan Control Type is located in Details > Service > Factory.
- 6. Check the operation of the unit. Use the steps in the Setting the temperature control and flow parameters section to complete the configuration.

**(i)** Note: Make sure you have some zones blocked open to relieve duct pressure.

#### Configuring a VEC using the SBH

The Verasys Equipment Controller (VEC) is by default a change-over bypass system. You must change this to a VAV system. Complete the following procedures to check that the minimal settings have been performed.

- 1. Log in to the SBH.
- 2. From the device list screen, select **VEC**. The VEC home page and the VEC menu structure appear.

- 3. The VEC home page provides an overview of the status of the unit. Check that the Supply Air Temperature (SAT) appears properly.
  - **(i)** Note: For the unit to have control, you need at least one SAT sensor.
- 4. Navigate to the *Details* > *Service* > *Factory* tab. From this tab, complete the following actions:
  - Adjust the setup of the unit to the third-party equipment.
  - Set the number of stages of heating and cooling that the unit has.
  - If the VEC has control of the economizer, set it to **Yes**.
    - ③ **Note:** You must have an outside air temperature installed for the economizer to modulate.
  - Set the RTU controller type to **VAV**. It defaults to change-over bypass so you must change it.

#### Testing the unit

To test the unit, navigate to the VEC **Commissioning** page and complete the following steps:

- 1. Set the **Start Commission** parameter to **Trigger**.
- 2. Block zones open.
- 3. Turn on the fan.
- 4. If the unit has heating capability, turn on heating stages and make sure the SAT increases. Most VAV systems do not have heat, but if your system does have heat, you need to install a return air sensor that can control the heat for warm-up mode.
- 5. Turn on cooling stages and make sure the SAT decreases.
- 6. Set the **Start Commission** parameter back to **Normal** to finish unit testing.

### VAV controller zone setup procedures

The Verasys zone controllers come with predefined parameters and are plug-and-play when they communicate to the zone coordinator. However, you need to configure temperature control and flow control to ensure proper operation and control of the equipment connected to the devices. This section instructs you how to set up the zone controllers for temperature and flow control.

# Configuring a VAV controller for a VAV system (ZEC510) for temperature and flow control

This method uses the SBH connected to a zone coordinator. To configure a VAV controller for a VAV system, complete the following steps:

- 1. Wire the zone bus trunk to the zone coordinator.
- 2. Power on the ZEC device.
- 3. Power on the device that communicates to the zone coordinator.
- 4. Make sure that the zone coordinator communicates to the SBH. If necessary, you can refer to the *Verasys Zone Coordinator Installation Guide (Part No. 24-10143-1280)* and navigate to the *Troubleshooting* section for information about LED flash rates and voltage measurements to verify communication.

#### Checking the VAV box

#### About this task:

③ **Note:** This procedure is for the ZEC VAV controllers and it is the minimal configuration needed for temperature and flow control.

Complete the following steps to check the VAV box:

- 1. Log in to the SBH.
- 2. From the device list, select the VAV zone you want to configure.
- 3. On the zone home page, you can see an overview of the status of the unit.
- 4. Check that the **Zone Temperature** appears properly.
- 5. Check that the **Warmer Cooler Adjustment** works properly.
- 6. Navigate to the **Control Setup** tab and ensure that **Control Application Type** has the correct setting.
  - **Important:** When you change this parameter, the controller restarts and you lose all other parameter settings.
- 7. Navigate to the **Equipment Setup** tab.
- 8. Turn the blade extension shafts a certain direction to open the dampers mechanically.
- 9. Check which direction closes the dampers and use the **Damper Polarity** parameter to set that position.
- 10. Set the **Actuator Stroke Time** to 60 seconds.
- 11. Before you continue, make sure you can manually move the actuator. To test this, hold down the red gear release button and turn the damper shaft. The red button unlocks the gear of the actuator and the collar can then move freely. If it cannot move freely, loosen the locking mechanism and move it 90 degrees, then lock it down again.

#### Figure 1: Moving the Actuator

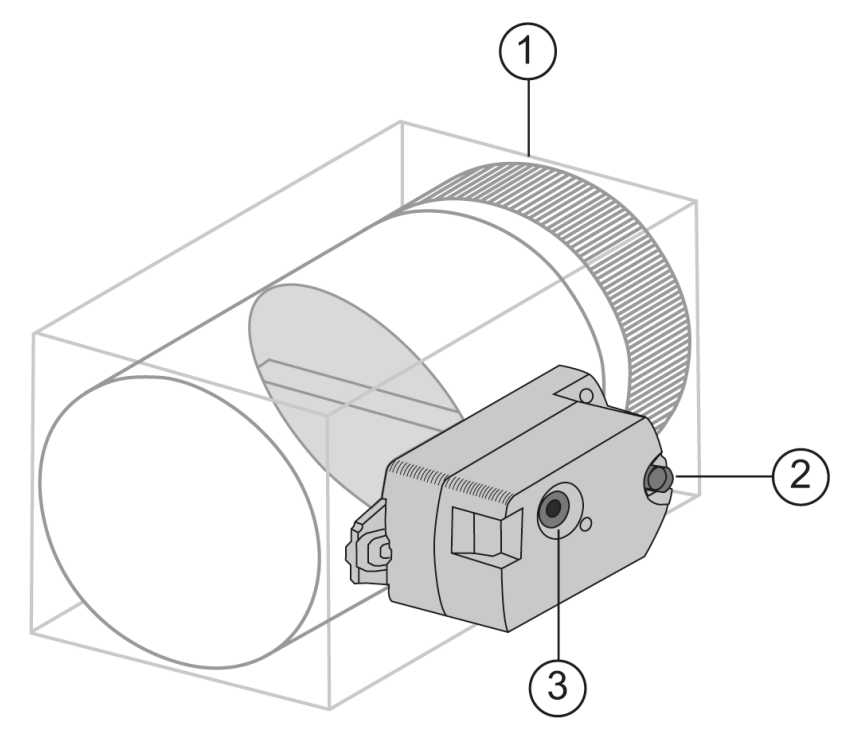

#### Table 10: Moving the actuator

| Number | Description         |
|--------|---------------------|
| 1      | Damper              |
| 2      | Damper shaft        |
| 3      | Gear release button |

- 12. If the VAV box has heating functionality, set the parameters for the heating.
- 13. If the VAV box has a fan, set the parameters for the fan type.
- 14. If you want to calibrate the temperature, adjust the **ZNT SENSOR OFFSET** so the temperature matches the sensor you are calibrating to.
- 15. See Appendix A: Johnson Controls manufactured VAV box characteristics for directions to close the various JCI brands of VAV boxes.

#### Setting the temperature control and flow parameters

- 1. Select the **Commissioning** tab to set the flow, demand control ventilation (DCV), and Title 24 Load Shed parameters. To ensure proper temperature control, use the design flow schedule for the system, which is usually found on the mechanical plans for the job, to set the following flow parameters:
  - ③ **Note:** The VAV box controls the amount of supply air from the unit into the VAV box. It is not the flow coming out of the box. Equipment such as a series fan, could increase the flow leaving the box.
    - a. **Cooling Max Flow** Sets the maximum supply air flow of the VAV box when cooling. Adjustable: 0 cfm to 10,000 cfm.
    - b. **Cooling Min Flow** Sets the minimum flow that enters the box when it is satisfied after cooling. Adjustable: 0 cfm to 10,000 cfm.
    - c. **Occupied Heating Min Flow** Sets the minimum supply air flow of the VAV box when heating. Adjustable: 0 cfm to 10,000 cfm.
    - d. **Staged Reheat Min Flow** Sets the minimum heating flow for electric reheat control. This parameter serves an additional control safety to the high-limit switches in the box. It is best practice to set this parameter to 70 cfm per kW of electric heat. Adjustable: 0 cfm to 10,000 cfm.
    - e. **Unoccupied Cooling Min Flow** Sets the minimum supply air flow of the VAV box when in unoccupied cooling mode. Adjustable: 0 cfm to 10,000 cfm.
    - f. **Unoccupied Heating Min Flow** Sets the minimum supply air flow of the VAV box when in unoccupied heating mode. Adjustable: 0 cfm to 10,000 cfm.
    - g. **Supply Area**: The supply inlet area used to calculate the supply flow. Adjustable: 0 sq. ft to 8.0 sq. ft.
    - h. **Pickup Gain**: Shows the K factor for the box. This parameter calibrates the flow. Adjustable, see Appendix A: Johnson Controls manufactured VAV box characteristics for the pickup gains, and for directions on how to close JCI brands of VAV boxes. Each manufacturer has different pickup gains (K Values) associated with their air flow rings. Check with the manufacturer for their values.
      - **(i)** Note: Set Occupied Cooling and Heating Min Flow at least 10% higher than Staged Reheat Min Flow.

- 2. After you have set the flow parameters, it is best practice to issue an auto calibration command. You must have air flow coming from the unit before you do this.
  - a. To start an auto calibration, set the **Auto Calibration Command** parameter to **True**. The auto calibration drives the damper closed and your velocity pressure must read near zero. The **Auto Calibration Offset** parameter is set to this value and the box reads zero flow.
    - O Note: A common issue is incorrect damper polarity. The damper does not close, but instead it opens fully and offsets the flow. Ensure the damper polarity set in Checking the VAV box is correct.
  - b. When the **Auto Calibration Status** parameter shows that auto calibration is complete, set **Auto Calibration Command** to **False**.
- 3. Select the **Control Setup** tab and check that each parameter is set to customize the zone to the customer's needs. For example, check if a **Warmer cooler adjustment** is needed or if you need temporary occupancy.
  - ③ **Note:** See Appendix B: Objects and parameters for information about the controller parameters.

Your supply air flow controls to the supply air setpoint. The supply air setpoint increases from minimum to maximum depending on the temperature demand of the zone. You can use the **Trends** tab to diagnose issues and see the history of the zone temperature.

#### Configuring zone groups for scheduling

#### About this task:

Group schedules is a feature in the zone coordinator to simplify the creation of zone controller schedules. You can assign each zone controller to one of four zone groups, and you can create a schedule for each zone group in the zone coordinator. This way, you can create the same schedule and add exceptions for multiple zone controllers.

**(i)** Note: By default, zone controllers are in zone group 1 until you move them to a different group.

To assign a zone controller to a zone group, complete the following steps:

- 1. Select the controller device.
- 2. Click **Control Setup**.
- 3. In the **Zone Group Number** field, enter the zone group number in the range of 1 to 4.

**What to do next:** Assign all zone controllers to a zone group. When you create a schedule for the zone coordinator, you can also select the zone group that you want to add the schedule to.

### COBP system setup procedures

The Verasys system uses plug-and-play functionality to set up communication with a zone coordinator. However, you must configure the system to ensure proper operation and control of the equipment connected to the devices. This section instructs you how to set up the zone coordinator for a COBP system.

#### Planning the zone bus layout

Plan the zone bus layout. For more information about communications buses, refer to the *Verasys BACnet MS/TP Communications Technical Bulletin (LIT-12012362)*.

It is best practice to connect the devices in the following sequence:

1. The first devices on the zone bus are the RTU and the bypass damper.
- 2. The next devices on the zone bus are zone or VAV boxes. Connect these in a daisy chain wiring configuration.
- ③ **Note:** For full wiring details and diagrams refer to the *ZEC510 VAV Controllers Installation Guide* (*Part No. 24-10143-01485*).

#### Mounting and wiring

To keep the space temperature under control during installation, complete the following steps:

- 1. Mount the zone controllers with the zone dampers or VAV boxes.
- 2. Open the damper positions fully.
- 3. Mount the zone coordinator.
- 4. Wire power to the zone coordinator.
- 5. Connect the SBH. To do this, wire the BAS port directly to the SBH or connect the BAS RJ12 port on the board.
- 6. Log into the SBH.
- 7. Check that the zone coordinator appears in the menu.
- 8. Connect the RTU and the bypass damper to the zone bus trunk.
- 9. In the SBH, temporarily set the EOL switch on the last device on the SBH.
- 10. Set the EOL switch to the **ON** position on the last device on the zone bus. Refer to the *Verasys Zone Coordinator Installation Instructions, 24-10143-1280* for more details.
- 11. Turn on the unit RTU and bypass damper. Make sure they connect to the zone coordinator. See the following sections and complete the relevant steps before proceeding.
  - If the RTU is a SMART Equipment device, see Configuring a Smart Equipment unit for COBP control using the SBH.
  - If a VEC controls the RTU see Configuring a VEC for COBP using the SBH.
- 12. Use the unit to supply the air to the space. To do this, navigate to the zone coordinator and set the **CONSTRUCTION MODE** to deliver **Heat** or **Cool**.

#### Configuring a COBP zone damper (BYP200) for flow control

This method uses the SBH connected to a zone coordinator. To set up a COBP damper, complete the following steps:

- 1. Wire the zone bus trunk to the zone coordinator.
- 2. Power on the BYP200 device.
- 3. Power on the device that communicates to the zone coordinator.
- 4. Check that the zone coordinator communicates to the SBH.
- 5. Wire the zone dampers and ensure that they communicate to the zone coordinator.
- 6. When you connect the trunk to get the zones online, turn off the EOL switch that was temporarily set in Mounting and wiring and set the actual EOL on the trunk.
  - O Note: See Configuring a COBP zone damper (ZEC310) for temperature and flow control and Configuring a VAV controller for a COBP system (ZEC510) for temperature and flow control depending on whether you have zone dampers or VAV controllers.
- 7. When you connect all the zones, switch the unit out of construction mode, synchronize time to the zone coordinator, and set up the schedule.

## Configuring a Smart Equipment unit for COBP control using the SBH

The Smart Equipment unit comes with partial factory setup completed. Follow this procedure to check that the minimal settings have been performed.

- 1. Log in to the SBH.
- 2. From the device list screen, select the Smart Equipment unit. The RTU home page and the RTU menu structure appear.
- 3. Navigate to *Controller* > *Description*.
- 4. Set **Rooftop Controller Type** to **Changeover bypass**.
- 5. Navigate to *Details > Indoor Fan > Setup*, and verify that **Fan Control Type** is set to **Single Speed** or **Fixed Variable**.

① Note: In older versions of Smart Equipment firmware, Rooftop Controller Type is located in the Details > Service > Factory > Miscellaneous section, and Fan Control Type is located in Details > Service > Factory.

- 6. Check the operation of the unit. Verify that you have some zones blocked open.
- 7. After verifying, see Configuring a COBP zone damper (BYP200) for flow control to configure the bypass damper.

#### Configuring a VEC for COBP using the SBH

The VEC is by default a COBP system. Partial factory setup is already completed. Complete the following procedures to check that the minimal settings have been performed.

- 1. Log in to the SBH.
- 2. From the device list screen, select VEC. The VEC home page and the VEC menu structure appear.
- 3. The VEC home page provides an overview of the status of the unit. Check that the SAT sensor reading is correct.

**(i)** Note: For the unit to have control, you need minimum one SAT sensor.

- 4. Navigate to the *Details* > *Service* > *Factory* tab to adjust the setup of the unit to the third-party equipment.
  - a. Set the number of stages of heating and cooling that the unit has.
  - b. If the VEC controls the economizer, set it to yes.

**(i)** Note: An outside air temperature is required for the economizer to modulate.

c. Set the RTU controller type to **COBP**.

#### Testing the unit

- 1. Navigate to the VEC **Commissioning** page to test the unit.
- 2. Before you turn on the fan, block zones open or make sure the bypass damper is operational.
- 3. Set the **Start Commission** parameter to **Trigger**.
- 4. Turn on the fan.
- 5. Turn on the heating stages and make sure the SAT increases.
- 6. Turn on the cooling stages and make sure the SAT decreases.
- 7. To finish testing the unit, set the **Start Commission** parameter back to **Normal**.

### Configuring a change-over bypass zone damper (BYP200) for flow control

This method uses the SBH connected to a zone coordinator. To set up a COBP damper, complete the following steps:

- 1. Wire the zone bus trunk to the zone coordinator.
- 2. Power on the BYP200 device.
- 3. Power on the device that communicates to the zone coordinator.
- 4. Check that the zone coordinator communicates with the SBH.

#### Checking the bypass damper

Once these requirements are established, use the following procedure to check the bypass damper:

- 1. Log in to the SBH.
- 2. From the device list screen, select the COBP damper. The home page and the bypass damper menu structure appear.
- 3. From the BYP200 home page you can see an overview of how the damper controls the zone.
- 4. Start the supply fan.

**(i)** Note: Ensure you have some zones blocked open to relieve system pressure.

- 5. Check the differential pressure sensor to make sure it is reading properly.
- 6. Navigate to the **Setup** tab and complete the following steps:
  - a. Set the direction to **Close** on the damper.
    - ③ Note: This setting only affects the actuator connected to the controller. The controller has the option to add a second actuator wired to a 0 V to 10 V output. If you are using the M9106-GGA-2 actuator, a jumper setting closes the second damper. Any other actuator used needs to have a means to switch the action of the actuator on the actuator by either a jumper or a switch.
  - b. If installed, verify the second bypass damper actuator.
  - c. Set the **Unit Enable** to **Enable**.
  - d. Set the **Scheduled Occupancy** to **Occupied**.
  - e. Set a **Differential pressure setpoint** that the damper can maintain.
  - f. Navigate to the home screen. The damper modulates to maintain this pressure setpoint.
  - g. Move the pressure setpoint back to the pressure you want to maintain in the system.

## COBP zone setup procedures

The Verasys zone controllers come with predefined controllers and use plug and play functionality to configure communication with a zone coordinator. However, you must configure the following settings to ensure correct operation and control of the connected devices. This section instructs you how to configure the zone controllers for temperature and flow control.

(i) Note: For full wiring details and diagrams refer to the ZEC510 VAV Controllers Installation Guide (Part No. 24-10143-01485).

Configuring a COBP zone damper (ZEC310) for temperature and flow control

This method uses the SBH connected to a zone coordinator. To configure a COBP zone damper, complete the following steps:

1. Wire the zone bus trunk to the zone coordinator.

- 2. Power on the ZEC device.
- 3. Power on the device that communicates to the zone coordinator.
- 4. Check that the zone coordinator communicates to the SBH.

#### Checking the zone damper

#### About this task:

③ **Note:** This procedure is for the ZEC310 zone dampers and it is the minimal configuration needed for temperature and flow control.

Complete the following steps to check the zone damper:

- 1. Log in to the SBH.
- 2. From the device list, select the COBP zone you want to configure.
- 3. Navigate to the zone home page to see an overview of the status of the unit.
- 4. Check that the **Zone Temperature** reads properly.
- 5. Check that the **Warmer Cooler Adjustment** works properly.
- 6. Navigate to the **Equipment Setup** tab.
- 7. Turn the blade extension shafts a certain direction to open the dampers mechanically. Check the rotation before you tighten the locking collar to the damper shaft.
- 8. Check which direction closes the dampers and use the **Damper Polarity** parameter to set that position.
- 9. Set the **Actuator Stroke Time** to 60 seconds.
- 10. Before you continue, make sure you can manually move the actuator. To test this, hold down the red gear release button and turn the damper shaft. The red button unlocks the gear of the actuator and the collar can then move freely. If it cannot move freely, loosen the locking mechanism and move it 90 degrees, then lock it down again.

#### Figure 2: Moving the actuator

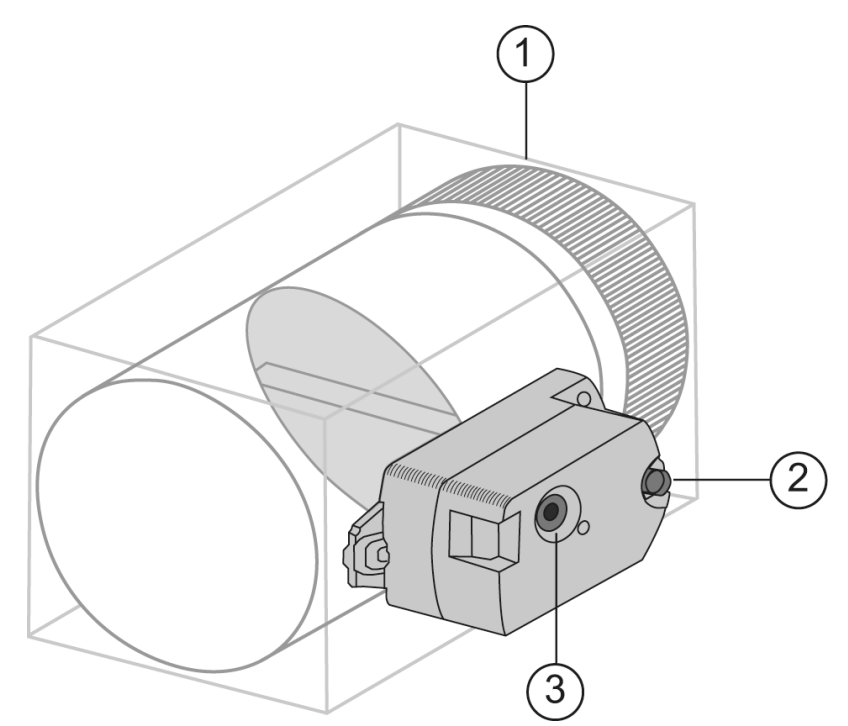

#### Table 11: Moving the actuator

| Number | Description         |
|--------|---------------------|
| 1      | Damper              |
| 2      | Damper shaft        |
| 3      | Gear release button |

11. Select the **Commissioning** tab to set the flow, DCV, and Title 24 Load Shed.

**(i)** Note: If you cannot see the DCV tab, set the DCV Enable parameter to CO2 for it to appear.

- 12. Select the **Flow** tab to check damper operation and set flow parameters.
  - a. Set the minimum positions settings for heating or cooling to 0% and 100% to drive the damper open and closed. Select heating or cooling depending on the current state of the box.
    - ① Note: If the damper is not opening and closing, press the red button on the actuator, and check that it can move freely. This button unlocks the actuator so you can manually move it. Reconnect the actuator so it moves freely. Make sure the direction to close is what you set earlier in this procedure.
  - b. Once the actuator works properly, set the minimum and maximum damper positions for each zone. This helps balance the system flows.
- 13. Select the **Control Setup** tab and check that each parameter is set to customize the zone to the customer's needs. For example, check if a warmer cooler adjustment is needed, or if you need temporary occupancy, or set the zone weight and the zone's voting options. Use the **Trends** tab to diagnose issues and see the history of the zone temperature.

#### Configuring zone groups for scheduling

#### About this task:

Group schedules is a feature in the zone coordinator to simplify the creation of zone controller schedules. You can assign each zone controller to one of four zone groups, and you can create a schedule for each zone group in the zone coordinator. This way, you can create the same schedule and add exceptions for multiple zone controllers.

**(i)** Note: By default, zone controllers are in zone group 1 until you move them to a different group.

To assign a zone controller to a zone group, complete the following steps:

- 1. Select the controller device.
- 2. Click **Control Setup**.
- 3. In the **Zone Group Number** field, enter the zone group number in the range of 1 to 4.

**What to do next:** Assign all zone controllers to a zone group. When you create a schedule for the zone coordinator, you can also select the zone group that you want to add the schedule to.

# Configuring a VAV controller for a COBP system (ZEC510) for temperature and flow control

This method uses the SBH connected to a zone coordinator. To set up a VAV controller for a COBP system, complete the following steps:

- 1. Wire the zone bus trunk to the zone coordinator.
- 2. Power on the ZEC device.
- 3. Power on the device that communicates to the zone coordinator.

4. Check that the zone coordinator communicates to the SBH.

#### Checking the VAV box

#### About this task:

③ **Note:** This procedure is for the ZEC510 VAV controller, and it is the minimal setup needed for temperature and flow control.

Use the following procedure to check the VAV box:

- 1. Log in to the SBH.
- 2. From the device list screen, select the VAV zone you want to configure. The zone home page and the zone menu structure appears.
- 3. Navigate to the zone home page to see the details of the status of the unit.
- 4. Check that the zone temperature reads properly.
- 5. Check that the warmer cooler adjustment works properly.
- 6. Navigate to the **Control Setup** tab and ensure that **Control Application Type** has the correct setting.
  - **Important:** When you change this parameter, the controller restarts and you lose all other parameter settings.
- 7. Select the **Equipment Setup** tab.
- 8. Turn the blade extension shafts a certain direction to open the dampers mechanically.
- 9. Check which direction closes the dampers and use the **Damper Polarity** parameter to set that position.
- 10. Set the Actuator Stroke Time to 60 seconds.
- 11. Before you continue, make sure you can manually move the actuator. To test this, hold down the red gear release button and turn the damper shaft. The red button unlocks the gear of the actuator and the collar can then move freely. If it cannot move freely, loosen the locking mechanism and move it 90 degrees, then lock it down again.

#### Figure 3: Moving the actuator

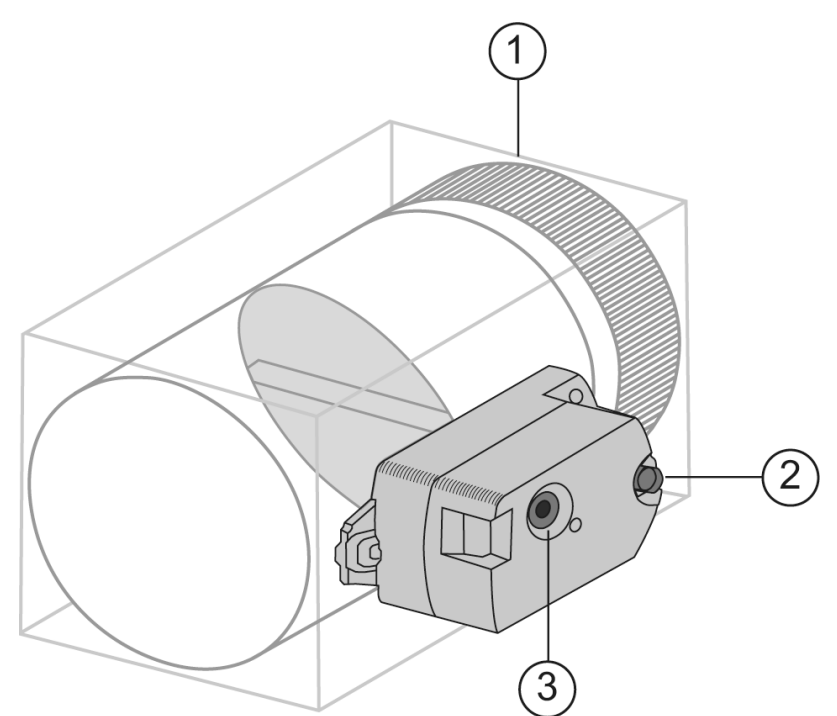

#### Table 12: Moving the actuator

| Number | Description         |
|--------|---------------------|
| 1      | Damper              |
| 2      | Damper shaft        |
| 3      | Gear release button |

- 12. If the VAV box has heating functionality, set the parameters for the heating.
- 13. If the VAV box has a fan, set the parameters for the fan type.
- 14. If you want to calibrate the temperature, adjust the **ZNT Sensor Offset** so the temperature matches the sensor you are calibrating to.
- 15. See Appendix A: Johnson Controls manufactured VAV box characteristics for directions to close the various JCI brands of VAV boxes.

#### Setting the temperature control and flow parameters

- 1. Select the **Commissioning** tab to set the flow, DCV, and Title 24 Load Shed parameters. To ensure proper temperature control, use the design flow schedule for the system, which is usually found on the mechanical plans for the job, to set the following flow parameters:
  - a. **Cooling Max Flow** Sets the maximum supply air flow of the VAV box when cooling. Adjustable: 0 to 10,000 cfm.
  - b. **Cooling Min Flow** Sets the minimum flow that enters the box when it is satisfied after cooling. Adjustable: 0 to 10,000 cfm.
  - c. **Occupied Heating Min Flow** Sets the minimum supply air flow of the VAV box when heating. Adjustable: 0 to 10,000 cfm.
  - d. Staged Reheat Min Flow Sets the minimum heating flow for electric reheat control. This parameter serves an additional control safety to the high-limit switches in the box. It is best practice to set this parameter to 70 cfm per kW of electric heat. Adjustable: 0 to 10,000 cfm.
  - e. **Unoccupied Cooling Min Flow** Sets the minimum supply air flow of the VAV box when in unoccupied cooling mode. Adjustable: 0 to 10,000 cfm.
  - f. **Unoccupied Heating Min Flow** Sets the minimum supply air flow of the VAV box when in unoccupied heating mode. Adjustable: 0 to 10,000 cfm
  - g. **Supply Area** The supply inlet area used to calculate the supply flow. Adjustable: 0 to 8.0 sq. ft.
  - h. **Pickup Gain** Shows the K factor for the box. This parameter calibrates the flow. Adjustable, see Appendix A: Johnson Controls manufactured VAV box characteristics for the pickup gains, and for directions on how to close JCI brands of VAV boxes. Each manufacturer has different pickup gains (K values) associated with their air flow rings. Check with the manufacturer for their values.
    - **(i)** Note: Set Occupied Cooling and Heating Min Flow at least 10% higher than Staged Reheat Min Flow.

- 2. After you have set the flow parameters, it is best practice to issue an auto calibration command. You must have air flow coming from the unit before you do this.
  - a. To start an auto calibration, set the **Auto Calibration Command** parameter to **True**. The auto calibration drives the damper closed and your velocity pressure must read near zero. The **Auto Calibration Offset** parameter is set to this value and the box reads zero flow.
    - O Note: A common issue is incorrect damper polarity. The damper does not close, but instead it opens fully and offsets the flow. Ensure the damper polarity set in Checking the VAV box is correct.
  - b. When the **Auto Calibration Status** parameter shows that auto calibration is complete, set **Auto Calibration Command** to **False**.
- 3. Select the **Control Setup** tab and check that each parameter is set to customize the zone to the customer's needs. For example, check if a warmer cooler adjustment is needed or if you need temporary occupancy or set the zone weight and the zone's voting options. Use the **Trends** tab to diagnose issues and see the history of the zone temperature.
  - ③ **Note:** See Appendix B: Objects and parameters for information about the controller parameters.

After completing the procedures outlined above, the zone controls properly. Your supply air flow controls to the supply air setpoint. The supply air setpoint increases from minimum to maximum depending on the temperature demand of the zone. You can use the **Trends** Tab to diagnose issues and see the history of the zone temperature.

#### Configuring zone groups for scheduling

#### About this task:

Group schedules is a feature in the zone coordinator to simplify the creation of zone controller schedules. You can assign each zone controller to one of four zone groups, and you can create a schedule for each zone group in the zone coordinator. This way, you can create the same schedule and add exceptions for multiple zone controllers.

**(i)** Note: By default, zone controllers are in zone group 1 until you move them to a different group.

To assign a zone controller to a zone group, complete the following steps:

- 1. Select the controller device.
- 2. Click **Control Setup**.
- 3. In the **Zone Group Number** field, enter the zone group number in the range of 1 to 4.

**What to do next:** Assign all zone controllers to a zone group. When you create a schedule for the zone coordinator, you can also select the zone group that you want to add the schedule to.

## ZEC firmware download

You can use the ZEC firmware download feature to upgrade all the zone controllers in a zoning system through the USB upgrade of the Verasys Zone Coordinator (VZC100). This feature means future enhancements to the zone controllers are possible without physically replacing the hardware. The firmware download supports the following zone controller devices:

- LC-ZEC310-0
- LC-ZEC510-1
- LC-ZEC510-2

• LC-ZEC510-3

**(i)** Note: The download process takes between five and seven minutes for each zone.

#### Upgrading from a coordinator build earlier than v3.2

If the VZC firmware is earlier than v3.2, you must upgrade the VZC firmware to a v3.2 or newer build before you can upgrade the firmware in the ZECs. To upgrade the VZC to a v3.2 or newer build, complete the following steps:

- 1. Log in to the SBH.
- 2. Physically remove the zone bus from the VZC100. For more information about VZC zone bus wiring, refer to the *Verasys Zone Coordinator (VZC) Installation Guide (Part No. 24-10143-1280).*
- 3. Navigate to the **Devices** page on the SBH200, and wait until all devices under the zone coordinator that you are updating, switch to offline.
- 4. When all devices under the zone coordinator go offline, click **Remove Offline Devices**.
- 5. Copy **vvvvv\_VZCUSB.pkg** to the root directory of a USB 2.0 drive.

③ **Note:** The USB drive must have a FAT or FAT32 file system. NTFS and USB 3.0 are not supported.

- 6. Insert the USB drive into the VZC. A red fault light flashes rapidly to indicate that the upgrade is taking place. If the red fault light does not flash, recycle power to the VZC.
- 7. When the upgrade is complete, the fault light is solid off.
- 8. Remove the USB drive.
- 9. Reconnect the zone bus and wait for all devices to appear under the zone coordinator.
- 10. Continue with the procedure in Upgrading from a v3.2 coordinator build to a v3.2 or newer build to upgrade the firmware in the ZECs.

#### Upgrading from a v3.2 coordinator build to a v3.2 or newer build

If the VZC firmware is v3.2 or newer, you can upgrade the firmware in the ZECs and the VZC firmware in the following upgrade procedure. If the VZC is already at the same firmware version as the upgrade file, but the ZECs are at an older firmware version, then the ZECs receive the upgrade. This upgrade process also clears the error that firmware versions do not match the package.

To upgrade the ZEC firmware or both the ZEC and VZC firmware from a v3.2 or newer build, complete the following steps:

- 1. Copy **vvvvvv\_VZCUSB.pkg** to a USB drive, and insert the USB drive into the VZC. A red fault light flashes rapidly to indicate the upgrade is taking place. If the red fault light does not flash, recycle power to the VZC.
- 2. Navigate to the *Zone Coordinator* > *Unit* menu to track the progress of the upgrade. The status appears under the device that is in provision.
- 3. During the update, the zone in provision appears offline in the **Devices** page.
- 4. To verify from the SBH UI that the required version was installed, navigate to the **VZC100** home page. You can see the firmware version of each zone listed under the zone coordinator.
- 5. Reboot the SBH.

## Configuring a Verasys IOM

The Verasys IOM LC-VAC1002-0 provides additional controls for monitoring and controlling ancillary devices. You can use the IOM to monitor temperature, pressure, air flow, or other inputs based

on the input type. The IOM can also use its binary output options to control lighting, exhaust fans, motors, or ancillary output that needs to be scheduled or driven by a simple interlock.

As stated in the Interlocks section of this document, IOMs are used in conjunction with this feature to drive simple logic for monitoring and control.

There are no limits to the number of IOMs that you can add to a Verasys network. Limitation is based on the number of inputs and outputs. One IOM consists of nine binary outputs, four binary inputs, and five analog inputs.

To configure IOM points, navigate to **Devices** and select the IOM device you want to update. For more information about configuring the IOM, refer to the *Verasys Input Output Module Application Note (LIT-12012992)*.

#### Configuring binary and analog inputs

To configure binary and analog inputs, complete the following steps:

- 1. Navigate to the **Commissioning** tab and select the **Inputs** tab.
- 2. On the **Generic IOM Inputs** screen, configure the following fields:
  - Set the **Present** field to **Present**.
  - States Text
  - Delay Type
  - Off Delay
  - On Delay
  - Alarm priority
  - Alarm Text
  - Alarm State
  - Alarm Delay
- 3. Select the **Point Type** of the analog input you are using. You can adjust the **Value** of the **Point Type** to any of the following:
  - Temperature
  - Humidity
  - CO2
  - Light Sensor
  - Refrigerant
  - Building Pressure
  - Steam Pressure
  - Voltage
  - Current
- ③ **Note:** Voltage and current are fully configurable input types that are meant to be used if a different sensor than what is provided in the VAC1002 accessories list is used. The IOM home page shows the inputs and outputs status and a changeable graphic.

#### Configuring the IOM load shed

- 1. Navigate to the **Settings options** and select **Load Shedding**.
- 2. From the drop-down list, select the Verasys IOM.

The BI-2 is automatically assigned to **Load Shed**. This means if there is a demand respond requirement for a Verasys system, the binary input must be set to **On**, based on dry contact. A load shed sequence then goes into affect. You can use this feature for State of California Title 24 Requirements for a zoning system.

# Appendix A: Johnson Controls manufactured VAV box characteristics

| Manufacturer       | Default direction to close |
|--------------------|----------------------------|
| Environmental      | Clockwise                  |
| Technologies Inc.  |                            |
| Krueger            | Counterclockwise           |
| Titus              | Counterclockwise           |
| Tuttle and Bailey® | Counterclockwise           |

#### Table 13: Manufacturer damper data

#### Table 14: Quickfill defaults

|                  |              | Pickup gain (sq ft)                 |                                     |         |                   |       |
|------------------|--------------|-------------------------------------|-------------------------------------|---------|-------------------|-------|
| Box duct<br>size | Area (sq ft) | ETI with a<br>45 degree<br>rotation | ETI with a<br>90 degree<br>rotation | Krueger | Tuttle and bailey | Titus |
| 4                | 0.09         | 1.71                                | 1.63                                | 2.32    | 2.80              | 1.63  |
| 5                | 0.14         | 1.69                                | 1.66                                | 2.31    | 3.00              | 1.95  |
| 6                | 0.20         | 1.67                                | 2.90                                | 2.32    | 2.90              | 3.07  |
| 7                | 0.27         | n/a                                 | n/a                                 | 2.32    | 3.00              | 2.57  |
| 8                | 0.35         | 1.61                                | 2.52                                | 2.33    | 2.90              | 2.39  |
| 9                | 0.44         | n/a                                 | n/a                                 | 2.33    | n/a               | 2.30  |
| 10               | 0.55         | 1.63                                | 2.41                                | 2.32    | 3.00              | 2.31  |
| 12               | 0.79         | 1.61                                | 2.38                                | 2.32    | 3.00              | 2.76  |
| 14               | 1.07         | 1.59                                | 2.29                                | 2.33    | 3.00              | 2.02  |
| 16               | 1.40         | 1.61                                | 2.29                                | 2.33    | 3.00              | 2.12  |
| 18               | n/a          | 1.59                                | 2.43                                | n/a     | 3.00              | n/a   |
| 19               | n/a          | n/a                                 | 2.92                                | n/a     | n/a               | n/a   |
| 20               | 0.78         | 1.61                                | n/a                                 | n/a     | n/a               | 2.19  |
| 22               | 0.78         | 1.60                                | 2.65                                | 2.33    | 3.00              | 2.19  |
| 24               | n/a          | n/a                                 | n/a                                 | n/a     | n/a               | n/a   |
| 26               | 1.00         | n/a                                 | n/a                                 | n/a     | n/a               | 2.57  |
| 30               | n/a          | n/a                                 | n/a                                 | n/a     | 3.00              | n/a   |
| 40               | 2.67         | n/a                                 | n/a                                 | n/a     | n/a               | 2.22  |

## Appendix B: Objects and parameters

You can find the objects and parameters for the different Verasys System controllers in the following tables and documents:

- SSE RTU controller: Table 15
- VZC100: Table 16
- BYP200: Table 17
- ZEC510: Table 18
- ZEC310: Table 19
- TEC363x: Table 20
- Generic IOM LC-VAC1002-0: Table 21
- Lighting controller LC-VAC1001-0: Table 22
- VEC100: refer to the application note for the application that you use.
  - VEC100 Generic RTU Controller, Modulated Heating and Modulated Cooling Application Note (LIT-12013484)
  - VEC100 Generic RTU Controller, Modulated Heating and Staged Cooling Application Note (LIT-12013361)
  - VEC100 Generic RTU Controller, Staged Heating and Modulated Cooling Application Note (LIT-12013485)
  - VEC100 Generic RTU Controller, Staged Heating and Staged Cooling Application Note (LIT-12013443)
  - VEC100 Generic RTU Heat Pump Controller Application Note (LIT-12013452)

| Menu          | Object or Parameter     | Description                                    | Adjustable             |
|---------------|-------------------------|------------------------------------------------|------------------------|
| Status:       | Y1 - Thermostat         | First stage cooling thermostat call            | Read Only              |
| Thermostat    | Y2 - Thermostat         | Second stage cooling thermostat call           | Read Only              |
|               | Y3 - Thermostat         | Third stage cooling thermostat call            | Read Only              |
|               | Y4 - Thermostat         | Fourth stage cooling thermostat call           | Read Only              |
|               | W1 - Thermostat         | First stage heating thermostat call            | Read Only              |
|               | W2 - Thermostat         | Second stage heating thermostat call           | Read Only              |
|               | W3 - Thermostat         | Third stage heating thermostat call            | Read Only              |
|               | G - Thermostat          | Binary fan thermostat call                     | Read Only              |
|               | Local Occupancy Input - | Local occupancy mode of the unit               | Read Only              |
|               | Thermostat              |                                                |                        |
| Status: Smoke | Operating Purge Command | Displays if unit is purged or not              | Read Only              |
| Control       | Purge Command Source    | Command source of purge command                | Read Only              |
|               | Local Purge Command     | Economizer Purge command input                 | Read Only              |
|               | Input                   |                                                |                        |
|               | Network Override Purge  | Network Override purge command                 | Adjustable: False/True |
|               | Command                 |                                                |                        |
|               | Shutdown Input/Smoke    | Smoke detector input; a closed contact equates | Read Only              |
|               | Detector                | an alarm condition                             |                        |

| Menu                 | Object or Parameter                                 | Description                                                                                                    | Adjustable |
|----------------------|-----------------------------------------------------|----------------------------------------------------------------------------------------------------|------------|
| Status: Status       | Unit Status                                         | The current status or state of the unit                                                                                                    | Read Only  |
|                      | Economizer Status                                   | The Economizer operational status                                                                                                    | Read Only  |
|                      | Exhaust Fan Status                                  | The Exhaust Fan operational status                                                                                                    | Read Only  |
|                      | Fan Status                                          | The current status of the fan                                                                                                    | Read Only  |
|                      | Hot Gas Reheat Status                               | The Hot Gas Reheat operational status                                                                                                    | Read Only  |
|                      | Cooling Status                                      | The Cooling Control operational status                                                                                                    | Read Only  |
|                      | Dirty Filter Switch                                 | The switch that suggests that the filter is dirty                                                                                                    | Read Only  |
|                      | UCB 24VAC Input                                     | Analog input stating the current status of VAC supply                                                                                                    | Read Only  |
| Status: Control      | Econ Controller                                     | The current connection status of the economizer<br>board. Not present means that the board has not<br>been installed. Offline means that the board is<br>installed but not online. Online means that the<br>board is installed and online. | Read Only  |
|                      | 4 Stage Controller                                  | This input is the current communication status of the four stage add-on board.                                                                                                    | Read Only  |
|                      | FDD Master Controller                               | This input is the current communication status of the FDD1 add-on board.                                                                                                    | Read Only  |
|                      | FDD Slave Controller                                | This input is the current communication status of the FDD2 add-on board.                                                                                                    | Read Only  |
| Summary:<br>Sensors: | Operational Outdoor Air<br>Temperature              | Analog input of the current operational outdoor air temperature                                                                                                    | Read Only  |
| Operational Mode     | Operational Space<br>Temperature                    | Analog input of the current operational space temperature                                                                                                    | Read Only  |
|                      | Operational Space<br>Temperature Setpoint<br>Offset | Analog input of current space temperature setpoint offset                                                                                                    | Read Only  |
|                      | Operational Space Humidity                          | Analog input of the current operational space<br>humidity                                                                                                    | Read Only  |
|                      | Operational Outdoor Air<br>Humidity                 | Analog input of the current operational outdoor humidity                                                                                                    | Read Only  |
|                      | Operational Indoor Air<br>Quality                   | Analog input of the current operational indoor<br>humidity                                                                                                    | Read Only  |
|                      | Operational Outdoor Air<br>Quality                  | Analog input of the current operational outdoor humidity                                                                                                    | Read Only  |
|                      | Operating Purge Command                             | Indicates if unit is purged or not                                                                                                    | Read Only  |

| Menu             | Object or Parameter                         | Description                                                  | Adjustable                      |
|------------------|---------------------------------------------|--------------------------------------------------------------|---------------------------------|
| Summary:         | Supply Air Temperature                      | The present value of the supply air temperature              | Read Only                       |
| Sensors: Sensors |                                             | analog input.                                                |                                 |
|                  | Return Air Temperature                      | The present value of the Return Air Temperature              | Read Only                       |
|                  |                                             | analog input                                                 |                                 |
|                  | Outdoor Air Temperature                     | The present value of the Outdoor Air                         | Read Only                       |
|                  | Input                                       | Temperature analog input                                     |                                 |
|                  | Outdoor Air Temperature                     | The source of the Outdoor Air Temperature                    | Read Only                       |
|                  | Source                                      | analog input                                                 |                                 |
|                  | Space Temperature Input                     | The present value of the Space Temperature                   | Read Only                       |
|                  |                                             | Input                                                        |                                 |
|                  | Space Temperature Source                    | The source of the Space Temperature Input                    | Read Only                       |
|                  | Space Temperature Alarm<br>Setpoint Offset  | Alarm Setpoint Offset set by the user                        | Adjustable: 0 to 25°F           |
|                  | Space Temperature Alarm                     | The present value of the Space Temperature                   | Adjustable: 0 to 120            |
|                  | Time Delay                                  | Alarm Time Delay set by the user                             | minutes                         |
|                  | Space Temp Setpoint Offset                  | The present value of the Space Temp Setpoint                 | Read Only                       |
|                  | Input                                       | Offset Input                                                 |                                 |
|                  | Space Temperature Setpoint<br>Offset Source | The source of the Space Temperature Setpoint<br>Offset input | Read Only                       |
|                  | Space Temperature Setpoint                  | The Space Temperature Setpoint Offset range set              | Adiustable: 0 to 5 delta        |
|                  | Offset Range                                | by the user                                                  | °F                              |
|                  | Space Humidity RAH Input                    | The present value of the Space Humidity RAH<br>Input         | Read Only                       |
|                  | Space Humidity Source                       | The source of the Space Humidity input                       | Read Only                       |
|                  | Outdoor Air Humidity Input                  | The present value of the Outdoor Air Humidity<br>Input       | Read Only                       |
|                  | Outdoor Air Humidity<br>Source              | The source of the Outdoor Air Humidity input                 | Read Only                       |
|                  | Indoor Air Quality                          | The present value of the Indoor Air Quality                  | Read Only                       |
|                  | Indoor Air Quality Source                   | The source of the Indoor Air Quality input                   | Read Only                       |
|                  | Outdoor Air Quality Input                   | The present value of the Outdoor Air Quality                 | Read Only                       |
|                  | Outdoor Air Ouality Source                  | The source of the Outdoor Air Ouality input                  | Read Only                       |
|                  | Purge Command Source                        | The source of the Purge Command input                        | Read Only                       |
|                  | Supply Air Humidity                         | The present value of the Supply Air Humidity                 | Read Only                       |
|                  | Mixed Air Temperature                       | The present value of the Mixed Air Temperature               | Read Only                       |
|                  | Building Static Pressure                    | The present value of the Building Static Pressure            | Read Only                       |
|                  | Duct Static Pressure                        | The present value of the Duct Static Pressure                | Read Only                       |
| Summary: Unit    | Unit Name                                   | The name of the Unit                                         | Adjustable                      |
| ,                | Unit Model Number                           | Indicates the firmware version of the controller             | Adjustable                      |
|                  | Unit Serial Number                          | Indicates the serial number of the controller                | Adjustable                      |
|                  | Model Name                                  | Indicates the model name of the controller                   | Read Only                       |
|                  | Unit Status                                 | Indicates in current status of the controller                | Read Only                       |
|                  | Unit Enable                                 | Indicates if the unit is enabled by the user                 | Adjustable: Shutdown/<br>Enable |
|                  | Hardware Reset                              | Indicates if the hardware is being reset by the user         | Adjustable: No/Yes              |
|                  | Reset Lockouts                              | Indicates if any reset lockouts are present                  | Adjustable: Off/On              |

| Menu           | Object or Parameter             | Description                                       | Adjustable             |
|----------------|---------------------------------|---------------------------------------------------|------------------------|
| Commissioning: | Number of Cooling Stages        | Sets the number of Cooling Stages installed       | Adjustable: 1 to 4     |
| Quick Start    | Installed                       |                                                   |                        |
|                | Number of Heating Stages        | Sets the number of Heating Stages installed       | Adjustable: 0 to 3     |
|                | Installed                       |                                                   |                        |
|                | Number of Heat Pump             | Sets the number of Heat Pump Stages installed     | Adjustable: 0 to 2     |
|                | Stages Installed                |                                                   |                        |
|                | Number of Refrig Systems        | Sets the number of Refrig Systems installed       | Adjustable: 0 to 4     |
|                | Installed                       |                                                   |                        |
|                | Fan Control Type                | Sets the Fan Control Type                         | Adjustable: SE RTU Fan |
|                |                                 |                                                   | Control Type           |
|                | Thermostat Only Control         | Sets the control to Thermostat Only mode          | Adjustable: No/Yes     |
|                | Enabled                         |                                                   |                        |
|                | <b>Continuous Fan Operation</b> | Sets the control for Continuous Fan during        | Adjustable: No/Yes     |
|                | in Occupied Mode                | Occupied                                          |                        |
|                | Economizer Minimum              | Sets the Economizer Minimum Position              | Adjustable: 0 to 100   |
|                | Position Setpoint               |                                                   |                        |
|                | Supply Air Temperature          | The current Supply Air Temperature                | Read Only              |
|                | Return Air Temperature          | The current Return Air Temperature                | Read Only              |
|                | Outdoor Air Temperature         | The current Outdoor Air Temperature (Input)       | Read Only              |
|                | Input                           |                                                   |                        |
|                | Cooling Status                  | The current Cooling Control Status                | Read Only              |
|                | Heating Status                  | The current Heating Control Status                | Read Only              |
|                | Cooling Mode Enabled For        | Allows Cooling Mode to be enabled for operation   | Adjustable: No/Yes     |
|                | Operation                       |                                                   |                        |
|                | Heating Mode Enabled For        | Allows Heating Mode to be enabled for operation   | Adjustable: No/Yes     |
|                | Operation                       |                                                   |                        |
|                | Unique Equipment                | Sets the current Equipment configuration specific | Adjustable: SE         |
|                | Identifier                      | to the unit                                       | RTU Equipment          |
|                |                                 |                                                   | Configuration          |
| Commissioning: | Occupancy Mode                  | Sets the Occupancy Mode of the controller         | Adjustable: SE         |
| Standard       |                                 |                                                   | Occupancy Mode         |
|                | Thermostat Only Control         | Sets the control to Thermostat Only mode          | Adjustable: No/Yes     |
|                | Enabled                         |                                                   |                        |
|                | Cooling Mode Enabled For        | Allows Cooling Mode to be enabled for operation   | Adjustable: No/Yes     |
|                | Operation                       |                                                   |                        |
|                | Number of Cooling Stages        | Sets the number of Cooling Stages installed       | Adjustable: 1 to 4     |
|                | Installed                       |                                                   |                        |
|                | Heating Mode Enabled For        | Allows Heating Mode to be enabled for operation   | Adjustable: No/Yes     |
|                | Operation                       |                                                   |                        |
|                | Number of Heating Stages        | Sets the number of Heating Stages installed       | Adjustable: 0 to 3     |
|                | Installed                       |                                                   |                        |
|                | Economizer Enabled For          | Determines if an Economizer is enabled for        | Adjustable: No/Yes     |
|                |                                 | operation                                         |                        |
|                | Economizer Minimum              | Determines the Economizer minimum position        | Adjustable: 0 to 100%  |
|                | Position Setpoint               |                                                   |                        |
|                | Economizer Damper               | Determines the Economizer min position on low     | Adjustable: 0 to 100%  |
|                | Winimum Position Low            | iran speed                                        |                        |
|                | Speed Fan                       |                                                   |                        |
|                | Continuous Fan Operation        | Sets the control for Continuous Fan during        | Adjustable: Yes/No     |
|                | In Occupied Mode                |                                                   |                        |
|                | SAT Limit for Cooling Enable    | Allows option for SAT limit for cooling enable    | Adjustable: No/Yes     |
|                | SAT Limit for Cooling           | Sets the SAT Limit for Cooling                    | Adjustable: 40 to 65°F |
|                | Setpoint                        |                                                   |                        |
|                | OAT Cooling Cutout Enabled      | Allows optional for Cooling Cutout to be enabled  | Adjustable: No/Yes     |
|                | OAT Cooling Cutout              | Sets the Cooling Cutout Temperature               | Adjustable: 0 to 100°F |

| Menu           | Object or Parameter           | Description                                        | Adjustable               |
|----------------|-------------------------------|----------------------------------------------------|--------------------------|
| Commissioning: | Fan Control Type              | Sets the Fan Control Type                          | Adjustable: SE RTU Fan   |
| Options        |                               |                                                    | Control Type             |
|                | Exhaust Type                  | Sets the Exhaust Setup                             | Adjustable: SE RTU       |
|                |                               |                                                    | Exhaust Setup            |
|                | Number of Refrig Systems      | Sets the number of Refrig Systems installed        | Adjustable: 0 to 4       |
|                | Installed                     |                                                    |                          |
|                | Low Ambient Enabled           | Allows Low Ambient to be enabled/disabled          | Adjustable: No/Yes       |
|                | Lead/Lag Equalize Cooling     | Sets if Lead/Lag functionality should be used for  | Adjustable: No/Yes       |
|                | Stage Runtime Enabled         | Compressor runtimes                                |                          |
|                | Hot Gas Bypass Present        | Determines if Hot Gad Bypass is present in the     | Adjustable: No/Yes       |
|                |                               | system                                             |                          |
|                | Heating Mode Enabled For      | Allows Heating Mode to be enabled for operation    | Adjustable: No/Yes       |
|                | Operation                     |                                                    |                          |
|                | Heating Control Type          | Sets the Heating Control Type                      | Adjustable: Heat Cool    |
|                |                               |                                                    | Туре                     |
|                | SAT Air Temp Limit for        | Allows option for SAT Air Temp Limit for Heating   | Adjustable: No/Yes       |
|                | Heating Enabled               |                                                    |                          |
|                | SAT Air Temp Limit For        | Sets the SAT Air Temp Limit for Heating            | Adjustable: 100 to       |
|                | Heating Setpoint              |                                                    | 180°F                    |
|                | Outdoor Air Temp Heating      | Sets the OAT Heating Cutout Setpoint               | Adjustable: 0 to 100°F   |
|                | Cutout Setpoint               |                                                    |                          |
|                | Air Proving Switch Setup      | Sets the Air Proving Switch Setpoint               | Adjustable: Fan Setup    |
|                | Dirty Filter Switch Installed | Determines if Dirty Filter Switch is installed     | Adjustable: No/Yes       |
|                | Demand Ventilation Mode       | Sets the Demand Ventilation Mode of Operation      | Adjustable: SE RTU DCV   |
|                | of Operation                  | for the system                                     | Mode                     |
|                | Hot Gas Reheat Enabled For    | Determines in Hot Gas Reheat is enabled            | Adjustable: No/Yes       |
|                | Operation                     |                                                    |                          |
|                | Morning Warmup Enabled        | Determines if Morning Warmup is enabled            | Adjustable: No/Yes       |
|                | Number of Heat Pump           | Sets the number of Heat Pump Stages installed      | Adjustable: 0 to 2       |
|                | Stages Installed              |                                                    |                          |
|                | Low Ambient Fan Pre-run       | Sets the Low Ambient Fan Pre-Run Time for          | Adjustable: 0 s to 255 s |
|                | Time For Cooling              | Cooling                                            |                          |
|                | PID Tuning Reset              | Determines if the PID should be reset or not       | Adjustable: False/True   |
|                | Low Ambient Start             | Determines if Low Ambient should be set on start   | Adjustable: No/Yes       |
|                | SZ VAV Enabled                | Determines if SZ VAV is enabled                    | Adjustable: Off/On       |
|                | Network Occupancy             | Determines if Network Occupancy Timeout is         | Adjustable: Disable/     |
|                | Timeout Enable                | enabled                                            | Enable                   |
|                | Network Occupancy             | Sets the Network Occupancy Timeout Time            | Adjustable: 5 to 60      |
|                | Timeout Time                  |                                                    | minutes                  |
|                | Pressurize Instead of Purge   | Sets the option to Pressurize instead of purging   | Adjustable: No/Yes       |
|                |                               | the system                                         |                          |
|                | Cooling Allowed During        | Sets the option to Cool during Heat limit          | Adjustable: No/Yes       |
|                | Heat Limit                    | operation                                          |                          |
|                | FDD Alarm Enable              | Determines if FDD Alarm is Enabled                 | Adjustable: Disable/     |
|                |                               |                                                    | Enable                   |
|                | Econ Sensor Fault             | Sets the Econ Sensor Fault Indications are present | Adjustable- Disable/     |
|                | Indications                   |                                                    | Enable                   |

| Menu                            | Object or Parameter                   | Description                                                                                                    | Adjustable                                 |
|---------------------------------|---------------------------------------|----------------------------------------------------------------------------------------------------|--------------------------------------------|
| Commissioning:                  | FC Comm Mode                          | Set to wired field bus. Wireless is in the future.                                                                                                    | Read Only                                  |
| Network Setup                   | Address                               | The address of the controller. This address is<br>Adjustable via the smart building hub and the<br>display on the controller.                                                                                                    | Adjustable: 4 to 127                       |
|                                 | Device OID                            | The BACnet Device Object Identifier for the<br>system bus. If on a standalone Verasys System<br>this parameter is not used, but if connected to a<br>3rd party facility management system it sets the<br>BACnet ID for the zone coordinator. | Adjustable: 0 to<br>4,194,302              |
|                                 | Baud Rate                             | The ability to set the baud rate. When set to auto the zone coordinator will set the baud rate for the controller.                                                                                                    | Adjustable: MSTPDL<br>Baud Rate            |
|                                 | Device Name                           | The name of the device. This name shows up on the device list.                                                                                                    | Adjustable                                 |
|                                 | BACnet Encoding Type                  | The encoding type set the character set that the controller uses.                                                                                                    | Adjustable: Legacy<br>BACnet Encoding Type |
| Commissioning:<br>Commissioning | Commissioning Mode                    | Sets the controller into Commissioning Mode                                                                                                    | Adjustable: Disable/<br>Enable             |
| Mode                            | Commissioning Time<br>Remaining       | The time remaining until Commissioning Mode<br>ends                                                                                                    | Read Only                                  |
|                                 | Extend Commissioning<br>Time          | Allows the user to extend Commissioning Mode                                                                                                    | Adjustable: Disable/<br>Enable             |
|                                 | Unit Enable                           | Sets the Unit to Shutdown/Enable                                                                                                    | Adjustable: Shutdown/<br>Enable            |
|                                 | Supply Fan Command                    | Sets the Fan to Off/On                                                                                                    | Adjustable: Off/On                         |
|                                 | Fan % Command                         | Adjusts Fan Speed to 0 to 100%                                                                                                    | Adjustable: 0 to 100                       |
|                                 | Compressor Stage<br>Command 1         | Turns On/Off Compressor Stage 1                                                                                                    | Adjustable: Off/On                         |
|                                 | Compressor Stage<br>Command 2         | Turns On/Off Compressor Stage 2                                                                                                    | Adjustable: Off/On                         |
|                                 | Compressor Stage<br>Command 3         | Turns On/Off Compressor Stage 3                                                                                                    | Adjustable: Off/On                         |
|                                 | Compressor Stage<br>Command 4         | Turns On/Off Compressor Stage 4                                                                                                    | Adjustable: Off/On                         |
|                                 | Condenser Fan 1                       | Turns On/Off Condenser Fan 1                                                                                                    | Adjustable: Off/On                         |
|                                 | Condenser Fan 2                       | Turns On/Off Condenser Fan 2                                                                                                    | Adjustable: Off/On                         |
|                                 | Heating Stage Command 1               | Turns On/Off Heating Stage 1                                                                                                    | Adjustable: Off/On                         |
|                                 | Heating Stage Command 2               | Turns On/Off Heating Stage 2                                                                                                    | Adjustable: Off/On                         |
|                                 | Heating Stage Command 3               | Turns On/Off Heating Stage 3                                                                                                    | Adjustable: Off/On                         |
|                                 | Hot Gas Reheat (Binary)               | Enables Hot Gas Reheat                                                                                                    | Adjustable: Off/On                         |
|                                 | Hot Gas Reheat (Analog)               | Sets the Hot Gas Reheat percentage 0 to 100%                                                                                                    | Adjustable: 0 to 100                       |
|                                 | Hot Gas Reheat Bleed Valve<br>Command | Sets the Hot Gas Reheat Bleed Valve Open/Close                                                                                                    | Adjustable: Close/Open                     |
|                                 | Economizer Damper %<br>Command        | Adjusts the Economizer Damper % Command                                                                                                    | Adjustable: 0 to 100                       |
|                                 | Exhaust Fan VFD %<br>Command          | Adjusts The Exhaust Fan VFD % Command                                                                                                    | Adjustable: 0 to 100                       |
|                                 | Exhaust Fan Command                   | Sets the Exhaust Fan Command Off/On                                                                                                    | Adjustable: Off/On                         |
|                                 | Exhaust Damper %                      | Adjusts the Exhaust Damper %                                                                                                    | Adjustable: 0 to 100                       |
|                                 | Cancel ASCD Timers                    | Clears any ASCD Timers to test the controller in a more time efficient manner                                                                                                    | Adjustable: No/Yes                         |

| Menu                   | Object or Parameter                 | Description                                                                                                    | Adjustable                                 |
|------------------------|-------------------------------------|----------------------------------------------------------------------------------------------------|--------------------------------------------|
| Controller:<br>Network | Device Name                         | The name of the device. This name shows up on the device list                                                                                                    | Adjustable                                 |
| Network .              | Address                             | The address of the controller. This address is                                                                                                    | Adjustable: 4 to 127                       |
|                        |                                     | Adjustable via the smart building hub and the                                                                                                    |                                            |
|                        |                                     | display on the controller.                                                                                                    |                                            |
|                        | Time Zone                           | The time zone the controller is using                                                                                                    | Adjustable: SE RTU                         |
|                        |                                     |                                                                                                    | Time Zone                                  |
|                        | Description                         | The description of the device. This description                                                                                                    | Adjustable                                 |
|                        | Communication Status                | The status of the zone bus communication                                                                                                    | Road Only                                  |
|                        | Communication Status                | Set to wired field bus. Wireless is in the future                                                                                                    | Read Only<br>Read Only                     |
|                        | Operating Baud Pate                 | Shows the baud rate the controller is talking                                                                                                    | Read Only                                  |
|                        | Baud Rate                           | The ability to set the baud rate. When set to auto                                                                                                    | Adjustable: MSTPDI                         |
|                        | badd Rate                           | the zone coordinator will set the baud rate for the controller.                                                                                                    | Baud Rate                                  |
|                        | Device OID                          | The BACnet Device Object Identifier for the<br>system bus. If on a standalone Verasys System<br>this parameter is not used, but if connected to a<br>3rd party facility management system it sets the<br>BACnet ID for the zone coordinator. | Adjustable: 0 to<br>4,194,302              |
|                        | Language                            | Sets the language the controller uses                                                                                                    | Adjustable: SE RTU<br>Languages            |
|                        | Units                               | Sets the units the controller uses                                                                                                    | Adjustable: Unit Set                       |
|                        | Number of Network<br>Sensors Online | Indicates how many Network sensors are online                                                                                                    | Read Only                                  |
|                        | Relearn System                      | Relearns the sensors connected to the controller                                                                                                    | Adjustable: Relearn                        |
|                        | BACnet Encoding Type                | The encoding type set the character set that the controller uses.                                                                                                    | Adjustable: Legacy<br>BACnet Encoding Type |
|                        | Radio Code Version                  | This is the current radio code version                                                                                                    | Read Only                                  |
|                        | Active Channel                      | This is the active channel                                                                                                    | Read Only                                  |
|                        | Signal Strength                     | This is the signal strength of the connectivity                                                                                                    | Read Only                                  |
|                        | Connection Status                   | This is the status of the connection                                                                                                    | Read Only                                  |
|                        | Network State                       | This is the state of the network                                                                                                    | Read Only                                  |
|                        | Short Address                       | This is the short address for the control                                                                                                    | Read Only                                  |
|                        | Baud Rate                           | The ability to set the baud rate. When set to auto the zone coordinator will set the baud rate for the controller.                                                                                                    | Adjustable: Baud Rate                      |
|                        | Parity                              | A parity bit, or check bit, is a bit added to a string<br>of binary code to ensure that the total number of<br>1-bits in the string is even or odd. Parity bits are<br>used as the simplest form of error detecting code.                    | Adjustable: Pager<br>Parity                |
|                        | Stop Bits                           | The stop bit is used to signal the end of a frame.<br>The data is contained in the data bits and the<br>parity bit is an extra bit that is often used to<br>detect transmission errors                                                       | Adjustable: Stop bits                      |
| Controller:            | Firmware Status                     | Indicates the status of the Firmware                                                                                                    | Read Only                                  |
| Firmware: UCB          | Firmware Version                    | Indicates the firmware version of the controller.                                                                                                    | Read Only                                  |
|                        | Firmware Main Version               | Indicates what firmware is in the controller                                                                                                    | Read Only                                  |
|                        | Application Version                 | Indicates the version of the application.                                                                                                    | Read Only                                  |
|                        | Hardware Version                    | Indicates the hardware version of the controller                                                                                                    | Read Only                                  |
| Controller:            | Firmware Main Version               | Indicates what firmware is in the controller                                                                                                    | Read Only                                  |
| Firmware: Econ         | Application Version                 | Indicates the version of the application.                                                                                                    | Read Only                                  |
|                        | Hardware Version                    | Indicates the hardware version of the controller                                                                                                    | Read Only                                  |

| Menu              | Object or Parameter      | Description                                       | Adjustable                |
|-------------------|--------------------------|---------------------------------------------------|---------------------------|
| Controller:       | Firmware Main Version    | Indicates what firmware is in the controller      | Read Only                 |
| Firmware: 4 Stage | Application Version      | Indicates the version of the application.         | Read Only                 |
|                   | Hardware Version         | Indicates the hardware version of the controller  | Read Only                 |
| Controller:       | Firmware Main Version    | Indicates what firmware is in the controller      | Read Only                 |
| Firmware: FDD     | Application Version      | Indicates the version of the application.         | Read Only                 |
| Master            | Hardware Version         | Indicates the hardware version of the controller  | Read Only                 |
| Controller:       | Firmware Main Version    | Indicates what firmware is in the controller      | Read Only                 |
| Firmware: FDD     | Application Version      | Indicates the version of the application.         | Read Only                 |
| Slave             | Hardware Version         | Indicates the hardware version of the controller  | Read Only                 |
| Controller:       | Network Override Space   | Overrides the Space Temperature per user          | Adjustable: 0 to 100°F    |
| Network Inputs    | Temperature              | request                                           |                           |
|                   | Network Override Space   | Overrides the Space Temperature Setpoint Offset   | Adjustable: -5 to 5 delta |
|                   | Setpoint Offset          | per user request                                  | °F                        |
|                   | Network Override Zone    | Overrides the Zone Humidity per user request      | Adjustable: 0 to 100%     |
|                   | Humidity                 |                                                   | RH                        |
|                   | Network Occupancy        | Overrides the Occupancy Request per user          | Adjustable: Occ Sensor    |
|                   | Request                  | request                                           |                           |
|                   | Network Temporary        | Overrides the Temporary Occupancy Request per     | Adjustable: False/True    |
|                   | Occupancy Request        | user request                                      |                           |
|                   | Network Override Indoor  | Overrides the Indoor Air Quality per user request | Adjustable: 0 to 5,000    |
|                   | Air Quality              | Overwides the Fee Desugation of visco Desugat     | ppm<br>Adjustable: Off/On |
|                   | Network Override Fan     | Overrides the Fan Request per user Request        | Adjustable: Off/On        |
|                   | Network Override Outdoor | Overrides the Outdoor Air Temperature per user    | Adjustable: -50 to 125°E  |
|                   | Air Temperature          | request                                           | Aujustable50 to 125 P     |
|                   | Network Override Outdoor | Overrides the Outdoor Air Humidity per user       | Adjustable: 0 to 100%     |
|                   | Air Humidity             | request                                           | RH                        |
|                   | Network Override Outdoor | Overrides the Outdoor Air Ouality per user        | Adjustable: 0 to 5.000    |
|                   | Air Quality              | request                                           | ppm                       |
|                   | Network Override Purge   | Overrides the Purge Command per user request      | Adjustable: False/True    |
|                   | Command                  |                                                   |                           |
|                   | Direct Loadshed          | Overrides the Direct Loadshed per user request    | Adjustable: No/Yes        |
|                   | Redline                  | Overrides the Redline per user request            | Adjustable: No/Yes        |

| Menu             | Object or Parameter     | Description                                        | Adjustable              |
|------------------|-------------------------|----------------------------------------------------|-------------------------|
| Controller: FDD  | Unit Type               | Selects the SE RTU equipment type for the FDD      | Adjustable: SE RTU      |
|                  |                         | board.                                             | Equipment Type          |
|                  | EER                     | Selects the energy efficient ration based on the   | Adjustable: 0 to 20     |
|                  |                         | system configuration                               |                         |
|                  | Subcooling Goal         | Selects the subcooling temperature decrease        | Adjustable: -10 to 20°F |
|                  | Refrigerant Type        | Selects which refrigerant is being used in the     | Adjustable: SE RTU      |
|                  |                         | system                                             | Refrigerant Type        |
|                  | High Side Port Location | Selects where the High Side port is located        | Adjustable: SE RTU      |
|                  |                         |                                                    | High Side Port          |
|                  | Evaporator Coll Type    | Selects which types of evaporator coil is being    | Adjustable: Cooling     |
|                  |                         | used                                               |                         |
|                  | Condenser Coll Type     | Selects which type of condenser coil is being used | Adjustable: Cooling     |
|                  | Indoor Motoring Dovico  | Salasts which Indoor motoring doviso is consing    | Adjustable: SE DTU      |
|                  |                         | the expansion valve                                | Expansion Device        |
|                  | Outdoor Metering Device | Select which Outdoor metering device is sensing    | Adjustable: SE RTU      |
|                  |                         | the expansion valve                                | Expansion Device        |
|                  | Unit Capacity           | Selects the Unit capacity based on the equipment   | Adjustable: 0 to 130    |
|                  |                         | configuration                                      | tons                    |
|                  | Fan Power               | Selects the Fan power based on the equipment       | Adjustable: 0 to 19 kW  |
|                  |                         | configuration                                      |                         |
|                  | Super Heat Goal         | Selects the super heat temperature increase        | Adjustable: 10 to 30°F  |
|                  | Altitude                | Selects the altitude in which the system is        | Adjustable: -1,500 to   |
|                  |                         | installed                                          | 30,000 ft               |
| Controller: Time | Time                    | The time setting that the controller is using      | Read Only               |
|                  | Date                    | The date that the controller is using              | Read Only               |
|                  | Time Zone               | The time zone that the controller is using         | Adjustable: SE RTU      |
|                  |                         |                                                    | Time Zone               |
|                  | Daylight Savings Enable | Enable or disables daylight savings time           | Adjustable: No/Yes      |
|                  | Time Format             | This controls which format the time should be      | Adjustable: States      |
|                  |                         | displayed                                          |                         |
| Controller:      | Rooftop Controller Type | Indicates which type the Rooftop Controller is     | Adjustable: LCCS        |
| Description      |                         |                                                    | Controller Type         |
|                  | Rooftop Equipment Type  | Indicates which equipment configuration the        | Adjustable: LCCS        |
|                  |                         | system is using                                    | Equipment Type          |

| Menu             | Object or Parameter       | Description                                         | Adjustable              |
|------------------|---------------------------|-----------------------------------------------------|-------------------------|
| Details:         | Occupancy Mode            | Sets the Occupancy Mode that the controller will    | Adjustable: SE          |
| Occupancy Status |                           | use                                                 | Occupancy Mode          |
|                  | Occupancy Input           | Indicates if the controller is occupied or          | Read Only               |
|                  |                           | unoccupied                                          |                         |
|                  | Operational Occupancy     | This output shows the current value of the          | Read Only               |
|                  |                           | Effective Occupancy. This allows the Setpoint       |                         |
|                  |                           | Determination module to switch to the Standby       |                         |
|                  |                           | mode setpoints.                                     |                         |
|                  | Occupancy Input Source    | Indicates the input source in which the controller  | Read Only               |
|                  |                           | Allows the Temp Ocs feature to be disabled. This    | Adjustables Disable/    |
|                  | Input                     | Allows the temp occ reature to be disabled. This    | Enable                  |
|                  | Input                     | a Verasys system. Some building owners do not       | LINDIC                  |
|                  |                           | want this feature.                                  |                         |
|                  | Temporary Occupancy       | The amount of time(secs) that the module will be    | Adjustable: 30 to 480   |
|                  | Timeout                   | in the Temp Occ (Bypass) mode.                      | minutes                 |
|                  | Off During Unoccupied     | Enables and disables heating and cooling during     | Adjustable: No/Yes      |
|                  |                           | unoccupied.                                         |                         |
|                  | Optimal Start Enabled     | Boolean input provides an indication that this      | Adjustable: No/Yes      |
|                  |                           | module will use the information from the Optimal    |                         |
|                  |                           | Start block as it determines the current Warm-Up    |                         |
|                  |                           | or Cool-Down mode.                                  |                         |
|                  | Early Start Period        | I his is the early start period that is used when   | Adjustable: 0 to 120    |
|                  |                           | determine when to start if Optimal Start Enable is  | minutes                 |
|                  |                           | false                                               |                         |
|                  | Pre Occupancy Purge       | Control input to determine if the Differential CO2  | Adiustable: Disable/    |
|                  | Enable                    | mode is used.                                       | Enable                  |
|                  | Pre Occupancy Purge Time  | This value is the amount of time (in minutes) prior | Adjustable: 1 to 120    |
|                  |                           | to the system switching to occupied mode that       | minutes                 |
|                  |                           | the pre-occupancy purge sequence will run.          |                         |
|                  | Pre Occupancy Purge Upper | This is the maximum value of the supply air         | Adjustable: 80 to 100°F |
|                  | SAT Setpoint              | temperature that the system will allow.             |                         |
|                  | Pre Occupancy Purge Lower | This is the minimum value of the supply air         | Adjustable: 35°F to     |
|                  | SAT Setpoint              | temperature that the system will allow.             | 55°F                    |

| Menu              | Object or Parameter        | Description                                           | Adjustable             |
|-------------------|----------------------------|-------------------------------------------------------|------------------------|
| Details: Cooling: | Cooling Mode Enabled For   | This allows cooling mode to be enabled or             | Adjustable: No/Yes     |
| Setup             | Operation                  | disabled.                                             |                        |
|                   | Number of Cooling Stages   | This is the number of cooling stages installed.       | Adjustable: 1 to 4     |
|                   | Installed                  |                                                       |                        |
|                   | Number of Refrig Systems   | This is the number of refrigeration systems           | Adjustable: 0 to 4     |
|                   | Installed                  | installed                                             |                        |
|                   | CV Occupied Cooling        | This is the Control Volume Occupied Cooling           | Adjustable: 45 to 98°F |
|                   | Setpoint                   | Setpoint                                              |                        |
|                   | CV Unoccupied Cooling      | This is the Control Volume Unoccupied Cooling         | Adjustable: 46 to 99°F |
|                   | Setpoint                   | Setpoint                                              |                        |
|                   | SZ VAV Occupied Cooling    | This is the Single Zone Variable Air Volume           | Adjustable: 45 to 98°F |
|                   | Setpoint                   | Occupied Cooling Setpoint                             |                        |
|                   | SZ VAV Unoccupied Cooling  | This is the Single Zone Variable Air Volume           | Adjustable: 45 to 98°F |
|                   | Setpoint                   | unoccupied Cooling Setpoint                           |                        |
|                   | Common Setpoint            | This is the common setpoint; available in             | Adjustable: 45 to 98°F |
|                   |                            | common setpoint mode. This setpoint will not be       |                        |
|                   |                            | in effect in the individual setpoint mode             |                        |
|                   | Auto Changeover            | Differential that is used to limit switching          | Adjustable: 2 to 5°F   |
|                   |                            | between heating and cooling (present when Heat        |                        |
|                   |                            | Cool Setpoint Mode = Common Setpoint)                 |                        |
|                   | Heat Cool Setpoint Mode    | This allows user to switch between single             | Adjustable: Common     |
|                   |                            | occupied setpoint and individual heating/cooling      | Setpoint / Individual  |
|                   |                            | setpoint                                              | Setpoints              |
|                   | Compressor Stage 1 Enabled | This is enabled if there is 1 stage of cooling in the | Adjustable: Yes/No     |
|                   |                            | system                                                |                        |
|                   | Compressor Stage 2 Enabled | This is enabled if there is 2 stages of cooling in    | Adjustable: Yes/No     |
|                   |                            | the system                                            |                        |
|                   | Compressor Stage 3 Enabled | This is enabled if there is 3 stages of cooling in    | Adjustable: Yes/No     |
|                   |                            | the system                                            |                        |
|                   | Compressor Stage 4 Enabled | This is enabled if there is 4 stages of cooling       | Adjustable: Yes/No     |
|                   |                            | enabled                                               |                        |
|                   | Minimum Runtime for a      | This is the minimum runtime a cooling stage           | Adjustable: 3 to 10    |
|                   | Cooling Stage              | must be running before it will turn off. The          | minutes                |
|                   |                            | cooling stage will continue to run even for this      |                        |
|                   |                            | duration even if the cooling call is lost.            |                        |
|                   | Cooling Adaptive Tuning    | This determines whether adaptive tuning is            | Adjustable: No/Yes     |
|                   | Enable                     | allowed to operate. When set to False, adaptive-      |                        |
|                   | Laura Aurabiana En abla d  | curring is disabled                                   |                        |
|                   | Low Ambient Enabled        | control input to determine if the Low ambient         | Adjustable. No/ res    |
|                   | Low Ambient Cooling        | Setpoint is used                                      | Adjustshise 0 to COSE  |
|                   | Low Ambient Cooling        | tomporature (OAT) is compared with in order to        | Adjustable: 0 to 60°F  |
|                   | Stages to on 5 on Setpoint | detect the low ambient condition                      |                        |
|                   | Lead/Lag Equalize Cooling  | This input is used to determine if runtime/start      | Adjustable: No/Ves     |
|                   | Stage Puntime Enabled      | count equalization functionality is being used        | Aujustable. Noj res    |
|                   | Stage Runtime Lindbled     | If enabled resetting the stage from a direct          |                        |
|                   |                            | thermostat signal is not possible.                    |                        |
|                   | OAT Cooling Cutout Enabled | Specifies whether Cooling is locked out when free     | Adjustable: No/Yes     |
|                   |                            | cooling is available.                                 |                        |
|                   | OAT Cooling Cutout         | This is the value the outside air temperature         | Adjustable: 0 to 100°F |
|                   |                            | must go below in order to lockout the cooling, ie     |                        |
|                   |                            | change from False to True Note: True=Lockout          |                        |
|                   |                            | Cooling, False=Enable Cooling                         |                        |

| Menu                               | Object or Parameter          | Description                                          | Adjustable               |
|------------------------------------|------------------------------|------------------------------------------------------|--------------------------|
| Details: Cooling:                  | SAT Limit for Cooling Enable | This input Indicates that SAT Cooling Limit control  | Adjustable: No/Yes       |
| Setup (continued)                  |                              | is determining the damper minimum position in        |                          |
|                                    |                              | the Damper Minimum Position Determination            |                          |
|                                    |                              | module.                                              |                          |
|                                    | SAT Limit for Cooling        | This is the minimum value that the supply air        | Adjustable: 40 to 65°F   |
|                                    | Setpoint                     | temperature is allowed to assume.                    |                          |
|                                    | Hot Gas Bypass Present       | Determines if the Hot Gas Bypass stream is           | Adjustable: No/Yes       |
|                                    |                              | present in the system                                |                          |
|                                    | Freeze Condition Setpoint    | Determines what temperature the freeze               | Adjustable: 20 to 32°F   |
|                                    |                              | condition is at                                      |                          |
|                                    | Pump Out Enable              | Determines if the pump out is enabled or             | Adjustable: Disable/     |
|                                    |                              | disabled                                             | Enable                   |
|                                    | Low Ambient Fan Pre-run      | Determines if the Low Ambient Fan Pre-               | Adjustable: 0 s to 255 s |
|                                    | Time For Cooling             | run time. In cooling conditions and is in low        |                          |
|                                    |                              | ambient conditions, the fan will turn on before      |                          |
|                                    |                              | compressors begin                                    |                          |
|                                    | Cooling Manual Tuning        | Selects the range when Cooling manual tuning         | Adjustable: 1 to 2.5     |
|                                    |                              | begins                                               | delta °F                 |
|                                    | Low Ambient Start            | Determines if Low Ambient should be set on start     | Adjustable: No/Yes       |
|                                    | 4 Pipe Split Enable          | Determines if the system is set up in a 4 pipe split | Adjustable: No/Yes       |
|                                    |                              | configuration                                        |                          |
| Details: Cooling:<br>Service: Unit | Staged Cooling Command       | Indicates the staged cooling command                 | Read Only                |
|                                    | CV Operating Cooling         | Indicates the calculated control volume operating    | Read Only                |
|                                    | Setpoint                     | cooling setpoint                                     |                          |
|                                    | SZ VAV Operating Cooling     | Indicates the SZ VAV operating cooling setpoint      | Read Only                |
|                                    | Setpoint                     |                                                      |                          |
|                                    | Cooling Status               | Indicates the status of the cooling control          | Read Only                |
|                                    | Operational Outdoor Air      | Indicates the calculated operating outdoor air       | Read Only                |
|                                    | Temperature                  | temperature for cooling                              |                          |
|                                    | Operational Space            | Indicates the calculated operational space           | Read Only                |
|                                    | Temperature                  | temperature for cooling                              |                          |
|                                    | Return Air Temperature       | Indicates the return air temperature                 | Read Only                |
|                                    | Econ Free Cooling Available  | Indicates if economizer free cooling is available    | Read Only                |
|                                    |                              | rooting from the outdoor conditions                  |                          |
|                                    | Supply Air Temperature       | Indicates the current supply air temperature         | Read Only                |
|                                    |                              | being discharged from the duct                       |                          |
|                                    | Y1 - Thermostat              | Indicates the Y1 cooling call from the Thermostat    | Read Only                |
|                                    | Y2 - Thermostat              | Indicates the Y2 cooling call from the Thermostat    | Read Only                |
|                                    | Y3 - Thermostat              | Indicates the Y3 cooling call from the Thermostat    | Read Only                |
|                                    | Y4 - Thermostat              | Indicates the Y4 cooling call from the Thermostat    | Read Only                |
|                                    | Condenser Fan 1              | Indicates the status of Condenser Fan 1              | Read Only                |
|                                    | Condenser Fan 2              | Indicates the status of Condenser Fan 2              | Read Only                |

| Menu              | Object or Parameter           | Description                                                                                                    | Adjustable              |
|-------------------|-------------------------------|----------------------------------------------------------------------------------------------------|-------------------------|
| Details: Cooling: | Compressor Stage 1 Status     | Indicates the status of compressor stage 1                                                                                                    | Read Only               |
| Service: Stage 1  | Compressor Stage<br>Command 1 | Indicates the command of compressor stage 1                                                                                                   | Read Only               |
|                   | Min On Time Remaining 1       | Indicates the remaining minimum runtime for the                                                                                               | Read Only               |
|                   |                               | compressor. Once the timer expires, and cooling                                                                                               |                         |
|                   |                               | call is removed, the compressor may turn off.                                                                                                 |                         |
|                   | Anti-Short Cycle Delay Time   | Indicates the remaining anti-short cycle delay                                                                                                | Read Only               |
|                   | Remaining 1                   | time.                                                                                                    |                         |
|                   | Compressor Stage              | Indicates the accumulated runtime for                                                                                                    | Adjustable: 0 to 10,000 |
|                   | Accumulated Runtime 1         | compressor stage 1. This is how long the                                                                                                    | hours                   |
|                   |                               | compressor has run since last power cycle                                                                                                    |                         |
|                   | Efficiency Index 1            | Indicates the current efficiency index rating based                                                                                           | Read Only               |
|                   |                               | for cooling stage 1                                                                                                    |                         |
|                   | Capacity Index 1              | Indicates the capacity index for cooling stage 1                                                                                              | Read Only               |
|                   | Condensing Temperature        | Indicates the condensing temperature during                                                                                                   | Read Only               |
|                   | over Ambient 1                | ambient conditions for stage 1                                                                                                    |                         |
|                   | Evaporating Temperature       | Indicates the evaporating temperature value in                                                                                                | Read Only               |
|                   | Value Circuit 1               | the refrigeration circuit for cooling stage 1                                                                                                 |                         |
|                   | Cooling Circuit Test Status   | The status of the cooling circuit test                                                                                                    | Read Only               |
|                   | Superheat                     | Indicates the Superheat temperature                                                                                                    | Read Only               |
|                   | Subcooling                    | Indicates the Subcooling temperature                                                                                                    | Read Only               |
| Details: Cooling: | Compressor Stage 2 Status     | Indicates the status of compressor stage 2                                                                                                    | Read Only               |
| Service: Stage 2  | Compressor Stage<br>Command 2 | Indicates the command of compressor stage 2                                                                                                   | Read Only               |
|                   | Min On Time Remaining 2       | Indicates the remaining minimum runtime for the compressor. Once the timer expires, and cooling call is removed, the compressor may turn off. | Read Only               |
|                   | Anti-Short Cycle Delay Time   | Indicates the remaining anti-short cycle delay                                                                                                | Read Only               |
|                   | Remaining 2                   | time.                                                                                                    |                         |
|                   | Compressor Stage              | Indicates the accumulated runtime for                                                                                                    | Adjustable: 0 to 10,000 |
|                   | Accumulated Runtime 2         | compressor stage 2. This is how long the                                                                                                    | hours                   |
|                   |                               | compressor has run since last power cycle                                                                                                    |                         |
|                   | Efficiency Index 2            | Indicates the current efficiency index rating based                                                                                           | Read Only               |
|                   |                               | for cooling stage 2                                                                                                    |                         |
|                   | Capacity Index 2              | Indicates the capacity index for cooling stage 2                                                                                              | Read Only               |
|                   | Condensing Temperature        | Indicates the condensing temperature during                                                                                                   | Read Only               |
|                   | over Ambient 2                | ambient conditions for stage 2                                                                                                    |                         |
|                   | Evaporating Temperature       | Indicates the evaporating temperature value in                                                                                                | Read Only               |
|                   | Value Circuit 2               | the refrigeration circuit for cooling stage 2                                                                                                 |                         |
|                   | Cooling Circuit Test Status   | The status of the cooling circuit test                                                                                                    | Read Only               |
|                   | Superheat                     | Indicates the Superheat temperature                                                                                                    | Read Only               |
|                   | Subcooling                    | Indicates the Subcooling temperature                                                                                                    | Read Only               |

| Menu              | Object or Parameter                        | Description                                                                                                    | Adjustable                       |
|-------------------|--------------------------------------------|----------------------------------------------------------------------------------------------------|----------------------------------|
| Details: Cooling: | Compressor Stage 3 Status                  | Indicates the status of compressor stage 3                                                                                                    | Read Only                        |
| Service: Stage 3  | Compressor Stage<br>Command 3              | Indicates the command of compressor stage 3                                                                                                   | Read Only                        |
|                   | Min On Time Remaining 3                    | Indicates the remaining minimum runtime for the compressor. Once the timer expires, and cooling call is removed, the compressor may turn off. | Read Only                        |
|                   | Anti-Short Cycle Delay Time<br>Remaining 3 | Indicates the remaining anti-short cycle delay time.                                                                                          | Read Only                        |
|                   | Compressor Stage<br>Accumulated Runtime 3  | Indicates the accumulated runtime for<br>compressor stage 3. This is how long the<br>compressor has run since last power cycle                | Adjustable: 0 to 10,000<br>hours |
|                   | Efficiency Index 3                         | Indicates the current efficiency index rating based<br>for cooling stage 3                                                                    | Read Only                        |
|                   | Capacity Index 3                           | Indicates the capacity index for cooling stage 3                                                                                              | Read Only                        |
|                   | Condensing Temperature<br>over Ambient 3   | Indicates the condensing temperature during ambient conditions for stage 3                                                                    | Read Only                        |
|                   | Evaporating Temperature<br>Value Circuit 3 | Indicates the evaporating temperature value in the refrigeration circuit for cooling stage 3                                                  | Read Only                        |
|                   | Cooling Circuit Test Status                | The status of the cooling circuit test                                                                                                    | Read Only                        |
|                   | Superheat                                  | Indicates the Superheat temperature                                                                                                    | Read Only                        |
|                   | Subcooling                                 | Indicates the Subcooling temperature                                                                                                    | Read Only                        |
| Details: Cooling: | Compressor Stage 4 Status                  | Indicates the status of compressor stage 4                                                                                                    | Read Only                        |
| Service: Stage 4  | Compressor Stage<br>Command 4              | Indicates the command of compressor stage 4                                                                                                   | Read Only                        |
|                   | Min On Time Remaining 4                    | Indicates the remaining minimum runtime for the compressor. Once the timer expires, and cooling call is removed, the compressor may turn off. | Read Only                        |
|                   | Anti-Short Cycle Delay Time<br>Remaining 4 | Indicates the remaining anti-short cycle delay time.                                                                                          | Read Only                        |
|                   | Compressor Stage<br>Accumulated Runtime 4  | Indicates the accumulated runtime for<br>compressor stage 4. This is how long the<br>compressor has run since last power cycle                | Adjustable: 0 to 10,000<br>hours |
|                   | Efficiency Index 4                         | Indicates the current efficiency index rating based<br>for cooling stage 4                                                                    | Read Only                        |
|                   | Capacity Index 4                           | Indicates the capacity index for cooling stage 4                                                                                              | Read Only                        |
|                   | Condensing Temperature<br>over Ambient 4   | Indicates the condensing temperature during ambient conditions for stage 4                                                                    | Read Only                        |
|                   | Evaporating Temperature<br>Value Circuit 4 | Indicates the evaporating temperature value in the refrigeration circuit for cooling stage 4                                                  | Read Only                        |
|                   | Cooling Circuit Test Status                | The status of the cooling circuit test                                                                                                    | Read Only                        |
|                   | Superheat                                  | Indicates the Superheat temperature                                                                                                    | Read Only                        |
|                   | Subcooling                                 | Indicates the Subcooling temperature                                                                                                    | Read Only                        |

| Menu              | Object or Parameter    | Description                                   | Adjustable |
|-------------------|------------------------|-----------------------------------------------|------------|
| Details: Cooling: | Evaporator Coil Temp 1 | The temperature reading for Evaporator Coil 1 | Read Only  |
| Sensors           | Condenser Coil Temp 1  | The temperature reading for Condenser Coil 1  | Read Only  |
|                   | Suction Pressure 1     | The pressure reading in Suction Line 1        | Read Only  |
|                   | Liquid Pressure 1      | The pressure reading in Liquid Line 1         | Read Only  |
|                   | Suction Temperature 1  | The temperature reading in Suction Line 1     | Read Only  |
|                   | Liquid Temperature 1   | The temperature reading in Suction Line 1     | Read Only  |
|                   | Evaporator Coil Temp 2 | The temperature reading for Evaporator Coil 2 | Read Only  |
|                   | Condenser Coil Temp 2  | The temperature reading for Condenser Coil 2  | Read Only  |
|                   | Suction Pressure 2     | The pressure reading in Suction Line 2        | Read Only  |
|                   | Liquid Pressure 2      | The pressure reading in Liquid Line 2         | Read Only  |
|                   | Suction Temperature 2  | The temperature reading in Suction Line 2     | Read Only  |
|                   | Liquid Temperature 2   | The temperature reading in Suction Line 2     | Read Only  |
|                   | Evaporator Coil Temp 3 | The temperature reading for Evaporator Coil 3 | Read Only  |
|                   | Condenser Coil Temp 3  | The temperature reading for Condenser Coil 3  | Read Only  |
|                   | Suction Pressure 3     | The pressure reading in Suction Line 3        | Read Only  |
|                   | Liquid Pressure 3      | The pressure reading in Liquid Line 3         | Read Only  |
|                   | Suction Temperature 3  | The temperature reading in Suction Line 3     | Read Only  |
|                   | Liquid Temperature 3   | The temperature reading in Suction Line 3     | Read Only  |
|                   | Evaporator Coil Temp 4 | The temperature reading for Evaporator Coil 4 | Read Only  |
|                   | Condenser Coil Temp 4  | The temperature reading for Condenser Coil 4  | Read Only  |
|                   | Suction Pressure 4     | The pressure reading in Suction Line 4        | Read Only  |
|                   | Liquid Pressure 4      | The pressure reading in Liquid Line 4         | Read Only  |
|                   | Suction Temperature 4  | The temperature reading in Suction Line 4     | Read Only  |
|                   | Liquid Temperature 4   | The temperature reading in Suction Line 4     | Read Only  |

| Menu                          | Object or Parameter        | Description                                                                                                    | Adjustable |
|-------------------------------|----------------------------|----------------------------------------------------------------------------------------------------|------------|
| Details: Cooling:<br>Safeties | High Pressure Limit 1      | This is the High Pressure Alarm No. 1 input from the High Pressure Event Primitive.                                     | Read Only  |
|                               | High Pressure Lockout 1    | If High Pressure Limit 1 is tripped enough times,<br>High Pressure Lockout 1 will take effect.                          | Read Only  |
|                               | Low Pressure Limit 1       | This is the Low Pressure Alarm No. 1 input from the Low Pressure Event Primitive.                                       | Read Only  |
|                               | Low Pressure Lockout 1     | If the Low Pressure Limit 1 is tripped enough times, Low Pressure Lockout 1 will take effect.                           | Read Only  |
|                               | Freeze Condition 1         | This is the Freeze condition for evaporator coil 1.<br>If the temperature goes below this, it will trigger<br>an alarm. | Read Only  |
|                               | Freeze Condition Lockout 1 | If the Freeze Condition 1 is tripped enough times,<br>the Freeze Condition Lockout 1 will take effect.                  | Read Only  |
|                               | High Pressure Limit 2      | This is the High Pressure Alarm No. 2 input from the High Pressure Event Primitive.                                     | Read Only  |
|                               | High Pressure Lockout 2    | If High Pressure Limit 2 is tripped enough times,<br>High Pressure Lockout 2 will take effect.                          | Read Only  |
|                               | Low Pressure Limit 2       | This is the Low Pressure Alarm No. 2 input from the Low Pressure Event Primitive.                                       | Read Only  |
|                               | Low Pressure Lockout 2     | If the Low Pressure Limit 2 is tripped enough times, Low Pressure Lockout 2 will take effect.                           | Read Only  |
|                               | Freeze Condition 2         | This is the Freeze condition for evaporator coil 2.<br>If the temperature goes below this, it will trigger<br>an alarm. | Read Only  |
|                               | Freeze Condition Lockout 2 | If the Freeze Condition 2 is tripped enough times,<br>the Freeze Condition Lockout 2 will take effect.                  | Read Only  |
|                               | High Pressure Limit 3      | This is the High Pressure Alarm No. 3 input from the High Pressure Event Primitive.                                     | Read Only  |
|                               | High Pressure Lockout 3    | If High Pressure Limit 3 is tripped enough times,<br>High Pressure Lockout 3 will take effect.                          | Read Only  |
|                               | Low Pressure Limit 3       | This is the Low Pressure Alarm No. 3 input from the Low Pressure Event Primitive.                                       | Read Only  |
|                               | Low Pressure Lockout 3     | If the Low Pressure Limit 3 is tripped enough times, Low Pressure Lockout 3 will take effect.                           | Read Only  |
|                               | Freeze Condition 3         | This is the Freeze condition for evaporator coil 3.<br>If the temperature goes below this, it will trigger<br>an alarm. | Read Only  |
|                               | Freeze Condition Lockout 3 | If the Freeze Condition 3 is tripped enough times,<br>the Freeze Condition Lockout 3 will take effect.                  | Read Only  |
|                               | High Pressure Limit 4      | This is the High Pressure Alarm No. 4 input from the High Pressure Event Primitive.                                     | Read Only  |
|                               | High Pressure Lockout 4    | If High Pressure Limit 4 is tripped enough times,<br>High Pressure Lockout 4 will take effect.                          | Read Only  |
|                               | Low Pressure Limit 4       | This is the Low Pressure Alarm No. 4 input from the Low Pressure Event Primitive.                                       | Read Only  |
|                               | Low Pressure Lockout 4     | If the Low Pressure Limit 4 is tripped enough times, Low Pressure Lockout 4 will take effect.                           | Read Only  |
|                               | Freeze Condition 4         | This is the Freeze condition for evaporator coil 4.<br>If the temperature goes below this, it will trigger<br>an alarm. | Read Only  |
|                               | Freeze Condition Lockout 4 | If the Freeze Condition 4 is tripped enough times,<br>the Freeze Condition Lockout 4 will take effect.                  | Read Only  |

| Menu              | Object or Parameter               | Description                                        | Adjustable               |
|-------------------|-----------------------------------|----------------------------------------------------|--------------------------|
| Details: Cooling: | Maximum Temperature /             | This is the maximum temperature humidity           | Adjustable: 0 to 5 delta |
| Misc              | Humidity Setpoint Offset          | setpoint offset.                                   | °F                       |
|                   | Temperature/Humidity              | This input defines the dehumidification set point  | Adjustable: 20 to 80%    |
|                   | Setpoint                          | during the Occupied mode.                          | RH                       |
|                   | Temperature/Humidity              | This enables the return temperature/humidity       | Adjustable: No/Yes       |
|                   | (Return) Control Enable           | control.                                           |                          |
|                   | <b>Operational Space Humidity</b> | This is the present value of the operational space | Read Only                |
|                   |                                   | humidity.                                          |                          |
|                   | CV Occupied Cooling               | The Occupied Cooling Setpoint                      | Adjustable: 45 to 98°F   |
|                   | Setpoint                          |                                                    |                          |
|                   | CV Operating Cooling              | The operating cooling setpoint used by the         | Read Only                |
|                   | Setpoint                          | controller. Operating setpoints are calculated     |                          |
|                   |                                   | setpoints to make the system more efficient        |                          |
|                   | SZ VAV Occupied Cooling           | The Single Zone Variable Air Volume occupied       | Adjustable: 45 to 98°F   |
|                   | Setpoint                          | setpoint used by the controller                    |                          |
|                   | SZ VAV Operating Cooling          | The Single Zone Variable Air Volume operating      | Read Only                |
|                   | Setpoint                          | setpoint used by the controller. Operating         |                          |
|                   |                                   | setpoints are calculated setpoints to make the     |                          |
|                   |                                   | system more efficient                              |                          |
|                   | Common Setpoint                   | The common setpoint is used when the control is    | Adjustable: 45 to 98°F   |
|                   |                                   | in Common Setpoint mode. This setpoint controls    |                          |
|                   |                                   | both heating and cooling                           |                          |
|                   | Auto Changeover                   | Differential that is used to limit switching       | Adjustable: 2 to 5°F     |
|                   |                                   | between heating and cooling (present when Heat     |                          |
|                   |                                   | Cool Setpoint Mode = Common Setpoint)              |                          |
|                   | Temperature / Humidity            | The humidity per degree offset to compensate for   | Adjustable: 1 to 10%     |
|                   | Value per Degree Offset           | uncomfortable dry or wet conditions                | RH                       |

| Menu              | Object or Parameter       | Description                                        | Adjustable                                       |
|-------------------|---------------------------|----------------------------------------------------|--------------------------------------------------|
| Details: Heating: | Heating Mode Enabled For  | Enables heating mode for operation. If No, the     | Adjustable: No/Yes                               |
| Setup             | Operation                 | heating mode still be disabled                     |                                                  |
|                   | Number of Heating Stages  | The number of heating stages installed. The        | Adjustable: 0 to 3                               |
|                   | Installed                 | maximum allowable stages is 3.                     |                                                  |
|                   | Heating Control Type      | Determines the Heating control type for the        | Adjustable: Heat Cool                            |
|                   |                           | system                                             | Туре                                             |
|                   | CV Occupied Heating       | The occupied heating setpoint when configured      | Adjustable: 46 to 99°F                           |
|                   | Setpoint                  | to individual setpoint mode                        |                                                  |
|                   | CV Unoccupied Heating     | The unoccupied setpoint when configured to         | Adjustable: 45 to 98°F                           |
|                   | Setpoint                  | individual setpoint mode                           |                                                  |
|                   | VAV Occupied Heating      | The Variable Air Volume occupied heating           | Adjustable: 46 to 99°F                           |
|                   | Setpoint                  | setpoint                                           |                                                  |
|                   | VAV Unoccupied Heating    | The Variable Air Volume unoccupied heating         | Adjustable: 45 to 98°F                           |
|                   | Setpoint                  | setpoint                                           |                                                  |
|                   | SZ VAV Occupied Heating   | The Single Zone Variable Air Volume occupied       | Adjustable: 46 to 99°F                           |
|                   | Setpoint                  | heating setpoint in individual setpoint mode       |                                                  |
|                   | SZ VAV Unoccupied Heating | The Single Zone Variable Air Volume unoccupied     | Adjustable: 45 to 98°F                           |
|                   | Setpoint                  | heating setpoint in individual setpoint mode       |                                                  |
|                   | Common Setpoint           | The common setpoint is used when the control is    | Adjustable: 45 to 98°F                           |
|                   |                           | in Common Setpoint mode. This setpoint controls    |                                                  |
|                   |                           | both heating and cooling                           |                                                  |
|                   | Auto Changeover           | Differential that is used to limit switching       | Adjustable: 2 to 5°F                             |
|                   |                           | between heating and cooling (present when Heat     |                                                  |
|                   |                           | Cool Setpoint Mode = Common Setpoint)              |                                                  |
|                   | Heat Cool Setpoint Mode   | This allows user to switch between single          | Adjustable: Common                               |
|                   |                           | occupied setpoint and individual heating/cooling   | Setpoint / Individual                            |
|                   | Lesting Adaptive Tuning   | Setpoint                                           | Adjustables No Wes                               |
|                   | Enable                    | hasting control                                    | Adjustable. No/ res                              |
|                   | SAT Air Temp Limit for    | This allowing the maximum supply air               | Adjustable: No/Ves                               |
|                   | Heating Enabled           | temperature limit to be set                        | Aujustable. Noj res                              |
|                   | SAT Air Temp Limit For    | The supply air temperature limit for heating. This | Adjustable: 100 to                               |
|                   | Heating Setpoint          | is the maximum the heating setpoint can be set     | 180°F                                            |
|                   |                           | to                                                 |                                                  |
|                   | Outdoor Air Temp Heating  | The outdoor air temp heating cutout setpoint       | Adiustable: 0 to 100°F                           |
|                   | Cutout Setpoint           | determines when the damper should be open/         | · <b>,</b> · · · · · · · · · · · · · · · · · · · |
|                   |                           | closed.                                            |                                                  |
|                   | Number of Gas Valves      | Configured to the system to determine how many     | Adjustable: 0 to 3                               |
|                   | Installed                 | gas valves are installed. The maximum number of    |                                                  |
|                   |                           | gas valves this control supports is 3.             |                                                  |
|                   | Number of Limit Switches  | Configured to the system to determine how many     | Read Only                                        |
|                   |                           | limit switches are installed.                      |                                                  |
|                   | Low Limit Enable          | Allows Low limit control to be enabled/disabled    | Adjustable: Disable/                             |
|                   |                           |                                                    | Enable                                           |
|                   | Low Limit Upper SAT       | This is the low limit upper supply air temperature | Adjustable: 65 to 85°F                           |
|                   | Setpoint                  | setpoint                                           |                                                  |
|                   | Low Limit Lower SAT       | This is the low limit lower supply air temperature | Adjustable: 60 to 80°F                           |
|                   | Setpoint                  | setpoint.                                          |                                                  |
|                   | Heating Manual Tuning     | Allows the range for manual tuning to be set in    | Adjustable: 1 to 2.5                             |
|                   |                           | heating setup.                                     | delta °F                                         |
|                   | Cooling Allowed During    | Enables cooling allowed while control is in        | Adjustable: Off/On                               |
|                   | Heat Limit                | heating limit                                      |                                                  |

| Menu              | Object or Parameter                                      | Description                                                                                      | Adjustable                       |
|-------------------|----------------------------------------------------------|--------------------------------------------------------------------------------------------------|----------------------------------|
| Details: Heating: | Staged Heating Command                                   | Indicates the staged heating command                                                             | Read Only                        |
| Service           | CV Operating Heating<br>Setpoint                         | The control volume calculated operating setpoint                                                 | Read Only                        |
|                   | SZ VAV Operating Heating<br>Setpoint                     | The single zone variable air volume calculated operating setpoint                                | Read Only                        |
|                   | VAV Operating Heating<br>Setpoint                        | the variable air volume calculated operating heating setpoint                                    | Read Only                        |
|                   | Heating Status                                           | The current status of the heating control                                                        | Read Only                        |
|                   | Operational Outdoor Air<br>Temperature                   | The current operational outdoor air temperature                                                  | Read Only                        |
|                   | Operational Space<br>Temperature                         | The current operational space temperature                                                        | Read Only                        |
|                   | Return Air Temperature                                   | The current return air temperature                                                               | Read Only                        |
|                   | W1 - Thermostat                                          | Indicates the W1 heating call from the thermostat                                                | Read Only                        |
|                   | W2 - Thermostat                                          | Indicates the W2 heating call from the thermostat                                                | Read Only                        |
|                   | W3 - Thermostat                                          | Indicates the W3 heating call from the thermostat                                                | Read Only                        |
|                   | G - Thermostat                                           | Indicates the G fan call from the thermostat                                                     | Read Only                        |
|                   | Heating Stage 1 Status                                   | The current status of heating stage 1                                                            | Read Only                        |
|                   | Heating Stage Command 1                                  | The current command of heating stage 1                                                           | Read Only                        |
|                   | Heating Stage 1 Min On                                   | The remaining minimum on time for heating                                                        | Read Only                        |
|                   | Time Remaining                                           | stage 1. Once expired, heating is allowed to turn off.                                           |                                  |
|                   | Heating Stage 1 Anti-Short                               | The time remaining on the Anti-Short-Cycle-Delay                                                 | Read Only                        |
|                   | Cycle Delay Time Remaining                               | (ASCD) for heating stage 1                                                                       |                                  |
|                   | Heating Stage 1<br>Accumulated Runtime                   | The accumulated runtime for heating stage 1                                                      | Adjustable: 0 to 10,000<br>hours |
|                   | Heating Stage Command 2                                  | The current command of heating stage 2                                                           | Read Only                        |
|                   | Heating Stage 2 Status                                   | The current status of heating stage 2                                                            | Read Only                        |
|                   | Heating Stage 2 Min On<br>Time Remaining                 | The remaining minimum on time for heating stage 2. Once expired, heating is allowed to turn off. | Read Only                        |
|                   | Heating Stage 2 Anti-Short<br>Cycle Delay Time Remaining | The time remaining on the Anti-Short-Cycle-Delay (ASCD) for heating stage 2                      | Read Only                        |
|                   | Heating Stage 2<br>Accumulated Runtime                   | The accumulated runtime for heating stage 2                                                      | Adjustable: 0 to 10,000<br>hours |
|                   | Heating Stage Command 3                                  | The current command of heating stage 3                                                           | Read Only                        |
|                   | Heating Stage 3 Status                                   | The current status of heating stage 3                                                            | Read Only                        |
|                   | Heating Stage 3 Min On                                   | The remaining minimum on time for heating                                                        | Read Only                        |
|                   | Time Remaining                                           | stage 3. Once expired, heating is allowed to turn off.                                           |                                  |
|                   | Heating Stage 3 Anti-Short<br>Cycle Delay Time Remaining | The time remaining on the Anti-Short-Cycle-Delay (ASCD) for heating stage 3                      | Read Only                        |
|                   | Heating Stage 3<br>Accumulated Runtime                   | The accumulated runtime for heating stage 3                                                      | Adjustable: 0 to 10,000<br>hours |

| Menu              | Object or Parameter        | Description                                           | Adjustable                            |
|-------------------|----------------------------|-------------------------------------------------------|---------------------------------------|
| Details: Heating: | Heat Limit1 Switch         | This is the first limit switch. If triggered, the fan | Read Only                             |
| Safeties          |                            | will turn on                                          |                                       |
|                   | Heat Limit1 Switch Lockout | If the first limit switch is triggered enough, the    | Read Only                             |
|                   |                            | heat limit switch lockout will turn on and lock the   |                                       |
|                   |                            | fan on                                                |                                       |
|                   | Heat Limit2 Switch         | This is the second limit switch. If triggered, the    | Read Only                             |
|                   |                            | fan will turn on                                      |                                       |
|                   | Heat Limit2 Switch Lockout | If the second limit switch is triggered enough, the   | Read Only                             |
|                   |                            | fan on                                                |                                       |
|                   | Heat Limit? Switch         | This is the third limit switch. If triggered, the fan | Pood Only                             |
|                   | Heat Limits Switch         | will turn on                                          | Read Only                             |
|                   | Heat Limit3 Switch Lockout | If the third limit switch is triggered enough the     | Read Only                             |
|                   | Heat Limits Switch Lockout | heat limit switch lockout will turn on and lock the   |                                       |
|                   |                            | fan on                                                |                                       |
|                   | Gas Valve1 Input           | Indicates that the first gas valve is open/closed     | Read Only                             |
|                   | Gas Valve2 Input           | Indicates that the second gas valve is open/closed    | Read Only                             |
|                   | Gas Valve3 Input           | Indicates that the third gas valve is open/closed     | Read Only                             |
| Details: Heating: | Hydronic Heating Stage #1  | This is the supply air setpoint for the first         | Adjustable: 80 to 180°F               |
| Proportional:     | Supply Air Setpoint        | stage of hydronic heating. These setpoints are        | ,                                     |
| Setup             |                            | traditionally higher because they must radiate        |                                       |
|                   |                            | their heat through a medium.                          |                                       |
|                   | Hydronic Heating Stage #2  | This is the supply air setpoint for the second        | Adjustable: 80 to 180°F               |
|                   | Supply Air Setpoint        | stage of hydronic heating. These setpoints are        |                                       |
|                   |                            | traditionally higher because they must radiate        |                                       |
|                   |                            | their heat through a medium.                          |                                       |
|                   | Hydronic Heat SAT          | Allows Hydronic supply air temperature to be          | Adjustable: No/Yes                    |
|                   | Tempering Enabled          | enabled                                               |                                       |
|                   | Hydronic Heat SAI          | betermines the hydronic neating supply air            | Adjustable: 40 to 60°F                |
|                   | Hydropia Hoot Volvo        | Allows the hydronic heating value to enable the       | Adjustables No Was                    |
|                   | Peverse Acting             | Allows the hydronic heating valve to enable the       | Adjustable. No/ res                   |
| Details: Heating: | CV Occupied Heating        | The control volume occupied heating setpoint          | Adjustable: 16 to 99°E                |
| Proportional:     | Setpoint                   |                                                       |                                       |
| Service           | CV Unoccupied Heating      | The control volume unoccupied heating setpoint        | Adjustable: 45 to 98°F                |
|                   | Setpoint                   | ····· · · · · · · · · · · · · · · · ·                 |                                       |
|                   | CV Operating Heating       | The control volume calculated operating heating       | Read Only                             |
|                   | Setpoint                   | setpoint                                              | , , , , , , , , , , , , , , , , , , , |
|                   | VAV Operating Heating      | the variable air volume calculated operating          | Read Only                             |
|                   | Setpoint                   | heating setpoint                                      |                                       |
|                   | SZ VAV Operating Setpoint  | The single zone variable air volume calculated        | Read Only                             |
|                   |                            | operating setpoint                                    |                                       |
|                   | Operational Space          | The present value of the operational space            | Read Only                             |
|                   | Temperature                | temperature                                           |                                       |
|                   | Supply Air Temperature     | The present value of the supply air temperature       | Read Only                             |
|                   | W1 - Thermostat            | Indicates the W1 heating call from the thermostat     | Read Only                             |
|                   | W2 - Thermostat            | Indicates the W2 heating call from the thermostat     | Read Only                             |
|                   | Hydronic Heat Valve %      | The % command for the hydronic heating valve          | Read Only                             |
|                   | Command                    |                                                       |                                       |
|                   | Hydronic Heat Valve        | Determines if the hydronic heat valve is reverse      | Adjustable: No/Yes                    |
|                   | Reverse Acting             | acting of not                                         | Dood Only                             |
|                   | not water Freeze Stat      | indicates if the not water line is experiencing frost |                                       |
|                   |                            | longer durations in low ambient conditions            |                                       |
| 1                 |                            |                                                       | 1                                     |

| Menu            | Object or Parameter                    | Description                                                            | Adjustable                     |
|-----------------|----------------------------------------|------------------------------------------------------------------------|--------------------------------|
| Details: Indoor | Fan Control Type                       | Determines the fan control type that the system                        | Adjustable: SE RTU Fan         |
| Fan: Setup      |                                        | uses                                                                   | Control Type                   |
|                 | <b>Continuous Fan Operation</b>        | Allows fan to run continuously during occupied                         | Adjustable: Yes/No             |
|                 | in Occupied Mode                       | state                                                                  |                                |
|                 | Fan On Delay for Heat                  | Determines the Fan On Delay when heating is called                     | Adjustable: 0 to 30<br>seconds |
|                 | Fan Off Delay for Heat                 | Determines the Fan Off Delay when heating is removed                   | Adjustable: 0 s to 255 s       |
|                 | Turn Off Continuous Fan                | Allows continuous fan mode to be turned off                            | Adjustable: Yes/No             |
|                 | Operation When Starting<br>Heat        | during heating mode                                                    |                                |
|                 | Fan On Delay for Cool                  | Determines the Fan On Delay when cooling is called                     | Adjustable: 0 to 30<br>seconds |
|                 | Fan Off Delay for Cool                 | Determines the Fan Off Delay when cooling is removed                   | Adjustable: 0 s to 255 s       |
|                 | Occupied: No Heat or Cool<br>% Command | Indicates the occupied no heat/cool fan percent command for the indoor | Adjustable: 0 to 100%          |
|                 | Occupied: One Stage of Cool            | Indicates the occupied first stage of cooling fan                      | Adjustable: 0 to 100%          |
|                 | % Command                              | percent command for the indoor fan                                     |                                |
|                 | Occupied: Two Stage of Cool            | Indicates the occupied second stage of cooling                         | Adjustable: 0 to 100%          |
|                 | % Command                              | fan percent command for the indoor fan                                 |                                |
|                 | Occupied: Three Stage of               | Indicates the occupied third stage of cooling fan                      | Adjustable: 0 to 100%          |
|                 | Cool % Command                         | percent command for the indoor fan                                     |                                |
|                 | Occupied: Four Stage of                | Indicates the occupied fourth stage of cooling fan                     | Adjustable: 0 to 100%          |
|                 | Cool % Command                         | percent command for the indoor fan                                     |                                |
|                 | Occupied: One Stage of                 | Indicates the occupied first stage of heating fan                      | Adjustable: 0 to 100%          |
|                 | Heat % Command                         | percent command for the indoor fan                                     |                                |
|                 | Occupied: Two Stage of                 | Indicates the occupied second stage of heating                         | Adjustable: 0 to 100%          |
|                 | Heat % Command                         | fan percent command for the indoor fan                                 |                                |
|                 | Occupied: Three Stage of               | Indicates the occupied third stage of heating fan                      | Adjustable: 0 to 100%          |
|                 | Heat % Command                         | percent command for the indoor fan                                     |                                |
|                 | Dehumidification %                     | Indicates the fan percent command during                               | Adjustable: 0 to 100%          |
|                 | Command                                | dehumidification for the indoor fan                                    |                                |
|                 | Low Ambient Fan Pre-run                | Indicates how long the fan will blow in low                            | Adjustable: 0 s to 255 s       |
|                 | Time For Cooling                       | ambient conditions before cooling starts up. This                      |                                |
|                 |                                        | strategy blows the ambient cool air through the                        |                                |
|                 |                                        | system before engaging the compressors                                 |                                |
|                 | Air Proving Switch Setup               | Indicates if the air proving switch is set up for the                  | Adjustable: Fan Setup          |
|                 |                                        | indoor fan                                                             |                                |
|                 | Dirty Filter Switch                    | Indicates if the indoor fan filter is dirty or not. If                 | Read Only                      |
|                 |                                        | dirty, it may be time to change the filter                             |                                |

| Menu            | Object or Parameter     | Description                                        | Adjustable              |
|-----------------|-------------------------|----------------------------------------------------|-------------------------|
| Details: Indoor | G - Thermostat          | Indicates the G fan call from the thermostat       | Read Only               |
| Fan: Service    | Fan Status              | Indicates the current status of the indoor fan     | Read Only               |
|                 | Fan Command             | Indicates the current fan percent command for      | Read Only               |
|                 |                         | the indoor fan                                     |                         |
|                 | Fan Accumulated Runtime | Indicates how long the fan has been running.       | Adjustable: 0 to 10,000 |
|                 |                         | This value is adjustable; however should not be    | hours                   |
|                 |                         | changed unless a software update requires it       |                         |
|                 | Operating Fan Request   | Indicates the calculated operating fan request for | Read Only               |
|                 |                         | the indoor fan                                     |                         |
|                 | Fan Request Source      | Indicates where the fan request is coming from.    | Read Only               |
|                 |                         | This could be from the user or controller.         |                         |
|                 | Air Proving Switch      | Indicates the status of the air proving switch for | Read Only               |
|                 |                         | the indoor fan                                     |                         |
|                 | Fan Overload            | Indicates if the fan load exceeded the maximum     | Read Only               |
|                 |                         | percent.                                           |                         |
|                 | Fan VFD Fault           | Indicates if the Variable Frequency Drive indoor   | Read Only               |
|                 |                         | fan is in fault or not                             |                         |

| Menu              | Object or Parameter         | Description                                         | Adjustable                            |
|-------------------|-----------------------------|-----------------------------------------------------|---------------------------------------|
| Details:          | Economizer Enabled For      | Determines if the installed economizer is installed | Adjustable: No/Yes                    |
| Economizer: Setup | Operation                   | or not. If an economizer is not installed, this     |                                       |
|                   |                             | should be set to no                                 |                                       |
|                   | Economizer Minimum          | Determines the economizer minimum position          | Adjustable: 0 to 100%                 |
|                   | Position Setpoint           | setpoint                                            |                                       |
|                   | Economizer Damper           | Determines the economizer minimum position          | Adjustable: 0 to 100%                 |
|                   | Minimum Position Low        | when the fan is running at low speed                |                                       |
|                   | Speed Fan                   |                                                     |                                       |
|                   | Low Ambient Economizer      | Determines the economizer minimum position in       | Adjustable: 0 to 100%                 |
|                   | Minimum Position            | low ambient conditions                              |                                       |
|                   | Low Ambient Economizer      | Determines when the economizer should be            | Adjustable: 0 to 60°F                 |
|                   | Setpoint                    | enabled/disabled in low ambient conditions          |                                       |
|                   | Free Cooling Selection      | Determines the economizer type that has been        | Adjustable: Economizer                |
|                   |                             | installed. Single Temperature, Single Enthalpy,     | Туре                                  |
|                   |                             | Dual Enthalpy and Auto are the types of support     |                                       |
|                   |                             | economizers                                         |                                       |
|                   | Free Cooling Current Mode   | The current free cooling status                     | Read Only                             |
|                   | All Compressors Off in Free | Determines if all compressors should be off in      | Adjustable: No/Yes                    |
|                   | Cooling                     | free cooling mode. This allows the system to only   |                                       |
|                   |                             | use the outdoor air damper to cool the system in    |                                       |
|                   |                             | free cooling mode                                   |                                       |
|                   | Economizer Outdoor Air      | Determines the setpoint for when the economizer     | Adjustable: 40 to 80°F                |
|                   | Temp Enable Setpoint        | should be enabled.                                  |                                       |
|                   | Economizer Outdoor Air      | Determines the outdoor air enthalpy setpoint for    | Adjustable: 10 to 50                  |
|                   | Enthalpy Setpoint           | when the economizer should be enabled.              | Btu/lb dry air                        |
|                   | Demand Ventilation Mode     | Determines the mode for when the economizer         | Adjustable: SE RTU DCV                |
|                   | of Operation                | should be enabled. This allows the economizer to    | Mode                                  |
|                   |                             | open/close based on IAQ and OAQ                     |                                       |
|                   | Demand Ventilation          | Determines the maximum position for the             | Adjustable: 0 to 100%                 |
|                   | Maximum Economizer          | economizer when it receives a ventilation request   |                                       |
|                   |                             | Determine the index size of the set of the          |                                       |
|                   | Demand Ventilation Indoor   | Determines the indoor air quality setpoint for      | Adjustable: 0 to 5,000                |
|                   | Air Quality Setpoint        | when the economizer should begin ventilation        | ppm                                   |
|                   | Demand Ventilation          | Determines when the economizer should begin         | Adjustable: 0 to 5,000                |
|                   | Differencial Secpoint       |                                                     | ppm                                   |
|                   | Indoor Air Quality Sansar   | Quality differential                                | Adjustables 0 to 5 000                |
|                   | Range                       |                                                     | nnm                                   |
|                   | Outdoor Air Quality Sensor  | Determines the outdoor air quality sensor range     | Adjustable: 0 to 5 000                |
|                   | Range                       |                                                     | ppm                                   |
|                   | Economizer Loading          | Determines if the economizer should adjusted        | Adjustable: No/Yes                    |
|                   | Enabled                     | based indoor desired setpoint and outdoor air       | · <b>j</b> · · · · · · <b>· ,</b> · · |
|                   |                             | temperature                                         |                                       |
|                   | Fresh Air Intake Setpoint   | Determines how much air should be taken in          | Adjustable: 0 to 50000                |
|                   | -                           | when receiving a ventilation request                | cfm                                   |
|                   | Fresh Air Intake Max Sensor | Determines the maximum sensor range for the         | Adjustable: 0 to 50,000               |
|                   | Range                       | air velocity                                        | cfm                                   |
|                   | EconMech Setup              | Determines if economizer + mechanical cooling is    | Adjustable: SE RTU                    |
|                   |                             | setup                                               | EconMech Setup                        |
|                   | Economizer Fault Detection  | Determines if the economizer fault detection        | Adjustable: Disable/                  |
|                   | Enable                      | sensor is enabled                                   | Enable                                |
|                   | Calibration Fault Detect    | Determines if the calibration fault detection       | Adjustable: Disable/                  |
|                   | Enable                      | sensor is enabled.                                  | Enable                                |

| Menu                           | Object or Parameter                                  | Description                                                             | Adjustable                        |
|--------------------------------|------------------------------------------------------|-------------------------------------------------------------------------|-----------------------------------|
| Details:                       | Cooling Status                                       | Indicates the current cooling status                                    | Read Only                         |
| Economizer:                    | Economizer Status                                    | Indicates the current economizer status                                 | Read Only                         |
| Service                        | Econ Free Cooling Available                          | Indicates if free cooling is available                                  | Read Only                         |
|                                | Economizer Damper %                                  | Indicates the economizer damper percent                                 | Read Only                         |
|                                | Command                                              | command                                                                 |                                   |
|                                | Supply Air Temperature                               | Indicates the supply air temperature of the                             | Read Only                         |
|                                |                                                      | economizer                                                              |                                   |
|                                | Operational Outdoor Air                              | Indicates the operational outdoor air temperature                       | Read Only                         |
|                                | Temperature                                          |                                                                         |                                   |
|                                | Outdoor Air Enthalpy                                 | Indicates the outdoor air enthalpy                                      | Read Only                         |
|                                | Return Air Enthalpy                                  | Indicates the return air enthalpy                                       | Read Only                         |
|                                | Operational Indoor Air<br>Quality                    | Indicates the operational indoor air quality                            | Read Only                         |
|                                | Operational Outdoor Air<br>Quality                   | Indicates the operational outdoor air quality                           | Read Only                         |
|                                | Fresh Air Intake Value                               | Indicates the amount of fresh air coming into the system                | Read Only                         |
|                                | Economizer Damper<br>Position                        | Indicates the damper position of the economizer                         | Read Only                         |
|                                | FDD Economizer Alarm<br>Delay                        | Determines the FDD economizer alarm delay                               | Adjustable: 0 to 3,600<br>seconds |
|                                | FDD Economizer Damper<br>Allowed Error               | Determines the allowable error for the economizer                       | Adjustable: 0 to 100%             |
|                                | FDD Damper Min Position<br>Tolerance                 | Determines the damper min position tolerance                            | Adjustable: 0 to 100%             |
| Details: Demand<br>Ventilation | Economizer Enabled For<br>Operation                  | Determines if the economizer is enabled for ventilation                 | Adjustable: No/Yes                |
|                                | Demand Ventilation Mode<br>of Operation              | Determines the demand ventilation mode of operation                     | Adjustable: SE RTU DCV<br>Mode    |
|                                | Demand Ventilation<br>Maximum Economizer<br>Position | Determines the maximum economizer position during demand ventilation    | Adjustable: 0 to 100%             |
|                                | Demand Ventilation Indoor<br>Air Quality Setpoint    | Determines the IAQ setpoint for demand ventilation                      | Adjustable: 0 to 5,000<br>ppm     |
|                                | Demand Ventilation<br>Differential Setpoint          | Determines the Air quality differential setpoint for demand ventilation | Adjustable: 0 to 5,000<br>ppm     |
|                                | Indoor Air Quality Sensor<br>Range                   | Determines the IAQ sensor range for Demand<br>Ventilation               | Adjustable: 0 to 5,000<br>ppm     |
|                                | Outdoor Air Quality Sensor<br>Range                  | Determines the OAQ sensor range for demand ventilation                  | Adjustable: 0 to 5,000            |
|                                | Operational Indoor Air<br>Quality                    | Indicates the current operational IAQ                                   | Read Only                         |
|                                | Operational Outdoor Air<br>Quality                   | Indicates the current operational OAQ                                   | Read Only                         |
|                                | Economizer Damper<br>Position                        | Indicates the current economizer damper position                        | Read Only                         |

| Menu             | Object or Parameter         | Description                                        | Adjustable              |
|------------------|-----------------------------|----------------------------------------------------|-------------------------|
| Details: Air     | Economizer Enabled For      | Determines if the economizer is enabled for air    | Adjustable: No/Yes      |
| Monitor Station  | Operation                   | monitor station                                    |                         |
|                  | Fresh Air Intake Enable     | Determines if the economizer is available to       | Adjustable: Disable/    |
|                  |                             | intake fresh air                                   | Enable                  |
|                  | Fresh Air Intake Setpoint   | Determines how much air should be taken in at      | Adjustable: 0 to 50,000 |
|                  |                             | the air monitor station                            | cfm                     |
|                  | Fresh Air Intake Max Sensor | Determines the maximum cfm that should be          | Adjustable: 0 to 50,000 |
|                  | Range                       | taken in at the air monitor station                | cfm                     |
|                  | Fresh Air Intake Value      | Indicates the current CFM that the economizer is   | Read Only               |
|                  |                             | taking in                                          |                         |
|                  | Economizer Damper           | Indicates the current damper position of the       | Read Only               |
|                  | Position                    | economizer                                         |                         |
|                  | Fresh Air Range             | Determines the cfm range for fresh air to be       | Adjustable: 0 to 5,000  |
|                  |                             | taken in                                           | cfm                     |
| Details: Power   | Exhaust Type                | Determines the exhaust type used in the Power      | Adjustable: SE RTU      |
| Exhaust: Setup   |                             | exhaust configuration                              | Exhaust Setup           |
|                  | Economizer Damper           | Determines the economizer damper position that     | Adjustable: 20 to 99%   |
|                  | Position for Exhaust Fan to | allows the exhaust fan to turn on                  |                         |
|                  | Turn On                     |                                                    |                         |
|                  | Economizer Damper           | Determines the economizer damper position that     | Adjustable: 10 to 89%   |
|                  | Position for Exhaust Fan to | turns off the exhaust ran                          |                         |
|                  | Exhaust Damper Position     | Determines the damper position that allows the     | Adjustable: 20 to 99%   |
|                  | for Exhaust Fan to Turn On  | exhaust fan to turn on                             | Aujustable. 20 to 99%   |
|                  | Exhaust Damper Position     | Determines the damper position that turns off      | Adjustable: 10 to 89%   |
|                  | for Exhaust Fan to Turn Off | the exhaust fan                                    |                         |
|                  | Building Pressure Setnoint  | Determines the Building pressure setpoint to be    | Adjustable: -0.25 to    |
|                  | Building Pressure Seeponie  | used by the power exhaust configuration            | 0.25 in wc              |
|                  | Duct Static Pressure        | Indicates the current duct static pressure         | Read Only               |
| Details: Power   | Exhaust Fan Status          | Indicates the current exhaust fan status           | Read Only               |
| Exhaust: Service | Exhaust Fan Command         | Indicates the exhaust fan percent command          | Read Only               |
|                  | Building Static Pressure    | Indicates the building static pressure             | Read Only               |
|                  | Exhaust Damper %            | Indicates how far exhaust damper is open           | Read Only               |
|                  | Command                     |                                                    |                         |
|                  | Exhaust Fan VFD %           | Indicates how fast the exhaust fan vfd is running  | Read Only               |
|                  | Command                     |                                                    | - J                     |
|                  | Exhaust Fan Accumulated     | Indicates how long the exhaust fan has been        | Read Only               |
|                  | Runtime                     | running                                            | ,                       |
|                  | Exhaust Fan VFD Fault       | Indicates if the exhaust fan is experiencing a VFD | Read Only               |
|                  |                             | fault                                              |                         |
|                  | -                           |                                                    |                         |
| Menu             | Object or Parameter       | Description                                       | Adjustable                |
|------------------|---------------------------|---------------------------------------------------|---------------------------|
| Details: FanVFD: | Fan Control Type          | Determines the Fan control type                   | Adjustable: SE RTU Fan    |
| Setup            |                           |                                                   | Control Type              |
|                  | Duct Pressure Setpoint    | Determines the Duct Pressure setpoint             | Adjustable: 0 to 5 in wc  |
|                  | Duct Pressure Shutdown    | Determines the duct pressure shutdown setpoint.   | Adjustable: 0 to 5 in wc  |
|                  | Setpoint                  | The fan will shutdown if this setpoint is hit.    |                           |
|                  | VAV Cooling Supply Air    | Determines the upper VAV cooling SAT setpoint     | Adjustable: 41 to 70°F    |
|                  | Temp Upper Setpoint       |                                                   |                           |
|                  | VAV Cooling Supply Air    | Determines the lower VAV cooling setpoint         | Adjustable: 40 to 69°F    |
|                  | Temp Lower Setpoint       |                                                   |                           |
|                  | VAV Supply Air Temp Reset | Determines the SAT setpoint after reset           | Adjustable: 40 to 85°F    |
|                  | Setpoint                  |                                                   |                           |
|                  | VAV Unoccupied Cooling    | Determines the unoccupied VAV cooling setpoint    | Adjustable: 46 to 99°F    |
|                  | Setpoint                  |                                                   |                           |
|                  | Morning Warmup Enabled    | Determines if the morning warmup algorithm        | Adjustable: No/Yes        |
|                  |                           | should be enabled                                 |                           |
|                  | Morning Warmup/Return     | If enabled, determines the warmup and return air  | Adjustable: 50 to 85°F    |
|                  | Air Temp Setpoint         | temperature setpoints                             |                           |
|                  | VAV Occupied Heating      | Determines if VAV heating during occupied         | Adjustable: No/Yes        |
|                  | Enabled                   | should be enabled                                 |                           |
|                  | VAV Occupied Heating      | If enabled, determines the VAV occupied heating   | Adjustable: 40 to 85°F    |
|                  | Setpoint                  | setpoint                                          |                           |
|                  | Unoccupied Heating        | Determines if VAV heating during unoccupied is    | Adjustable: No/Yes        |
|                  |                           |                                                   |                           |
|                  | VAV Unoccupied Heating    | If enabled, determines the VAV occupied heating   | Adjustable: 45 to 98°F    |
|                  | Setpoint                  | Setpoint                                          |                           |
|                  | Morning Cooldown Enabled  | Determines if morning cooldown is enabled         | Adjustable: No/Yes        |
|                  | Morning Cooldown/Return   | If enabled, determines the morning cooldown/      | Adjustable: 50 to 85°F    |
|                  | Air Temp Setpoint         | Determines if entired start is enclud             | A diversibles Ne (Mag     |
|                  | Optimal Start Enabled     | Determines if optimal start is enabled            | Adjustable: No/Yes        |
|                  | Early Start Period        | Determines now early the optimal start should     | Adjustable: 0 to 120      |
|                  | Diashawa Ain Chatia       | Degin before occupancy                            | minutes                   |
|                  | Discharge Air Static      | processing and static                             | Adjustable: 0.01 to 1 in. |
|                  | Discharge Air Statis      | Determines how long it will take for the elevents | WC.                       |
|                  | Discharge Air Static      | trigger once it has been sensed                   | Aujustable: 0 to 600      |
|                  | CORP Occupied Heating     | Determines if COPP accuried besting is eachied    | Adjustable: No /Vec       |
|                  |                           |                                                   | Aujustable. No/ res       |
|                  | Ellabled                  |                                                   |                           |

| Menu                               | Object or Parameter                   | Description                                                                                                    | Adjustable               |
|------------------------------------|---------------------------------------|----------------------------------------------------------------------------------------------------|--------------------------|
| Details: FanVFD:                   | Fan % Command                         | Indicates the current Fan % command for the VFD                                                                    | Read Only                |
| Service                            |                                       | fan                                                                                                    |                          |
|                                    | Duct Static Pressure                  | Indicates the current duct static pressure                                                                         | Read Only                |
|                                    | Duct Pressure Setpoint                | Determines the duct pressure setpoint                                                                              | Adjustable: 0 to 5 in wc |
|                                    | VAV Operating Cooling                 | Indicates the VAV Operating cooling SAT SP                                                                         | Read Only                |
|                                    | Supply Air Temp Setpoint              |                                                                                                    |                          |
|                                    | Supply Air Temperature                | Indicates the current SAT                                                                                          | Read Only                |
|                                    | Staged Cooling Command                | Indicates the current staged cooling command                                                                       | Read Only                |
|                                    | Cooling Status                        | Indicates the current status of cooling operation                                                                  | Read Only                |
|                                    | Econ Free Cooling Available           | Indicates if the economizer free cooling is<br>available                                                           | Read Only                |
|                                    | Compressor Stage<br>Command 1         | Indicates the current command for Compressor<br>Stage 1                                                            | Read Only                |
|                                    | Compressor Stage                      | Indicates the current command for Compressor                                                                       | Read Only                |
|                                    | Command 2                             | Stage 2                                                                                                    |                          |
|                                    | Compressor Stage                      | Indicates the current command for Compressor                                                                       | Read Only                |
|                                    | Command 3                             | Stage 3                                                                                                    |                          |
|                                    | Compressor Stage<br>Command 4         | Indicates the current command for f Compressor<br>Stage 4                                                          | Read Only                |
|                                    | VAV Operating Heating                 | Indicates the current VAV operating heating                                                                        | Read Only                |
|                                    | Setpoint                              | setpoint                                                                                                    |                          |
|                                    | Staged Heating Command                | Indicates the current staged heating command                                                                       | Read Only                |
|                                    | Operational Space                     | indicates the calculated operational space                                                                         | Read Only                |
|                                    | Heating Status                        | Displays the surrent status of heating operation                                                                   | Dood Only                |
|                                    | Heating Status                        | Indicates the current scatter of feating operation                                                                 | Read Only                |
|                                    |                                       | 1                                                                                                    | Read Offiy               |
|                                    | Heating Stage Command 2               | Indicates the current command for Heating Stage 2                                                                  | Read Only                |
|                                    | Heating Stage Command 3               | Indicates the current command for Heating Stage 3                                                                  | Read Only                |
|                                    | VAV Box Heat Command                  | Indicates the heat command of the VAV box. This value will indicate if the VAV box is being used to heat the space | Read Only                |
| Details: Single<br>Zone VAV: Setup | SZ VAV Enabled                        | Determines if Single Zone VAV is installed and enabled                                                             | Adjustable: Off/On       |
|                                    | SZ VAV Minimum Fan Speed              | Determines the minimum fan speed for the SZ<br>VAV                                                                 | Adjustable: 0 to 100%    |
|                                    | SZ VAV Occupied Cooling<br>Setpoint   | Determines the occupied cooling setpoint for the SZ VAV                                                            | Adjustable: 45 to 98°F   |
|                                    | SZ VAV Unoccupied Cooling<br>Setpoint | Determines the unoccupied cooling setpoint for SZ VAV                                                              | Adjustable: 45 to 98°F   |
|                                    | VAV Occupied Heating<br>Setpoint      | Determines the Occupied Heating Setpoint for the VAV                                                               | Adjustable: 40 to 85°F   |
|                                    | VAV Unoccupied Heating                | Determines the unoccupied heating setpoint for                                                                     | Adjustable: 45 to 98°F   |
|                                    | Setpoint                              | the VAV                                                                                                    |                          |
|                                    | DAT Max Heating SP                    | Determines the maximum allowable heating setpoint for the discharge air temperature                                | Adjustable: 80 to 110°F  |
|                                    | DAT Satisfied SP                      | Determines the satisfied setpoint discharge air temperature setpoint                                               | Adjustable: 65 to 75°F   |
|                                    | VAV Cooling Supply Air                | Determines the Upper cooling SAT setpoint for                                                                      | Adjustable: 41 to 70°F   |
|                                    | Temp Upper Setpoint                   | the VAV                                                                                                    | -                        |
|                                    | VAV Cooling Supply Air                | Determines the Lower cooling SAT setpoint for                                                                      | Adjustable: 40 to 69°F   |
|                                    | Temp Lower Setpoint                   | the VAV                                                                                                    | -                        |

| Menu              | Object or Parameter      | Description                                    | Adjustable |
|-------------------|--------------------------|------------------------------------------------|------------|
| Details: Single   | SZ VAV Operating Cooling | Indicates the calculated operational cooling   | Read Only  |
| Zone VAV: Service | Setpoint                 | setpoint for SZ VAV                            |            |
|                   | SZ VAV Cooling Load      | Indicates the current cooling load for SZ VAV  | Read Only  |
|                   | SZ VAV Heating Load      | Indicates the current heating load for SZ VAV  | Read Only  |
|                   | Operational Space        | Indicates the calculated operational space     | Read Only  |
|                   | Temperature              | temperature in the zone in which the SZ VAV is |            |
|                   |                          | feeding into                                   |            |
|                   | Supply Air Temperature   | Indicates the current SAT for the SZ VAV       | Read Only  |
|                   | Fan % Command            | Indicates the current fan % command in the VAV | Read Only  |
|                   |                          | box.                                           |            |
|                   | Economizer Damper %      | Indicates the current economizer damper        | Read Only  |
|                   | Command                  | position for the VAV box                       |            |
|                   | Compressor Stage         | Indicates the current command for Compressor   | Read Only  |
|                   | Command 1                | Stage 1                                        |            |
|                   | Compressor Stage         | Indicates the current command for Compressor   | Read Only  |
|                   | Command 2                | Stage 2                                        |            |
|                   | Compressor Stage         | Indicates the current command for Compressor   | Read Only  |
|                   | Command 3                | Stage 3                                        |            |
|                   | Compressor Stage         | Indicates the current command for f Compressor | Read Only  |
|                   | Command 4                | Stage 4                                        |            |

| Menu             | Object or Parameter               | Description                                         | Adjustable             |
|------------------|-----------------------------------|-----------------------------------------------------|------------------------|
| Details: Hot Gas | Hot Gas Reheat Enabled For        | Determines if Hot Gas Reheat is installed and       | Adjustable: No/Yes     |
| Reheat: Setup    | Operation                         | enabled                                             |                        |
|                  | Dehumidify In Satisfied           | Displays if the dehumidification requirements are   | Read Only              |
|                  |                                   | satisfied and requires no humidification process    |                        |
|                  | Hot Gas Reheat Alternate          | Used for selecting whether the hot gas reheat       | Adjustable: No/Yes     |
|                  | Operation Enabled                 | alternate operation is in effect                    |                        |
|                  | Hot Gas Reheat Alternate          | This input tells the control application if the     | Adjustable: No/Yes     |
|                  | Operation Writeable               | alternate operation mode is writeable               |                        |
|                  | Hot Gas Reheat Humidity           | Determines the HGR humidity setpoint                | Adjustable: 0 to 100%  |
|                  | Setpoint                          |                                                     | RH                     |
|                  | HGR Enabled for                   | Determines if HGR will be enabled for unoccupied    | Adjustable: No/Yes     |
|                  | Unoccupied Operation              | operation                                           |                        |
|                  | HGR Unoccupied Humidity           | If enabled, determines the unoccupied humidity      | Adjustable: 0 to 100%  |
|                  | Setpoint                          | setpoint                                            |                        |
|                  | HGR Humidity Setpoint             | Determines the HGR setpoint differential. This      | Adjustable: 1 to 10%   |
|                  | Differential                      | can be seen as a dead band for the setpoint when    |                        |
|                  |                                   | HGR should turn on                                  |                        |
|                  | Aux Mode                          | Determines if auxiliary mode should be used for     | Adjustable: Off/On     |
|                  |                                   | HGR                                                 |                        |
|                  | Use DFS for Dehum                 | Determines if the Dirty Filter Switch binary input, | Read Only              |
|                  |                                   | used for detecting when the system needs to         |                        |
|                  |                                   | enter dehumidification, should be used              |                        |
|                  | VAV Cooling Supply Air            | Determines the Upper cooling SAT setpoint for       | Adjustable: 41 to 70°F |
|                  | Temp Upper Setpoint               | the VAV                                             |                        |
|                  | VAV Cooling Supply Air            | Determines the Lower cooling SAT setpoint for       | Adjustable: 40 to 69°F |
|                  | Temp Lower Setpoint               | the VAV                                             |                        |
|                  | VAV Supply Air Temp Reset         | Determines the setpoint that should be used after   | Adjustable: 40 to 85°F |
|                  | Setpoint                          | reboot cycles                                       |                        |
|                  | Dehum Evap Low Setpoint           | Determines the dehumidification evap low            | Adjustable: 40 to      |
|                  | Occupied Cooling Setpoint         | Determines the occupied cooling setupint for        | Adjustable: 45 - 98°E  |
|                  | occupied cooling serpoint         | HGR                                                 | Aujustable. 45 - 96 F  |
|                  | Dehumidification %                | Determines the dehumidification % command           | Adjustable: 0 to 100%  |
|                  | Command                           | during HGR                                          |                        |
|                  | <b>Proportional Min Out Value</b> | Determines the proportional min out value for       | Adjustable: 0 to 100%  |
|                  |                                   | HGR                                                 |                        |
|                  | Proportional Max Out Value        | Determines the proportional max out value for       | Adjustable: 0 to 100%  |
|                  |                                   | HGR                                                 |                        |
|                  | Condenser Fan 2 OAT               | Determines when CF2 should cut out due to OAT       | Adjustable: 50 to 85°F |
|                  | Cutout Setpoint                   |                                                     |                        |
|                  | Modulating HGR Value Full         | Determines if modulating HGR should be able to      | Adjustable: No/Yes     |
|                  | Open Allowed                      | open fully.                                         |                        |

| Menu             | Object or Parameter        | Description                                              | Adjustable             |
|------------------|----------------------------|----------------------------------------------------------|------------------------|
| Details: Hot Gas | Staged Cooling Command     | Displays the current staged cooling command for          | Read Only              |
| Reheat: Service  |                            | hot gas reheat                                           |                        |
|                  | CV Operating Cooling       | Displays the current CV operating cooling                | Read Only              |
|                  | Setpoint                   | setpoint for hot gas reheat                              |                        |
|                  | Operational Space          | Displays the calculated operational space                | Read Only              |
|                  | Temperature                | temperature used by HGR                                  |                        |
|                  | Operational Evap           | Displays the calculated operational evap                 | Read Only              |
|                  | Temperature Setpoint       | temperature setpoint used by HGR                         |                        |
|                  | Evaporator Coil Temp       | Displays the current temperature of the                  | Read Only              |
|                  |                            | evaporator coil                                          |                        |
|                  | Hot Gas Reheat Humidity    | Determines the HGR humidity setpoint.                    | Adjustable: 0 to 100%  |
|                  | Setpoint                   |                                                          | RH                     |
|                  | Operational Space Humidity | Displays the calculated operational space                | Read Only              |
|                  |                            | humidity based on controller logic                       |                        |
|                  | Hot Gas Reheat Status      | Displays the current status of hot gas reheat            | Read Only              |
|                  | Hot Gas Reheat Command     | Displays the current HGR command outputted by            | Read Only              |
|                  |                            | the control                                              |                        |
|                  | Operational HGR            | Displays the calculated operational HGR                  | Read Only              |
|                  | lemperature Setpoint       | temperature setpoint                                     |                        |
|                  | Supply Air Temperature     | by HGR                                                   | Read Only              |
|                  | Hot Gas Reheat Bleed Valve | Displays the HGR bleed valve command. This will          | Read Only              |
|                  | Command                    | indicate the position of the bleed valve                 |                        |
|                  | Compressor Stage           | Indicates the current command for Compressor             | Read Only              |
|                  | Command 1                  | Stage 1                                                  |                        |
|                  | Compressor Stage           | Indicates the current command for Compressor             | Read Only              |
|                  | Command 2                  | Stage 2                                                  |                        |
|                  | Compressor Stage           | Indicates the current command for Compressor             | Read Only              |
|                  | Command 3                  | Stage 3                                                  |                        |
|                  | Compressor Stage           | Indicates the current command for f Compressor           | Read Only              |
|                  | Command 4                  | Stage 4                                                  |                        |
|                  | Space Humidity RAH Input   | Indicates the return air humidity inputted from          | Read Only              |
|                  |                            | the space                                                |                        |
| Details: Heat    | Number of Heat Pump        | Determines the number of heat pump stages                | Adjustable: 0 to 2     |
| Pump             | Stages Installed           | installed in the system                                  |                        |
|                  | Test Defrost Enable        | Determines if the defrost functionality should be tested | Adjustable: False/True |
|                  | Compressor Delay Enable    | Determines if there should be a compressor delay         | Adjustable: False/True |
|                  |                            | when using heat pump                                     |                        |
|                  | Defrost Curve Selection    | Determines the Defrost Curve that should                 | Adjustable: SE RTU     |
|                  |                            | be used for the unit. When the current curve             | Defrost Curves         |
|                  |                            | selection equals 6 this value is used for the            |                        |
|                  |                            | is adjustable at the factory                             |                        |
|                  | Powersing Value            | Indicates the status of the reversing value              | Read Only              |
|                  |                            | Indicates the status of the reversing valve              | Read Only              |
|                  | Modo                       | Indicates II Aux field is enabled                        | Read Only              |
|                  | wode                       | in in the reat pump is currently                         | Read Only              |
|                  | OAT Defrost Permission     | Determines the OAT in which the defrost cycle            | Adjustable: 45 to 60°F |
|                  |                            | can perform                                              | -                      |

| Menu               | Object or Parameter                       | Description                                                                                                    | Adjustable                             |
|--------------------|-------------------------------------------|----------------------------------------------------------------------------------------------------|----------------------------------------|
| Details: ERV       | ERV Enabled                               | Determines if energy recovery ventilators are installed                                                                        | Adjustable: No/Yes                     |
|                    | ERV Unoccupied Fan<br>Enabled             | Determines if ERV will run fan during unoccupied                                                                               | Adjustable: No/Yes                     |
|                    | Fan Control Type                          | Determines the fan control type for the energy recovery ventilator                                                             | Adjustable: SE RTU Fan<br>Control Type |
|                    | Fan Command                               | Indicates the current fan for the energy recovery ventilator                                                                   | Read Only                              |
|                    | Econ Free Cooling Available               | Indicates if the economizer is available to benefit the ERV                                                                    | Read Only                              |
|                    | Exhaust Fan Command                       | Indicates the current exhaust fan command outputted from the system                                                            | Read Only                              |
| Details: Load Shed | Load Shed Rate Limit                      | Determines the load shed rate limit                                                                                            | Adjustable: 0 to 1°F/<br>min           |
|                    | Load Shed Adjust                          | Determines the load shed offset/adjust                                                                                         | Adjustable: 0 to 8 delta<br>°F         |
|                    | Load Shed Active                          | Determines if the load shed functionality should be used                                                                       | Adjustable: No/Yes                     |
| Clone: Full Clone  | Device Name                               | Determines the device name of the clone                                                                                        | Adjustable                             |
|                    | Unit Name                                 | Determines the name of the unit                                                                                                | Adjustable                             |
|                    | Unit Model Number                         | Determines the model number of the clone                                                                                       | Adjustable                             |
|                    | Unit Serial Number                        | Determines the serial number of the clone                                                                                      | Adjustable                             |
|                    | Model Name                                | Determines the model name of the clone                                                                                         | Read Only                              |
|                    | Fan Accumulated Runtime                   | Indicates how long the fan has been running.<br>This value is adjustable; however should not be                                | Adjustable: 0 to 10,000<br>hours       |
|                    | Compressor Stage                          | Indicates the accumulated runtime for                                                                                          | Adjustable: 0 to 10 000                |
|                    | Accumulated Runtime 1                     | compressor stage 1. This is how long the                                                                                       | hours                                  |
|                    | Compressor Stage<br>Accumulated Runtime 2 | Indicates the accumulated runtime for compressor stage 2. This is how long the                                                 | Adjustable: 0 to 10,000<br>hours       |
|                    |                                           | compressor has run since last power cycle                                                                                      |                                        |
|                    | Compressor Stage                          | Indicates the accumulated runtime for                                                                                          | Adjustable: 0 to 10,000                |
|                    | Accumulated Runtime 3                     | compressor stage 3. This is how long the compressor has run since last power cycle                                             | hours                                  |
|                    | Compressor Stage<br>Accumulated Runtime 4 | Indicates the accumulated runtime for<br>compressor stage 4. This is how long the<br>compressor has run since last power cycle | Adjustable: 0 to 10,000<br>hours       |
|                    | Heating Stage 1<br>Accumulated Runtime    | The accumulated runtime for heating stage 1.<br>This is how long the heating element has run<br>since last power cycle         | Adjustable: 0 to 10,000<br>hours       |
|                    | Heating Stage 2<br>Accumulated Runtime    | The accumulated runtime for heating stage 2.<br>This is how long the heating element has run<br>since last power cycle         | Adjustable: 0 to 10,000<br>hours       |
|                    | Heating Stage 3<br>Accumulated Runtime    | The accumulated runtime for heating stage 3.<br>This is how long the heating element has run<br>since last power cycle         | Adjustable: 0 to 10,000<br>hours       |
|                    | Time Zone                                 | Determines which time zone the controller is using                                                                             | Adjustable: SE RTU<br>Time Zone        |
|                    | Address                                   | Determines the IP address for the controller                                                                                   | Adjustable: 4 to 127                   |
|                    | Device OID (Device ID)                    | Determines the Device ID of the controller                                                                                     | Adjustable: 0 to 99,999                |

| Menu           | Object or Parameter         | Description                                        | Adjustable             |
|----------------|-----------------------------|----------------------------------------------------|------------------------|
| Clone: Partial | Duct Pressure Setpoint      | Determines the Duct Pressure setpoint              | Adjustable: 0 to 5 in. |
| Clone 1        |                             |                                                    | wc.                    |
|                | Duct Pressure Shutdown      | Determines the duct pressure shutdown setpoint.    | Adjustable: 0 to 5 in. |
|                | Setpoint                    | The fan will shutdown if this setpoint is hit.     | wc.                    |
|                | Continuous Fan Operation    | Sets the control for Continuous Fan during         | Adjustable: Yes/No     |
|                | in Occupied Mode            | Occupied for the clone                             | , ,                    |
|                | Turn Off Continuous Fan     | Allows continuous fan mode to be turned off        | Adiustable: Yes/No     |
|                | Operation When Starting     | during heating mode                                | ,                      |
|                | Heat                        |                                                    |                        |
|                | Occupied : No Heat or Cool  | Indicates the occupied no heat/cool fan percent    | Adjustable: 0 to 100%  |
|                | \$ Command                  | command for the clone                              |                        |
|                | Occupied : One Stage of     | Indicates the occupied first stage of cooling fan  | Adjustable: 0 to 100%  |
|                | Cool % Command              | nercent command for the clone                      |                        |
|                | Occupied: Two Stage of Cool | Indicates the occupied second stage of cooling     | Adjustable: 0 to 100%  |
|                | % Command                   | fan norsont command for the clone                  |                        |
|                | Occupied Three Stage of     | Indicates the accurated third stage of cooling for | Adjustables 0 to 100%  |
|                | Cool % Command              | indicates the occupied third stage of cooling fail | Adjustable. 0 to 100%  |
|                |                             | percent command for the clone                      |                        |
|                | Occupied: Four Stage of     | Indicates the occupied fourth stage of cooling fan | Adjustable: 0 to 100%  |
|                | Cool % Command              | percent command for the clone                      |                        |
|                | Occupied: One Stage of      | Indicates the occupied first stage of heating fan  | Adjustable: 0 to 100%  |
|                | Heat % Command              | percent command for the clone                      |                        |
|                | Occupied: Two Stage of      | Indicates the occupied second stage of heating     | Adjustable: 0 to 100%  |
|                | Heat % Command              | fan percent command for the clone                  |                        |
|                | Occupied: Three Stage of    | Indicates the occupied third stage of heating fan  | Adjustable: 0 to 100%  |
|                | Heat % Command              | percent command for the clone                      |                        |
|                | VAV Cooling Supply Air      | Determines the upper VAV cooling SAT setpoint      | Adjustable: 41 to 70°F |
|                | Temp Upper Setpoint         |                                                    |                        |
|                | VAV Cooling Supply Air      | Determines the lower VAV cooling setpoint          | Adjustable: 40 to 69°F |
|                | Temp Lower Setpoint         |                                                    |                        |
|                | VAV Supply Air Temp Reset   | Determines the SAT setpoint after reset            | Adjustable: 40 to 85°F |
|                | Setpoint                    |                                                    |                        |
|                | VAV Operating Cooling       | Indicates the VAV Operating cooling SAT SP         | Read Only              |
|                | Supply Air Temp Setpoint    |                                                    |                        |
|                | CV Occupied Cooling         | This is the Control Volume Occupied Cooling        | Adjustable: 45 to 98°F |
|                | Setpoint                    | Setpoint                                           |                        |
|                | CV Unoccupied Cooling       | This is the Control Volume Unoccupied Cooling      | Adjustable: 46 to 99°F |
|                | Setpoint                    | Setpoint                                           |                        |
|                | VAV Occupied Heating        | Determines if VAV heating during occupied          | Adjustable: No/Yes     |
|                | Enabled                     | should be enabled                                  |                        |
|                | VAV Occupied Heating        | If enabled, determines the VAV occupied heating    | Adjustable: 40 to 85°F |
|                | Setpoint                    | setpoint                                           |                        |
|                | Unoccupied Heating          | Determines if VAV heating during unoccupied is     | Adjustable: No/Yes     |
|                | Enabled                     | enabled                                            |                        |
|                | VAV Unoccupied Heating      | If enabled, determines the VAV unoccupied          | Adjustable: No/Yes     |
|                | Setpoint                    | heating setpoint                                   |                        |
|                | SZ VAV Occupied Cooling     | This is the Single Zone Variable Air Volume        | Adjustable: 45 to 98°F |
|                | Setpoint                    | Occupied Cooling Setpoint                          | -                      |
|                | SZ VAV Unoccupied Cooling   | This is the Single Zone Variable Air Volume        | Adjustable: 45 to 98°F |
|                | Setpoint                    | unoccupied Cooling Setpoint                        | -                      |
|                | Morning Warmup Enabled      | Determines if the morning warmup algorithm         | Adjustable: No/Yes     |
|                |                             | should be enabled                                  |                        |
|                | Morning Warmup/Return       | If enabled, determines the warmup and return air   | Adjustable: 50 to 85°F |
|                | Air Temp Setpoint           | temperature setpoints                              | ,                      |
|                | CV Occupied Heating         | The occupied heating setpoint when configured      | Adjustable: 46 to 99°F |
|                | Setpoint                    | to individual setpoint mode                        | ,                      |

| Menu              | Object or Parameter      | Description                                        | Adjustable                   |
|-------------------|--------------------------|----------------------------------------------------|------------------------------|
| Clone: Partial    | CV Unoccupied Heating    | The unoccupied setpoint when configured to         | Adjustable: 45 to 98°F       |
| Clone 1           | Setpoint                 | individual setpoint mode                           |                              |
| (continued)       | Low Ambient Economizer   | Determines when the economizer should be           | Adjustable: 0 to 60°F        |
|                   | Setpoint                 | enabled/disabled in low ambient conditions         |                              |
|                   | Low Ambient Economizer   | Determines the economizer minimum position in      | Adjustable: 0 to 100%        |
|                   | Minimum Position         | low ambient conditions                             |                              |
|                   | Language                 | Sets the language the controller uses              | Adjustable: SE RTU           |
|                   |                          |                                                    | Languages                    |
|                   | Units                    | Sets the units the controller uses                 | Adjustable: IP/SI            |
|                   | BAS Communication        | Displays the current status of the BAS             | Read Only                    |
|                   |                          | communication                                      |                              |
| Clone: Network    | Network Override Space   | Overrides the space temperature to what the user   | Adjustable: 0 to 100°F       |
| Override          | Temperature              | desires                                            |                              |
|                   | Network Override Indoor  | Overrides the indoor air quality to what the user  | Adjustable: 0 to 5,000       |
|                   | Air Quality              | Querrides the zene humidity to what the user       | ppm<br>Adjustable: 0 to 100% |
|                   | Humidity                 | desires                                            | PH                           |
|                   | Network Override Fan     | Overrides the fan request to what the user         | Adjustable: Off/On           |
|                   | Request                  | desires                                            |                              |
|                   | Network Override Space   | Overrides the space temperature setpoint offset    | Adjustable: -5 to 5 delta    |
|                   | Setpoint Offset          | to what the user desires                           | °F                           |
|                   | Network Override Outdoor | Overrides the outdoor air temperature to what      | Adjustable: -50 to 125°F     |
|                   | Air Temperature          | the user desires                                   | ,                            |
|                   | Network Override Outdoor | Overrides the outdoor air humidity to what the     | Adjustable: 0 to 100%        |
|                   | Air Humidity             | user desires                                       | RH                           |
|                   | Network Override Outdoor | Overrides the outdoor air quality to what the user | Adjustable: 0 to 5000        |
|                   | Air Quality              | desires                                            | ppm                          |
|                   | Network Override Purge   | Overrides the purge command to what the user       | Adjustable: False/True       |
|                   | Command                  | desires                                            |                              |
| Self Test Results | Fan Result               | The Fan results from the Self Test                 | Read Only                    |
|                   | C1 Result                | The Compressor 1 results from the Self Test        | Read Only                    |
|                   | C2 Result                | The Compressor 2 results from the Self Test        | Read Only                    |
|                   | C3 Result                | The Compressor 3 results from the Self Test        | Read Only                    |
|                   | C4 Result                | The Compressor 4 results from the Self Test        | Read Only                    |
|                   | H1 Result                | The Heating 1 results from the Self Test           | Read Only                    |
|                   | H2 Result                | The Heating 2 results from the Self Test           | Read Only                    |
|                   | H3 Result                | The Heating 3 results from the Self Test           | Read Only                    |
|                   | Econ Result              | The Economizer results from the Self Test          | Read Only                    |
|                   | Exhaust Result           | The Exhaust results from the Self Test             | Read Only                    |
| Trend: Status     | Network Override         | Network Override trend                             | Read Only                    |
|                   | Network Override         | Network Override trend                             | Read Only                    |
|                   | Cooling Status           | Cooling Status trend                               | Read Only                    |
|                   | Heating Status           | Heating Status trend                               | Read Only                    |
|                   | Economizer Status        | Economizer Status trend                            | Read Only                    |
|                   | Hot Gas Reheat Status    | Hot Gas Reheat Status trend                        | Read Only                    |
|                   | Operational Occupancy    | Operational Occupancy trend                        | Read Only                    |
|                   | Operational Space        | Operational Space Temperature trend                | Read Only                    |
|                   | Temperature              |                                                    |                              |
|                   | Supply Air Temperature   | Supply Air Temperature trend                       | Read Only                    |
|                   | Mixed Air Temperature    | Mixed Air Temperature trend                        | Read Only                    |
|                   | Operational Outdoor Air  | Operational Outdoor Air Temperature trend          | Read Only                    |
|                   | Temperature              |                                                    |                              |
|                   | Return Air Temperature   | Return Air Temperature trend                       | Read Only                    |
|                   | Outdoor Air Enthalpy     | Outdoor Air Enthalpy trend                         | Read Only                    |

| Menu               | Object or Parameter       | Description                                      | Adjustable |
|--------------------|---------------------------|--------------------------------------------------|------------|
| Trend: Cooling:    | Cooling Status            | Cooling Status trend                             | Read Only  |
| Status             | Supply Air Temperature    | Supply Air Temperature trend                     | Read Only  |
|                    | VAV Operating Cooling     | VAV Operating Cooling Supply Air Temp Setpoint   | Read Only  |
|                    | Supply Air Temp Setpoint  | trend                                            |            |
|                    | CV Operating Cooling      | CV Operating Cooling Setpoint trend              | Read Only  |
|                    | Setpoint                  |                                                  |            |
| Irend: Cooling:    | Y1 - Thermostat           | The Y1 cooling call trend from the thermostat    | Read Only  |
| Stage I            | Compressor Stage 1 Status | The Status trend for Compressor Stage 1          | Read Only  |
|                    | Compressor Stage          | The Command trend from Compressor 1              | Read Only  |
| Trend: Coolina:    | V2 - Thermostat           | The Y2 cooling call trend from the thermostat    | Read Only  |
| Stage 2            | Compressor Stage 2 Status | The Status trend for Compressor Stage 2          | Read Only  |
|                    | Compressor Stage          | The Command trend from Compressor 2              | Read Only  |
|                    | Command 2                 |                                                  |            |
| Trend: Cooling:    | Y3 - Thermostat           | The Y3 cooling call trend from the thermostat    | Read Only  |
| Stage 3            | Compressor Stage 3 Status | The Status trend for Compressor Stage 3          | Read Only  |
|                    | Compressor Stage          | The Command trend from Compressor 3              | Read Only  |
|                    | Command 3                 |                                                  |            |
| Trend: Cooling:    | Y4 - Thermostat           | The Y4 cooling call trend from the thermostat    | Read Only  |
| Stage 4            | Compressor Stage 4 Status | The Status trend for Compressor Stage 4          | Read Only  |
|                    | Compressor Stage          | The Command trend from Compressor 4              | Read Only  |
|                    | Command 4                 |                                                  |            |
| Trend: Heating:    | Heating Status            | Heating Status trend                             | Read Only  |
| Status             | Supply Air Temperature    | Supply Air Temperature trend                     | Read Only  |
|                    | VAV Operating Heating     | VAV Operating Heating Setpoint trend             | Read Only  |
|                    | Setpoint                  | CV Operating Heating Setneint trend              | Road Only  |
|                    | Setnoint                  |                                                  | Read Only  |
| Trend: Heating:    | W1 - Thermostat           | The W1 heating call trend from the thermostat    | Read Only  |
| Stage 1            | Heating Stage Command 1   | The Command trend for first stage of heating     | Read Only  |
|                    | Heating Stage 1 Enabled   | The Status trend for the first stage of heating  | Read Only  |
| Trend: Heating:    | W2 - Thermostat           | The W2 heating call trend from the thermostat    | Read Only  |
| Stage 2            | Heating Stage Command 2   | The Command trend for second stage of heating    | Read Only  |
|                    | Heating Stage 2 Status    | The Status trend for the second stage of heating | Read Only  |
| Trend: Heating:    | W3 - Thermostat           | The W3 heating call trend from the thermostat    | Read Only  |
| Stage 3            | Heating Stage Command 3   | The Command trend for third stage of heating     | Read Only  |
|                    | Heating Stage 3 Status    | The Status trend for the third stage of heating  | Read Only  |
| Trend: Fan: Indoor | G - Thermostat            | The G fan call trend from the thermostat         | Read Only  |
| Fan                | Fan Status                | The Fan Status trend from the indoor fan         | Read Only  |
|                    | Fan Command               | The Fan command trend from the indoor fan        | Read Only  |
|                    | Fan % Command             | The Fan % command trend from the indoor fan      | Read Only  |
|                    | Air Proving Switch        | The Air Proving switch trend from the indoor fan | Read Only  |
| Trend: Fan:        | Exhaust Fan Command       | Exhaust Fan Command trend                        | Read Only  |
| Exhaust Fan        | Exhaust Fan VFD %         | Exhaust Fan VFD % Command trend                  | Read Only  |
|                    | Command                   |                                                  |            |
| Trend: Fan:        | Condenser Fan 1           | Condenser Fan 1 trend                            | Read Only  |
| Condenser Fans     | Condenser Fan 2           | Condenser Fan 2 trend                            | Read Only  |

| Menu               | Object or Parameter               | Description                               | Adjustable |
|--------------------|-----------------------------------|-------------------------------------------|------------|
| Trend: Sensors     | Space Temperature Input           | Space Temperature Input trend             | Read Only  |
|                    | Supply Air Temperature            | Supply Air Temperature trend              | Read Only  |
|                    | Mixed Air Temperature             | Mixed Air Temperature trend               | Read Only  |
|                    | Supply Air Humidity               | Supply Air Humidity trend                 | Read Only  |
|                    | Operational Space                 | Operational Space Temperature trend       | Read Only  |
|                    | Temperature                       |                                           |            |
|                    | Operational Indoor Air            | Operational Indoor Air Quality trend      | Read Only  |
|                    | Quality                           |                                           |            |
|                    | <b>Operational Space Humidity</b> | Operational Space Humidity trend          | Read Only  |
|                    | Operational Outdoor Air           | Operational Outdoor Air Temperature trend | Read Only  |
|                    | Temperature                       |                                           |            |
|                    | Operational Outdoor Air           | Operational Outdoor Air Quality trend     | Read Only  |
|                    | Quality                           |                                           |            |
| Trend: Economizer  | Economizer Damper %               | Economizer Damper % Command trend         | Read Only  |
|                    | Command                           |                                           |            |
|                    | Econ Free Cooling Available       | Econ Free Cooling Available trend         | Read Only  |
|                    | Economizer Status                 | Economizer Status trend                   | Read Only  |
|                    | Return Air Enthalpy               | Return Air Enthalpy trend                 | Read Only  |
|                    | Building Pressure Setpoint        | Building Pressure Setpoint trend          | Read Only  |
|                    | Building Static Pressure          | Building Static Pressure trend            | Read Only  |
| -                  | Reversing Valve                   | Reversing Valve trend                     | Read Only  |
| Irend: Misc: Hot   | Hot Gas Reheat Command            | Hot Gas Reheat Command trend              | Read Only  |
| Gas Reneat         | Hot Gas Reheat Status             | Hot Gas Reheat Status trend               | Read Only  |
|                    | Hot Gas Reheat Humidity           | Hot Gas Reheat Humidity Setpoint trend    | Read Only  |
| Trond: Micci       | Setpoint                          | Frach Air Intaka Catagint trand           | Read Only  |
| Demand             | Fresh Air Intake Setpoint         | Fresh Air Intake Setpoint trend           | Read Only  |
| Ventilation        | Fresh All Intake value            |                                           | Read Only  |
| Trend: Fault: Misc | X-OUT                             | X-OUT trend                               | Read Only  |
|                    | Dirty Filter Switch               | Dirty Filter Switch trend                 | Read Only  |
| Trend: Fault:      | Heat Limit1 Switch                | Heat Limit1 Switch trend                  | Read Only  |
| Heating Stage 1    | Heat Limit1 Switch Lockout        | Heat Limit1 Switch Lockout trend          | Read Only  |
| Trend: Fault:      | Heat Limit2 Switch                | Heat Limit2 Switch trend                  | Read Only  |
| Heating Stage 2    | Heat Limit2 Switch Lockout        | Heat Limit2 Switch Lockout trend          | Read Only  |
| Trend: Fault:      | Heat Limit3 Switch                | Heat Limit3 Switch trend                  | Read Only  |
| Heating Stage 3    | Heat Limit3 Switch Lockout        | Heat Limit3 Switch Lockout trend          | Read Only  |
| Trend: Fault:      | High Pressure Limit               | High Pressure Limit trend                 | Read Only  |
| Cooling Stage 1    | High Pressure Lockout             | High Pressure Lockout trend               | Read Only  |
|                    | Low Pressure Limit                | Low Pressure Limit trend                  | Read Only  |
|                    | Low Pressure Lockout              | Low Pressure Lockout trend                | Read Only  |
|                    | Freeze Condition                  | Freeze Condition trend                    | Read Only  |
|                    | Freeze Condition Lockout          | Freeze Condition Lockout trend            | Read Only  |
|                    | Evaporator Coil Temp              | Evaporator Coil Temp trend                | Read Only  |
|                    | Condenser Coil Temp               | Condenser Coil Temp trend                 | Read Only  |
| Trend: Fault:      | High Pressure Limit               | High Pressure Limit trend                 | Read Only  |
| Cooling Stage 2    | High Pressure Lockout             | High Pressure Lockout trend               | Read Only  |
|                    | Low Pressure Limit                | Low Pressure Limit trend                  | Read Only  |
|                    | Low Pressure Lockout              | Low Pressure Lockout trend                | Read Only  |
|                    | Freeze Condition                  | Freeze Condition trend                    | Read Only  |
|                    | Freeze Condition Lockout          | Freeze Condition Lockout trend            | Read Only  |
|                    | Evaporator Coil Temp              | Evaporator Coil Temp trend                | Read Only  |
|                    | Condenser Coil Temp               | Condenser Coil Temp trend                 | Read Only  |

| Menu            | Object or Parameter                    | Description                               | Adjustable |
|-----------------|----------------------------------------|-------------------------------------------|------------|
| Trend: Fault:   | High Pressure Limit                    | High Pressure Limit trend                 | Read Only  |
| Cooling Stage 3 | High Pressure Lockout                  | High Pressure Lockout trend               | Read Only  |
|                 | Low Pressure Limit                     | Low Pressure Limit trend                  | Read Only  |
|                 | Low Pressure Lockout                   | Low Pressure Lockout trend                | Read Only  |
|                 | Freeze Condition                       | Freeze Condition trend                    | Read Only  |
|                 | Freeze Condition Lockout               | Freeze Condition Lockout trend            | Read Only  |
|                 | Evaporator Coil Temp                   | Evaporator Coil Temp trend                | Read Only  |
|                 | Condenser Coil Temp                    | Condenser Coil Temp trend                 | Read Only  |
| Trend: Fault:   | High Pressure Limit                    | High Pressure Limit trend                 | Read Only  |
| Cooling Stage 4 | High Pressure Lockout                  | High Pressure Lockout trend               | Read Only  |
|                 | Low Pressure Limit                     | Low Pressure Limit trend                  | Read Only  |
|                 | Low Pressure Lockout                   | Low Pressure Lockout trend                | Read Only  |
|                 | Freeze Condition                       | Freeze Condition trend                    | Read Only  |
|                 | Freeze Condition Lockout               | Freeze Condition Lockout trend            | Read Only  |
|                 | Evaporator Coil Temp                   | Evaporator Coil Temp trend                | Read Only  |
|                 | Condenser Coil Temp                    | Condenser Coil Temp trend                 | Read Only  |
| Trend:          | Suction Pressure                       | Suction Pressure trend                    | Read Only  |
| Diagnostics:    | Liquid Pressure                        | Liquid Pressure trend                     | Read Only  |
| Cooling Stage 1 | Suction Temperature                    | Suction Temperature trend                 | Read Only  |
|                 | Liquid Temperature                     | Liquid Temperature trend                  | Read Only  |
|                 | Superheat                              | Superheat trend                           | Read Only  |
|                 | Subcooling                             | Subcooling trend                          | Read Only  |
|                 | Condensing Temperature                 | Condensing Temperature over Ambient trend | Read Only  |
|                 | over Ambient                           |                                           |            |
|                 | Efficiency Index                       | Efficiency Index trend                    | Read Only  |
|                 | Capacity Index                         | Capacity Index trend                      | Read Only  |
| Trend:          | Suction Pressure                       | Suction Pressure trend                    | Read Only  |
| Diagnostics:    | Liquid Pressure                        | Liquid Pressure trend                     | Read Only  |
| Cooling Stage 2 | Suction Temperature                    | Suction Temperature trend                 | Read Only  |
|                 | Liquid Temperature                     | Liquid Temperature trend                  | Read Only  |
|                 | Superheat                              | Superheat trend                           | Read Only  |
|                 | Subcooling                             | Subcooling trend                          | Read Only  |
|                 | Condensing Temperature<br>over Ambient | Condensing Temperature over Ambient trend | Read Only  |
|                 | Efficiency Index                       | Efficiency Index trend                    | Read Only  |
|                 | Capacity Index                         | Capacity Index trend                      | Read Only  |
| Trend:          | Suction Pressure                       | Suction Pressure trend                    | Read Only  |
| Diagnostics:    | Liquid Pressure                        | Liquid Pressure trend                     | Read Only  |
| Cooling Stage 3 | Suction Temperature                    | Suction Temperature trend                 | Read Only  |
|                 | Liquid Temperature                     | Liquid Temperature trend                  | Read Only  |
|                 | Superheat                              | Superheat trend                           | Read Only  |
|                 | Subcooling                             | Subcooling trend                          | Read Only  |
|                 | Condensing Temperature                 | Condensing Temperature over Ambient trend | Read Only  |
|                 | over Ambient                           |                                           | ,          |
|                 | Efficiency Index                       | Efficiency Index trend                    | Read Only  |
|                 | Capacity Index                         | Capacity Index trend                      | Read Only  |

| Menu            | Object or Parameter                    | Description                                                      | Adjustable |
|-----------------|----------------------------------------|------------------------------------------------------------------|------------|
| Trend:          | Suction Pressure                       | Suction Pressure trend                                           | Read Only  |
| Diagnostics:    | Liquid Pressure                        | Liquid Pressure trend                                            | Read Only  |
| Cooling Stage 4 | Suction Temperature                    | Suction Temperature trend                                        | Read Only  |
|                 | Liquid Temperature                     | Liquid Temperature trend                                         | Read Only  |
|                 | Superheat                              | Superheat trend                                                  | Read Only  |
|                 | Subcooling                             | Subcooling trend                                                 | Read Only  |
|                 | Condensing Temperature<br>over Ambient | Condensing Temperature over Ambient trend                        | Read Only  |
|                 | Efficiency Index                       | Efficiency Index trend                                           | Read Only  |
|                 | Capacity Index                         | Capacity Index trend                                             | Read Only  |
| Set Schedule    | Occupancy Schedule                     | The set occupancy schedule determined in<br>system configuration | Read Only  |

Table 16: VZC100 parameters and objects

| Menu      | Object or parameter          | Description                                          | Adjustable |
|-----------|------------------------------|------------------------------------------------------|------------|
| Home Page | Fan Status                   | This is the fan status of the change over bypass or  | Read only  |
|           |                              | VAV unit that is suppling air to the zones.          |            |
|           | Supply Air Temperature       | This is the SAT of the change over bypass or VAV     | Read only  |
|           |                              | unit that is suppling air to the zones.              |            |
|           | Unit Status                  | This is the unit status of the change over bypass    | Read only  |
|           |                              | or VAV unit that is suppling air to the zones.       |            |
|           | Zone Temperature             | This is the zone temperature of the zone(s)          | Read only  |
|           | -                            | connected to the zone coordinator. The list shows    |            |
|           |                              | each zone temperature of each zone connected.        |            |
|           | Zone Vote                    | This is the vote sent from the COBP systems to       | Read only  |
|           |                              | the zone coordinator from the connected zones.       |            |
|           |                              | The vote is for either Urgent Heat, Heat, Satisfied, |            |
|           |                              | Cool or urgent Cool. The zone coordinator            |            |
|           |                              | determines what state the unit controls to based     |            |
|           |                              | on all of the votes from the zones.                  |            |
|           | Zone Can Vote                | In COBP systems, this parameter indicates if the     | Read only  |
|           |                              | zone is currently allowed to vote. This parameter    |            |
|           |                              | shows false if a zone is locked out from voting by   |            |
|           |                              | a manual setting or because it cannot reach the      |            |
|           |                              | temperature within the Lockout Time.                 |            |
|           | Active Mode                  | On VAV systems, this is the current state the zone   | Read only  |
|           |                              | is in. Heating, Cooling or Satisfied. Each zone      |            |
|           |                              | shows their mode.                                    |            |
|           | <b>Firmware Main Version</b> | Displays the firmware version for the given zone     | Read only  |
|           |                              | controller. The list shows this parameter for each   |            |
|           |                              | connected zone controller.                           |            |
|           | Application Version          | Displays the application version for the given       | Read only  |
|           |                              | zone controller. The list shows this parameter for   |            |
|           |                              | each connected zone controller.                      |            |
|           | Application Name             | Displays the application name for the given zone     | Read only  |
|           |                              | controller. It can be Verasys Incremental Heating    |            |
|           |                              | Application, Verasys Staged Heating Application,     |            |
|           |                              | Verasys SCR Heating Application, or Verasys          |            |
|           |                              | Zone Damper Application. The list shows this         |            |
|           |                              | parameter for each connected zone controller.        |            |

| Table 16: VZC100 parameters and o | objects |
|-----------------------------------|---------|
|-----------------------------------|---------|

| Menu | Object or parameter      | Description                                                                                                    | Adjustable                                    |
|------|--------------------------|----------------------------------------------------------------------------------------------------|-----------------------------------------------|
| Unit | Unit Enable              | With this object you can command the unit to shut down. This can shut down all of the zones.                                                                                                    | Adjustable: <b>Enable/</b><br><b>Shutdown</b> |
|      | Network Temporary        | If any zone is in a temporary occupancy state this                                                                                                    | Adjustable: False/True                        |
|      | Occupancy Request        | flags as true. The temporary occupancy command<br>is then sent for the length of the temporary<br>occupancy timeout.                                                                                                    |                                               |
|      | Temporary Occupancy      | The duration of a temporary occupancy request.                                                                                                    | Adjustable: 30 min to                         |
|      | Timeout                  | This value is sent to the rooftop unit controller when adjusted.                                                                                                    | 480 min                                       |
|      | Representative Zone      | On VAV systems this is the zone that represents<br>night setup and setback zone. You can use this to<br>reset the SAT if it is enabled.                                                                                                    | Adjustable: Range:<br>46°F to 99°F            |
|      | Load Shed Active         | The status of the load shed command to the zone<br>coordinator. When active, all zones are in load<br>shed if the zones are enabled for load shed.                                                                                                    | Read only                                     |
|      | Zoning System State      | This is a trouble shooting object that identifies<br>missing rooftop units, or unsupported rooftop<br>units, a bypass damper when it is not needed, or<br>an unsupported zone.                                                                            | Read only                                     |
|      | Device Being Provisioned | While performing a VZC100 update, this menu<br>parameter indicates the device that is currently<br>being provisioned and can be either the VZC or<br>one of the ZECs connected on the zone bus. When<br>no update is in process, this parameter is empty. | Read only                                     |
|      | Provisioning Command     | Provides a high level description of the state of the provisioning.                                                                                                    | Read only                                     |
|      | Provisioning Detail Code | Provides a detailed description of the state of the provisioning.                                                                                                    | Read only                                     |
|      | Provisioning Error Code  | Indicates if there was an error with provisioning.                                                                                                    | Read only                                     |
|      | Provisioning Status      | Shows the status of provisioning.                                                                                                    | Read only                                     |
|      | System Package Mismatch  | Indicates if the current version of any of the ZECs                                                                                                    | Read only                                     |
|      | Information              | or the VZC do not match the expected package                                                                                                    |                                               |
|      |                          | version. Most often this occurs when an older ZEC                                                                                                    |                                               |
|      |                          | is connected to a newer VZC. The red fault LED on the VZC slowly blinks while in a mismatch state.                                                                                                    |                                               |

| Menu          | Object or parameter | Description                                                 | Adjustable               |
|---------------|---------------------|-------------------------------------------------------------|--------------------------|
| Commissioning | Control Mode        | Sets the mode of the unit.                                  | Adjustable:              |
|               |                     |                                                             | • Auto                   |
|               |                     |                                                             | • Cool                   |
|               |                     |                                                             | • Heat                   |
|               |                     |                                                             | Fan Only                 |
|               |                     |                                                             | • Off                    |
|               |                     |                                                             |                          |
|               | Balancer Mode       | When initiated, zone dampers index to their                 | Adjustable: Enable/      |
|               |                     | maximum positions, vAv boxes index to their                 | Disable                  |
|               |                     | damper closes                                               |                          |
|               | Title 24 Test Mode  | When you are in title 24 test mode, the                     | Adjustable: False/True   |
|               | The 24 rest mode    | economizer damper ramp rate drops from 5%                   | Aujustable. Taise/ Ifae  |
|               |                     | every 30 minutes to 5% every two minutes, so you            |                          |
|               |                     | can test the demand ventilation mode sequence               |                          |
|               |                     | faster. This does not test the Title 24 load shed.          |                          |
|               | Construction Mode   | Sets the mode of the unit during construction.              | Adjustable:              |
|               |                     | This ignores typical shutdown conditions. Use this          | Not in Use               |
|               |                     | feature to temper the space during construction.            | • Heat                   |
|               |                     | Only available during change over bypass. Also              | · Cool                   |
|               |                     | make sure zone dampers are blocked open when                | Ean Only                 |
|               |                     | you run the unit in construction mode to relieve            |                          |
| <b>C</b>      |                     | duct pressure.                                              |                          |
| Controller    | Firmware Version    | Displays the firmware version of the controller.            | Read only                |
|               | Relearn System      | Alerts the zone coordinator to rediscover all of the        | Adjustable: False/True   |
|               | A dalama a          | devices that are connected to the zone bus.                 | Decidence in the         |
|               | Address             | Shows the address of the controller. The address            | Read only                |
|               | Dovice OID          | This is the PAC pet device OID for the system bus           | Adjustable: Bange: 1 to  |
|               | Device OID          | If on a standalone Verasys System this parameter            | Aujustable, Ralige, 1 to |
|               |                     | is not used, but if connected to a 3rd party facility       | 4,194,303                |
|               |                     | management system it sets the BACnet ID for the             |                          |
|               |                     | zone coordinator.                                           |                          |
|               | Time                | The time that was set by the SBH. To change the             | Read only                |
|               |                     | date and time, navigate to <b>settings</b> > <b>systems</b> |                          |
|               |                     | on the SBH and adjust the date and time. This               |                          |
|               |                     | adjustment syncs to all online devices.                     |                          |
|               | Date                | Shows the date that the controller is set to.               | Read only                |

### Table 16: VZC100 parameters and objects

| Menu               | Object or parameter                     | Description                                                                                                    | Adjustable                              |
|--------------------|-----------------------------------------|----------------------------------------------------------------------------------------------------|-----------------------------------------|
| Details: Setpoints | Supply Temperature Cooling<br>Setpoint  | On change over bypass systems, this is the setpoint the RTU controls to when the system calls for cooling.                                                                                                    | Adjustable: 40°F to<br>69°F             |
|                    | Supply Temperature<br>Heating Setpoint  | On change over bypass systems, this is the setpoint the RTU controls to when the system calls for heating.                                                                                                    | Adjustable: 90°F to<br>130°F            |
|                    | Supply Air Temperature<br>Setpoint      | On VAV systems, if the supply air temp reset<br>strategy is set to true, this is the median setpoint<br>the unit controls to.                                                                                                    | Adjustable: 40°F to<br>70°F             |
|                    | Maximum Supply Temp<br>Setpoint Adjust  | On VAV systems, if the supply air temp reset<br>strategy is set to true, this is the maximum<br>adjustment the of the supply air setpoint plus or<br>minus what it is set to.                                                                                                    | Adjustable: 0°F to 5°F                  |
|                    | Duct Pressure Setpoint                  | On VAV systems, if the duct static setpoint reset<br>strategy is set to true, this is the median setpoint<br>the unit controls to.                                                                                                    | Adjustable: 0.5 in. wc to<br>4.5 in. wc |
|                    | Max Duct Static SP Adjust               | On VAV systems, if the duct static setpoint reset<br>is set to true, this is the maximum adjustment of<br>the duct pressure setpoint plus or minus what it is<br>set to.                                                                                                    | Adjustable: 0 in. wc to<br>0.5 in. wc   |
|                    | Economizer Minimum<br>Position Setpoint | Sets the economizer minimum position if the economizer is installed on the unit.                                                                                                    | Adjustable: 0% to 100%                  |
| Details: Control   | Supply Temp Reset Strategy              | On VAV Systems, if set to true the zone<br>coordinator resets the SAT based on the zone that<br>is set as the representative zone. If the zone is<br>providing as much cooling as it can, it adjusts the<br>SAT down towards the supply air setpoint minus<br>maximum SAT adjust. If the zone is satisfied it<br>adjusts the SAT up towards the supply air setpoint<br>plus maximum SAT adjust.                   | Adjustable: <b>Enable/</b><br>Disable   |
|                    | Duct Static Setpoint Reset<br>Enable    | On VAV Systems, if set to true the zone<br>coordinator resets the duct static pressure<br>setpoint based on the zone that has the most<br>open damper trying to control it between 85%<br>and 95% open. If the zone is less than 85% it<br>adjusts the duct pressure down. If the zone is<br>greater than 95% it adjusts the duct pressure up.<br>Using the Max Duct Static setpoint adjust to set<br>the limits. | Adjustable: <b>Enable/</b><br>Disable   |
|                    | Unocc Heating Cooling<br>Enable         | On VAV systems, this enables the night setup and setback of the unit based on the conditions of the representative zone.                                                                                                    | Adjustable: <b>Enable/</b><br>Disable   |
|                    | VFD Econ Min Pos Reset                  | On VAV Systems, the VFD economizer minimum<br>position reset strategy adjusts the economizer<br>minimum position proportional to the supply fan<br>speed to maintain the outdoor ventilation rate.                                                                                                    | Adjustable: <b>False/True</b>           |

# Table 16: VZC100 parameters and objects

| Table 16: VZC100 p | parameters and | objects |
|--------------------|----------------|---------|
|--------------------|----------------|---------|

| Menu       | Object or parameter    | Description                                       | Adjustable            |
|------------|------------------------|---------------------------------------------------|-----------------------|
| Details:   | Min Requests to Change | The system changes from heat to cool when the     | Adjustable: 1 to 4    |
| Changeover |                        | cooling requests exceeds the minimum number       |                       |
|            |                        | of requests to change modes and all heating       |                       |
|            |                        | requests have been satisfied below this value.    |                       |
|            |                        | The system changes from cool to heat when the     |                       |
|            |                        | heating requests exceeds the minimum number       |                       |
|            |                        | of requests to change modes and all cooling       |                       |
|            |                        | requests have been satisfied below this value.    |                       |
|            | Min Urgent Requests to | The system changes from heat to cool when the     | Adjustable: 1 to 4    |
|            | Change                 | urgent cooling requests exceeds the minimum       |                       |
|            |                        | number of urgent requests to change modes.        |                       |
|            |                        | The system changes from cool to heat when the     |                       |
|            |                        | urgent heating requests exceeds the minimum       |                       |
|            |                        | number of urgent requests to change modes.        |                       |
|            | Urgent Heat Requests   | Number of zones with urgent requests for heat.    | Ready only            |
|            | Total Heat Requests    | Number of zones with requests for heat. A         | Ready only            |
|            |                        | combination of urgent and regular requests.       |                       |
|            | Urgent Cool Requests   | Number of zones with urgent requests for          | Ready only            |
|            |                        | cooling.                                          |                       |
|            | Total Cool Requests    | Number of zones with requests for cooling. A      | Ready only            |
|            |                        | combination of urgent and regular requests.       |                       |
|            | Changeover Min Time    | A user-set timer prevents cycling between the     | Adjustable: 10 min to |
|            |                        | heat and cool modes. The timer begins running     | 60 min                |
|            |                        | when it enters either the heat or cool mode. Once |                       |
|            |                        | it expires, the system may change modes if the    |                       |
|            |                        | other conditions are met. The timer restarts when |                       |
|            |                        | the mode changes.                                 |                       |
|            | Changeover State       | The current state of the changeover timer         | Read only             |

# Table 17: BYP200 parameters and objects

| Menu      | Object or Parameter              | Description                                                                                                    | Adjustable                                                          |
|-----------|----------------------------------|----------------------------------------------------------------------------------------------------|---------------------------------------------------------------------|
| Home Page | Duct Static Pressure             | The Duct Static Pressure reading from the differential pressure sensor.                                                                             | Read only                                                           |
|           | Duct Static Pressure<br>Setpoint | This is the setpoint the controller is modulating the bypass damper(s) to.                                                                          | Adjustable: 0 in. wc to<br>5.0 in. wc                               |
|           | Damper Position                  | The commanded position of the bypass damper(s).                                                                                                    | Read only                                                           |
|           | Unit Enable                      | The command given to the bypass damper by the zone coordinator.                                                                                     | Adjustable: Enable/<br>Shutdown                                     |
|           | Scheduled Occupancy              | The occupied command from the zone<br>coordinator. When occupied the bypass dampers<br>control to setpoint. When unoccupied they are set<br>to 50%. | Adjustable:<br>• Occupied<br>• Unoccupied<br>• Standby<br>• Not Set |

| Menu       | Object or Parameter       | Description                                                                                                    | Adjustable                                                          |
|------------|---------------------------|----------------------------------------------------------------------------------------------------|---------------------------------------------------------------------|
| Setup      | Duct Pressure Setpoint    | This is the setpoint the controller is modulating the bypass damper(s) to.                                                                                                | Adjustable: 0 in. wc to<br>5.0 in. wc                               |
|            | Damper Maximum Position   | Sets the maximum position the damper moves to.                                                                                                    | Adjustable: Range 0%<br>to 100%                                     |
|            | Heat Cool Mode            | Shows what state the unit is in. Heating, Cooling,<br>Fan Only, Balancing, Satisfied or Off.                                                                              | Read only                                                           |
|            | Scheduled Occupancy       | Shows the occupied command from the zone<br>coordinator. When occupied the bypass dampers<br>control to the setpoint. When unoccupied they<br>are set to 50%.             | Adjustable:<br>• Occupied<br>• Unoccupied<br>• Standby<br>• Not Set |
|            | Unit Enable               | The command given to the bypass damper by the zone coordinator.                                                                                                    | Adjustable: Enable/<br>Shutdown                                     |
|            | Damper Direction to Close | Sets the direction to close the bypass damper<br>that is a part of the controller. To set the second<br>bypass damper direction you must set a jumper<br>on the actuator. | Adjustable: clockwise/<br>counter clockwise                         |
|            | Power Fail Restart Enable | Upon a power fail the controller delays 5 minutes<br>before it comes back operational. This is done so<br>electrical demand is not spiked.                                | Adjustable: Enable/<br>Disable                                      |
| Controller | Firmware Version          | Displays the firmware version of the controller.                                                                                                    | Read only                                                           |
|            | Address                   | Shows the address of the controller. The address is set by the dip switches on the controller.                                                                            | Read only                                                           |
|            | Unit Model Number         | Shows the model number of the controller.                                                                                                    | Read only                                                           |
| Trends     | Duct Static Pressure      | 288 samples are taken at a 15 minute period.                                                                                                    | Read only                                                           |
|            | Scheduled Occupancy       | 10 samples in total. 1 sample taken every change of value.                                                                                                    | Read only                                                           |
|            | Damper Position           | 288 samples are taken at a 15 minute period.                                                                                                    | Read only                                                           |

# Table 17: BYP200 parameters and objects

| Menu      | Object or Parameter       | Description                                           | Adjustable                            |
|-----------|---------------------------|-------------------------------------------------------|---------------------------------------|
| Home Page | Zone Temperature          | Zone temperature reading from the zone sensor.        | Read only                             |
|           | Active Setpoint           | This is the setpoint the zone controls to, taking     | Read only                             |
|           |                           | into account occupancy and the warmer/cooler          |                                       |
|           |                           | adjustment.                                           |                                       |
|           | Operational Occupancy     | This is the commanded occupancy from the zone         | Read only                             |
|           |                           | coordinator. The zone is either in an occupied,       |                                       |
|           |                           | unoccupied or standby state. Temporary                |                                       |
|           |                           | occupancy can switch this from unoccupied to          |                                       |
|           |                           | occupied. If a motion sensor is connected and         |                                       |
|           |                           | motion is not sensed it switches to standby.          |                                       |
|           | Active Mode               | This is the current state the box is in. Heating,     | Read only                             |
|           |                           | Cooling, Satisfied or Temperature Unreliable. This    |                                       |
|           |                           | object only shows up on VAV systems.                  |                                       |
|           | Zone Vote                 | This is the vote sent to the zone coordinator. The    | Read only                             |
|           |                           | zone votes for either Urgent Heat, Heat, Satisfied,   |                                       |
|           |                           | Cool or urgent Cool. The zone coordinator             |                                       |
|           |                           | determines what state the unit controls to based      |                                       |
|           |                           | on all of the votes from the zones. This object only  |                                       |
|           | Natural Original Street   | shows up on change over bypass systems.               | Deeder                                |
|           | Network Override Supply   | I his is the supply air temperature as measured by    | Read only                             |
|           | Air Temperature           | the RIU/AHU and shared over the network to the        |                                       |
|           | Domana Resition           | ZEC through the vzchou.                               | Deedeelu                              |
|           | Damper Position           | The commanded position of the zone damper.            | Read only                             |
|           | Discharge Air Temperature | I his is the temperature of the air that leaves the   | Read only                             |
|           |                           | vav box. The discharge air temperature sensor is      |                                       |
|           |                           | box heater                                            |                                       |
|           |                           | The supply air flow measured by the VAV box           | Pead only                             |
|           | Supply Flow Setpoint      | The flow setpoint the damper is controlling the       | Read only                             |
|           | Supply Flow Serpolit      | supply air flow to.                                   | Read only                             |
|           | Indoor Air Ouality        | This is the measurement of $CO_2$ in the space. If it | Read only                             |
|           |                           | is too high, the system drives more fresh air into    |                                       |
|           |                           | the space.                                            |                                       |
|           | Fan Command               | The VAV box fan command.                              | Read only                             |
|           | Heating Stage Command 1   | The first stage of heating command.                   | Read only                             |
|           | j i i j i i i i i         | Note: This parameter is visible if you use            | , , , , , , , , , , , , , , , , , , , |
|           |                           | staged or proportional SCR heat. If you               |                                       |
|           |                           | use proportional SCR heat, this parameter             |                                       |
|           |                           | shows whether SCR heat is enabled.                    |                                       |
|           | Heating Stage Command 2   | The second stage of heating command.                  | Read only                             |
|           | 5 5                       | Note: This parameter is visible if you use            | ,                                     |
|           |                           | staged heat.                                          |                                       |
|           | Heating Stage Command 3   | The third stage of heating command.                   | Read only                             |
|           |                           | <b>Note:</b> This parameter is visible if you use     |                                       |
|           |                           | staged heat.                                          |                                       |
|           | Box Heating Status        | This parameter shows when the box heating is          | Read only                             |
|           |                           | able to activate based on flow.                       |                                       |
|           | Supplemental Heating      | The supplemental heating stage command.               | Read only                             |
|           | Stage Command             | <b>Note:</b> This parameter is visible if you use     | _                                     |
|           |                           | staged heat.                                          |                                       |

| Object or Parameter              | Description                                                                                                    | Adjustable                                                                                                    |
|----------------------------------|----------------------------------------------------------------------------------------------------|----------------------------------------------------------------------------------------------------|
| Heating Percent Command          | The box heating percent command.                                                                                                    | Read only                                                                                                    |
|                                  | (i) Note: This parameter is visible if you use incremental or proportional SCR heat.                                                                                                    |                                                                                                    |
| Supplemental Heating             | The supplemental heating percent command.                                                                                                    | Read only                                                                                                    |
| Percent Command                  | Note: This parameter is visible if you use incremental or proportional SCR heat.                                                                                                    |                                                                                                    |
| Temp Occ                         | Temporary Occupancy. If enabled, any<br>adjustment to the zone sensor during the<br>unoccupied mode places the zone in the<br>occupied state and this parameter sets to true.<br>The Network Temporary Occupancy Request<br>parameter also sets to true, and the unit starts<br>and runs for the temporary occupancy duration.                 | Read only                                                                                                    |
| Ventilation Request              | Indicates whether the zone CO <sub>2</sub> level is currently higher than the setpoint and the zone needs additional ventilation.                                                                                                    | Read only                                                                                                    |
| Box Heating Type                 | Shows the type of heat installed in the VAV box.                                                                                                    | Read only                                                                                                    |
| Supplemental Heating Type        | Shows the type of heat installed for supplemental or perimeter heat.                                                                                                    | Read only                                                                                                    |
| Cooling PID Saturation<br>Status | Overview of the cooling PID loop status. A normal<br>status indicates that cooling can occur at any time<br>or cooling is currently on. The timing high status<br>indicates that the output is at 100%, and the high<br>status indicates 100% for more than five minutes.                                                                      | Read only                                                                                                    |
| Heating PID Saturation<br>Status | Overview of the heating PID loop status. A normal<br>status indicates that heating can occur at any<br>time or heating is currently on. The timing high<br>status indicates that the output is at 100%, and<br>the high status indicates 100% for more than five                                                                               | Read only                                                                                                    |
|                                  | Object or Parameter         Heating Percent Command         Supplemental Heating         Percent Command         Temp Occ         Ventilation Request         Box Heating Type         Supplemental Heating Type         Supplemental Heating Type         Cooling PID Saturation         Status         Heating PID Saturation         Status | Object or ParameterDescriptionHeating Percent CommandThe box heating percent command.(i) Note: This parameter is visible if you use<br>incremental or proportional SCR heat.Supplemental Heating<br>Percent CommandThe supplemental heating percent command.(i) Note: This parameter is visible if you use<br>incremental or proportional SCR heat.Temp OccTemporary Occupancy. If enabled, any<br>adjustment to the zone sensor during the<br>unoccupied mode places the zone in the<br>occupied state and this parameter sets to true.<br>The Network Temporary Occupancy Request<br>parameter also sets to true, and the unit starts<br>and runs for the temporary occupancy duration.Ventilation RequestIndicates whether the zone CO2 level is currently<br>higher than the setpoint and the zone needs<br>additional ventilation.Box Heating TypeShows the type of heat installed in the VAV box.Supplemental Heating Type<br>Shows the type of the coling PID loop status. A normal<br>status indicates that cooling can occur at any time<br>or cooling is currently on. The timing high status<br>indicates that the output is at 100%, and the high<br>status indicates that the output is at 100%, and<br>the high status indicates 100% for more than five<br>minutes |

| Menu      | Object or Parameter                | Description                                                                                                    | Adjustable                                  |
|-----------|------------------------------------|----------------------------------------------------------------------------------------------------|---------------------------------------------|
| Setpoints | Occupied Cooling Setpoint          | When occupied the thermostat controls cooling<br>to this level. Set above occupied heating setpoint.<br>Defaults to 72°F.                                                                                                    | Adjustable: 46°F to<br>99°F                 |
|           | Occupied Heating Setpoint          | When occupied the thermostat controls heating<br>to this level. Set below occupied cooling setpoint.<br>Defaults to 68°F.                                                                                                    | Adjustable: 45°F to<br>98°F                 |
|           | Unoccupied Cooling<br>Setpoint     | When unoccupied the thermostat controls cooling to this level. Defaults to 80°F.                                                                                                    | Adjustable: 46°F to<br>99°F                 |
|           | Unoccupied Heating<br>Setpoint     | When unoccupied the thermostat controls<br>heating to this level. Set below unoccupied<br>cooling setpoint. Defaults to 60°F.                                                                                                    | Adjustable: 45°F to<br>98°F                 |
|           | Standby Cooling Setpoint           | In order for the standby cooling setpoint to<br>appear, set the occupancy mode to external.<br>When set to external the zone switches to this<br>setpoint when motion is no longer sensed and<br>the unit is occupied. Defaults to 74°F.                                                                                     | Adjustable: 46°F to<br>99°F                 |
|           | Standby Heating Setpoint           | In order for the standby Heating setpoint to<br>appear, set the occupancy mode to external.<br>When set to external, the zone switches to this<br>setpoint when motion is no longer sensed and<br>the unit is occupied. Defaults to 66°F.                                                                                    | Adjustable: 45°F to<br>98°F                 |
|           | Supply Air Temperature<br>Setpoint | When the space temperature drops below the<br>heating setpoint, the zone controller starts from<br>the supply air temperature setpoint and resets<br>to the supply air setpoint heating Max. Once the<br>Heating Max setpoint is reached the supply air<br>flow resets from heating minimum flow to cooling<br>maximum flow. | Adjustable: 45°F to<br>130°F                |
|           | Warmer/Cooler Adjust<br>Range      | This is the range that the warmer cooler<br>adjustment on the sensor can affect the<br>setpoint. Setting it to zero means the user has no<br>adjustment at the sensor. Default is 5°F                                                                                                    | Adjustable: 0°F to 5°F                      |
|           | Warmup Diff                        | This parameter indicates the amount with which<br>the supply temperature must exceed the current<br>zone temperature so that the controller detects a<br>warmup condition.                                                                                                    | Adjustable: -25 delta °F<br>to 100 delta °F |

| Table 18: ZEC51 | 0 objects and | parameters |
|-----------------|---------------|------------|
|-----------------|---------------|------------|

| Menu                   | Object or Parameter              | Description                                                                                                    | Adjustable                              |
|------------------------|----------------------------------|----------------------------------------------------------------------------------------------------|-----------------------------------------|
| Commissioning:<br>Flow | Cooling Maximum Flow             | Sets the maximum supply air flow of the VAV box when cooling.                                                                                                    | Adjustable: 0 cfm to<br>10,000 cfm      |
|                        | Occupied Cooling Min Flow        | Sets the minimum supply air flow of the VAV box when cooling.                                                                                                    | Adjustable: 0 cfm to<br>10,000 cfm      |
|                        | Occupied Heating Min Flow        | Sets the minimum supply air flow of the VAV box when heating.                                                                                                    | Adjustable: 0 cfm to<br>10,000 cfm      |
|                        |                                  | Note: When the zone is in heating mode,<br>the supply air flow is constant. Thus, no<br>maximum heating air flow.                                                                                                    |                                         |
|                        | Unoccupied Cooling Min<br>Flow   | Sets the minimum supply air flow of the VAV<br>box when unoccupied cooling and in the cooling<br>mode.                                                                                                    | Adjustable: 0 cfm to<br>10,000 cfm      |
|                        | Unoccupied Heating Min<br>Flow   | Sets the minimum supply air flow of the VAV box<br>when unoccupied heating and in the heating<br>mode.                                                                                                    | Adjustable: 0 cfm to<br>10,000 cfm      |
|                        | Warmup Min Flow                  | During warmup mode this is the minimum flow to the VAV box.                                                                                                    | Adjustable: 0 cfm to<br>10,000 cfm      |
|                        | Staged Reheat Min Flow           | Sets the minimum heating flow for electric reheat<br>control. This parameter serves an additional<br>control safety to the high-limit switches in the<br>box. It is best practice to set this parameter to 70<br>cfm per kW of electric heat.                                                                                                    | Adjustable: 0 cfm to<br>10,000 cfm      |
|                        | DCV Max Flow                     | The DCV maximum ventilation flow. As determined by the CO <sub>2</sub> setpoint and proportional band, this is the maximum flow the DCV is set to. For example, if this is set to 700cfm and the controller is requiring maximum ventilation as determined by the DCV sequence, the system controls to 700cfm. However, if the system requires more flow because of temperature control, the flow setpoint may increase to the occupied cooling maximum flow setpoint in this section. | Adjustable: 0 cfm to<br>10,000 cfm      |
|                        | DCV Occupied Cooling Min<br>Flow | While in demand control ventilation ( $CO_2$ Control) the minimum cooling supply air flow starts with this and span to the DCV maximum flow.                                                                                                    | Adjustable: 0 cfm to<br>10,000 cfm      |
|                        | DCV Occupied Heating Min<br>Flow | While in demand control ventilation (CO <sub>2</sub> Control) the minimum heating supply air flow starts with this and span to the DCV maximum flow.                                                                                                    | Adjustable: 0 cfm to<br>10,000 cfm      |
|                        | Supply Flow                      | Shows the supply air flow measured by the VAV box.                                                                                                    | Read only                               |
|                        | Supply Flow Setpoint             | Shows the flow setpoint the damper is controlling the supply air flow to.                                                                                                    | Read only                               |
|                        | Supply Area                      | Shows the supply inlet area used to calculate the supply flow.                                                                                                    | Adjustable: 0 sq. ft. to<br>8.0 sq. ft. |
|                        | Pickup Gain                      | Shows the K factor for the box. Also used to<br>adjusted the calibrate flow.                                                                                                    | Adjustable: 0.1 to 9.9                  |
|                        | Velocity Pressure                | Shows the velocity pressure sensed by the VAV box.                                                                                                    | Read only                               |
|                        | Auto Calibration Command         | This feature drives the VAV box damper shut and when it is shut, it offsets the differential pressure sensor so that it reads zero.                                                                                                    | Adjustable: <b>False/True</b>           |
|                        | Auto Calibration Status          | The current status of the automatic calibration mode.                                                                                                    | Read only                               |
|                        | Auto Calibration Offset          | The resulting offset of the differential pressure sensor after an automatic calibration.                                                                                                    | Read only                               |

| Table 18: ZEC510 | objects and | parameters |
|------------------|-------------|------------|
|------------------|-------------|------------|

| Menu                        | Object or Parameter       | Description                                                                              | Adjustable              |
|-----------------------------|---------------------------|------------------------------------------------------------------------------------------|-------------------------|
| Commissioning:<br>Load Shed | Load Shed Adjust          | This sets how the setpoint moves when a load shed command is issued. For example, if the | Adjustable: 0°F to 8°F  |
|                             |                           | Occupied Cooling Setpoint is 72°F, the cooling                                           |                         |
|                             |                           | setpoint moves towards 76°F if the adjustment                                            |                         |
|                             |                           | is set to four. If the Occupied Heating Setpoint is                                      |                         |
|                             |                           | 70°F, the heating setpoint moves towards 66°F.                                           |                         |
|                             | Load Shed Rate Limit      | This sets the rate at which the controller adjusts                                       | Adjustable: 0 to 1°F/   |
|                             |                           | the setpoint until it hits the load shed adjust.                                         | min                     |
|                             | Load Shed Allowed         | Enables the user to remove zones from the load                                           | Adjustable: False/True  |
|                             |                           | shed command. Set this to false and the zone is                                          |                         |
|                             |                           | removed from a load shed.                                                                |                         |
|                             | Load Shed Active          | Shows the current command for a load shed                                                | Read only               |
|                             |                           | event.                                                                                   |                         |
| Commissioning:              | Demand Ventilation Indoor | Sets the point where the $CO_2$ level starts demand                                      | Adjustable: 0 ppm to    |
| DCV <sup>1</sup>            | Air Quality Setpoint      | control ventilation. Above this level the zone                                           | 5,000 ppm               |
|                             |                           | switches to DCV and starts using the DCV                                                 |                         |
|                             |                           | positions. When you exceed this limit it issues a                                        |                         |
|                             |                           | DCV call to the rooftop unit if DCV is enabled on                                        |                         |
|                             |                           | the RTU.                                                                                 |                         |
|                             | Indoor Air Quality Prop   | Sets the rate at which the damper goes from                                              | Adjustable: 0 ppm to    |
|                             | Band                      | minimum to maximum position. For example: If                                             | 1,000 ppm               |
|                             |                           | set at 400ppm and the indoor air quality setpoint                                        |                         |
|                             |                           | is at 700ppm, the sensor needs to reach 1100ppm                                          |                         |
|                             |                           | in order for the maximum position to be set. The                                         |                         |
|                             |                           | controller proportionally opens until it reaches                                         |                         |
|                             |                           | that point.                                                                              |                         |
|                             | Ventilation Timer         | This timer starts when you fall below the demand                                         | Adjustable: 5 min to 30 |
|                             |                           | ventilation indoor air quality setpoint and after                                        | min                     |
|                             |                           | this time expires, the DCV call to the rooftop unit                                      |                         |
|                             |                           | expires and goes back to economizer minimum                                              |                         |
|                             |                           | position.                                                                                |                         |

| Menu          | Object or Parameter       | Description                                              | Adjustable                              |
|---------------|---------------------------|----------------------------------------------------------|-----------------------------------------|
| Control Setup | System Mode               | Shows the current mode of the system.                    | Read only                               |
|               | Control Application Type  | This parameter sets the type of box heating              | Adjustable:                             |
|               |                           | installed.                                               | Incremental/Staged/                     |
|               |                           | Important: When you change this                          | Proportional SCR                        |
|               |                           | parameter, the controller reboots and all                |                                         |
|               |                           | other parameter settings are lost.                       |                                         |
|               | Unit Enable               | Enables or shuts down the zone control.                  | Adjustable: Enable/                     |
|               |                           |                                                          | Shutdown                                |
|               | Power Fail Restart Enable | When the power fails, the controller delays 5            | Adjustable: Enable/                     |
|               |                           | minutes before it comes back operational. This is        | Disable                                 |
|               |                           | done so electrical demand is not spiked.                 |                                         |
|               | Warmer/Cooler Adjust      | Enables the warmer/cooler adjustment to offset           | Adjustable: False/True                  |
|               | Enable                    | the current setpoint.                                    |                                         |
|               | DCV Enable                | When set to CO <sub>2</sub> the DCV section in           | Adjustable: <b>None/CO</b> <sub>2</sub> |
|               |                           | commissioning appears and a CO <sub>2</sub> sensor, when |                                         |
|               |                           | connected, controls the zone damper to add               |                                         |
|               |                           | more ventilation when the $CO_2$ demand increases        |                                         |
|               |                           | above setpoint.                                          |                                         |
|               | Temp Occ Enable           | Temporary Occupancy. If enabled, any                     | Adjustable: Enable/                     |
|               |                           | adjustment to the zone sensor during the                 | Disable                                 |
|               |                           | state and this parameter sets to true. In addition       |                                         |
|               |                           | the zone coordinators <b>Network Temporary</b>           |                                         |
|               |                           | Occupancy Request parameter sets to true                 |                                         |
|               |                           | and the unit starts and run for the temporary            |                                         |
|               |                           | occupancy duration. Setting the parameter to             |                                         |
|               |                           | disable does not allow this function to take place       |                                         |
|               |                           | for this zone.                                           |                                         |
|               | Zone Weight               | Enables the user to increase the importance              | Adjustable: 0 to 3                      |
|               |                           | of a zone. For example, if zone weight is set to         |                                         |
|               |                           | three, it counts the vote of the zone three times        |                                         |
|               |                           | as much than a zone set to one. This parameter           |                                         |
|               |                           | only shows up on COBP systems.                           |                                         |
|               | Zone Vote Allowed         | Enables the user to remove a zone from voting.           | Adjustable: False/True                  |
|               |                           | This parameter only shows up on change over              |                                         |
|               |                           | bypass systems.                                          |                                         |
|               | Lockout Enable            | This parameter enables or disables the rogue             | Adjustable: Disable/                    |
|               |                           | zone logic that takes a zone out of voting if it         | Enable                                  |
|               |                           | If the zero stave 2% away from temperature               | Adjustables 15 min to                   |
|               |                           | set point for this duration, the zone is removed         | Aujustable. 15 min to                   |
|               |                           | from the voting until the zone gets back in range        | 50 mm                                   |
|               |                           | at some point.                                           |                                         |
|               | Occupancy Mode            | When set to <b>Schedule</b> the zone switches            | Adjustable: <b>External</b> /           |
|               |                           | occupancy state, using the occupancy schedule of         | Schedule                                |
|               |                           | the zone coordinator only. When set to <b>External</b> , |                                         |
|               |                           | the controller reads the occupancy sensor contact        |                                         |
|               |                           | and toggle between occupancy setpoints and               |                                         |
|               |                           | standby setpoints during occupied mode of the            |                                         |
|               |                           | schedule. When the schedule is unoccupied the            |                                         |
|               |                           | unit switches to unoccupied setpoint and turns           |                                         |
|               |                           | off.                                                     |                                         |
|               | Auto Tuning Enable        | Allows PRAC+ auto tuning algorithm to                    | Adjustable: Enable/                     |
|               |                           | continuously tune the loops in the controller.           | Disable                                 |
| 1             | 1                         | Setting this to <b>Disable</b> turns off this feature.   |                                         |

| Menu                         | Object or Parameter     | Description                                                                                                    | Adjustable                        |
|------------------------------|-------------------------|----------------------------------------------------------------------------------------------------|-----------------------------------|
| Control Setup<br>(continued) | PID Tuning Reset        | Resets the PRAC+ tuning to the default values.                                                                                                    | Adjustable: Enable/<br>Disable    |
|                              | Power Fail Restart Time | Use this parameter to set how long the control                                                                                                    | Adjustable: 30 s to 600           |
|                              | Standalone Mode         | Use this parameter to set whether the controller<br>is in standalone mode and determines occupancy<br>based on flow, or it is connected to a BAS. If the<br>ZEC is connected to a zone coordinator as part of | Adjustable: <b>Off/On</b>         |
|                              |                         | a Verasys zoning system, set standalone mode to off.                                                                                                    |                                   |
|                              | Occ Min Flow 1          | Use this parameter in standalone mode to set the<br>minimum expected flow when the RTU or AHU<br>is running. The box flow must be greater than<br>this parameter for the ZEC to switch to occupied<br>mode.   | Adjustable: 0 cfm to<br>1,000 cfm |
|                              | SAT Limit Control       | Use this parameter to enable the checking of<br>supply air that enters the VAV box and to disable<br>box heating if the supply air temperature exceeds<br>the setpoint.                                       | Adjustable: False/True            |
|                              | High SAT Limit Setpoint | Configure this setpoint when you enable SAT limit<br>control. If the supply air temperature exceeds this<br>setpoint, box heating is disabled because the RTU<br>or AHU already supplies hot air.             | Adjustable: 50°F to<br>150°F      |
|                              | Zone Group Number       | Use this parameter to indicate to the VZC100 the group schedule that this zone follows. You can choose from four independent schedules.                                                                       | Adjustable: 1 to 4                |

| Menu            | Object or Parameter         | Description                                                 | Adjustable              |
|-----------------|-----------------------------|-------------------------------------------------------------|-------------------------|
| Equipment Setup | Min Valve Position          | Use this parameter to set the position of the               | Adjustable: 0% to 100%  |
|                 |                             | heating valve when no heat is needed.                       |                         |
|                 |                             | <b>(i)</b> Note: This parameter is used for                 |                         |
|                 |                             | proportional SCR heat.                                      |                         |
|                 | Max Valve Position          | Use this parameter to set the position of the               | Adjustable: 0% to 100%  |
|                 |                             | heating valve when maximum heat is needed.                  |                         |
|                 |                             | (i) Note: This parameter is used for                        |                         |
|                 |                             | proportional SCR heat.                                      |                         |
|                 | Box Heating Stroke Time     | Sets the actuator stroke time for the incremental           | Adjustable: 30 s to 120 |
|                 |                             | heating valve.                                              | S                       |
|                 | Supplemental Heating        | Sets the actuator stroke time for the incremental           | Adjustable: 30 s to 120 |
|                 | Stroke Time                 | supplemental heating valve.                                 | S                       |
|                 | Actuator Stroke Time        | Sets the damper actuator stroke time.                       | Adjustable: 30 s to 120 |
|                 |                             | Note: The ZEC510 actuator is a 60-second motor.             | S                       |
|                 | Damper Direction to Close   | Sets the direction to close the zone damper.                | Adjustable: clockwise/  |
|                 |                             |                                                             | counter clockwise       |
|                 | Box Heating Polarity        | Reverses the direction of the incremental heating           | Adjustable: Normal/     |
|                 |                             | valve. You can either switch this or reverse the            | Reverse                 |
|                 | <u>Cumplementel Heating</u> | Wiring to the actuator.                                     |                         |
|                 |                             | Reverses the direction of the incremental                   | Adjustable: Normal/     |
|                 | rolarity                    | this or reverse the wiring to the actuator                  | NEVELSE                 |
|                 | Number of Heating Stages    | Sets the number of box heating stages.                      | Adiustable: 0 - 2       |
|                 | Installed                   |                                                             |                         |
|                 | Fan Control Type            | Sets the type of fan for the VAV Box.                       | Adjustable:             |
|                 |                             |                                                             | • None                  |
|                 |                             |                                                             | Parallel                |
|                 |                             |                                                             | Series                  |
|                 | SAT Offset                  | Used to calibrate the supply air temperature                | Adjustable: -5°E to 5°E |
|                 | SALOUSEE                    | sensor.                                                     |                         |
|                 | ZNT Sensor Offset           | Used to calibrate the zone temperature sensor.              | Adiustable: -5°F to 5°F |
|                 | CO, Altitude Compensation   | Altitude compensation used to calibrate the                 | Adjustable: 700 hPa to  |
|                 |                             | Netstat CO <sub>2</sub> sensor.                             | 1,200 hPa               |
|                 | IAQ Offset                  | Used to Calibrate the CO <sub>2</sub> Sensor. Only used for | Adjustable: -250 ppm    |
|                 |                             | hardwired CO <sub>2</sub> sensors not Netstat.              | to 250 ppm              |
|                 | Heating Priority            | Use this parameter to set whether to use box                | Adjustable: <b>Box/</b> |
|                 |                             | heat or supplemental heat first when both are               | Supplemental            |
|                 |                             | installed.                                                  |                         |
|                 | Heating Stage Command 1     | Use this parameter to set the output action to              | Adjustable: Normal/     |
|                 | Polarity                    | either normally open or normally closed for                 | Reverse                 |
|                 | Heating Stage Command 2     | Heating stage 1.                                            | Adjustable: Normal/     |
|                 | Polarity                    | either normally open or normally closed for                 | Aujustable. Normal/     |
|                 |                             | heating stage 2.                                            | NCVCI JC                |
|                 | Heating Stage Command 3     | Use this parameter to set the output action to              | Adjustable: Normal/     |
|                 | Polarity                    | either normally open or normally closed for                 | Reverse                 |
|                 |                             | heating stage 3.                                            |                         |

| Table 18: ZEC510 | objects and | parameters |
|------------------|-------------|------------|
|------------------|-------------|------------|

| Menu                   | Object or Parameter     | Description                                       | Adjustable |
|------------------------|-------------------------|---------------------------------------------------|------------|
| Controller             | Firmware Version        | Displays the firmware version of the controller.  | Read only  |
|                        | Application Version     | This string indicates the build number for the    | Read only  |
|                        |                         | current application.                              |            |
|                        | Application Name        | This string indicates the name of the application | Read only  |
|                        |                         | that is loaded on the controller.                 |            |
|                        | Address                 | Shows the address of the controller. The address  | Read only  |
|                        |                         | is set by the dip switches on the controller.     |            |
|                        | Unit Model Number       | Shows the model number of the controller.         | Read only  |
| Trends                 | Zone Temperature        | 288 samples are taken at a 15 minute period.      | Read only  |
|                        | Indoor Air Quality      | 288 samples are taken at a 15 minute period.      | Read only  |
| Supply Air Temperature |                         | 288 samples are taken at a 15 minute period.      | Read only  |
|                        | Heating Percent Command | 288 samples are taken at a 15 minute period.      | Read only  |
|                        | Supplemental Heating    | 288 samples are taken at a 15 minute period.      | Read only  |
|                        | Percent Command         |                                                   |            |
|                        | Heating Stage Command 1 | 10 samples total. 1 sample taken every change of  | Read only  |
|                        |                         | value.                                            |            |
|                        | Heating Stage Command 2 | 10 samples total. 1 sample taken every change of  | Read only  |
|                        |                         | value.                                            |            |
|                        | Fan Command             | 10 samples total. 1 sample taken every change of  | Read only  |
|                        |                         | value.                                            |            |
|                        | Supplemental Heating    | 10 samples total. 1 sample taken every change of  | Read only  |
|                        | Stage Command           | value.                                            |            |
|                        | Supply Flow             | 288 samples are taken at a 15 minute period.      | Read only  |

1 In order for Commissioning: DCV tab to appear you must set the DCV Enable parameter to CO2.

| Menu                     | Object or Parameter      | Description                                                                                                    | Adjustable |
|--------------------------|--------------------------|----------------------------------------------------------------------------------------------------|------------|
| Home Page                | Zone Temperature         | Zone temperature reading from the zone sensor.                                                                                                    | Read only  |
| <b>Aenu</b><br>Iome Page | Active Setpoint          | This is the setpoint the zone is controlling to                                                                                                    | Read only  |
|                          |                          | taking into account occupancy and the warmer/                                                                                                    |            |
|                          |                          | cooler adjustment.                                                                                                    |            |
|                          | Operational Occupancy    | rameterDescriptionratureZone temperature reading from the zone sensor.intThis is the setpoint the zone is controlling to<br>taking into account occupancy and the warmer/<br>cooler adjustment.OccupancyThis is the commanded occupancy from the zone is<br>coordinator. The zone is either in an occupied,<br> |            |
|                          |                          | coordinator. The zone is either in an occupied,                                                                                                    |            |
|                          |                          | unoccupied or standby state. Temporary                                                                                                    |            |
|                          |                          | occupancy can switch this from unoccupied to                                                                                                    |            |
|                          |                          | occupied. If a motion sensor is connected and                                                                                                    |            |
|                          |                          | motion is not sensed, it switches to standby.                                                                                                    |            |
|                          | Zone Vote                | This is the vote sent to the zone coordinator. The                                                                                                    | Read only  |
|                          |                          | vote is either for Urgent Heat, Heat, Satisfied,                                                                                                    |            |
|                          |                          | Cool or urgent Cool. The zone coordinator                                                                                                    |            |
|                          |                          | determines what state the unit controls to, based                                                                                                    |            |
|                          |                          | on all of the votes from the zones.                                                                                                    |            |
| D                        | Damper Position          | The commanded position of the zone damper.                                                                                                    | Read only  |
|                          | Temp OCC                 | Temporary Occupancy. If enabled, any                                                                                                    | Read only  |
|                          |                          | adjustment to the zone sensor during the                                                                                                    |            |
|                          |                          | unoccupied mode places the zone in the occupied                                                                                                    |            |
|                          |                          | state and this parameter sets to true. In addition                                                                                                    |            |
|                          |                          | the zone coordinators <b>Network Temporary</b>                                                                                                    |            |
|                          |                          | Occupancy Request parameter sets to true                                                                                                    |            |
|                          |                          | and the unit starts and run for the temporary                                                                                                    |            |
|                          |                          | occupancy duration.                                                                                                    |            |
|                          | warmer/Cooler Adjustment | The output value of the adjustment knob at                                                                                                    | Read only  |
|                          |                          | the zone sensor. The range of this adjustment                                                                                                    |            |
|                          |                          | is set by the warmer/cooler adjustment range                                                                                                    |            |
|                          | Dominian Mada            | parameter.                                                                                                    | Deedeebu   |
|                          | Damper Mode              | Indicates the mode of the zone damper. It can                                                                                                    | Read only  |
|                          |                          | uproliable                                                                                                    |            |
|                          | Notwork Override Supply  | This is the supply air temperature as measured by                                                                                                    | Dead anly  |
|                          | Air Temperature          | the PTU and shared over the network to the 7EC                                                                                                    | Read only  |
|                          |                          | through the V7C100                                                                                                    |            |
|                          | Heating PID Saturation   | This parameter indicates the status of the PID                                                                                                    | Pead only  |
|                          | Status                   | loop for booting. Normal indicates permal                                                                                                    | Read Only  |
|                          | Status                   | control timing high is when the heating loop is                                                                                                    |            |
|                          |                          | at 100% and high is when the loop is at 100% for                                                                                                    |            |
|                          |                          | more than 5 minutes.                                                                                                    |            |
|                          | Cooling PID Saturation   | This parameter indicates the status of the PID                                                                                                    | Read only  |
|                          | Status                   | loop for cooling. Normal indicates normal control                                                                                                    |            |
|                          |                          | timing high is when the cooling loop is at 100%                                                                                                    |            |
|                          |                          | and high is when the loop is at 100% for more                                                                                                    |            |
|                          |                          | than 5 minutes.                                                                                                    |            |

## Table 19: ZEC310 parameters and objects

| Table 19: ZEC310 | parameters | and objects |
|------------------|------------|-------------|
|------------------|------------|-------------|

| Menu               | Object or Parameter                                                     | Description                                                                                                    | Adjustable                  |
|--------------------|-------------------------------------------------------------------------|----------------------------------------------------------------------------------------------------|-----------------------------|
| Setpoints          | Occupied Cooling Setpoint                                               | When occupied, the thermostat controls cooling                                                                                 | Adjustable: 46°F to         |
|                    |                                                                         | to this level. Set above occupied heating setpoint.<br>Defaults to 72°F.                                                       | 99°F.                       |
|                    | Occupied Heating Setpoint                                               | When occupied, the thermostat controls heating                                                                                 | Adjustable: 45°F to         |
|                    |                                                                         | to this level. Set below occupied cooling setpoint.<br>Defaults to 68°F.                                                       | 98°F                        |
|                    | Unoccupied Cooling                                                      | When unoccupied, the thermostat controls                                                                                       | Adjustable: 46°F to         |
|                    | Setpoint                                                                | cooling to this level. Defaults to 80°F.                                                                                       | 99°F                        |
|                    | Unoccupied Heating<br>Setpoint                                          | When unoccupied, the thermostat controls<br>heating to this level. Set below unoccupied<br>cooling setpoint. Defaults to 60°F. | Adjustable: 45°F to<br>98°F |
|                    | Standby Cooling Setpoint In order for the standby cooling setpoint to A |                                                                                                    | Adjustable: 46°F to         |
|                    |                                                                         | appear, set the occupancy mode to external.                                                                                    | 99°F                        |
|                    |                                                                         | When set to external, the zone switches to this                                                                                |                             |
|                    |                                                                         | the unit is occupied. Defaults to 74°E                                                                                         |                             |
|                    | Standby Heating Setpoint                                                | In order for the standby heating setpoint to                                                                                   | Adjustable: 45°E to         |
|                    |                                                                         | appear, set the occupancy mode to external.                                                                                    | 98°F                        |
|                    |                                                                         | When set to external, the zone switches to this                                                                                |                             |
|                    |                                                                         | setpoint when motion is no longer sensed and                                                                                   |                             |
|                    |                                                                         | the unit is occupied. Defaults to 66°F.                                                                                        |                             |
|                    | Warmer/Cooler Adjust                                                    | This is the range that the warmer cooler                                                                                       | Adjustable: 0°F to 5°F      |
|                    | kange                                                                   | adjustment on the sensor can affect the                                                                                        |                             |
|                    |                                                                         | adjustment at the sensor. Default is 3°F.                                                                                      |                             |
| Commissioning:     | Damper Cooling Min                                                      | Sets the minimum position that the damper                                                                                      | Adjustable: 0% to 100%      |
| Flow               | Position                                                                | adjust to when the damper is cooling. Default is                                                                               |                             |
|                    |                                                                         | 50%.                                                                                                    |                             |
|                    | Damper Heating Min                                                      | Sets the minimum position that the damper                                                                                      | Adjustable: 0% to 100%      |
|                    | Position                                                                | adjusts to when the damper is heating. Default is 50%.                                                                         |                             |
|                    | Damper Max Position                                                     | This sets the maximum that the damper can                                                                                      | Adjustable: 0% to 100%      |
|                    |                                                                         | open. Use this to reduce flow or noise. Default is                                                                             |                             |
|                    | Damper Satisfied Min                                                    | Sets the minimum position that the damper                                                                                      |                             |
|                    | Position                                                                | adjusts to when the damper is satisfied. Default is                                                                            |                             |
|                    |                                                                         | 10%.                                                                                                    |                             |
| Commissioning:     | Load Shed Adjust                                                        | The sets how the setpoints move when a load                                                                                    | Adjustable: 0°F to 8°F      |
| Title 24 Load Shed |                                                                         | shed command is issued. For example, if the                                                                                    |                             |
|                    |                                                                         | Occupied Cooling Setpoint is 72°F the cooling                                                                                  |                             |
|                    |                                                                         | is set to four. If the Occupied Heating Setpoint is                                                                            |                             |
|                    |                                                                         | 70°F the heating setpoint moves towards 66°F.                                                                                  |                             |
|                    | Load Shed Rate Limit                                                    | This sets the rate at which the controller adjusts                                                                             | Adjustable: 0 to 1°F/       |
|                    |                                                                         | the setpoint until it hits the load shed adjust.                                                                               | min                         |
|                    | Load Shed Allowed                                                       | The user can remove zones from the load shed                                                                                   | Adjustable: False/True      |
|                    |                                                                         | command. Set this to false and the zone is                                                                                     |                             |
|                    |                                                                         | removed from a load shed.                                                                                                    |                             |
|                    | Load Shed Active                                                        | Shows the current command for a load shed                                                                                      | Read only                   |
| 1                  |                                                                         | evenit.                                                                                                    |                             |

| Table 19: | ZEC310 | parameters | and | objects |
|-----------|--------|------------|-----|---------|
|-----------|--------|------------|-----|---------|

| Menu             | Object or Parameter       | Description                                                                             | Adjustable              |
|------------------|---------------------------|-----------------------------------------------------------------------------------------|-------------------------|
| Commissioning:   | Demand Ventilation Indoor | Sets the point where the CO <sub>2</sub> level starts demand                            | Adjustable: 0 ppm to    |
| DCV <sup>1</sup> | Air Quality Setpoint      | control ventilation. Above this level the zone switches to DCV and starts using the DCV | 5,000 ppm               |
|                  |                           | positions. When you exceed this limit it issues a                                       |                         |
|                  |                           | DCV call to the rooftop unit if DCV is enabled on                                       |                         |
|                  |                           | the RTU.                                                                                |                         |
|                  | Indoor Air Quality Prop   | Sets the rate at which the damper goes from                                             | Adjustable: 0 ppm to    |
|                  | Band                      | minimum to maximum position. Example: If set                                            | 1,000 ppm               |
|                  |                           | at 400ppm and the indoor air quality setpoint is                                        |                         |
|                  |                           | at 700ppm, the sensor needs to reach 1100ppm                                            |                         |
|                  |                           | in order for the maximum position to be set. The                                        |                         |
|                  |                           | controller proportionally opens until it reaches                                        |                         |
|                  |                           | that point.                                                                             |                         |
|                  | Ventilation Timer         | This timer starts when you fall below the demand                                        | Adjustable: 5 min to 30 |
|                  |                           | ventilation indoor air quality setpoint and after                                       | min                     |
|                  |                           | this time expires the DCV call to the roottop unit                                      |                         |
|                  |                           | expires and goes back to economizer minimum                                             |                         |
|                  | DCV Cooling Min Value     | The minimum damper position when cooling                                                | Adjustable: 0% to 100%  |
|                  |                           | during a demand ventilation control state.                                              |                         |
|                  | DCV Heating Min Value     | The minimum damper position when heating                                                | Adjustable: 0% to 100%  |
|                  |                           | during a demand ventilation control state.                                              |                         |
|                  | DCV Max Vent Position     | The maximum ventilation position. As determined                                         | Adjustable: 0% to 100%  |
|                  |                           | by the setpoint and proportional band, this is                                          |                         |
|                  |                           | the maximum position to set the ventilation. For                                        |                         |
|                  |                           | example, if this is set to 50% and the controller is                                    |                         |
|                  |                           | requiring maximum ventilation in the system, the                                        |                         |
|                  |                           | damper adjusts to 50%. However, if the system                                           |                         |
|                  |                           | requires more heating or cooling that damper                                            |                         |
|                  |                           | the <b>Commisioning &gt; Flow</b> section                                               |                         |
|                  |                           | the <b>commisioning &gt; Flow</b> section.                                              |                         |

| Table 19: ZEC310 | parameters | and objects |
|------------------|------------|-------------|
|------------------|------------|-------------|

| Menu          | Object or Parameter       | Description                                             | Adjustable                              |
|---------------|---------------------------|---------------------------------------------------------|-----------------------------------------|
| Control Setup | System Mode               | Shows the mode of the system.                           | Read only                               |
|               | Unit Enable               | Enables or shuts down the zone control.                 | Adjustable: Enable/                     |
|               |                           |                                                         | Shutdown                                |
|               | Power Fail Restart Enable | Upon a power fail the controller delays five            | Adjustable: Enable/                     |
|               |                           | minutes before it comes back operational. This is       | Disable                                 |
|               |                           | done so electrical demand is not spiked.                |                                         |
|               | Warmer/Cooler Adjust      | The warmer/cooler adjustment to offset the              | Adjustable: False/True                  |
|               | Enable                    | current setpoint.                                       |                                         |
|               | DCV Enable                | When set to CO <sub>2</sub> the DCV section in          | Adjustable: <b>None/CO</b> <sub>2</sub> |
|               |                           | commissioning appears and a CO <sub>2</sub> sensor when |                                         |
|               |                           | connected, controls the zone damper to add              |                                         |
|               |                           | more ventilation when the $CO_2$ demand increases       |                                         |
|               |                           | above setpoint.                                         |                                         |
|               | Temp OCC Enable           | Setting this parameter to enable means you can          | Adjustable: Enable/                     |
|               |                           | adjust the zone sensor during the unoccupied            | Disable                                 |
|               |                           | mode, thus placing the zone in the occupied             |                                         |
|               |                           | Tomporary Occupancy Portugat parameter                  |                                         |
|               |                           | sets to true and the unit starts and runs for           |                                         |
|               |                           | the temporary occupancy duration. Setting the           |                                         |
|               |                           | parameter to disable means this function cannot         |                                         |
|               |                           | take place in this zone.                                |                                         |
|               | Zone Weight               | The user can increase the importance of a zone.         | Adjustable: 0 to 3                      |
|               |                           | For example, if the zone weight is set to three, it     |                                         |
|               |                           | counts the vote of the zone three times as much         |                                         |
|               |                           | than a zone set to one.                                 |                                         |
|               | Zone Vote Allowed         | The user can remove a zone from voting.                 | Adjustable: False/True                  |
|               | Lockout Enable            | This parameter enables or disables the rogue            | Adjustable: Disable/                    |
|               |                           | zone logic that takes a zone out of voting if it        | Enable                                  |
|               |                           | remains far away from the setpoint for too long.        |                                         |
|               | Lockout Time              | If the zone stays at 3°F away from the                  | Adjustable: 15 min to                   |
|               |                           | temperature setpoint, the zone is removed from          | 90 min                                  |
|               |                           | the voting until the zone gets back in range at         |                                         |
|               |                           | some point.                                             |                                         |
|               | Occupancy Mode            | When set to schedule, the zone switches                 | Adjustable: External/                   |
|               |                           | occupancy state using the occupancy schedule of         | Schedule                                |
|               |                           | the zone coordinator only. When set to external,        |                                         |
|               |                           | the controller looks at the occupancy sensor            |                                         |
|               |                           | contact and toggle between occupancy setpoints          |                                         |
|               |                           | the schedule. When the schedule is upoccupied           |                                         |
|               |                           | the unit switches to unoccupied setpoint and turn       |                                         |
|               |                           | off.                                                    |                                         |
|               | Auto Tune Enable          | Allows PRAC+ auto tuning algorithm to                   | Adjustable: Enable/                     |
|               |                           | continuously tune the loops in the controller.          | Disable                                 |
|               |                           | Setting this to disable turns off this feature.         |                                         |
|               | PID Tune Reset            | Resets the PRAC+ tuning to the default values.          | Adjustable: Enable/                     |
|               |                           |                                                         | Disable                                 |
|               | Zone Group Number         | Use this parameter to indicate to the VZC100 the        | Adjustable: 1 to 4                      |
|               |                           | group schedule that this zone follows. You can          | -                                       |
|               |                           | choose from four independent schedules.                 |                                         |

| Table 19: ZEC310 | parameters | and objects |
|------------------|------------|-------------|
|------------------|------------|-------------|

| Menu            | Object or Parameter               | Description                                                                                    | Adjustable                                  |
|-----------------|-----------------------------------|------------------------------------------------------------------------------------------------|---------------------------------------------|
| Equipment Setup | Min Valve Position                | Use this parameter to set the position of the heating valve when no heat is needed.            | Adjustable: 0% to 100%                      |
|                 |                                   | Note: This parameter is used for proportional SCR heat.                                        |                                             |
|                 | Max Valve Position                | Use this parameter to set the position of the heating valve when maximum heat is needed.       | Adjustable: 0% to 100%                      |
|                 |                                   | Note: This parameter is used for proportional SCR heat.                                        |                                             |
|                 | Box Heating Installed             | Use this parameter to specify whether box heating is installed.                                | Adjustable: <b>No/Yes</b>                   |
|                 | Supplemental Heating<br>Installed | Use this parameter to specify whether supplemental heating is installed.                       | Adjustable: <b>No/Yes</b>                   |
|                 | Actuator Stroke Time              | Sets the damper actuator stroke time. <b>Note:</b> The ZEC310 actuator is a 60 second motor.   | Adjustable: 30 s to 120<br>s                |
|                 | Damper Direction to Close         | Sets the direction to close the zone damper.                                                   | Adjustable: clockwise/<br>counter clockwise |
|                 | ZNT Sensor Offset                 | Used to calibrate the zone temperature sensor.                                                 | Adjustable: -5°F to 5°F                     |
| Controller      | Firmware Version                  | Displays the firmware version of the controller.                                               | Read only                                   |
|                 | Application Name                  | Displays the name of the application.                                                          | Read only                                   |
|                 | Application Version               | Displays the version of the application.                                                       | Read only                                   |
|                 | Address                           | Shows the address of the controller. The address is set by the dip switches on the controller. | Read only                                   |
|                 | Unit Model Number                 | Shows the model number of the controller.                                                      | Read only                                   |
| Trends          | Zone Temperature                  | 288 samples are taken at a 15 minute period.                                                   | Read only                                   |
|                 | Indoor Air Quality                | 288 samples are taken at a 15 minute period.                                                   | Read only                                   |

1 Note in order for Commissioning: DCV tab to appear you must set the DCV Enable parameter to CO2.

| Table 20: | TEC363x | objects | and | parameters |
|-----------|---------|---------|-----|------------|
|-----------|---------|---------|-----|------------|

| Menu                                                             | Object or Parameter     | Description                                                | Adjustable |
|------------------------------------------------------------------|-------------------------|------------------------------------------------------------|------------|
| Home Page                                                        | Zone Temperature        | On the edge of the circle of comfort, the zone             | Read only  |
|                                                                  |                         | temperature reading from the zone sensor                   |            |
|                                                                  |                         | appears in one of the outer circles.                       |            |
|                                                                  | Operating Setpoint      | Inside the circle of comfort, this is the setpoint the     | Read only  |
|                                                                  |                         | zone controls to, taking into account occupancy            |            |
|                                                                  |                         | and the warmer/cooler adjustment.                          |            |
|                                                                  | Occupied Status         | Inside the circle of comfort, the unit occupancy           | Read only  |
|                                                                  |                         | status appears.                                            |            |
|                                                                  | Unit Status             | Inside the circle of comfort, the unit status              | Read only  |
|                                                                  |                         | shows the current status of the unit. If the unit is       |            |
|                                                                  |                         | satisfied or off, the circle appears gray. If the unit     |            |
|                                                                  |                         | is in cooling, the circle appears blue. If the unit is     |            |
|                                                                  |                         | in heating, the circle appears red.                        |            |
|                                                                  | Fan Status              | Arrows rotate around the circle when the fan is            | Read only  |
|                                                                  |                         | on.                                                        |            |
|                                                                  | Cooling Status          | Shows the cooling status of the unit.                      | Read only  |
|                                                                  | Heating Status          | Shows the heating status of the unit.                      | Read only  |
| Supply Air Temperature Shows the supply air temperature of the u |                         | Shows the supply air temperature of the unit.              | Read only  |
|                                                                  | Outdoor Air Temperature | If install shows the outside air temperature.              | Read only  |
|                                                                  | Alarms                  | The <b>Alarms</b> tab displays all alarms that are active. | Read only  |
|                                                                  |                         | Click on <b>All Alarms</b> to see the history of alarms.   |            |

| Table 20: TEC363x ob | jects and parameters |
|----------------------|----------------------|
|----------------------|----------------------|

| Menu     | Object or Parameter        | Description                                            | Adjustable                  |
|----------|----------------------------|--------------------------------------------------------|-----------------------------|
| Overview | Setpoint Offset            | This object shows how much was added or                | Adjustable: MAX             |
|          |                            | subtracted to the setpoint by the up/down arrows       | Setpoint Offset sets        |
|          |                            | on the front screen. It is adjustable and the limit    | range                       |
|          |                            | is adjustable by the MAX Setpoint Offset value.        |                             |
|          | Hold/Run                   | If set to hold, the thermostat controls to this        | Adjustable: Hold/Run        |
|          |                            | setpoint until it is placed back to run.               |                             |
|          | Active Setpoint            | This is the setpoint the zone controls to, taking      | Read only                   |
|          |                            | into account occupancy and the warmer/cooler           |                             |
|          |                            | adjustment.                                            |                             |
|          | Unit Enable                | Enables or shuts down the unit. If set to              | Adjustable: Enable/         |
|          |                            | Shutdown, the unit remains off until set to            | Shutdown                    |
|          |                            | enable.                                                |                             |
|          | Fan Override               | • If set to <b>On</b> , the fan turns to keep the fan  | Adjustable: <b>On/Auto/</b> |
|          |                            | on.                                                    | Quiet                       |
|          |                            | • If set to <b>Auto</b> , it follows the fan mode set  |                             |
|          |                            | under the <b>General Settings</b> menu.                |                             |
|          |                            | • If set to <b>Quiet</b> , it follows the fan mode set |                             |
|          |                            | under the <b>General Settings</b> menu, but            |                             |
|          |                            | keeps multi-speed and variable-speed fans              |                             |
|          |                            | at their lowest speeds. This option is the             |                             |
|          |                            | same as Auto for single-speed fans. For the            |                             |
|          |                            | TEC3x3x models the Quiet Mode does not                 |                             |
|          |                            | apply.                                                 |                             |
|          | Effective Zone Temperature | The current zone temperature for the zone.             | Read only                   |
|          | Units Status               | Displays if the controller is cooling, heating, idle,  | Read only                   |
|          |                            | disabled, or the reason why cooling and heating        |                             |
|          |                            | is unavailable.                                        |                             |
|          | Occupancy Status           | Displays the effective occupancy state for the         | Read only                   |
|          |                            | controller.                                            |                             |

| Table 20: TEC363x obje | cts and parameters |
|------------------------|--------------------|
|------------------------|--------------------|

| Menu              | Object or Parameter       | Description                                              | Adjustable                |
|-------------------|---------------------------|----------------------------------------------------------|---------------------------|
| Setpoints         | Occupied Cooling Setpoint | When occupied, the thermostat controls cooling           | Adjustable: 60.0°F to     |
|                   |                           | to this level. Set above occupied heating setpoint.      | 100.0°F                   |
|                   |                           | Defaults to 72°F.                                        |                           |
|                   | Occupied Heating Setpoint | When occupied, the thermostat controls heating           | Adjustable: 45.0°F to     |
|                   |                           | to this level. Set below occupied cooling setpoint.      | 85.0°F                    |
|                   |                           | Defaults to 68°F.                                        |                           |
|                   |                           | When unoccupied, the thermostat controls                 | Adjustable: 60.0°F to     |
|                   | Setpoint                  | cooling to this level. Defaults to 80°F.                 | 100.0°F                   |
|                   | Unoccupied Heating        | When unoccupied, the thermostat controls                 | Adjustable: 45.0°F to     |
|                   | Setpoint                  | neating to this level. Set below unoccupied              | 85.0°F                    |
|                   | Standby Cooling Saturaint | Lo order for the standby seeling saturint to             | Adjustables 60.0°E to     |
|                   | Standby Cooling Setpoint  | an order for the standby cooling setpoint to             |                           |
|                   |                           | When set to external, the zone switches to this          | 100.0 F                   |
|                   |                           | setpoint when motion is no longer sensed and             |                           |
|                   |                           | the unit is occupied. Defaults to 74°F                   |                           |
|                   | Standby Heating Setpoint  | In order for the standby heating setpoint to             | Adjustable: 45.0°E to     |
|                   |                           | appear, set the occupancy mode to external.              | 85.0°F                    |
|                   |                           | When set to external, the zone switches to this          |                           |
|                   |                           | setpoint when motion is no longer sensed and             |                           |
|                   |                           | the unit is occupied. Defaults to 66°F.                  |                           |
|                   | Occ Setpoint Select       | You can use this parameter to choose whether             | Adjustable: Setpoint      |
|                   | -                         | setpoints shift up and down together with the            | Offset/Min and Max        |
|                   |                           | same range or if they should have separate               | Setpoint                  |
|                   |                           | minimum and maximum values.                              |                           |
|                   | Heat Cool Setpoint Mode   | Option to switch between distinct heating and            | Adjustable: Individual    |
|                   |                           | cooling setpoints or a common setpoint with              | Setpoints/Common          |
|                   |                           | user-defined deadband.                                   | Setpoint                  |
| Schedule: Options | Optimal Start Enable      | Enables or disables the optimal start algorithm          | Adjustable: <b>No/Yes</b> |
|                   |                           | to automatically start the equipment prior to            |                           |
|                   |                           | the scheduled occupancy period. It does this in          |                           |
|                   |                           | order to reach the occupied setpoint. At the same        |                           |
|                   |                           | time the schedule transitions from unoccupied to         |                           |
|                   |                           | offort when the local schedule is used                   |                           |
|                   | Tomp Occ Duration         | Sets the duration for which the controllor remains       | Adjustable: 0 min to      |
|                   | Temp Occ Duration         | in a temporary occupancy period that is triggered        | 300 min                   |
|                   |                           | during an unoccupied period. Temporary                   | 500 mm                    |
|                   |                           | occupancy is triggered by interacting with the           |                           |
|                   |                           | touch screen while unoccupied or by activating a         |                           |
|                   |                           | binary input configured for temporary occupancy.         |                           |
|                   | Motion Sensor Timeout     | Sets how long the controller waits to return to          | Adjustable: 0 min to      |
|                   |                           | standby mode after the last detection of motion          | 240 min                   |
|                   |                           | while in a scheduled occupied period. Setting the        |                           |
|                   |                           | timeout to zero minutes disables standby mode.           |                           |
|                   | Manual Occupancy Mode     | Use this mode to override all schedules and              | Adjustable: <b>No</b>     |
|                   |                           | other sources of occupancy. You can also put             | Override/Occupied/        |
|                   |                           | the controller indefinitely into an occupied or          | Unoccupied                |
|                   |                           | unoccupied state.                                        |                           |
|                   | Schedule Source           | Sets the source of the occupancy schedule on the         | Adjustable: External/     |
|                   |                           | TEC. Setting to <b>Local</b> utilizes the internal 7-day | Schedule                  |
|                   |                           | programmable schedule, and setting to <b>External</b>    |                           |
|                   |                           | uses the command from a BAS if it is online. If the      |                           |
|                   |                           | BAS is offline, the schedule reverts to the onboard      |                           |
|                   |                           | schedule.                                                |                           |

# Table 20: TEC363x objects and parameters

| Menu             | Object or Parameter      | Description                                                                             | Adjustable                                    |
|------------------|--------------------------|-----------------------------------------------------------------------------------------|-----------------------------------------------|
| Display Settings | Passcode Enabled         | Setting this to <b>True</b> means you can enter a 4-digit                               | Adjustable: 4 Digit                           |
|                  |                          | passcode into the configuration menu. You can                                           | Code                                          |
|                  |                          | only define a passcode via the local display.                                           |                                               |
|                  | Brightness Setting       | Sets the brightness of the display when you are                                         | Adjustable: Range 0 -                         |
|                  |                          | Interacting with the display.                                                           |                                               |
|                  | Enable Backlight Timeout | Sets whether the backlight should timeout and go to low brightness after three minutes. | Adjustable: <b>No/Yes</b>                     |
|                  | Language                 | Sets the language shown on the screens.                                                 | Adjustable: <b>English/</b><br>French/Spanish |
|                  | Units                    | Sets Imperial (IP) or Metric (SI) units on the display and exposed to a BAS.            | Adjustable: IP/SI                             |
|                  | Time                     | Sets the time on the controller.                                                        | Read only                                     |
|                  | Time Zone                | Sets the time zone where the controller is installed.                                   | Adjustable: Varies                            |
|                  |                          | (i) Note: Some time zones display No DST.<br>This stands for daylight savings time.     |                                               |
|                  | Set Time Format          | Sets the display time format on the controller.                                         | Adjustable: 12 Hour/24<br>Hour                |
|                  | Date                     | Sets the date on the controller.                                                        | Read only                                     |
|                  | Set Date Format          | Sets the display date format on the controller.                                         | Adjustable                                    |
|                  | Show Fan Icon On Home    | Sets whether the user fan override option is                                            | Adjustable: <b>No/Yes</b>                     |
|                  |                          | available on the nome screen. This means you                                            |                                               |
|                  |                          |                                                                                         |                                               |
|                  | Show Temp On Home        | Sets whether the current zone temperature is                                            | Adjustable: No/Ves                            |
|                  |                          | displayed on the home screen.                                                           | Aujustable. <b>No/ Tes</b>                    |
|                  | Show Humidity On Home    | Sets whether the current zone humidity is                                               | Adjustable: <b>No/Yes</b>                     |
|                  |                          | displayed on the home screen. Humidity is always                                        |                                               |
|                  |                          | displayed when the setting is enabled on a                                              |                                               |
|                  |                          | thermostat controller with a built-in humidity                                          |                                               |
|                  |                          | sensor. The humidity is displayed when a network                                        |                                               |
|                  |                          | without a built in humidity concor                                                      |                                               |
|                  | Show Off Button On Home  | Sets whether the master control On/Off icon is                                          | Adjustable: No/Ves                            |
|                  |                          | displayed on the home screen.                                                           |                                               |
|                  | Show Hold Button         | Sets whether the Hold/Run icon is displayed on                                          | Adjustable: <b>No/Yes</b>                     |
|                  |                          | the home screen. The Hold/Run icon is the square                                        |                                               |
|                  |                          | around the zone setpoint on the right side of the                                       |                                               |
|                  |                          | screen.                                                                                 |                                               |
|                  | Show Setpoint On Home    | Sets whether the current zone temperature                                               | Adjustable: <b>No/Yes</b>                     |
|                  |                          | setpoint is displayed on the home screen.                                               |                                               |
|                  | Show Alarms On Home      | Sets whether the current alarm symbol is                                                | Adjustable: <b>No/Yes</b>                     |
|                  |                          | auspiayed on the nome screen when warnings or                                           |                                               |
|                  | Show Occ Status          | alaritis die delive.                                                                    | Adjustable: No Mes                            |
|                  | SHOW OCC SLACUS          | on the home screen                                                                      | Aujustable: No/Yes                            |
|                  | Show Unit Status         | Sets whather the operational status of the                                              | Adjustable: No/Ves                            |
|                  | SHOW UNIT STATUS         | controller shows on the home screen                                                     | Aujustable. No/ tes                           |
|                  | Show Date/Time           | Sets whether the date and time show on the                                              | Adjustable: <b>No/Yes</b>                     |
|                  |                          | home screen.                                                                            |                                               |
|                  | L                        |                                                                                         | 1                                             |

| Table 20: TEC363x obje | ects and parameters |
|------------------------|---------------------|
|------------------------|---------------------|

| Menu           | Object or Parameter     | Description                                                             | Adjustable                |
|----------------|-------------------------|-------------------------------------------------------------------------|---------------------------|
| Control Setup: | Control Mode            | Sets the thermostat to operate only in cooling                          | Adjustable: Auto/         |
| General        |                         | or heating modes, or to automatically switch                            | Heating/Cooling           |
|                |                         | between cooling and heating based on the zone                           |                           |
|                |                         | temperature.                                                            |                           |
|                | Unit Enable             | Enables or disables the control. This option is                         | Adjustable: Enable/       |
|                |                         | The home screen fan everride can still turn the                         | Snutdown                  |
|                |                         | fan on when Unit Enable – False                                         |                           |
|                | Fan Mode                | Sets the operational mode of the fan. The options                       | Adjustable: On/Auto/      |
|                |                         | include:                                                                | Smart                     |
|                |                         | disabled.                                                               |                           |
|                |                         | <b>Auto</b> - The fan cycles with the equipment stages.                 |                           |
|                |                         | occupied, and follows the <b>Auto</b> mode when                         |                           |
|                |                         | unoccupied.                                                             |                           |
|                | Max Setpoint Offset     | Sets the maximum deviation above or below the                           | Adjustable: Range 0 to    |
|                | -                       | active programmed setpoint that the user can set                        | 20                        |
|                |                         | from the home screen.                                                   |                           |
|                | Fan On Delay            | Sets how long the fan waits to turn on after                            | Adjustable: Range: 0 s    |
|                |                         | turning on a stage of heating or cooling.                               | - 120 s                   |
|                | Fan Off Delay           | Sets how long the fan waits to turn off after                           | Adjustable: Range: 0 s    |
|                |                         | turning off the last stage of heating or cooling.                       | - 120 s                   |
|                | Frost Protection        | Prompts the controller to turn on heating                               | Adjustable: <b>No/Yes</b> |
|                |                         | when the zone temperature drops below 42°F                              |                           |
|                | Peset PID Tuning        | Pesets the PRAC+ tuning parameters of the PID                           | Adjustable: No/Ves        |
|                | Reset FID running       | controllers to the factory defaults.                                    | Aujustable. No/ les       |
|                | Auto Tuning Enable      | Enables the PRAC+ auto tuning algorithm to                              | Adjustable: <b>No/Yes</b> |
|                | 5                       | adjust PID tuning parameters for optimal control                        | 5                         |
|                |                         | performance.                                                            |                           |
|                | Aux Mode                | Sets the mode that the auxiliary output runs in.                        | Adjustable: <b>Not</b>    |
|                |                         | Options include:                                                        | Used / Occupied           |
|                |                         | Not Used - Opens the contact.                                           | Occupied Fan NO /         |
|                |                         | Occupied NO - Closes the contact when the                               | Occupied Fan NC /         |
|                |                         | controller is occupied.                                                 | Off / On                  |
|                |                         | <b>Occupied NC</b> - Opens the contact when the controller is occupied. |                           |
|                |                         | Occupied Fan NO - Closes the contact when the                           |                           |
|                |                         | controller is occupied and the fan is running.                          |                           |
|                |                         | Occupied Fan NC - Opens the contact when the                            |                           |
|                |                         | controller is occupied and the fan is running.                          |                           |
|                |                         | Off - Opens the contact.                                                |                           |
|                |                         | <b>On</b> - Closes the contact.                                         |                           |
|                | Load Shed Adjust        | This sets how the setpoints move when a load                            | Adjustable: Range: 0°F    |
|                |                         | shed command is issued. For example, if the                             | - 8°F                     |
|                |                         | Occupied Cooling Setpoint is 72°F the cooling                           |                           |
|                |                         | setpoint moves towards 76°F if the adjustment                           |                           |
|                |                         | Is set to four. If the Occupied Heating Setpoint is                     |                           |
|                | Load Charl Data 11 - 11 | //U <sup>°</sup> F the heating setpoint moves towards 66°F.             | Adiustakies De Cort       |
|                | Load Shed Rate Limit    | I his sets the rate at which the controller adjusts                     | Adjustable: Range: 0°F/   |
|                |                         | the setpoint until it hits the load shed adjust.                        | min - I - F/min           |

| Menu           | <b>Object or Parameter</b>             | Description                                                                                                    | Adjustable                               |
|----------------|----------------------------------------|----------------------------------------------------------------------------------------------------|------------------------------------------|
| Control Setup: | Fan Alarm Delay                        | If the binary inputs are set to supply fan status,                                                                                                    | Adjustable: Range 0                      |
| General        |                                        | the controller uses this delay parameter to delay                                                                                                    | min to 5 min                             |
| (continued)    |                                        | a supply fan alarm. If set to zero the alarm turns off.                                                                                                    |                                          |
|                | Fan Alarm Action                       | When the supply fan alarm delay is above zero<br>this parameter appears. This sets the action of<br>the controller once a fan alarm is sensed.                                                                                                    | Adjustable: Range: 0 s<br>- 300 s        |
|                | Fan Alarm Reset                        | When the supply fan alarm delay is above zero,<br>this parameter appears. You can reset the fan<br>alarm here, once it has been triggered.                                                                                                    | Adjustable: <b>No/Yes</b>                |
|                | Fan Runtime Limit                      | The fan runtime limit is used to set a periodic<br>alarm for maintenance. Set the number of hours<br>you want the fan to run for and after the limit is<br>reached, an alarm generates. At this time perform<br>the maintenance (i.e. change the filters, clean the<br>coils) and then reset the alarm. Set this to zero<br>when you want to disable it. | Adjustable: Range 0<br>hrs to 9000 hrs   |
|                | Fan Runtime Reset                      | This parameter appears when the runtime limit is above zero. It is used to reset the runtime alarm.                                                                                                    | Adjustable: <b>No/Yes</b>                |
|                | Supply Air Temperature<br>Alarm Offset | Defines the minimum change in supply air<br>temperature when heating or cooling is active.<br>If this offset is not exceeded within the delay, an<br>alarm occurs.                                                                                                    | Adjustable: 0 delta °F<br>to 10 delta °F |
|                |                                        | <ul> <li>Note: You can disable the alarm if you set<br/>this parameter to 0.</li> </ul>                                                                                                    |                                          |
|                | Supply Air Temperature<br>Alarm Delay  | If the Supply Air Temperature Alarm Offset is<br>greater than 0, the supply air temperature alarm<br>is enabled. Use this parameter to set how long to<br>delay the supply air temperature alarm.                                                                                                    | Adjustable: 300 s to<br>3,600 s          |

# Table 20: TEC363x objects and parameters
| Menu                     | <b>Object or Parameter</b> | Description                                                                                                    | Adjustable                                                                                                    |
|--------------------------|----------------------------|----------------------------------------------------------------------------------------------------|----------------------------------------------------------------------------------------------------|
| Control Setup:           | BI1 Config                 | Sets the mode that the binary input operates in.                                                                                                    | Adjustable:                                                                                                    |
| Control Setup:<br>Inputs | BI1 Config<br>BI2 Config   | <ul> <li>Sets the mode that the binary input operates in.</li> <li>Occupancy - Direct override of Occupied/<br/>Unoccupied</li> <li>Temp Occ - Trigger to place controller into<br/>Temporary Occupancy mode</li> <li>Motion NO - External motion sensor with<br/>an open contact output when no motion is<br/>detected</li> <li>Motion NC - External motion sensor with<br/>a closed contact output when no motion is<br/>detected</li> <li>Dirty Filter - Input from the equipment to<br/>display a dirty filter fault on the thermostat</li> <li>Service - Input from the equipment to<br/>display a service warning on the thermostat</li> <li>Fan Lock - Air proof switch input to shut<br/>down control if no airflow is detected withir<br/>ten seconds of turning the fan on</li> <li>Open Door - Works in conjunction with the<br/>Motion NO/Motion NC sensor to control</li> </ul> | <ul> <li>Disable:</li> <li>Disabled</li> <li>Occupancy</li> <li>Temp Occ</li> <li>Motion NO</li> <li>Motion NC</li> <li>Dirty Filter</li> <li>Service</li> <li>Open Door</li> <li>Open Window</li> <li>Supply Fan<br/>Status</li> </ul> |
|                          | Supply Temp Sensor         | <ul> <li>Occupancy</li> <li>Open Window - Sensor to shut down control if a window is opened. The controller disables control 60 seconds after detecting an opened window.</li> <li>Supply Fan Status - Connect a current relay or air proving switch to the input for proof of fan. If the fan alarm delay is set above zero the controller issues an alarm if the commanded value does not match the measured value.</li> </ul>                                                                                                    | Adjustable: <b>Nickel/</b>                                                                                                    |
|                          | Supply temp sensor         | sensor connected to the controller.                                                                                                    | Platinum/A99B/2.25K<br>NTC/10K NTC/10K NTC<br>Type 3                                                                                                    |
|                          | Supply Temp Offset         | Sets the offset applied to the supply/discharge temperature reading.                                                                                                    | Adjustable: Range: -5.0<br>- 5.0                                                                                                    |

| Menu                                 | Object or Parameter     | Description                                                                                                    | Adjustable                                                                  |
|--------------------------------------|-------------------------|----------------------------------------------------------------------------------------------------|-----------------------------------------------------------------------------|
| Control Setup:<br>Inputs (continued) | Zone Temp Sensor        | Sets the type of analog zone temperature sensor connected to the controller.                                                                                               | Adjustable: Nickel/<br>Platinum/A99B/2.25K<br>NTC/10K NTC/10K NTC<br>Type 3 |
|                                      | Zone Temp Offset        | Sets the offset applied to the zone temperature displayed on the screen and used for control.                                                                              | Adjustable: -5.0 to 5.0                                                     |
|                                      | Outdoor Air Temp Sensor | Sets the type of analog outdoor air temperature sensor connected to the controller.                                                                                        | Adjustable: Nickel/<br>Platinum/A99B/2.25K<br>NTC/10K NTC/10K NTC<br>Type 3 |
|                                      | Outdoor Air Temp Offset | Sets the offset applied to the outdoor temperature reading.                                                                                                    | Adjustable: -5.0 to 5.0                                                     |
|                                      | Reset Sensors           | Resets sensor inputs back to factory state. This clears alarms for sensors which were connected at one point and are no longer connected.                                  | Adjustable: <b>No/Yes</b>                                                   |
|                                      | Zone Temp Alarm Enabled | If set to yes, the controller evaluates the zone<br>temperature and issues an alarm if the zone<br>temperature rises about the high limit or falls<br>below the low limit. | Adjustable: <b>No/Yes</b>                                                   |
|                                      | Zone Temp Low Limit     | Appears when the zone temperature alarm is set to yes. Use this to set how low the zone temp drops before an alarm issues.                                                 | Adjustable: 32°F to<br>150°F                                                |
|                                      | Zone Temp High Limit    | Appears when the zone temperature alarm is set<br>to yes. Use this to set how high the zone temp<br>rises before an alarm issues.                                          | Adjustable: 32°F to<br>150°F                                                |

| Menu                             | Object or Parameter    | Description                                                                                                    | Adjustable                                                                                      |
|----------------------------------|------------------------|----------------------------------------------------------------------------------------------------|-------------------------------------------------------------------------------------------------|
| Menu<br>Control Setup:<br>Tuning | Temp Control Setup     | <ul> <li>Sets Automatic PID Tuning, Manual PID Tuning, Deadband Override, or On/Off Control (On/Off Control is available for units with staged control outputs only).</li> <li>Automatic PID Tuning - uses PRAC+ (all units) and PMAC (staged units only) to satisfy zone demand. Works best with proportional equipment. Also works with staged equipment in large zones (500 sq ft or greater) with a single piece of equipment operating that space.</li> <li>Manual PID Tuning - uses manual tuning parameters to satisfy zone demand, similar to Automatic PID Tuning, but parameters need to be manually adjusted per zone.</li> <li>Deadband Override - uses PRAC+ (all units) and PMAC (staged units only) to satisfy zone demand. Allows the user to specify the Deadband parameter that PRAC+ and PMAC use.</li> <li>On/Off Control - uses a simple deadband and timer to satisfy zone demand (staged equipment only).</li> </ul> | Adjustable: Automatic<br>PID Tuning/Deadband<br>Override/Manual<br>PID Tuning/On Off<br>Control |
|                                  | Reset PID Tuning       | When Reset Tuning is True, causes the PID<br>to reset the Effective Proportional Band and<br>the Effective Integral Time to the values in<br>Proportional Band and Integral Time.                                                                                                    | Adjustable: <b>No/Yes</b>                                                                       |
|                                  | Deadband               | Sets the Effective Deadband.                                                                                                    | Adjustable: 1.4 delta °F<br>to 3 delta °F                                                       |
|                                  | Auto Economizer Tuning | Determines if the adaptive tuning is allowed to operate for the OA damper.                                                                                                    | Adjustable: <b>Disable/</b><br>Enable                                                           |
|                                  | Heat Prop Band         | Sets the initial Effective Proportional Band.                                                                                                    | Adjustable: 5 delta °F<br>to 30 delta °F                                                        |
|                                  | Heat Integral Time     | Sets the initial Effective Integral Time.                                                                                                    | Adjustable: 300 s to<br>1600 s                                                                  |
|                                  | Heat Process Range     | Indicates the magnitude of the range that the<br>process variable traverses as the Present Value<br>of the PID varies between its minimum and<br>maximum values.                                                                                                    | Adjustable: 10 delta °F<br>to 100 delta °F                                                      |
|                                  | Heat Saturation Time   | Sets the Effective Saturation Time.                                                                                                    | Adjustable: 60 s to 900<br>s                                                                    |
|                                  | Heat Time Constant     | Indicates the time required for a system to reach<br>63% of its final magnitude given a 100% step<br>change.                                                                                                    | Adjustable: 360 s to<br>1,440 s                                                                 |
|                                  | Heat Process Dead Time | Indicates the time required for the process to begin to reflect the results of a step change.                                                                                                    | Adjustable: 20 s to 120<br>s                                                                    |
|                                  | Heat Period            | Sets the Effective Period.                                                                                                    | Adjustable: 30 s to 120<br>s                                                                    |
|                                  | Cool Prop Band         | Sets the initial Effective Proportional Band.                                                                                                    | Adjustable: 5 delta °F<br>to 30 delta °F                                                        |
|                                  | Cool Integral Time     | Sets the initial Effective Integral Time.                                                                                                    | Adjustable: 300 s to<br>1,600 s                                                                 |
|                                  | Cool Process Range     | Indicates the magnitude of the range that the<br>process variable traverses as the Present Value<br>of the PID varies between its minimum and<br>maximum values.                                                                                                    | Adjustable: 10 delta °F<br>to 100 delta °F                                                      |

| Menu                     | Object or Parameter    | Description                                                                                                    | Adjustable                                               |
|--------------------------|------------------------|----------------------------------------------------------------------------------------------------|----------------------------------------------------------|
| Control<br>Setup: Tuning | Cool Saturation Time   | Sets the Effective Saturation Time.                                                                                                    | Adjustable: 60 s to 900 s                                |
| (continued)              | Cool Time Constant     | Indicates the time required for a system to reach 63% of its final magnitude given a 100% step change.                                                           | Adjustable: 360 s to<br>1,440 s                          |
|                          | Cool Process Dead Time | Indicates the time required for the process to begin to reflect the results of a step change.                                                                    | Adjustable: 20 s to 120 s                                |
|                          | Cool Period            | Sets the Effective Period.                                                                                                    | Adjustable: 30 s to 120 s                                |
|                          | Econ Prop Band         | Sets the initial Effective Proportional Band.                                                                                                    | Adjustable: 5 delta °F<br>to 30 delta °F                 |
|                          | Econ Integral Time     | Sets the initial Effective Integral Time.                                                                                                    | Adjustable: 300 s to<br>1,600 s                          |
|                          | Econ Process Range     | Indicates the magnitude of the range that the<br>process variable traverses as the Present Value<br>of the PID varies between its minimum and<br>maximum values. | Adjustable: 10 delta °F<br>to 100 delta °F               |
|                          | Econ Saturation Time   | Sets the Effective Saturation Time.                                                                                                    | Adjustable: 60 s to 900<br>s                             |
|                          | Econ Time Constant     | Indicates the time required for a system to reach 63% of its final magnitude given a 100% step change.                                                           | Adjustable: 360 s to<br>1,440 s                          |
|                          | Econ Process Dead Time | Indicates the time required for the process to begin to reflect the results of a step change.                                                                    | Adjustable: 20 s to 120 s                                |
|                          | Econ Period            | Sets the Effective Period.                                                                                                    | Adjustable: 30 s to 120<br>s                             |
|                          | Equipment Size         | Sets the internal zone temperature response. It can be normal (slower) or Oversized (faster).                                                                    | Adjustable: Normal/<br>Oversized                         |
| Network Setup            | FC Comm Mode           | Sets BACnet or N2 communications mode. Only adjustable at the stat. For a Verasys system set this to BACnet.                                                     | Read only                                                |
|                          | BACnet Instance ID     | Sets the instance ID of the controller when on a BACnet network.                                                                                                 | Adjustable: 1 to<br>4,194,303                            |
|                          | BACnet Address         | Sets the physical network address on a BACnet network.                                                                                                    | Adjustable: 0 to 127                                     |
|                          | MSTP Baud Rate         | When set to auto the SBH sets the baud rate for the controller.                                                                                                  | Adjustable:<br>Auto/1200/9600/1920<br>0/38400/76800      |
|                          | BACnet Encoding Type   | Sets the encoding type to use on the BACnet network. Verasys uses ISO 10646 (UCS-2).                                                                             | Adjustable: ISO 10646<br>(UCS-2)/ANSI X3.4 (US<br>ACSII) |

| Menu             | Object or Parameter       | Description                                           | Adjustable                |
|------------------|---------------------------|-------------------------------------------------------|---------------------------|
| Equipment Setup: | Number of Compressors     | Sets the number of compressors in a rooftop unit      | Adjustable: Not Used/     |
| General          |                           | or heat pump.                                         | One Stage/Two Stage       |
|                  | Runtime Equalization      | When enabled, the controller alternates between       | Adjustable: <b>No/Yes</b> |
|                  |                           | Y1 and Y2 calls when cycling 2-stage compressors,     | ,                         |
|                  |                           | to ensure both compressors are equally used.          |                           |
|                  | Number of Heating Stages  | Sets the number of heat stages in a rooftop unit.     | Adjustable: Not Used/     |
|                  |                           | This option does not exist on heat pumps. Heat        | One Stage/Two Stage       |
|                  |                           | Pumps support a single stage of supplemental          |                           |
|                  |                           | heating on top of compressor heating.                 |                           |
|                  | Compressor Min On Time    | Sets the minimum time that a compressor runs          | Adjustable: 0 s to 360 s  |
|                  |                           | under normal control conditions.                      |                           |
|                  | Compressor Min Off Time   | Sets the minimum time that a compressor must          | Adjustable: 0 s to 360 s  |
|                  |                           | be off for before turning on again.                   |                           |
|                  | Heating Min On Time       | Sets the minimum time that the heating valve/         | Adjustable: 0 s to 360 s  |
|                  |                           | stage is open under normal conditions.                |                           |
|                  | Heating Min Off Time      | Sets the minimum time that the heating valve/         | Adjustable: 0 s to 360 s  |
|                  |                           | stage is closed before opening again.                 |                           |
|                  | Cooling Lockout Temp      | Sets the outdoor temperature below which              | Adjustable: 0°F to        |
|                  |                           | cooling does not run regardless of zone               | 100°F                     |
|                  |                           | temperature.                                          |                           |
|                  | Heating Lockout Temp      | Sets the outdoor temperature above which              | Adjustable: 0°F to        |
|                  |                           | heating does not run regardless of zone               | 100°F                     |
|                  |                           | temperature. <b>Note</b> : Frost Protection overrides |                           |
|                  |                           | this lockout.                                         |                           |
|                  | Unoccupied Off Delay      | Sets the off delay time that the unit will continue   | 0 min to 10 min           |
|                  |                           | to heat or cool after demand has been met when        |                           |
|                  |                           | in Unoccupied mode.                                   |                           |
| Equipment Setup: | Economizer Installed      | Sets if economizer damper control is required on      | Adjustable: <b>No/Yes</b> |
| Economizer       |                           | the rooftop or heat pump unit.                        |                           |
|                  | Minimum Position          | Sets the minimum economizer position when the         | Adjustable: 0% to 100%    |
|                  |                           | fan is running.                                       |                           |
|                  | Closed Voltage            | Sets the voltage corresponding to the damper          | Adjustable: 0 V to 10 V   |
|                  |                           | being fully shut.                                     |                           |
|                  | Open Voltage              | Sets the voltage corresponding to the damper          | Adjustable: 0 V to 10 V   |
|                  |                           | being fully opened.                                   |                           |
|                  | Dry Bulb Setpoint         | Sets the outdoor air temperature. When in dry         | Adjustable: 40°F to       |
|                  |                           | bulb mode and the TEC only has outdoor and            | 80°F                      |
|                  |                           | zone temperature, the economizer does not             |                           |
|                  |                           | operate above this temp.                              |                           |
|                  | Outdoor Enthalpy Setpoint | Sets the outdoor air enthalpy. When the TEC has       | Adjustable: 10 to 50      |
|                  |                           | outdoor temperature, outdoor humidity and zone        | Btu/lb dry air            |
|                  |                           | temperature, the economizer cooling does not          |                           |
| 1                | 1                         | operate when in single enthalpy mode.                 |                           |

| Menu             | Object or Parameter       | Description                                           | Adjustable                |
|------------------|---------------------------|-------------------------------------------------------|---------------------------|
| Equipment Setup: | Heat Pump Supported       | Sets whether the W1 output is used to control         | Adjustable: <b>No/Yes</b> |
| Heat Pump        |                           | a reversing valve (O/B) and if Y1/Y2 controls         |                           |
|                  |                           | compressors for both cooling and heating.             |                           |
|                  |                           | Supp Heating Installed – Sets if a stage of           |                           |
|                  |                           | supplemental heating is connected to the W2           |                           |
|                  |                           | output. Many heat pumps with integrated control       |                           |
|                  |                           | units use traditional thermostat controller           |                           |
|                  |                           | to Ves on the heat nump units where the               |                           |
|                  |                           | thermostat controller controls an $O/B$ input on      |                           |
|                  |                           | the equipment.                                        |                           |
|                  | Supp Heating Supported    | Sets the minimum economizer position when the         | Adiustable: <b>No/Yes</b> |
|                  | 5 11                      | fan is running.                                       | - <b>j</b>                |
|                  | Comp Low Lockout Temp     | Sets the temperature below which compressor           | -20°F to 100°F            |
|                  |                           | heating does not run.                                 |                           |
|                  | Supp High OA Lockout Temp | Sets the temperature above which supplemental         | -20°F to 100°F            |
|                  |                           | heating does not run.                                 |                           |
|                  | Reverse Valve Polarity    | Sets the voltage corresponding to the damper          | Adjustable: Normal        |
|                  |                           | being fully shut.                                     | Heat/Normal Cool          |
| System Status    | Occupancy Source          | Displays the current source of the TEC controller's   | Read only                 |
|                  |                           | occupancy.                                            |                           |
|                  | Unit Status               | Displays if the controller is cooling, heating, idle, | Read only                 |
|                  |                           | disabled, or the reason why cooling and heating       |                           |
|                  |                           | is unavailable.                                       |                           |
|                  | Outdoor Air Temperature   | If installed, displays the outdoor air temperature    | Read only                 |
|                  | Supply Air Tomporatura    | Value III the controller.                             | Pood only                 |
|                  |                           | value in the controller                               | Read only                 |
|                  | Economizer Available      | Displays the status if the outdoor conditions are     | Read only                 |
|                  |                           | suitable for economizer cooling.                      |                           |
|                  | Cooling OAT Lockout       | Displays if cooling is being locked out due to low    | Read only                 |
|                  |                           | outdoor air temperature.                              | ,                         |
|                  | Heating OAT Lockout       | Displays if heating is being locked out due to high   | Read only                 |
|                  |                           | outdoor air temperature.                              |                           |
|                  | Comp Low OAT Lockout      | Displays if compressor heating is locked out due      | Read only                 |
|                  |                           | to low outdoor air temperature.                       |                           |
|                  | Zone Temp Source          | Displays the source of the zone temperature           | Read only                 |
|                  |                           | reading in the TEC controller.                        |                           |
|                  | Fan Accumulated Runtime   | Displays the accumulated runtime.                     | Read only                 |
|                  | BI1 Status                | Displays the current status of BI1.                   | Read only                 |
|                  | BI2 Status                | Displays the current status of BI2.                   | Read only                 |
| Control Status   | Control % Command         | Displays the current PID controller percent           | Read only                 |
|                  | Heating % Command         | Command.                                              | Dead anly                 |
|                  |                           | command                                               | Read only                 |
|                  | Supplemental Heat %       | If supplemental heating is installed this             | Read only                 |
|                  | Command                   | parameter displays the current percent command        |                           |
|                  |                           | for supplemental heating.                             |                           |
|                  | Economizer % Command      | Displays the current PID controller percent           | Read only                 |
|                  |                           | command.                                              |                           |
|                  | Cool Stage 1              | Displays if the first stage of cooling is on.         | Read only                 |
|                  | Cool Stage 2              | Displays if the second stage of cooling is on.        | Read only                 |
|                  | Heat Stage 1              | Displays if the first stage of heating is on.         | Read only                 |
|                  | Heat Stage 2              | Displays if the second stage of heating is on.        | Read only                 |
|                  | Fan                       | Displays the current fan command                      | Read only                 |
|                  |                           |                                                       |                           |

| Menu            | Object or Parameter        | Description                                      | Adjustable     |
|-----------------|----------------------------|--------------------------------------------------|----------------|
| Controller Info | Model Name                 | Displays the firmware version of the controller. | Read only      |
|                 | Software Version           | Shows the address of the controller. The address | Read only      |
|                 |                            | The name of the unit                             | Adjustables 20 |
|                 | Unit Name                  |                                                  | Aujustable: 50 |
|                 | Devrice Norme              | The paper of the douise. This paper about up or  |                |
|                 | Device Name                | The name of the device. This name shows up on    | Adjustable: 30 |
|                 |                            | the device list.                                 | characters     |
|                 | Device Description         | The description of the device. This description  | Adjustable: 30 |
|                 |                            | shows up on the device list.                     | characters     |
| Trends          | Effective Zone Temperature | 100 samples are taken at a 15 minute period.     | Read only      |
|                 | Active Setpoint            | 100 samples are taken at a 15 minute period.     | Read only      |
|                 | Humidity                   | 100 samples are taken at a 15 minute period.     | Read only      |
|                 | BI1 Status                 | 100 samples are taken at a 15 minute period.     | Read only      |
|                 | BI2 Status                 | 100 samples are taken at a 15 minute period.     | Read only      |
|                 | Operational Outdoor Air    | 100 samples are taken at a 15 minute period.     | Read only      |
|                 | Temperature                |                                                  |                |
|                 | Supply Air Temperature     | 100 samples are taken at a 15 minute period.     | Read only      |
|                 | Fan Command                | 25 samples in total. 1 sample taken every change | Read only      |
|                 |                            | of value.                                        |                |
|                 | Cool Stage 1 On            | 25 samples in total. 1 sample taken every change | Read only      |
|                 |                            | of value.                                        |                |
|                 | Cool Stage 2 On            | 25 samples in total. 1 sample taken every change | Read only      |
|                 |                            | of value.                                        |                |
|                 | Heat Stage 1 On            | 25 samples in total. 1 sample taken every change | Read only      |
|                 | _                          | of value.                                        |                |
|                 | Heat Stage 2 On            | 25 samples in total. 1 sample taken every change | Read only      |
|                 | _                          | of value.                                        |                |
|                 | Economizer PID Cmd         | 100 samples are taken at a 15 minute period.     | Read only      |
|                 | Heat PID Cmd               | 100 samples are taken at a 15 minute period.     | Read only      |
|                 | Cool/Dehum PID Cmd         | 100 samples are taken at a 15 minute period.     | Read only      |

| Home Page      | Binary Input 1 Status        | The input is defined on the <b>Commissioning</b> tab.   | Read only |
|----------------|------------------------------|---------------------------------------------------------|-----------|
| _              | Binary Input 2 Status        |                                                         |           |
|                | Binary Input 3 Status        |                                                         |           |
|                | Binary Input 4 Status        | -                                                       |           |
|                | Analog Input 5 Status        | -                                                       |           |
|                | Analog Input 6 Status        | -                                                       |           |
|                | Analog Input 7 Status        | -                                                       |           |
|                | Analog Input 8 Status        | -                                                       |           |
|                | Analog Input 9 Status        | -                                                       |           |
|                | Netsensor 1                  |                                                         |           |
|                | Temperature                  |                                                         |           |
|                | Netsensor 2                  | -                                                       |           |
|                | Temperature                  |                                                         |           |
|                | Netsensor 3                  | -                                                       |           |
|                | Temperature                  |                                                         |           |
|                | Netsensor 4                  |                                                         |           |
|                | Temperature                  |                                                         |           |
|                | Netsensor 5                  |                                                         |           |
|                | Temperature                  |                                                         |           |
|                | Netsensor 1 Humidity         |                                                         |           |
|                | Netsensor 2 Humidity         |                                                         |           |
|                | Netsensor 3 Humidity         |                                                         |           |
|                | Netsensor 4 Humidity         |                                                         |           |
|                | Netsensor 5 Humidity         |                                                         |           |
|                | Output 1 Status              |                                                         |           |
|                | Output 2 Status              |                                                         |           |
|                | Output 3 Status              |                                                         |           |
|                | Output 4 Status              |                                                         |           |
|                | Output 5 Status              |                                                         |           |
|                | Output 6 Status              |                                                         |           |
|                | Output 7 Status              |                                                         |           |
|                | Output 8 Status              |                                                         |           |
|                | Output 9 Status              |                                                         |           |
|                | Energy Meter 1               |                                                         |           |
|                | Consumption                  |                                                         |           |
|                | Energy Meter 2               |                                                         |           |
|                | Consumption                  |                                                         |           |
|                | Energy Meter 3               |                                                         |           |
|                | Consumption                  |                                                         |           |
|                | Energy Meter 4               |                                                         |           |
|                | Consumption                  |                                                         |           |
| Alarms         | Alarms                       | To see the history of alarms, click <b>All Alarms</b> . | Read only |
| Status: Inputs | Binary Input 1 Status        | The input is defined on the <b>Commissioning</b> tab.   | Read only |
|                | Binary Input 2 Status        |                                                         |           |
|                | Binary Input 3 Status        |                                                         |           |
|                | <b>Binary Input 4 Status</b> |                                                         |           |
|                | Analog Input 5 Status        |                                                         |           |
|                | Analog Input 6 Status        |                                                         |           |
|                | Analog Input 7 Status        |                                                         |           |
|                | Analog Input 8 Status        |                                                         |           |

#### Table 21: LC-VAC1002-0 Input Output Module parameters and objects

Description

**Object or Parameter** 

Adjustable

Analog Input 9 Status

Menu

| Menu            | Object or Parameter  | Description                                           | Adjustable             |
|-----------------|----------------------|-------------------------------------------------------|------------------------|
| Status: Outputs | Output 1 Status      | The input is defined on the <b>Commissioning</b> tab. | Read only              |
|                 | Output 2 Status      |                                                       |                        |
|                 | Output 3 Status      | -                                                     |                        |
|                 | Output 4 Status      | -                                                     |                        |
|                 | Output 5 Status      | -                                                     |                        |
|                 | Output 6 Status      | -                                                     |                        |
|                 | Output 7 Status      |                                                       |                        |
|                 | Output 8 Status      |                                                       |                        |
|                 | Output 9 Status      |                                                       |                        |
| Status:         | Netsensor 1          | The input is defined on the <b>Commissioning</b> tab. | Read only              |
| Netsensor Plug  | Temperature          |                                                       |                        |
| and Play        | Netsensor 1 Humidity |                                                       |                        |
|                 | Netsensor 2          |                                                       |                        |
|                 | Temperature          |                                                       |                        |
|                 | Netsensor 2 Humidity |                                                       |                        |
|                 | Netsensor 3          |                                                       |                        |
|                 | Temperature          | _                                                     |                        |
|                 | Netsensor 3 Humidity | _                                                     |                        |
|                 | Netsensor 4          |                                                       |                        |
|                 | Temperature          | -                                                     |                        |
|                 | Netsensor 4 Humidity | -                                                     |                        |
|                 | Netsensor 5          |                                                       |                        |
|                 | Temperature          | -                                                     |                        |
| 6               | Netsensor 5 Humidity |                                                       |                        |
| Summary:        | Energy Meter 1       | Sets the address of the energy meter.                 | Adjustable: Enter the  |
| General         | Address              | -                                                     | last 3 digits of the   |
|                 | Address              |                                                       | Senar number.          |
|                 | Fneray Meter 3       | -                                                     |                        |
|                 | Address              |                                                       |                        |
|                 | Energy Meter 4       | -                                                     |                        |
|                 | Address              |                                                       |                        |
| Summary:        | Description          | Sets the name of the energy meter.                    | Adjustable             |
| Energy Meter 1  | Peak Demand          | Shows the maximum amount of energy consumed in        | Read only              |
|                 |                      | the demand window time.                               |                        |
|                 | Energy Consumption   | Shows the electrical meter consumption since the last |                        |
|                 |                      | reset.                                                |                        |
|                 | Voltage              | Shows the average voltage of the meter phases.        | ]                      |
|                 | Current              | Shows the average current of the meter phases.        | ]                      |
|                 | Frequency            | Shows the measured frequency of the signal.           |                        |
|                 | Current Demand       | Shows the amount of energy consumed in the demand     |                        |
|                 |                      | window time.                                          |                        |
|                 | Input 1              | If present, shows the consumption of the pulse        |                        |
|                 |                      | meter hooked to input 1. The input is defined on the  |                        |
|                 |                      | Commissioning tab.                                    | 4                      |
|                 | Input 2              | If present, shows the consumption of the pulse meter  |                        |
|                 |                      | hooked to input 2. The name of the input is defined   |                        |
|                 |                      | under the <b>Commissioning</b> tab.                   |                        |
|                 | Clear Statistics     | Clears or resets the statistics of the meter.         | Adjustable: True/False |

| Menu           | <b>Object or Parameter</b> | Description                                                            | Adjustable               |
|----------------|----------------------------|------------------------------------------------------------------------|--------------------------|
| Summary:       | Description                | Sets the name of the energy meter.                                     | Adjustable               |
| Energy Meter 2 | Peak Demand                | Shows the maximum amount of energy consumed in the demand window time. | Read only                |
|                | Energy Consumption         | Shows the electrical meter consumption since the last reset.           | -                        |
|                | Voltage                    | Shows the average voltage of the meter phases.                         | -                        |
|                | Current                    | Shows the average current of the meter phases.                         | -                        |
|                | Frequency                  | Shows the measured frequency of the signal.                            | -                        |
|                | Current Demand             | Shows the amount of energy consumed in the demand                      | -                        |
|                |                            | window time.                                                           | _                        |
|                | Input 1                    | If present, shows the consumption of the pulse                         |                          |
|                |                            | meter hooked to input 1. The input is defined on the                   |                          |
|                |                            | Commissioning tab.                                                     | _                        |
|                | Input 2                    | If present, shows the consumption of the pulse meter                   |                          |
|                |                            | hooked to input 2. The name of the input is defined                    |                          |
|                | Clear Statistics           | Under the <b>Commissioning</b> tab.                                    | Adiustables Truce (False |
| C              | Clear Statistics           | Clears of resets the statistics of the meter.                          | Adjustable: True/Faise   |
| Summary:       | Description                | Sets the name of the energy meter.                                     | Adjustable               |
| Energy weter 5 | Peak Demand                | Shows the maximum amount of energy consumed in                         | Read only                |
|                | <b>F</b>                   | the demand window time.                                                | -                        |
|                | Energy Consumption         | Shows the electrical meter consumption since the last                  |                          |
|                | Voltago                    | Power the average voltage of the motor phases                          | _                        |
|                | Vollage                    | Shows the average surrent of the meter phases.                         | -                        |
|                | Current                    | Shows the average current of the meter phases.                         | -                        |
|                | Frequency                  | Shows the measured frequency of the signal.                            | -                        |
|                | Current Demand             | window time.                                                           |                          |
|                | Input 1                    | If present, shows the consumption of the pulse                         |                          |
|                |                            | meter hooked to input 1. The input is defined on the                   |                          |
|                |                            | Commissioning tab.                                                     |                          |
|                | Input 2                    | If present, shows the consumption of the pulse                         |                          |
|                |                            | meter hooked to input 2. The input is defined on the                   |                          |
|                |                            | Commissioning tab.                                                     |                          |
|                | Clear Statistics           | Clears or resets the statistics of the meter.                          | Adjustable: True/False   |
| Summary:       | Description                | Sets the name of the energy meter.                                     | Adjustable               |
| Energy Meter 4 | Peak Demand                | Shows the maximum amount of energy consumed in the demand window time. | Read only                |
|                | Energy Consumption         | Shows the electrical meter consumption since the last                  | -                        |
|                |                            | reset.                                                                 |                          |
|                | Voltage                    | Shows the average voltage of the meter phases.                         | -                        |
|                | Current                    | Shows the average current of the meter phases.                         | -                        |
|                | Frequency                  | Shows the measured frequency of the signal.                            | -                        |
|                | Current Demand             | Shows the amount of energy consumed in the demand                      | -                        |
|                |                            | window time.                                                           |                          |
|                | Input 1                    | If present, shows the consumption of the pulse                         | 1                        |
|                |                            | meter hooked to input 1. The input is defined on the                   |                          |
|                |                            | Commissioning tab.                                                     |                          |
|                | Input 2                    | If present, shows the consumption of the pulse                         |                          |
|                |                            | meter hooked to input 2. The input is defined on the                   |                          |
|                |                            | Commissioning tab.                                                     |                          |
|                | Clear Statistics           | Clears or resets the statistics of the meter.                          | Adjustable: True/False   |

Table 21: LC-VAC1002-0 Input Output Module parameters and objects

| Menu            | Object or Parameter | Description                                                                                                    | Adjustable                     |
|-----------------|---------------------|----------------------------------------------------------------------------------------------------|--------------------------------|
| Commissioning:  | Description         | Sets the name of the energy meter.                                                                                                    | Adjustable                     |
| Energy Meter 1: | Peak Demand         | Shows the maximum amount of energy consumed in                                                                                                    | Read only                      |
| System          |                     | the demand window time.                                                                                                    |                                |
|                 | Voltage             | Shows the average voltage of the meter phases.                                                                                                    |                                |
|                 | Current             | Shows the average current of the meter phases.                                                                                                    |                                |
|                 | Frequency           | Shows the measured frequency of the signal.                                                                                                    |                                |
|                 | Current Demand      | Shows the amount of energy consumed in the demand                                                                                                    |                                |
|                 |                     | window time.                                                                                                    |                                |
|                 | Last Demand         | Shows the amount of energy consumed in the last                                                                                                    |                                |
|                 |                     | demand window time.                                                                                                    |                                |
|                 | Demand Window Time  | Sets the period in which the demand is monitored.                                                                                                    | Adjustable: 5 min to 60<br>min |
|                 | Elapsed Demand      | Shows the amount of time elapsed in the demand                                                                                                    | Read only                      |
|                 | Window              | window time.                                                                                                    |                                |
|                 | Demand Window       | Shows the number of demand windows since the last                                                                                                    |                                |
|                 | Count               | reset.                                                                                                    | -                              |
|                 | Energy Consumption  | The electrical meter consumption of all phases since the last reset.                                                                                                    |                                |
|                 | Clear Statistics    | Clears or resets the statistics of the meter.                                                                                                    | Adjustable                     |
|                 | Input 1             | Sets whether Input 1 is used to accumulate.                                                                                                    | Adjustable: Present/           |
|                 | Input 2             | Sets whether Input 2 is used to accumulate.                                                                                                    | Absent                         |
| Commissioning:  | Voltage             | Shows the voltage of the meter phases.                                                                                                    | Read only                      |
| Energy Meter 1: | Current             | Shows the current of the meter phases.                                                                                                    |                                |
| R Phase         | Energy Consumption  | Shows the electrical meters phase consumption since                                                                                                    |                                |
|                 |                     | the last reset.                                                                                                    |                                |
|                 | Alarm Priority      | If set to something other than <b>Disable</b> , the object issues                                                                                                    | Adjustable: <b>Disable</b> /   |
|                 |                     | alarms. The state set is the priority set for the alarm.                                                                                                    | Critical / Service             |
|                 | Iliah Alama Taut    | Consider the test the second with the second for USach Alexand                                                                                                    | Priority / Service             |
|                 | High Alarm Text     | Limit.                                                                                                    | Adjustable                     |
|                 | Low Alarm Text      | Sets the text that is sent with the alarm for <b>Low Alarm</b>                                                                                                    |                                |
|                 |                     | Limit.                                                                                                    |                                |
|                 | High Alarm Limit    | Shows the value for the <b>High Alarm Limit</b> .                                                                                                    | Adjustable: 90 V to 600        |
|                 | Low Alarm Limit     | Shows the value for the <b>Low Alarm Limit</b> .                                                                                                    | V                              |
| <u> </u>        | Differential        | Sets the alarm differential.                                                                                                    | Adjustable: 0 V to 10 V        |
| Commissioning:  | Voltage             | Shows the voltage of the meter phases.                                                                                                    | Read only                      |
| Phase           | Current             | Shows the current of the meter phases.                                                                                                    | -                              |
| Phase           | Energy Consumption  | shows the electrical meters phase consumption since the last reset.                                                                                                    |                                |
|                 | Alarm Priority      | If set to something other than <b>Disable</b> , the object issues                                                                                                    | Adjustable: <b>Disable</b> /   |
|                 |                     | alarms. The state set is the priority set for the alarm.                                                                                                    | Critical / Service             |
|                 | Iliah Alawa Taat    | Contrading the state of the state of the sta | Priority / Service             |
|                 | High Alarm Text     | Sets the text that is sent with the alarm for <b>High Alarm</b>                                                                                                    | Adjustable                     |
|                 | Low Alarm Text      | Sats the text that is sent with the alarm for Low Alarm                                                                                                    |                                |
|                 |                     | limit                                                                                                    |                                |
|                 | High Alarm Limit    | Shows the value for the <b>High Alarm Limit</b>                                                                                                    | Adjustable: 90 V to 600        |
|                 |                     | Shows the value for the <b>Low Alarm Limit</b>                                                                                                    | V                              |
|                 | Differential        | Sats the alarm differential                                                                                                    | Adjustable: 0.V to 10.V        |
|                 | Differential        |                                                                                                    |                                |

Table 21: LC-VAC1002-0 Input Output Module parameters and objects

| Menu                       | Object or Parameter      | Description                                                                                                    | Adjustable                               |
|----------------------------|--------------------------|----------------------------------------------------------------------------------------------------|------------------------------------------|
| Commissioning:             | Voltage                  | Shows the voltage of the meter phases.                                                                                               | Read only                                |
| Energy Meter 1:<br>T Phase | Current                  | Shows the current of the meter phases.                                                                                               |                                          |
|                            | Energy Consumption       | Shows the electrical meters phase consumption since the last reset.                                                                  |                                          |
|                            | Alarm Priority           | If set to something other than <b>Disable</b> , the object issues                                                                    | Adjustable: <b>Disable</b> /             |
|                            |                          | alarms. The state set is the priority set for the alarm.                                                                             | Critical / Service<br>Priority / Service |
|                            | High Alarm Text          | Sets the text that is sent with the alarm for High Alarm<br>Limit.                                                                   | Adjustable                               |
|                            | Low Alarm Text           | Sets the text that is sent with the alarm for Low Alarm<br>Limit                                                                     |                                          |
|                            | High Alarm Limit         | Shows the value for the High Alarm Limit.                                                                                            | Adjustable: 90 V to 600                  |
|                            | Low Alarm Limit          | Shows the value for the Low Alarm Limit.                                                                                             | V                                        |
|                            | Differential             | Sets the alarm differential.                                                                                                    | Adjustable: 0 V to 10 V                  |
| Commissioning:             | Description              | Shows the description of this pulse input.                                                                                           | Adjustable                               |
| Energy Meter 1:            | Pulse Counter            | Shows the number of pulses since last reset.                                                                                         | Read only                                |
| Input 1                    | Present Value            | If present, shows the consumption of the pulse meter<br>hooked to the input. The name of the input is defined by<br>the description. |                                          |
|                            | Scale Factor             | Shows the value of each pulse. Multiplying the scale                                                                                 | Adjustable: 0.01 to                      |
|                            |                          | factor by the pulse count gives the present value.                                                                                   | 1,000                                    |
|                            | Change Units             | Change the display units of the present value.                                                                                       | Adjustable                               |
| Commissioning:             | Description              | The description of this pulse input.                                                                                                 | Adjustable                               |
| Energy Meter 1:            | Pulse Counter            | Shows the number of pulses since last reset.                                                                                         | Read only                                |
| Input 2                    | Present Value            | If present, shows the consumption of the pulse meter<br>hooked to the input. The name of the input is defined by<br>the description. |                                          |
|                            | Scale Factor             | Shows the value of each pulse. Multiplying the scale factor by the pulse count gives the present value.                              | Adjustable: 0.01 to<br>1,000             |
|                            | Change Units             | Change the display units of the present value.                                                                                       | Adjustable                               |
| Commissioning:             | Description              | Sets the name of the energy meter.                                                                                                   | Adjustable                               |
| Energy Meter 2:<br>System  | Peak Demand              | Shows the maximum amount of energy consumed in the demand window time.                                                               | Read only                                |
|                            | Voltage                  | Shows the average voltage of the meter phases.                                                                                       |                                          |
|                            | Current                  | Shows the average current of the meter phases.                                                                                       |                                          |
|                            | Frequency                | Shows the measured frequency of the signal.                                                                                          |                                          |
|                            | Current Demand           | Shows the amount of energy consumed in the demand window time.                                                                       |                                          |
|                            | Last Demand              | Shows the amount of energy consumed in the last demand window time.                                                                  |                                          |
|                            | Demand Window Time       | Sets the period in which the demand is monitored.                                                                                    | Adjustable: 5 min to 60<br>min           |
|                            | Elapsed Demand<br>Window | Shows the amount of time elapsed in the demand window time.                                                                          | Read only                                |
|                            | Demand Window            | Shows the number of demand windows since the last                                                                                    |                                          |
|                            | Count                    | reset.                                                                                                    |                                          |
|                            | Energy Consumption       | Shows the electrical meter consumption of all phases since the last reset.                                                           |                                          |
|                            | Clear Statistics         | Clears or resets the statistics of the meter                                                                                         | Adjustable                               |
|                            | Input 1                  | Sets whether Input 1 is used to accumulate.                                                                                          | Adjustable: <b>Present/</b>              |
|                            | Input 2                  | Sets whether Input 2 is used to accumulate.                                                                                          | Absent                                   |

Table 21: LC-VAC1002-0 Input Output Module parameters and objects

| Menu              | Object or Parameter | Description                                                                  | Adjustable                   |
|-------------------|---------------------|------------------------------------------------------------------------------|------------------------------|
| Commissioning:    | Voltage             | Shows the voltage of the meter phases.                                       | Read only                    |
| Energy Meter 2:   | Current             | Shows the current of the meter phases.                                       |                              |
| R Phase           | Energy Consumption  | Shows the electrical meters phase consumption since                          |                              |
|                   |                     | the last reset.                                                              |                              |
|                   | Alarm Priority      | If set to something other than <b>Disable</b> , the object issues            | Adjustable: <b>Disable</b> / |
|                   |                     | alarms. The state set is the priority set for the alarm.                     | Critical / Service           |
|                   |                     |                                                                              | Priority / Service           |
|                   | High Alarm Text     | Sets the text that is sent with the alarm for <b>High Alarm</b>              | Adjustable                   |
|                   |                     | Limit.                                                                       | -                            |
|                   | Low Alarm Text      | Sets the text that is sent with the alarm for <b>Low Alarm</b>               |                              |
|                   |                     | Limit.                                                                       |                              |
|                   | High Alarm Limit    | Shows the value for the High Alarm Limit.,                                   | Adjustable: 90 V to 600      |
|                   | Low Alarm Limit     | Shows the value for the <b>Low Alarm Limit</b> .                             | V                            |
|                   | Differential        | Sets the alarm differential.                                                 | Adjustable: 0 V to 10 V      |
| Commissioning:    | Voltage             | Shows the voltage of the meter phases.                                       | Read only                    |
| Energy Meter 2: S | Current             | Shows the current of the meter phases.                                       | -                            |
| Phase             | Energy Consumption  | Shows the electrical meters phase consumption since                          |                              |
|                   |                     | the last reset.                                                              |                              |
|                   | Alarm Priority      | If set to something other than <b>Disable</b> , the object issues            | Adjustable: <b>Disable</b> / |
|                   |                     | alarms. The state set is the priority set for the alarm.                     | Critical / Service           |
|                   | Illigh Algung Tout  | Contraction of the second southly the second south second south second south | Priority / Service           |
|                   | High Alarm Text     | Sets the text that is sent with the alarm for <b>High Alarm</b>              | Adjustable                   |
|                   | Low Alarm Toxt      | Lillin.                                                                      | -                            |
|                   | LOW AIdrin Text     | Limit                                                                        |                              |
|                   | High Alarm Limit    | Shows the value for the <b>High Alarm Limit</b>                              | Adjustable: 90 V to 600      |
|                   | Low Alarm Limit     | Shows the value for the <b>Low Alarm Limit</b>                               | V                            |
|                   | Differential        | Sets the alarm differential                                                  | Adjustable: 0 V to 10 V      |
| Commissioning:    | Voltage             | Shows the voltage of the meter phases                                        | Read only                    |
| Energy Meter 2:   | Current             | Shows the current of the meter phases                                        |                              |
| T Phase           | Energy Consumption  | Shows the electrical meters phase consumption since                          | -                            |
|                   | Energy consumption  | the last reset                                                               |                              |
|                   | Alarm Priority      | If set to something other than <b>Disable</b> the object issues              | Adiustable: <b>Disable/</b>  |
|                   |                     | alarms. The state set is the priority set for the alarm.                     | Critical / Service           |
|                   |                     |                                                                              | Priority / Service           |
|                   | High Alarm Text     | Sets the text that is sent with the alarm for <b>High Alarm</b>              | Adjustable                   |
|                   |                     | Limit.                                                                       |                              |
|                   | Low Alarm Text      | Sets the text that is sent with the alarm for <b>Low Alarm</b>               |                              |
|                   |                     | Limit.                                                                       |                              |
|                   | High Alarm Limit    | Shows the value for the High Alarm Limit.                                    | Adjustable: 90 V to 600      |
|                   | Low Alarm Limit     | Shows the value for the <b>Low Alarm Limit</b> .                             | V                            |
|                   | Differential        | Sets the alarm differential.                                                 | Adjustable: 0 V to 10 V      |
| Commissioning:    | Description         | Shows the description of this pulse input.                                   | Adjustable                   |
| Energy Meter 2:   | Pulse Counter       | Shows the number of pulses since last reset.                                 | Read only                    |
| Input 1           | Present Value       | If present, shows the consumption of the pulse meter                         |                              |
|                   |                     | hooked to the input. The name of the input is defined by                     |                              |
|                   |                     | the description.                                                             |                              |
|                   | Scale Factor        | The value of each pulse. Multiplying the scale factor by                     | Adjustable: 0.01 to          |
|                   |                     | the pulse count gives the present value.                                     | 1,000                        |
|                   | Change Units        | Change the display units of the present value.                               | Adjustable                   |

Table 21: LC-VAC1002-0 Input Output Module parameters and objects

| Menu            | Object or Parameter | Description                                                       | Adjustable                                       |
|-----------------|---------------------|-------------------------------------------------------------------|--------------------------------------------------|
| Commissioning:  | Description         | Shows the description of this pulse input.                        | Adjustable                                       |
| Energy Meter 2: | Pulse Counter       | Shows the number of pulses since last reset.                      | Read only                                        |
| Input 2         | Present Value       | If present, shows the consumption of the pulse meter              |                                                  |
|                 |                     | hooked to the input. The name of the input is defined by          | ,                                                |
|                 |                     | the description.                                                  |                                                  |
|                 | Scale Factor        | The value of each pulse. Multiplying the scale factor by          | Adjustable: 0.01 to                              |
|                 |                     | the pulse count gives the present value.                          | 1,000                                            |
|                 | Change Units        | Change the display units of the present value.                    | Adjustable                                       |
| Commissioning:  | Description         | Sets the name of the energy meter.                                | Adjustable                                       |
| Energy Meter 3: | Peak Demand         | Shows the maximum amount of energy consumed in                    | Read only                                        |
| System          |                     | the demand window time.                                           | _                                                |
|                 | Voltage             | Shows the average voltage of the meter phases.                    |                                                  |
|                 | Current             | Shows the average current of the meter phases.                    |                                                  |
|                 | Frequency           | Shows the measured frequency of the signal.                       |                                                  |
|                 | Current Demand      | Shows the amount of energy consumed in the demand                 |                                                  |
|                 |                     | window time.                                                      |                                                  |
|                 | Last Demand         | Shows theamount of energy consumed in the last                    |                                                  |
|                 |                     | demand window time.                                               |                                                  |
|                 | Demand Window Time  | Sets the period in which the demand is monitored.                 | Adjustable: 5 min to 60                          |
|                 |                     |                                                                   | min                                              |
|                 | Elapsed Demand      | Shows the amount of time elapsed in the demand                    | Read only                                        |
|                 | Window              | window time.                                                      | -                                                |
|                 | Demand Window       | Number of demand windows since the last reset.                    |                                                  |
|                 | Count               |                                                                   | -                                                |
|                 | Energy Consumption  | Shows the electrical meter consumption of all phases              |                                                  |
|                 | Clear Statistics    | Since the last reset.                                             | A diwata b la                                    |
|                 |                     | Clears of resets the statistics of the meter.                     |                                                  |
|                 | Input 1             | Sets whether input 1 is used to accumulate.                       | Adjustable: Present/                             |
| <u></u>         | Input 2             | Sets whether input 2 is used to accumulate.                       | Absent                                           |
| Commissioning:  | Voltage             | Shows the voltage of the meter phases.                            | Read only                                        |
| B Bhase         | Current             | Shows the current of the meter phases.                            | -                                                |
| K Flidse        | Energy Consumption  | The electrical meters phase consumption since the last            |                                                  |
|                 | Alaura Duiauita     | reset.                                                            | A dissecta la la su <b>Di</b> na <b>la l</b> a / |
|                 | Alarm Priority      | If set to something other than <b>Disable</b> , the object issues | Adjustable: <b>Disable</b> /                     |
|                 |                     | alarms. The state set is the priority set for the alarm.          | Priority / Service                               |
|                 | High Alarm Text     | Sate the text that is sent with the alarm for <b>High Alarm</b>   | Adjustable                                       |
|                 |                     | limit                                                             |                                                  |
|                 | Low Alarm Text      | Sets the text that is sent with the alarm for <b>Low Alarm</b>    | -                                                |
|                 |                     | limit                                                             |                                                  |
|                 | High Alarm Limit    | Shows the value for the <b>High Alarm Limit</b>                   | Adjustable: 90 V to 600                          |
|                 | I ow Alarm Limit    | Shows the value for the <b>Low Alarm Limit</b>                    | V                                                |
|                 | Differential        | Sets the alarm differential                                       | Adjustable: 0 V to 10 V                          |
| 1               |                     | pees are didn'n directerida.                                      |                                                  |

Table 21: LC-VAC1002-0 Input Output Module parameters and objects

| Menu              | Object or Parameter | Description                                                           | Adjustable                               |
|-------------------|---------------------|-----------------------------------------------------------------------|------------------------------------------|
| Commissioning:    | Voltage             | Shows the voltage of the meter phases.                                | Read only                                |
| Energy Meter 3: S | Current             | Shows the current of the meter phases.                                |                                          |
| Phase             | Energy Consumption  | The electrical meters phase consumption since the last reset.         |                                          |
|                   | Alarm Priority      | If set to something other than <b>Disable</b> , the object issues     | Adjustable: <b>Disable</b> /             |
|                   |                     | alarms. The state set is the priority set for the alarm.              | Critical / Service                       |
|                   |                     | Coto the tout that is contruith the clower for Uisch Alexer           | Priority / Service                       |
|                   | High Alarm Text     | Limit.                                                                | Adjustable                               |
|                   | Low Alarm Text      | Sets the text that is sent with the alarm for <b>Low Alarm</b> Limit. |                                          |
|                   | High Alarm Limit    | Shows the value for the High Alarm Limit.                             | Adjustable: 90 V to 600                  |
|                   | Low Alarm Limit     | Shows the value for the Low Alarm Limit.                              | V                                        |
|                   | Differential        | Sets the alarm differential.                                          | Adjustable: 0 V to 10 V                  |
| Commissioning:    | Voltage             | Shows the voltage of the meter phases.                                | Read only                                |
| Energy Meter 3:   | Current             | Shows the current of the meter phases.                                |                                          |
| T Phase           | Energy Consumption  | Shows the electrical meters phase consumption since the last reset.   |                                          |
|                   | Alarm Priority      | If set to something other than <b>Disable</b> , the object issues     | Adjustable: <b>Disable</b> /             |
|                   |                     | alarms. The state set is the priority set for the alarm.              | Critical / Service<br>Priority / Service |
|                   | High Alarm Text     | Sets the text that is sent with the alarm for <b>High Alarm</b>       | Adjustable                               |
|                   |                     | Limit.                                                                |                                          |
|                   | Low Alarm Text      | Sets the text that is sent with the alarm for <b>Low Alarm</b>        |                                          |
|                   |                     | Limit.                                                                |                                          |
|                   | High Alarm Limit    | The value for the <b>High Alarm Limit</b> .                           | Adjustable: 90 V to 600                  |
|                   | Low Alarm Limit     | The value for the <b>Low Alarm Limit</b> .                            | V                                        |
|                   | Differential        | Sets the alarm differential.                                          | Adjustable: 0 V to 10 V                  |
| Commissioning:    | Description         | The description of this pulse input.                                  | Adjustable                               |
| Energy Meter 3:   | Pulse Counter       | The number of pulses since last reset.                                | Read only                                |
| Input 1           | Present Value       | If present, shows the consumption of the pulse meter                  |                                          |
|                   |                     | hooked to the input. The name of the input is defined by              |                                          |
|                   |                     | the description.                                                      |                                          |
|                   | Scale Factor        | The value of each pulse. Multiplying the scale factor by              | Adjustable: 0.01 to                      |
|                   | Channe Unite        | the pulse count gives the present value.                              |                                          |
| Commissionin and  | Change Units        | Change the display units of the present value                         | Adjustable                               |
| Commissioning:    | Description         | Shows the description of this pulse input.                            | Adjustable                               |
| Input 2           | Pulse Counter       | Shows the number of pulses since last reset.                          | Read only                                |
| input z           | Present value       | If present, shows the consumption of the pulse meter                  |                                          |
|                   |                     | the description                                                       |                                          |
|                   | Scalo Eactor        | Chows the value of each pulse. Multiplying the scale                  | Adjustable: 0.01 to                      |
|                   |                     | factor by the pulse count gives the present value                     | 1 000                                    |
|                   | Change Units        | Change the display units of the present value                         | Adjustable                               |
|                   | change offics       | enange are applay and of the present value.                           | , ajastable                              |

Table 21: LC-VAC1002-0 Input Output Module parameters and objects

| Menu                      | Object or Parameter    | Description                                                            | Adjustable                     |
|---------------------------|------------------------|------------------------------------------------------------------------|--------------------------------|
| Commissioning:            | Description            | Sets the name of the energy meter.                                     | Adjustable                     |
| Energy Meter 4:<br>System | Peak Demand            | Shows the maximum amount of energy consumed in the demand window time. | Read only                      |
|                           | Voltage                | Shows the average voltage of the meter phases.                         |                                |
|                           | Current                | Shows the average current of the meter phases.                         |                                |
|                           | Frequency              | Shows the measured frequency of the signal.                            |                                |
|                           | Current Demand         | Shows the amount of energy consumed in the demand                      |                                |
|                           |                        | window time.                                                           |                                |
|                           | Last Demand            | Shows the amount of energy consumed in the last                        |                                |
|                           |                        | demand window time.                                                    |                                |
|                           | Demand Window Time     | Sets the period in which the demand is monitored.                      | Adjustable: 5 min to 60<br>min |
|                           | Elapsed Demand         | The amount of time elapsed in the demand window                        | Read only                      |
|                           | Window                 | time.                                                                  | -                              |
|                           | Demand Window<br>Count | Number of demand windows since the last reset.                         |                                |
|                           | Energy Consumption     | The electrical meter consumption of all phases since the last reset.   |                                |
|                           | Clear Statistics       | Clears or resets the statistics of the meter.                          | Adjustable                     |
|                           | Input 1                | Sets whether Input 1 is used to accumulate.                            | Adjustable: <b>Present/</b>    |
|                           | Input 2                | Sets whether Input 2 is used to accumulate.                            | Absent                         |
| Commissioning:            | Voltage                | Shows the voltage of the meter phases.                                 | Read only                      |
| Energy Meter 4:           | Current                | Shows the current of the meter phases.                                 |                                |
| R Phase                   | Energy Consumption     | Shows the electrical meters phase consumption since                    |                                |
|                           |                        | the last reset.                                                        |                                |
|                           | Alarm Priority         | If set to something other than <b>Disable</b> , the object issues      | Adjustable: <b>Disable</b> /   |
|                           |                        | alarms. The state set is the priority set for the alarm.               | Critical / Service             |
|                           |                        |                                                                        | Priority / Service             |
|                           | High Alarm Text        | Sets the text that is sent with the alarm for <b>High Alarm</b> Limit. | Adjustable                     |
|                           | Low Alarm Text         | Sets the text that is sent with the alarm for <b>Low Alarm</b> Limit.  |                                |
|                           | High Alarm Limit       | Shows the value for the High Alarm Limit.                              | Adjustable: 90 V to 600        |
|                           | Low Alarm Limit        | Shows the value for the <b>Low Alarm Limit</b> .                       | V                              |
|                           | Differential           | Sets the alarm differential.                                           | Adjustable: 0 V to 10 V        |
| Commissioning:            | Voltage                | Shows the voltage of the meter phases.                                 | Read only                      |
| Energy Meter 4: S         | Current                | Shows the current of the meter phases.                                 |                                |
| Phase                     | Energy Consumption     | Shows the electrical meters phase consumption since                    |                                |
|                           |                        | the last reset.                                                        |                                |
|                           | Alarm Priority         | If set to something other than <b>Disable</b> , the object issues      | Adjustable: <b>Disable</b> /   |
|                           |                        | alarms. The state set is the priority set for the alarm.               | Critical / Service             |
|                           |                        |                                                                        | Priority / Service             |
|                           | High Alarm Text        | Sets the text that is sent with the alarm for <b>High Alarm</b>        | Adjustable                     |
|                           |                        | Limit.                                                                 |                                |
|                           | Low Alarm lext         | bets the text that is sent with the alarm for Low Alarm                |                                |
|                           | High Alarm Limit       | Shows the value for the High Alarm Limit                               | Adjustable: 00 V to 600        |
|                           | Low Alarm Limit        | Shows the value for the Low Alarm Limit.                               | V                              |
|                           | Differential           | Sole the alarm differential                                            | Adjustable: 0.V to 10.V        |
|                           | Differential           |                                                                        |                                |

Table 21: LC-VAC1002-0 Input Output Module parameters and objects

| Menu            | <b>Object or Parameter</b> | Description                                                                        | Adjustable                                                                                                    |
|-----------------|----------------------------|------------------------------------------------------------------------------------|----------------------------------------------------------------------------------------------------|
| Commissioning:  | Voltage                    | Shows the voltage of the meter phases.                                             | Read only                                                                                                    |
| Energy Meter 4: | Current                    | Shows the current of the meter phases.                                             |                                                                                                    |
| T Phase         | Energy Consumption         | The electrical meters phase consumption since the last                             |                                                                                                    |
|                 |                            | reset.                                                                             |                                                                                                    |
|                 | Alarm Priority             | If set to something other than <b>Disable</b> , the object issues                  | Adjustable: <b>Disable</b> /                                                                                    |
|                 |                            | alarms. The state set is the priority set for the alarm.                           | Critical / Service                                                                                              |
|                 |                            |                                                                                    | Priority / Service                                                                                              |
|                 | High Alarm Text            | Sets the text that is sent with the alarm for High Alarm                           | Adjustable                                                                                                    |
|                 | Low Alarm Text             | Sets the text that is sent with the alarm for Low Alarm                            |                                                                                                    |
|                 |                            | l imit.                                                                            |                                                                                                    |
|                 | High Alarm Limit           | Shows the value for the High Alarm Limit.                                          | Adjustable: 90 V to 600                                                                                         |
|                 | Low Alarm Limit            | Shows the value for the Low Alarm Limit.                                           | V                                                                                                    |
|                 | Differential               | Sets the alarm differential.                                                       | Adjustable: 0 V to 10 V                                                                                         |
| Commissionina:  | Description                | The description of this pulse input.                                               | Adjustable                                                                                                    |
| Energy Meter 4: | Pulse Counter              | The number of pulses since last reset.                                             | Read only                                                                                                    |
| Input 1         | Present Value              | If present, shows the consumption of the pulse meter                               |                                                                                                    |
|                 |                            | hooked to the input. The name of the input is defined by                           |                                                                                                    |
|                 |                            | the description.                                                                   |                                                                                                    |
|                 | Scale Factor               | The value of each pulse. Multiplying the scale factor by                           | Adjustable: 0.01 to                                                                                             |
|                 |                            | the pulse count gives the present value.                                           | 1,000                                                                                                    |
|                 | Change Units               | Change the display units of the present value.                                     | Adjustable                                                                                                    |
| Commissioning:  | Description                | The description of this pulse input.                                               | Adjustable                                                                                                    |
| Energy Meter 4: | Pulse Counter              | The number of pulses since last reset.                                             | Read only                                                                                                    |
| Input 2         | Present Value              | If present, shows the consumption of the pulse meter                               |                                                                                                    |
|                 |                            | hooked to the input. The name of the input is defined by                           |                                                                                                    |
|                 | Carla Frankan              | the description.                                                                   |                                                                                                    |
|                 | Scale Factor               | The value of each pulse. Multiplying the scale factor by                           | Adjustable: 0.01 to                                                                                             |
|                 | Change Units               | Chappe the display units of the present value.                                     | 1,000<br>Adjustable                                                                                             |
| Commissioning:  | Brosont                    | Sots whother or not this input is in uso                                           | Adjustable: <b>Present</b> /                                                                                    |
| Commissioning:  | FIESCIIC                   | Sets whether of not this input is in use.                                          | Aujustable. Fresent/                                                                                            |
| Input 1         | States Text                | Sets the enumeration that the object shows on screen.                              | Adjustable                                                                                                    |
| 1               | Input                      | The current state of the input: the name of this is                                | Read only                                                                                                    |
|                 |                            | reflected in the <b>Description</b> field.                                         |                                                                                                    |
|                 | Description                | The description of the input.                                                      | Adjustable                                                                                                    |
|                 | Delay Type                 | If this a momentary input, this parameter sets the delay                           | Adjustable: None/Off/                                                                                           |
|                 |                            | type for the input.                                                                | On/Both                                                                                                    |
|                 | Off Delay                  | If the delay type is set to <b>Off</b> or <b>Both</b> , this sets the <b>Delay</b> | Adjustable: 1 min to                                                                                            |
|                 |                            | Off timer.                                                                         | 360 mins                                                                                                    |
|                 | On Delay                   | If the delay type is set to <b>On</b> or <b>Both</b> , this sets the <b>Delay</b>  |                                                                                                    |
|                 |                            | On timer.                                                                          |                                                                                                    |
|                 | Alarm Priority             | If set to something other than <b>Disable</b> , the object issues                  | Adjustable: <b>Disable</b> /                                                                                    |
|                 |                            | alarms. The state set is the priority set for the alarm.                           | Critical / Service                                                                                              |
|                 | Alexen Text                |                                                                                    | Priority / Service                                                                                              |
|                 |                            | Sets the text that is sent with the alarm.                                         | Aujustable                                                                                                    |
|                 | Alarm State                | Sets which state issues the alarm.                                                 | A discontra la la seconda de la seconda de la seconda de la seconda de la seconda de la seconda de la seconda d |
|                 | Alarm Delay                | Delays the alarm if needed.                                                        | Adjustable: 0 mins to                                                                                           |
|                 |                            |                                                                                    | TOU MINS                                                                                                    |

Table 21: LC-VAC1002-0 Input Output Module parameters and objects

| Menu                             | <b>Object or Parameter</b> | Description                                                                                                    | Adjustable                                                       |
|----------------------------------|----------------------------|----------------------------------------------------------------------------------------------------|------------------------------------------------------------------|
| Commissioning:<br>Inputs: Binary | Present                    | Sets whether or not this input is in use.                                                                          | Adjustable: <b>Present/</b><br>Absent                            |
| Input 2                          | States Text                | Sets the enumeration that the object shows on screen.                                                              | Adjustable                                                       |
|                                  | Input                      | The current state of the input; the name of this is                                                                | Read only                                                        |
|                                  |                            | reflected in the <b>Description</b> field.                                                                         |                                                                  |
|                                  | Description                | The description of the input.                                                                                      | Adjustable                                                       |
|                                  | Delay Type                 | If this a momentary input, this sets the delay type for                                                            | Adjustable: None/Off/                                            |
|                                  |                            | the input.                                                                                                    | On/Both                                                          |
|                                  | Off Delay                  | If the delay type is set to <b>Off</b> or <b>Both</b> , this sets the <b>Delay Off timer</b> .                     | Adjustable: 1 min to<br>360 mins                                 |
|                                  | On Delay                   | If the delay type is set to <b>On</b> or <b>Both</b> , this sets the Delay On timer.                               |                                                                  |
|                                  | Alarm Priority             | If set to something other than <b>Disable</b> , the object issues                                                  | Adjustable: <b>Disable</b> /                                     |
|                                  |                            | alarms. The state set is the priority set for the alarm.                                                           | Critical / Service<br>Priority / Service                         |
|                                  | Alarm Text                 | Sets the text that is sent with the alarm.                                                                         | Adjustable                                                       |
|                                  | Alarm State                | Sets which state issues the alarm.                                                                                 |                                                                  |
|                                  | Alarm Delay                | Delays the alarm if needed.                                                                                        | Adjustable: 0 mins to<br>100 mins                                |
| Commissioning:<br>Inputs: Binary | Present                    | Sets whether this input is being used or not.                                                                      | Adjustable: <b>Present/</b><br>Absent                            |
| Input 3                          | States Text                | Sets the enumeration that the object shows on screen.                                                              | Adjustable                                                       |
|                                  | Input                      | The current state of the input; the name of this is reflected in the <b>Description</b> field.                     | Read only                                                        |
|                                  | Description                | The description of the input                                                                                       | Adjustable                                                       |
|                                  | Delay Type                 | If this a momentary input, this parameter sets the delay type for the input.                                       | Adjustable: None/Off/<br>On/Both                                 |
|                                  | Off Delay                  | If the delay type is set to Off or Both, this sets the Delay Off timer.                                            | Adjustable: 1 min to<br>360 mins                                 |
|                                  | On Delay                   | If the delay type is set to On or Both, this sets the Delay<br>On timer.                                           |                                                                  |
|                                  | Alarm Priority             | If set to something other than Disable, the object issues alarms. The state set is the priority set for the alarm. | Adjustable: Disable/<br>Critical / Service<br>Priority / Service |
|                                  | Alarm Text                 | Sets the text that is sent with the alarm.                                                                         | Adjustable                                                       |
|                                  | Alarm State                | Sets which state issues the alarm.                                                                                 | 1                                                                |
|                                  | Alarm Delay                | Delays the alarm if needed.                                                                                        | Adjustable: 0 mins to<br>100 mins                                |

Table 21: LC-VAC1002-0 Input Output Module parameters and objects

| Menu                             | Object or Parameter | Description                                                                                                    | Adjustable                                                       |
|----------------------------------|---------------------|----------------------------------------------------------------------------------------------------|------------------------------------------------------------------|
| Commissioning:<br>Inputs: Binary | Present             | Sets whether or not this input is in use.                                                                                  | Adjustable: <b>Present/</b><br>Absent                            |
| Input 4                          | States Text         | Sets the enumeration that the object shows on screen.                                                                      | Adjustable                                                       |
|                                  | Input               | The current state of the input; the name of this is reflected in the <b>Description</b> field.                             | Read only                                                        |
|                                  | Description         | The description of the input.                                                                                              | Adjustable                                                       |
|                                  | Delay Type          | If this a momentary input, this sets the delay type for the input.                                                         | Adjustable: None/Off/<br>On/Both                                 |
|                                  | Off Delay           | If the delay type is set to Off or Both, this sets the Delay Off timer.                                                    | Adjustable: 1 min to<br>360 mins                                 |
|                                  | On Delay            | If the delay type is set to On or Both, this sets the Delay<br>On timer.                                                   |                                                                  |
|                                  | Alarm Priority      | If set to something other than <b>Disable</b> , the object issues alarms. The state set is the priority set for the alarm. | Adjustable: Disable/<br>Critical / Service<br>Priority / Service |
|                                  | Alarm Text          | Sets the text that is sent with the alarm.                                                                                 | Adjustable                                                       |
|                                  | Alarm State         | Sets which state issues the alarm.                                                                                         | 1                                                                |
|                                  | Alarm Delay         | Delays the alarm if needed.                                                                                                | Adjustable: 0 mins to 100 mins                                   |

Table 21: LC-VAC1002-0 Input Output Module parameters and objects

| Menu           | Object or Parameter | Description                                                            | Adjustable                   |
|----------------|---------------------|------------------------------------------------------------------------|------------------------------|
| Commissioning: | Point Type          | Sets what kind of input the point is defined as.                       | Adjustable:                  |
| Inputs: Analog |                     |                                                                        | Undefined/                   |
| Input 5        |                     |                                                                        | Temperature/                 |
|                |                     |                                                                        | Humidity/CO2/Light           |
|                |                     |                                                                        | Sensor/Refrigerant/          |
|                |                     |                                                                        | <b>Building Pressure/</b>    |
|                |                     |                                                                        | Steam Pressure/              |
|                |                     |                                                                        | Voltage/Current              |
|                | Description         | The description of the input.                                          | Adjustable                   |
|                | Input               | The current value of the input; the name of this is                    | Read only                    |
|                |                     | reflected in the <b>Description</b> field.                             |                              |
|                | Change Units        | Change the units for user defined voltage or current inputs.           | Adjustable                   |
|                | Change Display      | Change the display precision, which also changes the                   | -                            |
|                | Precision           | change of value (COV) increment, for user defined                      |                              |
|                |                     | voltage or current inputs.                                             |                              |
|                | Setup               | When point type is set to Temperature Inputs, this sets                | Adiustable: Nickel/          |
|                | ·                   | the type of sensor used.                                               | Platinum/A99B/2.25K          |
|                |                     |                                                                        | NTC/10K NTC/10K NTC          |
|                |                     |                                                                        | Туре 3                       |
|                | Input Range Low     | When point type is set to <b>Voltage</b> and <b>Current</b> , this     | Adjustable: 0 to 10, V or    |
|                |                     | parameter sets the voltage or current for the minimum                  | mA depending on the          |
|                |                     | value.                                                                 | input                        |
|                | Input Range High    | When the point type is set to <b>Voltage</b> and <b>Current</b> , this | Adjustable: 5 to 20, V or    |
|                |                     | parameter sets the voltage or current for the max value.               | mA depending on the          |
|                |                     |                                                                        | input                        |
|                | Voltage Range       | When point type is set to <b>Building Pressure</b> , this              | Adjustable: 0 to 10 V/2      |
|                |                     | parameter sets the voltage input for the sensor.                       | to 10 V/0 to 5 V             |
|                | Device Type         | Point type is set to <b>Steam Pressure</b> and assumes the             | Adjustable: Current/         |
|                |                     | sensor is DPT2090-25G. This parameter sets whether                     | Voltage                      |
|                |                     | the sensor sends a current or voltage. If it sends                     |                              |
|                |                     | voltage, the range is 0-5.5 VDC. If it sends current, the              |                              |
|                |                     | range is 4-20 mA.                                                      |                              |
|                | Output Range Low    | Point type set to <b>Building Pressure</b> , <b>Voltage</b> , or       | Adjustable: -100,000 to      |
|                |                     | <b>Current</b> . Sets the minimum value of the range for the           | 100,000                      |
|                |                     | sensor.                                                                |                              |
|                | Output Range High   | Point type set to <b>Building Pressure</b> , <b>Voltage</b> , or       | Adjustable: -100,000 to      |
|                |                     | <b>Current</b> . Sets the maximum value of the range for the           | 100,000                      |
|                |                     | sensor.                                                                |                              |
|                | Offset              | Use this parameter to offset the present value of the                  | Adjustable: +/-10% of        |
|                |                     | analog input.                                                          | full range (dynamic)         |
|                | Alarm Priority      | If set to something other than <b>Disable</b> , the object issues      | Adjustable: <b>Disable</b> / |
|                |                     | alarms. The state set is the priority set for the alarm.               | Critical / Service           |
|                |                     |                                                                        | Priority / Service           |
|                | High Alarm Text     | Sets the text that is sent with the alarm for <b>High Alarm</b>        | Adjustable                   |
|                |                     | Limit.                                                                 |                              |
|                | Low Alarm Text      | Sets the text that is sent with the alarm for <b>Low Alarm</b>         | 1                            |
|                |                     | Limit.                                                                 |                              |
| 1              | 1                   |                                                                        | 1                            |

Sets the text that is sent when the sensor is unreliable.

Shows the value for the High Alarm Limit.

Shows the value for the Low Alarm Limit.

Delays the alarm if needed.

Sets the alarm differential.

Enables or disables the trend.

Sets the interval of the trend samples.

#### Table 21: LC-VAC1002-0 Input Output Module parameters and objects

Verasys System User's Guide

Adjustable: Dynamic

based on point type

Adjustable: +/- 10% of

Adjustable: 0 s to 900 s

full range (dynamic)

Adjustable: Enable/

Disable

Unreliable Sensor

High Alarm Limit

Low Alarm Limit

Alarm Differential

Alarm Delay

Trend

Interval

| Menu           | Object or Parameter | Description                                                        | Adjustable                   |
|----------------|---------------------|--------------------------------------------------------------------|------------------------------|
| Commissioning: | Point Type          | Sets what kind of input the point is defined as.                   | Adjustable:                  |
| Inputs: Analog |                     |                                                                    | Undefined/                   |
| Input 6        |                     |                                                                    | Temperature/                 |
|                |                     |                                                                    | Humidity/CO2/Light           |
|                |                     |                                                                    | Sensor/Refrigerant/          |
|                |                     |                                                                    | Building Pressure/           |
|                |                     |                                                                    | Steam Pressure/              |
|                | Description         | The description of the input                                       | Voltage/Current              |
|                | Description         | The average value of the input,                                    | Adjustable                   |
|                | Input               | reflected in the <b>Description</b> field                          | Read only                    |
|                | Change Unite        | Change the units for user defined voltage or surrent               | Adjustable                   |
|                | change onits        |                                                                    | Aujustable                   |
|                | Change Display      | Change the display precision, also changes the COV                 |                              |
|                | Precision           | increment for user defined voltage or current inputs               |                              |
|                | Setup               | When point type is set to <b>Temperature Inputs</b> , this         | Adiustable: Nickel/          |
|                |                     | parameter sets the type of sensor used.                            | Platinum/A99B/2.25K          |
|                |                     |                                                                    | NTC/10K NTC/10K NTC          |
|                |                     |                                                                    | Туре 3                       |
|                | Input Range Low     | When point type is set to <b>Building Pressure Voltage</b>         | Adjustable: 0 to 10, V       |
|                |                     | and <b>Current</b> . Sets the voltage or current for the           | or mA depending on           |
|                |                     | minimum value.                                                     | input                        |
|                | Input Range High    | When point type is set to <b>Voltage</b> and <b>Current</b> . This | Adjustable: 5 to 20, V       |
|                |                     | parameter sets the voltage or current for the max value.           | or mA depending on           |
|                |                     |                                                                    | input                        |
|                | Voltage Range       | When point type is set to <b>Building Pressure</b> . This          | Adjustable: 0 to 10 V/2      |
|                |                     | parameter sets the voltage input for the sensor.                   | to 10 V/0 to 5 V             |
|                | Device Type         | Point type is set to <b>Steam Pressure</b> and assumes the         | Adjustable: Current/         |
|                |                     | sensor is DP12090-25G. This parameter sets whether                 | voltage                      |
|                |                     | une sensor senus a current or voltage. If it senus                 |                              |
|                |                     | range is 4 to 20 mA                                                |                              |
|                | Output Range Low    | Point type set to <b>Building Pressure</b> , <b>Voltage</b> , or   | Adiustable: -100.000 to      |
|                |                     | <b>Current</b> . Sets the minimum value of the range for the       | 100,000                      |
|                |                     | sensor.                                                            |                              |
|                | Output Range High   | Point type set to <b>Building Pressure</b> , <b>Voltage</b> , or   | Adjustable: -100,000 to      |
|                |                     | <b>Current</b> . Sets the maximum value of the range for the       | 100,000                      |
|                |                     | sensor.                                                            |                              |
|                | Offset              | Use this to offset the present value of the analog input.          | Adjustable: +/-10% of        |
|                |                     |                                                                    | full range (dynamic)         |
|                | Alarm Priority      | If set to something other than <b>Disable</b> , the object issues  | Adjustable: <b>Disable</b> / |
|                |                     | alarms. The state set is the priority set for the alarm.           | Critical / Service           |
|                |                     |                                                                    | Priority / Service           |
|                | High Alarm Text     | Sets the text that is sent with the alarm for <b>High Alarm</b>    | Adjustable                   |
|                |                     | LIMIL.                                                             |                              |
|                | LOW Aldrin Text     | Limit                                                              |                              |
|                | Unreliable Sensor   | Sats the text that is sent when the sensor is upreliable           |                              |
|                | High Alarm Limit    | Shows the value for the <b>High Alarm Limit</b>                    | Adjustable: Dynamic          |
|                | Low Alarm Limit     | Shows the value for the Low Alarm Limit                            | based on point type          |
|                | Alarm Delay         | Delays the alarm if needed                                         | served on point type         |
|                | Alarm Differential  | Sets the alarm differential                                        | Adjustable: +/-10% of        |
|                |                     |                                                                    | full range (dynamic)         |
|                | Trend               | Enables or disables the trend                                      | Adjustable:                  |
|                |                     |                                                                    | Enable/Disable               |
|                | Interval            | Sets the interval of the trend samples.                            | Adjustable: 0 s to 900 s     |

| Menu           | Object or Parameter | Description                                                                                    | Adjustable                                    |
|----------------|---------------------|------------------------------------------------------------------------------------------------|-----------------------------------------------|
| Commissioning: | Point Type          | Sets what kind of input the point is defined as.                                               | Adjustable:                                   |
| Inputs: Analog |                     |                                                                                                | Undefined/                                    |
| Input 7        |                     |                                                                                                | Temperature/                                  |
|                |                     |                                                                                                | Humidity/CO2/Light                            |
|                |                     |                                                                                                | Sensor/Refrigerant/                           |
|                |                     |                                                                                                | Building Pressure/                            |
|                |                     |                                                                                                | Steam Pressure/                               |
|                |                     |                                                                                                | Voltage/Current                               |
|                | Description         | The description of the input.                                                                  | Adjustable                                    |
|                | Input               | The current value of the input; the name of this is reflected in the <b>Description</b> field. | Read only                                     |
|                | Change Units        | Change the units for user defined voltage or current inputs.                                   | Adjustable                                    |
|                | Change Display      | Change the display precision (also changes the COV                                             |                                               |
|                | Precision           | increment) for user defined voltage or current inputs.                                         |                                               |
|                | Setup               | When point type is set to <b>Temperature Inputs</b> , this sets                                | Adjustable: <b>Nickel/</b>                    |
|                |                     | the type of sensor used.                                                                       | Platinum/A99B/2.25K                           |
|                |                     |                                                                                                | NTC/10K NTC/10K NTC                           |
|                |                     |                                                                                                | Туре 3                                        |
|                | Input Range Low     | When point type is set to <b>Building Pressure Voltage</b>                                     | Adjustable: 0 to 10, V                        |
|                |                     | and <b>Current</b> . Sets the voltage or current for the                                       | or mA depending on                            |
|                |                     | minimum value.                                                                                 | input                                         |
|                | Input Range High    | When point type is set to <b>Voltage</b> and <b>Current</b> . Sets the                         | Adjustable: 5 to 20, V                        |
|                |                     | voltage or current for the max value.                                                          | or mA depending on                            |
|                | Valtara Danna       | When point type is get to Duilding Descence. This gets                                         | Input                                         |
|                | voltage kange       | the voltage input for the sensor.                                                              | to 10 V/0 to 5 V                              |
|                | Device Type         | Point type is set to Steam Pressure and assumes the                                            | Adjustable: Current/                          |
|                |                     | sensor is DPT2090-25G. This sets whether the sensor                                            | Voltage                                       |
|                |                     | sends a current or voltage. If it sends voltage, the range                                     |                                               |
|                |                     | is 0-5.5 VDC. If it sends current, the range is 4-20 mA.                                       |                                               |
|                | Output Range Low    | Point type set to Building Pressure, Voltage, or                                               | Adjustable: -100,000 to                       |
|                |                     | current. Sets the minimum value of the range for the                                           | 100,000                                       |
|                | Output Pango High   | Point type set to Building Prossure Voltage or                                                 | Adjustable: 100 000 to                        |
|                | Output Kange nigh   | Current Sets the maximum value of the range for the                                            | 100,000                                       |
|                |                     | sensor.                                                                                        | 100,000                                       |
|                | Offset              | Use this to offset the present value of the analog input.                                      | Adiustable: +/-10% of                         |
|                |                     |                                                                                                | full range (dynamic)                          |
|                | Alarm Priority      | If set to something other than <b>Disable</b> , the object issues                              | Adjustable: <b>Disable</b> /                  |
|                |                     | alarms. The state set is the priority set for the alarm.                                       | Critical / Service                            |
|                |                     |                                                                                                | Priority / Service                            |
|                | High Alarm Text     | Sets the text that is sent with the alarm for <b>High Alarm</b>                                | Adjustable                                    |
|                |                     | Limit.                                                                                         |                                               |
|                | Low Alarm Text      | Sets the text that is sent with the alarm for <b>Low Alarm</b>                                 |                                               |
|                |                     | Limit.                                                                                         |                                               |
|                | Unreliable Sensor   | Sets the text that is sent when the sensor is unreliable.                                      |                                               |
|                | High Alarm Limit    | Shows the value for the <b>High Alarm Limit</b> .                                              | Adjustable: Dynamic                           |
|                | Low Alarm Limit     | Shows the value for the <b>Low Alarm Limit</b> .                                               | based on point type                           |
|                | Alarm Delay         | Delays the alarm if needed.                                                                    |                                               |
|                | Alarm Differential  | Sets the alarm differential.                                                                   | Adjustable: +/-10% of<br>full range (dynamic) |
|                | Trend               | Enables or disables the trend.                                                                 | Adjustable: <b>Enable</b> /                   |
|                |                     |                                                                                                | Disable                                       |
|                | Interval            | Sets the interval of the trend samples.                                                        | Adjustable: 0 s to 900 s                      |

| Table 21: LC-VAC1002-0 | Input | Output | Module | parameters | and | obje | ects |
|------------------------|-------|--------|--------|------------|-----|------|------|
|------------------------|-------|--------|--------|------------|-----|------|------|

| Menu           | Object or Parameter | Description                                                            | Adjustable                   |
|----------------|---------------------|------------------------------------------------------------------------|------------------------------|
| Commissioning: | Point Type          | Sets what kind of input the point is defined as.                       | Adjustable:                  |
| Inputs: Analog |                     |                                                                        | Undefined/                   |
| Input 8        |                     |                                                                        | Temperature/                 |
|                |                     |                                                                        | Humidity/CO2/Light           |
|                |                     |                                                                        | Sensor/Refrigerant/          |
|                |                     |                                                                        | Building Pressure/           |
|                |                     |                                                                        | Steam Pressure/              |
|                |                     |                                                                        | Voltage/Current              |
|                | Description         | Shows the description of the input.                                    | Adjustable                   |
|                | Input               | Shows the current value of the input; the name of this is              | Read only                    |
|                |                     | reflected in the <b>Description</b> field.                             | ,                            |
|                | Change Units        | Change the units for user defined voltage or current                   | Adjustable                   |
|                | Change Display      | Change the display precision for user defined voltage or               |                              |
|                | Precision           | current inputs Also changes the COV increment                          |                              |
|                | Setun               | When point type is set to <b>Temperature Inputs</b> this sets          | Adjustable: Nickel/          |
|                | Secup               | the type of sensor used                                                | Platinum/A998/2 25K          |
|                |                     |                                                                        | NTC/10K NTC/10K NTC          |
|                |                     |                                                                        | Type 3                       |
|                | Innut Pange Low     | Point type is set to Building Pressure Voltage and                     | Adjustable: 0 to 10 V        |
|                | Input Kange Low     | Current Sats the voltage or current for the minimum                    | or mA depending on           |
|                |                     | value                                                                  | input                        |
|                | Innut Pango High    | Point type is set to Voltage and Current Sets the                      | Adjustable: E to 20 V        |
|                | Input Kange righ    | voltage or current for the max value                                   | Aujustable. 5 to 20, v       |
|                |                     |                                                                        | input                        |
|                | Valtara Danna       | Deint tune is set to Duilding Dusseyurs. This sets the                 | Input                        |
|                | voltage kange       | voltage input for the sensor.                                          | to 10 V/0 to 5 V             |
|                | Device Type         | Point type is set to Steam Pressure and assumes the                    | Adjustable: Current/         |
|                |                     | sensor is DPT2090-25G. This sets whether the sensor                    | Voltage                      |
|                |                     | sends a current or voltage. If it sends voltage, the range             |                              |
|                |                     | is 0-5.5 VDC If it sends current, the range is 4-20 mA.                |                              |
|                | Output Range Low    | Point type is set to Building Pressure, Voltage, or                    | Adjustable: -100,000 to      |
|                |                     | <b>Current</b> . Sets the minimum value of the range for the           | 100,000                      |
|                |                     | sensor.                                                                |                              |
|                | Output Range High   | Point type is set to Building Pressure, Voltage, or                    | Adjustable: -100,000 to      |
|                |                     | <b>Current</b> . Sets the maximum value of the range for the           | 100,000                      |
|                |                     | sensor.                                                                |                              |
|                | Offset              | Use this to offset the present value of the analog input.              | Adjustable: +/-10% of        |
|                |                     |                                                                        | full range (dynamic)         |
|                | Alarm Priority      | If set to something other than <b>Disable</b> , the object issues      | Adjustable: <b>Disable</b> / |
|                |                     | alarms. The state set is the priority set for the alarm.               | Critical / Service           |
|                |                     |                                                                        | Priority / Service           |
|                | High Alarm Text     | Sets the text that is sent with the alarm for <b>High Alarm</b> Limit. | Adjustable                   |
|                | Low Alarm Text      | Sets the text that is sent with the alarm for <b>Low Alarm Limit</b> . |                              |
|                | Unreliable Sensor   | Sets the text that is sent when the sensor is unreliable.              |                              |
|                | High Alarm Limit    | Shows the value for the <b>High Alarm Limit</b> .                      | Adjustable: Dynamic          |
|                | Low Alarm Limit     | Shows the value for the <b>Low Alarm Limit</b> .                       | based on point type          |
|                | Alarm Delay         | Delays the alarm if needed.                                            |                              |
|                | Alarm Differential  | Sets the alarm differential.                                           | Adjustable: +/-10% of        |
|                |                     |                                                                        | full range (dynamic)         |
|                | Trend               | Enables or disables the trend.                                         | Adjustable: Enable/          |
|                |                     |                                                                        | Disable                      |
|                | Interval            | Sets the interval of the trend samples.                                | Adjustable: 0 s to 900 s     |

| Menu           | Object or Parameter | Description                                                                                    | Adjustable                                  |
|----------------|---------------------|------------------------------------------------------------------------------------------------|---------------------------------------------|
| Commissioning: | Point Type          | Sets what kind of input the point is defined as.                                               | Adjustable:                                 |
| Inputs: Analog |                     |                                                                                                | Undefined/                                  |
| Input 9        |                     |                                                                                                | Temperature/                                |
|                |                     |                                                                                                | Humidity/CO2/Light                          |
|                |                     |                                                                                                | Sensor/Refrigerant/                         |
|                |                     |                                                                                                | Building Pressure/                          |
|                |                     |                                                                                                | Steam Pressure/                             |
|                |                     |                                                                                                | Voltage/Current                             |
|                | Description         | The description of the input.                                                                  | Adjustable                                  |
|                | Input               | The current value of the input; the name of this is reflected in the <b>Description</b> field. | Read only                                   |
|                | Change Units        | Change the units for user defined voltage or current inputs.                                   | Adjustable                                  |
|                | Change Display      | Change the display precision for user defined voltage or                                       |                                             |
|                | Precision           | current inputs. Also changes the COV increment.                                                |                                             |
|                | Setup               | When point type is set to <b>Temperature Inputs</b> , this sets                                | Adjustable: Nickel/                         |
|                |                     | the type of sensor used.                                                                       | Platinum/A99B/2.25K                         |
|                |                     |                                                                                                | NTC/10K NTC/10K NTC                         |
|                |                     |                                                                                                | Туре З                                      |
|                | Input Range Low     | Point type is set to Building Pressure Voltage and                                             | Adjustable: 0 to 10, V                      |
|                |                     | Current. Sets the voltage or current for the minimum                                           | or mA depending on                          |
|                |                     | value.                                                                                         | input.                                      |
|                | Input Range High    | Point type is set to <b>Voltage</b> and <b>Current</b> . Sets the                              | Adjustable: 5 to 20, V                      |
|                |                     | voltage or current for the maximum value.                                                      | or mA depending on                          |
|                |                     |                                                                                                | input.                                      |
|                | Voltage Range       | Point type is set to <b>Building Pressure .</b> This sets the voltage input for the sensor.    | Adjustable: 0 to 10 V/2<br>to 10 V/0 to 5 V |
|                | Device Type         | Point type is set to <b>Steam Pressure</b> and assumes the                                     | Adjustable: Current/                        |
|                |                     | sensor is DPT2090-25G. This sets whether the sensor                                            | Voltage                                     |
|                |                     | sends a current or voltage. If it sends voltage, the range                                     |                                             |
|                |                     | is 0-5.5 VDC. If it sends current, the range is 4-20 mA.                                       |                                             |
|                | Output Range Low    | Point type set to <b>Building Pressure</b> , <b>Voltage</b> , or                               | Adjustable: -100,000 to                     |
|                |                     | Current. Sets the minimum value of the range for the                                           | 100,000                                     |
|                |                     | sensor.                                                                                        |                                             |
|                | Output Range High   | Point type set to <b>Building Pressure</b> , <b>Voltage</b> , or                               | Adjustable: -100,000 to                     |
|                |                     | Current. Sets the maximum value of the range for the                                           | 100,000                                     |
|                |                     | sensor.                                                                                        |                                             |
|                | Offset              | Use this to offset the present value of the analog input.                                      | Adjustable: +/-10% of                       |
|                |                     |                                                                                                | full range (dynamic)                        |
|                | Alarm Priority      | If set to something other than Disable, the object issues                                      | Adjustable: Disable/                        |
|                |                     | alarms. The state set is the priority set for the alarm.                                       | Critical / Service                          |
|                |                     |                                                                                                | Priority / Service                          |
|                | High Alarm Text     | Sets the text that is sent with the alarm for <b>High Alarm</b>                                | Adjustable                                  |
|                |                     | Limit.                                                                                         |                                             |
|                | Low Alarm Text      | Sets the text that is sent with the alarm for <b>Low Alarm</b>                                 |                                             |
|                |                     | Limit.                                                                                         |                                             |
|                | Unreliable Sensor   | Sets the text that is sent when the sensor is unreliable.                                      |                                             |
|                | High Alarm Limit    | Shows the value for the High Alarm Limit.                                                      | Adjustable: Dynamic                         |
|                | Low Alarm Limit     | Shows the value for the <b>Low Alarm Limit</b> .                                               | based on point type                         |
|                | Alarm Delay         | Delays the alarm if needed.                                                                    | 1                                           |
|                | Alarm Differential  | Sets the alarm differential.                                                                   | Adjustable: +/-10% of                       |
|                |                     |                                                                                                | full range (dynamic)                        |
|                | Trend               | Enables or disables the trend.                                                                 | Adjustable: Enable/                         |
|                |                     |                                                                                                | Disable                                     |
|                | Interval            | Sets the interval of the trend samples.                                                        | Adjustable: 0 s to 900 s                    |

| Menu                 | Object or Parameter | Description                                                                 | Adjustable                |
|----------------------|---------------------|-----------------------------------------------------------------------------|---------------------------|
| Commissioning:       | Description         | The description of the <b>Output</b> .                                      | Adjustable                |
| Outputs: Output<br>1 | Output              | The current state of the <b>Output</b> ; the name reflects the description. | Read only                 |
|                      | Override            | The ability to override the <b>Output</b> .                                 | Adjustable: Off/On        |
| Commissioning:       | Description         | The description of the <b>Output</b> .                                      | Adjustable                |
| Outputs: Output<br>2 | Output              | The current state of the <b>Output</b> ; the name reflects the description. | Read only                 |
|                      | Override            | The ability to override the <b>Output</b> .                                 | Adjustable: <b>Off/On</b> |
| Commissioning:       | Description         | The description of the <b>Output</b> .                                      | Adjustable                |
| Outputs: Output<br>3 | Output              | The current state of the <b>Output</b> ; the name reflects the description. | Read only                 |
|                      | Override            | The ability to override the <b>Output</b> .                                 | Adjustable: Off/On        |
| Commissioning:       | Description         | The description of the output.                                              | Adjustable                |
| Outputs: Output<br>4 | Output              | The current state of the output; the name reflects the description.         | Read only                 |
|                      | Override            | The ability to override the output.                                         | Adjustable: Off/On        |
| Commissioning:       | Description         | The description of the output.                                              | Adjustable                |
| Outputs: Output<br>5 | Output              | The current state of the output; the name reflects the description.         | Read only                 |
|                      | Override            | The ability to override the output.                                         | Adjustable: Off/On        |
| Commissioning:       | Description         | The description of the output.                                              | Adjustable                |
| Outputs: Output<br>6 | Output              | The current state of the output; the name reflects the description.         | Read only                 |
|                      | Override            | The ability to override the output.                                         | Adjustable: <b>Off/On</b> |
| Commissioning:       | Description         | Shows the description of the output.                                        | Adjustable                |
| Outputs: Output<br>7 | Output              | Shows the current state of the output; the name reflects the description.   | Read only                 |
|                      | Override            | The ability to override the output.                                         | Adjustable: Off/On        |
| Commissioning:       | Description         | The description of the output.                                              | Adjustable                |
| Outputs: Output<br>8 | Output              | Shows the current state of the output; the name reflects the description.   | Read only                 |
|                      | Override            | The ability to override the output.                                         | Adjustable: Off/On        |
| Commissioning:       | Description         | The description of the output.                                              | Adjustable                |
| Outputs: Output<br>9 | Output              | The current state of the output; the name reflects the description.         | Read only                 |
|                      | Override            | The ability to override the output.                                         | Adjustable: Off/On        |

Table 21: LC-VAC1002-0 Input Output Module parameters and objects

| Menu                          | Object or Parameter | Description                                                                                                    | Adjustable                                                       |
|-------------------------------|---------------------|----------------------------------------------------------------------------------------------------|------------------------------------------------------------------|
| Commissioning:<br>Netsensor   | Temperature         | Shows the temperature of the Netsensor at address 199.                                                                     | Read only                                                        |
| Plug and Play:<br>Netsensor 1 | Description         | Shows the description of the Netsensor.                                                                                    | Adjustable                                                       |
|                               | Offset              | Use this to offset the present value of the temperature input.                                                             | Adjustable: -5°F to 5°F                                          |
|                               | Alarm Priority      | If set to something other than <b>Disable</b> , the object issues alarms. The state set is the priority set for the alarm. | Adjustable: Disable/<br>Critical / Service<br>Priority / Service |
|                               | High Alarm Limit    | Shows the value for the <b>High Alarm Limit</b> .                                                                          | Adjustable: 0°F to<br>250°F                                      |
|                               | Low Alarm Limit     | Shows the value for the <b>Low Alarm Limit</b> .                                                                           | Adjustable: 0°F to<br>250°F                                      |
|                               | Time Delay          | Delays the alarm if needed.                                                                                                | Adjustable: 0 min to 60<br>min                                   |
|                               | Alarm Differential  | Sets the alarm differential.                                                                                               | Adjustable: 0°F to<br>100°F                                      |
|                               | Humidity            | Shows the humidity of the Netsensor at address 199.                                                                        | Read only                                                        |
|                               | Description         | The description of the Netsensor.                                                                                          | Adjustable                                                       |
|                               | Offset              | Use this to offset the present value of the humidity input.                                                                | Adjustable: -5 to 5% RH                                          |
|                               | Alarm Priority      | If set to something other than <b>Disable</b> , the object issues alarms. The state set is the priority set for the alarm. | Adjustable: Disable/<br>Critical / Service<br>Priority / Service |
|                               | High Alarm Limit    | Shows the value for the High Alarm Limit.                                                                                  | Adjustable: 0% to 100%                                           |
|                               | Low Alarm Limit     | Shows the value for the Low Alarm Limit.                                                                                   | RH                                                               |
|                               | Time Delay          | Delays the alarm if needed.                                                                                                | Adjustable: 0 min to 60<br>min                                   |
|                               | Alarm Differential  | Sets the alarm differential.                                                                                               | Adjustable: 0% to 100%<br>RH                                     |
|                               | Interval            | Sets the interval of the trend samples.                                                                                    | Adjustable: 1 min to 15 min                                      |

Table 21: LC-VAC1002-0 Input Output Module parameters and objects

| Menu                        | <b>Object or Parameter</b> | Description                                                                                                    | Adjustable                                                       |
|-----------------------------|----------------------------|----------------------------------------------------------------------------------------------------|------------------------------------------------------------------|
| Commissioning:<br>Netsensor | Temperature                | Shows the temperature of the Netsensor at address 200.                                                                     | Read only                                                        |
| Plug and Play:              | Description                | Shows the description of the Netsensor.                                                                                    | Adjustable                                                       |
| Netsensor 2                 | Offset                     | Use this to offset the present value of the temperature input                                                              | Adjustable: -5°F to 5°F                                          |
|                             | Alarm Priority             | If set to something other than <b>Disable</b> , the object issues alarms. The state set is the priority set for the alarm. | Adjustable: Disable/<br>Critical / Service<br>Priority / Service |
|                             | High Alarm Limit           | Shows the value for the High Alarm Limit.                                                                                  | Adjustable: 0°F to                                               |
|                             | Low Alarm Limit            | Shows the value for the Low Alarm Limit.                                                                                   | 250°F                                                            |
|                             | Time Delay                 | Delays the alarm if needed.                                                                                                | Adjustable: 0 min to 60<br>min                                   |
|                             | Alarm Differential         | Sets the alarm differential.                                                                                               | Adjustable: 0°F to<br>100°F                                      |
|                             | Humidity                   | Shows the humidity of the Netsensor at address 200.                                                                        | Read only                                                        |
|                             | Description                | Shows the description of the Netsensor.                                                                                    | Adjustable                                                       |
|                             | Offset                     | Use this to offset the present value of the humidity input.                                                                | Adjustable: -5 RH to 5%<br>RH                                    |
|                             | Alarm Priority             | If set to something other than <b>Disable</b> , the object issues alarms. The state set is the priority set for the alarm. | Adjustable: Disable/<br>Critical / Service<br>Priority / Service |
|                             | High Alarm Limit           | Shows the value for the High Alarm Limit.                                                                                  | Adjustable: 0% to 100%                                           |
|                             | Low Alarm Limit            | Shows the value for the Low Alarm Limit.                                                                                   | RH                                                               |
|                             | Time Delay                 | Delays the alarm if needed.                                                                                                | Adjustable: 0 min to 60<br>min                                   |
|                             | Alarm Differential         | Sets the alarm differential.                                                                                               | Adjustable: 0% to 100%<br>RH                                     |
|                             | Interval                   | Sets the interval of the trend samples.                                                                                    | Adjustable: 1 min to 15<br>min                                   |

Table 21: LC-VAC1002-0 Input Output Module parameters and objects

| Menu                        | <b>Object or Parameter</b> | Description                                                                                                    | Adjustable                                                       |
|-----------------------------|----------------------------|----------------------------------------------------------------------------------------------------|------------------------------------------------------------------|
| Commissioning:<br>Netsensor | Temperature                | Shows the temperature of the Netsensor at Address 201.                                                                     | Read only                                                        |
| Plug and Play:              | Description                | Shows the description of the Netsensor.                                                                                    | Adjustable                                                       |
| Netsensor 3                 | Offset                     | Use this to offset the present value of the temperature input.                                                             | Adjustable: -5°F to 5°F                                          |
|                             | Alarm Priority             | If set to something other than <b>Disable</b> , the object issues alarms. The state set is the priority set for the alarm. | Adjustable: Disable/<br>Critical / Service<br>Priority / Service |
|                             | High Alarm Limit           | Shows the value for the High Alarm Limit.                                                                                  | Adjustable: 0°F to                                               |
|                             | Low Alarm Limit            | Shows the value for the Low Alarm Limit.                                                                                   | 250°F                                                            |
|                             | Time Delay                 | Delays the alarm if needed.                                                                                                | Adjustable: 0 min to 60<br>min                                   |
|                             | Alarm Differential         | Sets the alarm differential.                                                                                               | Adjustable: 0°F to<br>100°F                                      |
|                             | Humidity                   | Shows the humidity of the Netsensor at address 201                                                                         | Read only                                                        |
|                             | Description                | Shows the description of the Netsensor.                                                                                    | Adjustable                                                       |
|                             | Offset                     | Use this to offset the present value of the humidity input.                                                                | Adjustable: -5 to 5% RH                                          |
|                             | Alarm Priority             | If set to something other than <b>Disable</b> , the object issues alarms. The state set is the priority set for the alarm. | Adjustable: Disable/<br>Critical / Service<br>Priority / Service |
|                             | High Alarm Limit           | Shows the value for the High Alarm Limit.                                                                                  | Adjustable: 0% to 100%                                           |
|                             | Low Alarm Limit            | Shows the value for the <b>Low Alarm Limit</b> .                                                                           | RH                                                               |
|                             | Time Delay                 | Delays the alarm if needed.                                                                                                | Adjustable: 0 min to 60<br>min                                   |
|                             | Alarm Differential         | Sets the alarm differential.                                                                                               | Adjustable: 0% to 100%<br>RH                                     |
|                             | Interval                   | Sets the interval of the trend samples.                                                                                    | Adjustable: 1 min to 15<br>min                                   |

Table 21: LC-VAC1002-0 Input Output Module parameters and objects

| Menu                          | Object or Parameter | Description                                                                                                    | Adjustable                                                       |
|-------------------------------|---------------------|----------------------------------------------------------------------------------------------------|------------------------------------------------------------------|
| Commissioning:                | Temperature         | Shows the temperature of the Netsensor at Address 202                                                                      | Read only                                                        |
| Netsensor                     | Description         | Shows the description of the Netsensor.                                                                                    | Adjustable                                                       |
| Plug and Play:<br>Netsensor 4 | Offset              | Use this to offset the present value of the temperature input.                                                             | Adjustable: -5°F to 5°F                                          |
|                               | Alarm Priority      | If set to something other than <b>Disable</b> , the object issues                                                          | Adjustable: <b>Disable</b> /                                     |
|                               |                     | alarms. The state set is the priority set for the alarm.                                                                   | Critical / Service<br>Priority / Service                         |
|                               | High Alarm Limit    | Shows the value for the <b>High Alarm Limit</b> .                                                                          | Adjustable: 0°F to                                               |
|                               | Low Alarm Limit     | Shows the value for the <b>Low Alarm Limit</b> .                                                                           | 250°F                                                            |
|                               | Time Delay          | Delays the alarm if needed.                                                                                                | Adjustable: 0 min to 60<br>min                                   |
|                               | Alarm Differential  | Sets the alarm differential.                                                                                               | Adjustable: 0°F to<br>100°F                                      |
|                               | Humidity            | Shows the humidity of the Netsensor at address 202.                                                                        | Read only                                                        |
|                               | Description         | Shows the description of the Netsensor.                                                                                    | Adjustable                                                       |
|                               | Offset              | Use this to offset the present value of the humidity input.                                                                | Adjustable: -5 to 5% RH                                          |
|                               | Alarm Priority      | If set to something other than <b>Disable</b> , the object issues alarms. The state set is the priority set for the alarm. | Adjustable: Disable/<br>Critical / Service<br>Priority / Service |
|                               | High Alarm Limit    | Shows the value for the <b>High Alarm Limit</b> .                                                                          | Adjustable: 0% to 100%                                           |
|                               | Low Alarm Limit     | Shows the value for the <b>Low Alarm Limit</b> .                                                                           | RH                                                               |
|                               | Time Delay          | Delays the alarm if needed.                                                                                                | Adjustable: 0 min to 60<br>min                                   |
|                               | Alarm Differential  | Sets the alarm differential.                                                                                               | Adjustable: 0% to 100%<br>RH                                     |
|                               | Interval            | Sets the interval of the trend samples.                                                                                    | Adjustable: 1 min to 15<br>min                                   |

Table 21: LC-VAC1002-0 Input Output Module parameters and objects

| Menu                          | Object or Parameter           | Description                                                        | Adjustable                               |
|-------------------------------|-------------------------------|--------------------------------------------------------------------|------------------------------------------|
| Commissioning:                | Temperature                   | Shows the temperature of the Netsensor at address                  | Read only                                |
| Netsensor                     |                               | 203.                                                               |                                          |
| Plug and Play:<br>Netsensor 5 | Description                   | Shows the description of the Netsensor.                            | Adjustable                               |
|                               | Offset                        | Use this to offset the present value of the temperature input.     | Adjustable: -5°F to 5°F                  |
|                               | Alarm Priority                | If set to something other than <b>Disable</b> , the object issues  | Adjustable: <b>Disable</b> /             |
|                               |                               | alarms. The state set is the priority set for the alarm.           | Critical / Service<br>Priority / Service |
|                               | High Alarm Limit              | Shows the value for the <b>High Alarm Limit</b> .                  | Adjustable: 0°F to                       |
|                               | Low Alarm Limit               | Shows the value for the <b>Low Alarm Limit</b> .                   | 250°F                                    |
|                               | Time Delay                    | Delays the alarm if needed.                                        | Adjustable: 0 min to 60<br>min           |
|                               | Alarm Differential            | Sets the alarm differential.                                       | Adjustable: 0°F to<br>100°F              |
|                               | Humidity                      | Shows the humidity of the Netsensor at address 203.                | Read only                                |
|                               | Description                   | Shows the description of the Netsensor.                            | Adjustable                               |
|                               | Offset                        | Use this to offset the present value of the humidity input.        | Adjustable: -5 to 5% RH                  |
|                               | Alarm Priority                | If set to something other than <b>Disable</b> , the object issues  | Adjustable: <b>Disable</b> /             |
|                               |                               | alarms. The state set is the priority set for the alarm.           | Critical / Service<br>Priority / Service |
|                               | High Alarm Limit              | Shows the value for the High Alarm Limit.                          | Adjustable: 0 to 100%                    |
|                               | Low Alarm Limit               | Shows the value for the Low Alarm Limit.                           | RH                                       |
|                               | Time Delay                    | Delays the alarm if needed.                                        | Adjustable: 0 min to 60<br>min           |
|                               | Alarm Differential            | Sets the alarm differential.                                       | Adjustable: 0% to 100%<br>RH             |
|                               | Interval                      | Sets the interval of the trend samples.                            | Adjustable: 1 min to 15<br>min           |
| Controller:                   | Firmware Status               | The status of the firmware loaded in the controller.               | Read only                                |
| Firmware                      | Calibration Data Fault        | Appears if proper calibration is not loaded at the factory.        |                                          |
|                               | <b>Firmware Main Version</b>  | Displays the firmware version of the controller.                   |                                          |
|                               | Application Version           | Displays the version of the application.                           |                                          |
|                               | Application Name              | Displays the name of the application.                              | 1                                        |
|                               | Equipment Template<br>Version | Displays the version of the template.                              |                                          |
|                               | Equipment Archive<br>Version  | Displays the version of the equipment archive.                     |                                          |
|                               | Equipment View<br>Version     | Displays the version of the view definition.                       |                                          |
| Controller: Time              | Time                          | Shows the time set by the SBH. To change the date and              | Read only                                |
|                               |                               | time, go to the <b>Settings</b> > <b>System Setting</b> on the SBH |                                          |
|                               |                               | and adjust the date and time.This adjustment syncs to              |                                          |
|                               |                               | all online devices.                                                |                                          |
|                               | Date                          | Shows the date that the controller is set to.                      |                                          |
|                               | Time Zone                     | Shows the time zone the controller is adjusting to.                | Adjustable                               |

Table 21: LC-VAC1002-0 Input Output Module parameters and objects

| Menu                   | Object or Parameter  | Description                                               | Adjustable               |
|------------------------|----------------------|-----------------------------------------------------------|--------------------------|
| Controller:<br>Network | Device Name          | Shows the name of the device on the device list.          | Adjustable: 30           |
|                        | Device Description   | Shows the description of the device on the device list.   | characters               |
|                        | Device OID           | BACnet Device OID for the system bus. On a standalone     | Adjustable: Range: 1 to  |
|                        |                      | Verasys System, this parameter is not used. If connected  | 4,194,303                |
|                        |                      | to a 3rd party facility management system, the            |                          |
|                        |                      | parameter sets the BACnet ID for the zone coordinator.    |                          |
|                        | Address              | Shows the address of the controller; the address is       | Adjustable: 0 to 127     |
|                        |                      | adjustable via the SBH and the display on the controller. |                          |
|                        | Communication Status | Shows the status of the zone bus communication.           | Read only                |
|                        | FC Comm Mode         | Set to wired field bus.                                   |                          |
|                        |                      | <b>Note:</b> This feature is not available yet.           |                          |
|                        | Baud Rate            | When set to auto, the zone coordinator sets the baud      | Adjustable:              |
|                        |                      | rate for the controller.                                  | Auto/1200/9600/19200     |
|                        |                      |                                                           | /38400/76800             |
|                        | Operating Baud Rate  | Shows the baud rate of the controller.                    | Read only                |
|                        | BACnet Encoding Type | Shows the encoding type set and the character set that    | Adjustable: ISO 10646    |
|                        |                      | the controller uses.                                      | (UCS-2)/ANSI X3.4        |
|                        |                      |                                                           | (US-ASCII)/Microsoft     |
|                        |                      |                                                           | (Jananese Shift IIS)/ISO |
|                        |                      |                                                           | 106464 (LITE-8)          |
| Controller: Misc       | Language             | Sets the language of the controller.                      | Read only                |
|                        | Units                | Sets the units of the controller.                         | Adjustable: Imperial/    |
|                        |                      |                                                           | Metric                   |
|                        | Relearn system       | A relearn system tells the controller that sensors        | Adjustable: False/True   |
|                        |                      | that were removed and are showing as unreliable is        |                          |
|                        |                      | intentional. The system resets the reliability status for |                          |
|                        |                      | these points.                                             |                          |
| Details: Energy        | Description          | Sets the name of the energy meter.                        | Adjustable               |
| Meter 1: System        | Peak Demand          | Shows the maximum amount of energy consumed in            | Read only                |
|                        | N 10                 | the demand window time.                                   |                          |
|                        | Voltage              | Shows the average voltage of the meter phases.            |                          |
|                        | Current              | Shows the average current of the meter phases.            |                          |
|                        | Frequency            | Shows the measured frequency of the signal.               |                          |
|                        | Current Demand       | shows the amount of energy consumed in the demand         |                          |
|                        | Energy Consumption   | Shows the electrical motor consumption of all phases      | Pood only                |
|                        | Lifergy consumption  | since the last reset                                      |                          |
| Details: Energy        | Voltage              | Shows the voltage of the meter phases.                    | Read only                |
| Meter 1: R Phase       | Current              | Shows the current of the meter phases.                    |                          |
|                        | Energy Consumption   | Shows the electrical meter phase consumption since the    |                          |
|                        | 55 1                 | last reset.                                               |                          |
| Details: Energy        | Voltage              | Shows the voltage of the meter phases.                    | Read only                |
| Meter 1: S Phase       | Current              | Shows the current of the meter phases.                    |                          |
|                        | Energy Consumption   | The electrical meter phase consumption since the last     |                          |
|                        |                      | reset                                                     |                          |
| Details: Energy        | Voltage              | Shows the voltage of the meter phases.                    | Read only                |
| Meter 1: T Phase       | Current              | Shows the current of the meter phases.                    |                          |
|                        | Energy Consumption   | Shows the electrical meter phase consumption since the    |                          |
|                        |                      | last reset.                                               |                          |
| Details: Energy        | Description          | Shows the description of this pulse input.                | Adjustable               |
| Meter 1: Input 1       | Present Value        | If present, shows the consumption of the pulse meter      | Read only                |
|                        |                      | hooked to the input. The name of the input is defined by  |                          |
|                        |                      | the description.                                          |                          |

Table 21: LC-VAC1002-0 Input Output Module parameters and objects

| Menu             | Object or Parameter | Description                                                                                                    | Adjustable |
|------------------|---------------------|----------------------------------------------------------------------------------------------------|------------|
| Details: Energy  | Description         | Shows the description of this pulse input.                                                                                           | Adjustable |
| Meter 1: Input 2 | Present Value       | If present, shows the consumption of the pulse meter<br>hooked to the input. The name of the input is defined by<br>the description. | Read only  |
| Details: Energy  | Description         | Sets the name of the Energy Meter.                                                                                                   | Adjustable |
| Meter 2: System  | Peak Demand         | Shows the maximum amount of energy consumed in the demand window time.                                                               | Read only  |
|                  | Voltage             | Shows the average voltage of the meter phases.                                                                                       |            |
|                  | Current             | Shows the average current of the meter phases.                                                                                       |            |
|                  | Frequency           | Shows the measured frequency of the signal.                                                                                          |            |
|                  | Current Demand      | Shows the amount of energy consumed in the demand window time.                                                                       |            |
|                  | Energy Consumption  | Shows the electrical meter consumption of all phases since the last reset.                                                           | Read only  |
| Details: Energy  | Voltage             | Shows the voltage of the meter phases.                                                                                               | Read only  |
| Meter 2: R Phase | Current             | Shows the current of the meter phases.                                                                                               |            |
|                  | Energy Consumption  | Shows the electrical meter phase consumption since the last reset.                                                                   |            |
| Details:Energy   | Voltage             | Shows the voltage of the meter phases.                                                                                               | Read only  |
| Meter 2: S Phase | Current             | Shows the current of the meter phases.                                                                                               |            |
|                  | Energy Consumption  | Shows the electrical meter phase consumption since the last reset.                                                                   |            |
| Details: Energy  | Voltage             | Shows the voltage of the meter phases.                                                                                               | Read only  |
| Meter 2: T Phase | Current             | Shows the current of the meter phases.                                                                                               |            |
|                  | Energy Consumption  | Shows the electrical meter phase consumption since the last reset.                                                                   |            |
| Details: Energy  | Description         | The description of this pulse input.                                                                                                 | Adjustable |
| Meter 2: Input 1 | Present Value       | If present, shows the consumption of the pulse meter<br>hooked to the input. The name of the input is defined by<br>the description. | Read only  |
| Details: Energy  | Description         | Shows the description of the pulse input.                                                                                            | Adjustable |
| Meter 2: Input 2 | Present Value       | If present, shows the consumption of the pulse meter<br>hooked to the input. The name of the input is defined by<br>the description. | Read only  |
| Details: Energy  | Description         | Sets the name of the energy meter.                                                                                                   | Adjustable |
| Meter 3: System  | Peak Demand         | Shows the maximum amount of energy consumed in the demand window time.                                                               | Read only  |
|                  | Voltage             | Shows the average voltage of the meter phases.                                                                                       |            |
|                  | Current             | Shows the average current of the meter phases.                                                                                       |            |
|                  | Frequency           | Shows the measured frequency of the signal.                                                                                          |            |
|                  | Current Demand      | Shows the amount of energy consumed in the demand window time.                                                                       |            |
|                  | Energy Consumption  | Shows the electrical meter consumption of all phases since the last reset.                                                           | Read only  |
| Details: Energy  | Voltage             | Shows the voltage of the meter phases.                                                                                               | Read only  |
| Meter 3: R Phase | Current             | Shows the current of the meter phases.                                                                                               |            |
|                  | Energy Consumption  | Shows the electrical meter phase consumption since the last reset.                                                                   |            |
| Details: Energy  | Voltage             | Shows the voltage of the meter phases.                                                                                               | Read only  |
| Meter 3: S Phase | Current             | Shows the current of the meter phases.                                                                                               |            |
|                  | Energy Consumption  | Shows the electrical meter phase consumption since the last reset.                                                                   |            |

Table 21: LC-VAC1002-0 Input Output Module parameters and objects

| Menu              | Object or Parameter          | Description                                              | Adjustable       |
|-------------------|------------------------------|----------------------------------------------------------|------------------|
| Details: Energy   | Voltage                      | Shows the voltage of the meter phases.                   | Read only        |
| Meter 3: T Phase  | Current                      | Shows the current of the meter phases.                   |                  |
|                   | Energy Consumption           | Shows the electrical meters phase consumption since      |                  |
|                   |                              | the last reset.                                          |                  |
| Details: Energy   | Description                  | Shows the description of the pulse input.                | Adjustable       |
| Meter 3: Input 1  | Present Value                | If present, shows the consumption of the pulse meter     | Read only        |
|                   |                              | hooked to the input. The name of the input is defined by |                  |
|                   |                              | the description.                                         |                  |
| Details: Energy   | Description                  | Shows the description of the pulse input.                | Adjustable       |
| Meter 3: Input 2  | Present Value                | If present, shows the consumption of the pulse meter     | Read only        |
|                   |                              | hooked to the input. The name of the input is defined by |                  |
|                   |                              | the description.                                         |                  |
| Details: Energy   | Description                  | Sets the name of the energy meter.                       | Adjustable       |
| Meter 4: System   | Peak Demand                  | Shows the maximum amount of energy consumed in           | Read only        |
|                   |                              | the demand window time.                                  |                  |
|                   | Voltage                      | Shows the average voltage of the meter phases.           |                  |
|                   | Current                      | Shows the average current of the meter phases.           |                  |
|                   | Frequency                    | Shows the measured frequency of the signal.              |                  |
|                   | Current Demand               | Shows the amount of energy consumed in the demand        |                  |
|                   |                              | window time.                                             |                  |
|                   | Energy Consumption           | Shows the electrical meter consumption of all phases     | Read only        |
|                   |                              | since the last reset.                                    |                  |
| Details: Energy   | Voltage                      | Shows the voltage of the meter phases.                   | Read only        |
| Weter 4: R Phase  | Current                      | Shows the current of the meter phases.                   |                  |
|                   | Energy Consumption           | Shows the electrical meter phase consumption since the   |                  |
| Deteller Freework | Malta na                     | last reset.                                              | Decidence in the |
| Motor 4: S Phase  | Voitage                      | Shows the voltage of the meter phases.                   | Read only        |
| Weter 4. 5 Phase  |                              | Shows the current of the meter phases.                   |                  |
|                   | Energy Consumption           | Shows the electrical meter phase consumption since the   |                  |
| Dotails: Enormy   | Voltago                      | Shows the voltage of the motor phases                    | Pood only        |
| Motor A. T Phase  | Current                      | Shows the voltage of the meter phases.                   | Read only        |
|                   |                              | Shows the current of the meter phases.                   |                  |
|                   | Energy consumption           | Isnows the electrical meter phase consumption since the  |                  |
| Dotails: Enormy   | Description                  | Shows the description of the pulse input                 | Adjustable       |
| Meter 4: Input 1  | Description<br>Present Value | If present, chows the consumption of the pulse mater     | Read only        |
| Meter 4. Input i  | Present value                | In present, shows the consumption of the puse meter      | Read only        |
|                   |                              | the description.                                         |                  |
| Details: Energy   | Description                  | Shows the description of the pulse input.                | Adiustable       |
| Meter 4: Input 2  | Present Value                | If present, shows the consumption of the pulse meter     | Read only        |
|                   |                              | hooked to the input. The name of the input is defined by |                  |
|                   |                              | the description.                                         |                  |
| Details: Inputs:  | Input                        | The name of the input is defined under the               | Read only        |
| Binary Input 1    |                              | Commissioning tab.                                       | ,                |
| Details: Inputs:  | 1                            | _                                                        |                  |
| Binary Input 2    |                              |                                                          |                  |
| Details: Inputs:  |                              |                                                          |                  |
| Binary Input 3    |                              |                                                          |                  |
| Details: Inputs:  | 1                            |                                                          |                  |
| Binary Input 4    |                              |                                                          |                  |

Table 21: LC-VAC1002-0 Input Output Module parameters and objects

| Menu              | Object or Parameter | Description                                                 | Adjustable |
|-------------------|---------------------|-------------------------------------------------------------|------------|
| Details: Inputs:  | Input               | The name of the input is defined under the                  | Read only  |
| Analog Input 5    |                     | Commissioning tab.                                          |            |
| Details: Inputs:  |                     |                                                             |            |
| Analog Input 6    |                     |                                                             |            |
| Details: Inputs:  |                     |                                                             |            |
| Analog Input 7    | _                   |                                                             |            |
| Details: Inputs:  |                     |                                                             |            |
| Analog Input 8    | -                   |                                                             |            |
| Details: Inputs:  |                     |                                                             |            |
| Analog Input 9    |                     |                                                             |            |
| Details: Outputs: | Output              | The name of the input is defined under the                  | Read only  |
| Output I          |                     | <b>Commissioning</b> tab.                                   |            |
| Output 2          |                     |                                                             |            |
| Dotails: Outputs: | -                   |                                                             |            |
| Output 3          |                     |                                                             |            |
| Details: Outputs: |                     |                                                             |            |
| Output 4          |                     |                                                             |            |
| Details: Outputs: | -                   |                                                             |            |
| Output 5          |                     |                                                             |            |
| Details: Outputs: |                     |                                                             |            |
| Output 6          |                     |                                                             |            |
| Details: Outputs: |                     |                                                             |            |
| Output 7          |                     |                                                             |            |
| Details: Outputs: |                     |                                                             |            |
| Output 8          |                     |                                                             |            |
| Details: Outputs: |                     |                                                             |            |
| Output 9          |                     |                                                             |            |
| Details:          | Temperature         | Shows the temperature of the device at address 199.         | Read only  |
| Netsensor         | Humidity            | Shows the humidity of the device at address 199.            |            |
| Plug and Play:    |                     |                                                             |            |
| Netsensor I       | <b>T</b>            | Channed the strength man of the strength of strength of 200 | Deadlast   |
| Netsensor         | lemperature         | Shows the temperature of the device at address 200.         | Read only  |
| Plug and Play:    | numiaity            | shows the number of the device at address 200.              |            |
| Netsensor 2       |                     |                                                             |            |
| Details:          | Temperature         | Shows the temperature of the device at address 201.         | Read only  |
| Netsensor         | Humidity            | Shows the humidity of the device at address 201.            |            |
| Plug and Play:    | -                   |                                                             |            |
| Netsensor 3       |                     |                                                             |            |
| Details:          | Temperature         | Shows the temperature of the device at address 202.         | Read only  |
| Netsensor         | Humidity            | Shows the humidity of the device at address 202.            |            |
| Plug and Play:    |                     |                                                             |            |
| Netsensor 4       | <b>_</b>            |                                                             |            |
| Details:          | Temperature         | Shows the temperature of the device at address 203.         | Read only  |
| Netsensor         | Humidity            | Shows the humidity of the device at address 203.            |            |
| Netsensor 5       |                     |                                                             |            |
| Trends: Inputs:   | Binary Input 1      | Total: 25 samples 1 sample taken every change of            | Read only  |
| Binary Input 1    | Sind y input i      | value.                                                      |            |
| Trends: Inputs:   | Binary Input 2      |                                                             |            |
| Binary Input 2    |                     |                                                             |            |
| Trends: Inputs:   | Binary Input 3      |                                                             |            |
| Binary Input 3    |                     |                                                             |            |
| Trends: Inputs:   | Binary Input 4      |                                                             |            |
| Binary Input 4    |                     |                                                             |            |

## Table 21: LC-VAC1002-0 Input Output Module parameters and objects

| Menu            | Object or Parameter | Description                                         | Adjustable |
|-----------------|---------------------|-----------------------------------------------------|------------|
| Trends: Inputs: | Analog Input 5      | Total: 200 samples, user defined sample interval in | Read only  |
| Analog Input 5  |                     | Commissioning menu.                                 |            |
| Trends: Inputs: | Analog Input 6      |                                                     |            |
| Analog Input 6  |                     |                                                     |            |
| Trends: Inputs: | Analog Input 7      |                                                     |            |
| Analog Input 7  |                     |                                                     |            |
| Trends: Inputs: | Analog Input 8      |                                                     |            |
| Analog Input 8  |                     |                                                     |            |
| Trends: Inputs: | Analog Input 9      |                                                     |            |
| Analog Input 9  |                     |                                                     |            |
| Trends: Outputs | Output 1            | Total: 25 samples, 1 sample taken every change of   | Read only  |
|                 | Output 2            | value.                                              |            |
|                 | Output 3            |                                                     |            |
|                 | Output 4            |                                                     |            |
|                 | Output 5            |                                                     |            |
|                 | Output 6            |                                                     |            |
|                 | Output 7            | -                                                   |            |
|                 | Output 8            | -                                                   |            |
|                 | Output 9            | -                                                   |            |
| Trends:         | Temperature         | Total: 200 samples, user defined sample interval in | Read only  |
| Netsensor       | •                   | Commissioning menu.                                 |            |
| 1: Zone         |                     |                                                     |            |
| Temperature     |                     |                                                     |            |
| Trends:         | Humidity            |                                                     |            |
| Netsensor 1:    |                     |                                                     |            |
| Zone Humidity   |                     |                                                     |            |
| Trends:         | Temperature         |                                                     |            |
| Netsensor       |                     |                                                     |            |
| 2: Zone         |                     |                                                     |            |
| Temperature     |                     |                                                     |            |
| Trends:         | Humidity            |                                                     |            |
| Netsensor 2:    |                     |                                                     |            |
| Zone Humidity   |                     | -                                                   |            |
| Trends:         | Temperature         |                                                     |            |
| Netsensor       |                     |                                                     |            |
| 3: Zone         |                     |                                                     |            |
| Tronde          | Humidity            |                                                     |            |
| Netsensor 3.    | Turnuty             |                                                     |            |
| Zone Humidity   |                     |                                                     |            |
| Trends:         | Temperature         | 4                                                   |            |
| Netsensor       |                     |                                                     |            |
| 4: Zone         |                     |                                                     |            |
| Temperature     |                     |                                                     |            |
| Trends:         | Humidity            | -                                                   |            |
| Netsensor 4:    |                     |                                                     |            |
| Zone Humidity   |                     |                                                     |            |
| Trends:         | Temperature         | 1                                                   |            |
| Netsensor       |                     |                                                     |            |
| 5: Zone         |                     |                                                     |            |
| Temperature     |                     |                                                     |            |
| Trends:         | Humidity            |                                                     |            |
| Netsensor 5:    |                     |                                                     |            |
| Zone Humidity   |                     |                                                     |            |

# Table 21: LC-VAC1002-0 Input Output Module parameters and objects

| Menu             | Object or Parameter        | Description                                         | Adjustable |
|------------------|----------------------------|-----------------------------------------------------|------------|
| Trends: Energy   | Consumption                | Total: 200 samples, user defined sample interval in | Read only  |
| Meter 1: System  | Demand                     | Commissioning menu.                                 |            |
| Trends: Energy   | R Phase Voltage            | Total: 200 samples, user defined sample interval in | Read only  |
| Meter 1: R Phase | R Phase Current            | Commissioning menu.                                 |            |
| Trends: Energy   | S Phase Voltage            | Total: 200 samples, user defined sample interval in | Read only  |
| Meter 1: S Phase | S Phase Current            | Commissioning menu.                                 |            |
| Trends: Energy   | T Phase Voltage            | Total: 200 samples, user defined sample interval in | Read only  |
| Meter 1: T Phase | T Phase Current            | Commissioning menu.                                 |            |
| Trends: Energy   | Input 1 Present Value      | Total: 25 samples, 1 sample taken every change of   | Read only  |
| Meter 1: Input 1 |                            | value.                                              |            |
| Trends: Energy   | Input 2 Present Value      | Iotal: 25 samples, 1 sample taken every change of   | Read only  |
| Trandal Energy   | Concumption                | Value.                                              | Dead only  |
| Meter 2: System  | Domand                     |                                                     | Read only  |
| Tronds: Enorgy   | Demanu<br>P. Phasa Voltago | Total: 200 camples user defined cample interval in  |            |
| Meter 2: R Phase | R Phase Voltage            | Commissioning menu                                  | Read only  |
| Tronds: Enorgy   | S Phase Voltage            | Total: 200 samples user defined sample interval in  | Pood only  |
| Meter 2: S Phase | S Phase Current            | Commissioning menu                                  | Read only  |
| Trends: Energy   | T Phase Voltage            | Total: 200 samples user defined sample interval in  | Read only  |
| Meter 2: T Phase | T Phase Current            | Commissioning menu.                                 |            |
| Trends: Energy   | Innut 1 Present Value      | Total: 25 samples 1 sample taken every change of    | Read only  |
| Meter 2: Input 1 |                            | value.                                              |            |
| Trends: Energy   | Input 2 Present Value      | Total: 25 samples, 1 sample taken every change of   | Read only  |
| Meter 2: Input 2 |                            | value.                                              |            |
| Trends: Energy   | Consumption                | Total: 200 samples, user defined sample interval in | Read only  |
| Meter 3: System  | Demand                     | Commissioning menu.                                 |            |
| Trends: Energy   | R Phase Voltage            | Total: 200 samples, user defined sample interval in | Read only  |
| Meter 3: R Phase | R Phase Current            | Commissioning menu.                                 |            |
| Trends: Energy   | S Phase Voltage            | Total: 200 samples, user defined sample interval in | Read only  |
| Meter 3: S Phase | S Phase Current            | Commissioning menu.                                 |            |
| Trends: Energy   | T Phase Voltage            | Total: 200 samples, user defined sample interval in | Read only  |
| Meter 3: T Phase | T Phase Current            | Commissioning menu.                                 |            |
| Trends: Energy   | Input 1 Present Value      | Total: 25 samples, 1 sample taken every change of   | Read only  |
| Meter 3: Input 1 |                            | value.                                              |            |
| Trends: Energy   | Input 2 Present Value      | Total: 25 samples, 1 sample taken every change of   | Read only  |
| Meter 3: Input 2 |                            | value.                                              |            |
| Trends: Energy   | Consumption                | Total: 200 samples, user defined sample interval in | Read only  |
| wieter 4: System | Demand                     | <b>Commissioning</b> menu.                          |            |
| Irends: Energy   | R Phase Voltage            | Total: 200 samples, user defined sample interval in | Read only  |
|                  | R Phase Current            |                                                     |            |
| Motor 4: 5 Phase | S Phase Voltage            | Commissioning manu                                  | Read only  |
| Tranda Energy    | S Phase Current            | Total: 200 complex year defined complexister value  | Deedershi  |
| Motor 4: T Phase | T Phase Voltage            | Commissioning monu                                  | Read only  |
| Tropder France   |                            | Total: 25 complex 1 complex taken even above of     | Dead only  |
| Meter A: Input 1 | input i Present value      | value                                               | Read only  |
| Trends: Energy   | Innut 2 Present Value      | Total: 25 samples 1 sample taken every change of    | Read only  |
| Meter 4: Input 2 |                            | value.                                              |            |
| Table 22: LC-VAC1001-0 Lighting | <b>Controller parameter</b> | 's and objects |
|---------------------------------|-----------------------------|----------------|
|---------------------------------|-----------------------------|----------------|

| Menu                | Object or Parameter                                          | Description                                                 | Adjustable                |
|---------------------|--------------------------------------------------------------|-------------------------------------------------------------|---------------------------|
| Home Page           | e Lighting 1 Circuit Command The command given to configural |                                                             | Read only                 |
|                     | Lighting 2 Circuit Command                                   | The command given to configurable output 2.                 |                           |
|                     | Lighting 3 Circuit Command                                   | The command given to configurable output 3.                 | -                         |
|                     | Lighting 4 Circuit Command                                   | The command given to configurable output 4.                 | -                         |
|                     | Lighting 5 Circuit Command                                   | The command given to configurable output 5.                 | -                         |
|                     | Lighting 6 Circuit Command                                   | The command given to configurable output 6.                 | -                         |
|                     | Lighting 7 Circuit Command                                   | The command given to configurable output 7.                 | -                         |
|                     | Lighting 8 Circuit Command                                   | The command given to configurable output 8.                 | -                         |
|                     | Lighting 9 Circuit Command                                   | The command given to configurable output 9.                 | -                         |
| Alarms              | Alarms                                                       | The <b>Alarms</b> tab displays all alarms that are active.  | Read only                 |
|                     |                                                              | Click on all alarms and view alarm history.                 |                           |
| Status              | Unit Status                                                  | Shows the status of the controller.                         | Read only                 |
|                     | Light Level Status                                           | Shows the status of the light level.                        |                           |
|                     | Light Level                                                  | Shows the analog light level in ft candles.                 |                           |
|                     | Lighting Level Setpoint                                      | If the light level is below this setpoint, it is night      | Adjustable: 0.0 ft to 200 |
|                     |                                                              | and if it is above this setpoint plus the differential,     | ft candles                |
|                     |                                                              | it is day.                                                  |                           |
|                     | Lighting Level Differential                                  | When transitioning back to day, this parameter              | Adjustable: 0.0 ft to 100 |
|                     |                                                              | sets how many more ft candles are needed to                 | ft candles                |
|                     |                                                              | switch to day.                                              |                           |
|                     | Zone 1 Command                                               | Shows the current state of the zone.                        | Read only                 |
|                     | Zone 1 Schedule                                              | Shows the current state of the zone schedule.               |                           |
|                     | Zone 1 Override                                              | The ability to override the zone. In the <b>Auto</b> state, | Adjustable: Auto/Off/     |
|                     | Zana 2 Cammand                                               | Chause the surrout state of the same                        | On<br>Deed enki           |
|                     | Zone 2 Command                                               | Shows the current state of the zone.                        | Read only                 |
|                     | Zone 2 Schedule                                              | The ability to every ide the zone. In the <b>Aute</b> state | Adjustables Auto (Off.)   |
|                     | zone z Override                                              | the zone works from the logic setup for the zone            | Adjustable: Auto/OTI/     |
|                     | Zone 3 Command                                               | Shows the current state of the zone                         | Read only                 |
|                     | Zone 3 Schedule                                              | Shows the current state of the zone schedule                |                           |
|                     | Zone 3 Override                                              | The ability to override the zone. In the <b>Auto</b> state  | Adjustable: Auto/Off/     |
|                     |                                                              | the zone works from the logic setup for the zone            | On                        |
|                     | Zone 4 Command                                               | Shows the current state of the zone                         | Read only                 |
|                     | Zone 4 Schedule                                              | Shows the current state of the zone schedule                |                           |
|                     | Zone 4 Override                                              | The ability to override the zone. In the <b>Auto</b> state  | Adjustable: Auto/Off/     |
|                     |                                                              | the zone works from the logic setup for the zone.           | On                        |
|                     | Zone 5 Command                                               | Shows the current state of the zone.                        | Read only                 |
|                     | Zone 5 Schedule                                              | Shows the current state of the zone schedule.               |                           |
|                     | Zone 5 Override                                              | The ability to override the zone. In the <b>Auto</b> state, | Adjustable: Auto/Off/     |
|                     |                                                              | the zone works from the logic setup for the zone.           | On                        |
|                     | Zone 6 Command                                               | Shows the current state of the zone.                        | Read only                 |
|                     | Zone 6 Schedule                                              | Shows the current state of the zone schedule.               |                           |
|                     | Zone 6 Override                                              | The ability to override the zone. In the <b>Auto</b> state, | Adjustable: Auto/Off/     |
|                     |                                                              | the zone works from the logic setup for the zone.           | On                        |
|                     | Zone 7 Command                                               | Shows the current state of the zone.                        | Read only                 |
|                     | Zone 7 Schedule                                              | Shows the current state of the zone schedule.               |                           |
|                     | Zone 7 Override                                              | The ability to override the zone. In the Auto state,        | Adjustable: Auto/Off/     |
|                     |                                                              | the zone works from the logic setup for the zone.           | On                        |
|                     | Zone 8 Command                                               | Shows the current state of the zone.                        | Read only                 |
|                     | Zone 8 Schedule                                              | Shows the current state of the zone schedule.               |                           |
| Summary:<br>Network | Communication Status                                         | The status of the network communication.                    | Read only                 |
| Summary: Inputs     | Light Level Status                                           | Shows the status of the light level.                        | Read only                 |
|                     | Light Level                                                  | Shows the analog light level in ft candles.                 | 1                         |

#### Table 22: LC-VAC1001-0 Lighting Controller parameters and objects

| Menu           | Object or Parameter                                                    | Description                                    | Adjustable           |
|----------------|------------------------------------------------------------------------|------------------------------------------------|----------------------|
| Summary:       | Lighting 1 Circuit Command                                             | The command given to configurable output 1.    | Read only            |
| Outputs        | Lighting 2 Circuit Command The command given to configurable output 2. |                                                |                      |
|                | Lighting 3 Circuit Command                                             | The command given to configurable output 3.    |                      |
|                | Lighting 4 Circuit Command                                             | The command given to configurable output 4.    |                      |
|                | Lighting 5 Circuit Command                                             | The command given to configurable output 5.    |                      |
|                | Lighting 6 Circuit Command                                             | The command given to configurable output 6.    |                      |
|                | Lighting 7 Circuit Command                                             | The command given to configurable output 7.    |                      |
|                | Lighting 8 Circuit Command                                             | The command given to configurable output 8.    |                      |
|                | Lighting 9 Circuit Command                                             | The command given to configurable output 9.    |                      |
| Commissioning: | Device Name                                                            | Sets the name of the device                    | Adjustable: 30       |
| Network        |                                                                        |                                                | characters           |
|                | Address                                                                | The address of the controller. This address is | Adjustable: 4 to 127 |
|                |                                                                        | adjustable in the SBH and the display on the   | characters           |
|                |                                                                        | controller.                                    |                      |

| Menu           | Object or Parameter         | Description                                                                                                    | Adjustable                            |
|----------------|-----------------------------|----------------------------------------------------------------------------------------------------|---------------------------------------|
| Commissioning: | Lighting Sensor Mode        | Sets the logic to determine the mode for the light                                                                  | Adjustable:                           |
| Control Setup  |                             | sensor.                                                                                                    | Analog Only                           |
|                |                             | Binary Only: Sets sensor to Day or Night from                                                                       | Both ON/Both OFF                      |
|                |                             | the binary input.                                                                                                   | Both ON/Analog OFF                    |
|                |                             | <b>Analog Only</b> : Sets sensor to <b>Day</b> or <b>Night</b> from the analog input.                               | Analog ON/Both OFF<br>Both ON/Any OFF |
|                |                             | Both ON/Both OFF: Uses both the binary and                                                                          |                                       |
|                |                             | analog inputs. <b>Both ON</b> sets the sensor to <b>Night</b> , and <b>Both off</b> sets the sensor to <b>Day</b> . |                                       |
|                |                             | Both ON/Analog OFF - Uses both the binary and                                                                       |                                       |
|                |                             | analog inputs. <b>Both ON</b> sets the sensor to <b>Night</b>                                                       |                                       |
|                |                             | and <b>Analog off</b> sets the sensor to <b>Day</b> .                                                               |                                       |
|                |                             | Analog ON/Both OFF - Uses both the binary and                                                                       |                                       |
|                |                             | analog inputs. Sets the sensor to <b>Night</b> from the                                                             |                                       |
|                |                             | analog input. Sets the sensor to <b>Day</b> when set to                                                             |                                       |
|                |                             | Both OFF.                                                                                                    |                                       |
|                |                             | Both ON/Any Off - Uses both the binary and                                                                          |                                       |
|                |                             | analog inputs. <b>Both ON</b> sets the sensor to <b>Night</b>                                                       |                                       |
|                |                             | to Dav.                                                                                                    |                                       |
|                | Number of Lighting Circuits | Sets the number of circuits that this controller                                                                    | Adjustable: 1 to 9                    |
|                |                             | controls. Unused circuits do not show on the                                                                        |                                       |
|                |                             | screens, except on the trends.                                                                                      |                                       |
|                | Number of Lighting Zones    | Sets the number of controller lighting zones.                                                                       | Adjustable: 1 to 9                    |
|                |                             | Each zone may control more than one circuit and                                                                     |                                       |
|                |                             | Inay have different criteria to turn the zone on.                                                                   |                                       |
|                |                             | on the schedules.                                                                                                   |                                       |
|                | Zone 1 Control Mode         | Sets the logic to determine on and off for zones 1                                                                  | Adjustable:                           |
|                | Zone 2 Control Mode         | to 9.                                                                                                    | Sensor Only<br>Schedule Only          |
|                | Zone 3 Control Mode         | Sensor Only: Controls the zone with the logic                                                                       | Both ON/Both OFF                      |
|                | Zone 4 Control Mode         | from the Lighting Sensor Mode. <b>Night</b> turns the                                                               | Both ON/Schedule                      |
|                | Zone 5 Control Mode         | zone ON and Day turns the zone OFF.                                                                                 | OFF<br>Schedule ON/Both               |
|                | Zone 6 Control Mode         | the Zone 1 Schedule                                                                                                 | OFF                                   |
|                | Zone 7 Control Mode         | Both ON/Both OFF: Uses both the sensor and                                                                          | Both ON/Any OFF                       |
|                | Zone 8 Control Mode         | the schedule. Sensor set to <b>Night</b> and <b>Schedule</b>                                                        |                                       |
|                | Zone 9 Control Mode         | <b>ON</b> sets the zone to <b>ON</b> . Sensor set to <b>Day</b> and                                                 |                                       |
|                |                             | Schedule OFF sets the zone to OFF.                                                                                  |                                       |
|                |                             | Both ON/Schedule OFF: Uses both the sensor                                                                          |                                       |
|                |                             | and the schedule. Sensor set to <b>Night</b> and                                                                    |                                       |
|                |                             | Schedule ON sets the zone to ON. Schedule OFF                                                                       |                                       |
|                |                             | Sets the zone to OFF.                                                                                               |                                       |
|                |                             | and the schedule. Sets the schedule to on Sensor                                                                    |                                       |
|                |                             | set to <b>Day</b> and <b>Schedule OFF</b> sets the zone to                                                          |                                       |
|                |                             | OFF.                                                                                                    |                                       |
|                |                             | Both ON/Any OFF: Uses both the sensor and the                                                                       |                                       |
|                |                             | schedule. Sensor set to Night and Schedule ON                                                                       |                                       |
|                |                             | sets the zone to <b>ON</b> . The sensor set to <b>Day</b> or the                                                    |                                       |
|                |                             | schedule set to <b>OFF</b> sets the zone to <b>OFF</b> .                                                            |                                       |

#### Table 22: LC-VAC1001-0 Lighting Controller parameters and objects

| Menu           | Object or Parameter               | Description                                        | Adjustable             |
|----------------|-----------------------------------|----------------------------------------------------|------------------------|
| Commissioning: | Lighting Circuit 1 Zone           | Select which zone associates with lighting circuit | Adjustable: Zone 1/    |
| Control Setup  | Select                            | 1.                                                 | Zone2/Zone 3/Zone 4/   |
| (continued)    | Lighting Circuit 2 Zone           | Select which zone associates with lighting circuit | Zone 5/Zone 6/Zone     |
|                | Select                            | 2.                                                 | 7/Zone 8/Zone 9        |
|                | Lighting Circuit 3 Zone           | Select which zone associates with lighting circuit |                        |
|                | Select                            | 3.                                                 |                        |
|                | Lighting Circuit 4 Zone           | Select which zone associates with lighting circuit |                        |
|                | Select                            | 4.                                                 |                        |
|                | Lighting Circuit 5 Zone           | Select which zone associates with lighting circuit |                        |
|                | Select                            | 5.                                                 |                        |
|                | Lighting Circuit 6 Zone           | Select which zone associates with lighting circuit |                        |
|                | Select                            | 6.                                                 |                        |
|                | Lighting Circuit 7 Zone           | Select which zone associates with lighting circuit | Adjustable: Zone 1/    |
|                | Select                            | 7.                                                 | Zone2/Zone 3/Zone 4/   |
|                | Lighting Circuit 8 Zone           | Select which zone associates with lighting circuit | Zone 5/Zone 6/Zone     |
|                | Select                            | 8.                                                 | 7/Zone 8/Zone 9        |
|                | Lighting Circuit 9 Zone           | Select which zone associates with lighting circuit |                        |
|                | Select                            | 9.                                                 |                        |
|                | Circuit 1 Command Polarity        | Sets whether the command for ON is 24V or 0V:      | Adjustable: Normal/    |
|                | Circuit 2 Command Polarity        | Normal: 24V = On                                   | Reverse                |
|                | Circuit 3 Command Polarity        | Reverse: 0V = On                                   |                        |
|                | Circuit 4 Command Polarity        |                                                    |                        |
|                | Circuit 5 Command Polarity        |                                                    |                        |
|                | Circuit 6 Command Polarity        |                                                    |                        |
|                | Circuit 7 Command Polarity        |                                                    |                        |
|                | <b>Circuit 8 Command Polarity</b> |                                                    |                        |
|                | Circuit 9 Command Polarity        |                                                    |                        |
|                | Zone 1 Override is                | Switches the input from Maintained to              | Adjustable: True/False |
|                | Momentary                         | Momentary.                                         | ,                      |
|                | Zone 1 Override Duration          | Set the override duration for the zone when the    | Adjustable: 1 min to   |
|                |                                   | <b>Momentary</b> switch or button is triggered.    | 240 min                |
|                | Zone 2 Override is                | Switches the input from <b>Maintained</b> to       | Adjustable: True/False |
|                | Momentary                         | Momentary.                                         | -                      |
|                | Zone 2 Override Duration          | Set the override duration for the zone when the    | Adjustable: 1 min to   |
|                |                                   | Momentary switch or button is triggered.           | 240 min                |
|                | Zone 3 Override is                | Switches the input from Maintained to              | Adjustable: True/False |
|                | Momentary                         | Momentary.                                         |                        |
|                | Zone 3 Override Duration          | Sets the override duration for the zone when the   | Adjustable: 1 min to   |
|                |                                   | Momentary switch or button is triggered.           | 240 min                |
|                | Zone 4 Override is                | Switches the input from                            | Adjustable: True/False |
|                | Momentary                         | Maintained to Momentary.                           |                        |
|                | Zone 4 Override Duration          | Sets the override duration for the zone when the   | Adjustable: 1 min to   |
|                |                                   | <b>Momentary</b> switch or button is triggered.    | 240 min                |
|                | Zone 5 Override is                | Switches the input from Maintained to              | Adjustable: True/False |
|                | Momentary                         | Momentary.                                         |                        |
|                | Zone 5 Override Duration          | Sets the override duration for the zone when the   | Adjustable: 1 min to   |
|                |                                   | <b>Momentary</b> switch or button is triggered.    | 240 min                |
|                | Zone 6 Override is                | Switches the input from <b>Maintained</b> to       | Adjustable: True/False |
|                | Momentary                         | Momentary.                                         |                        |
|                | Zone 6 Override Duration          | Sets the override duration for the zone when the   | Adjustable: 1 min to   |
|                |                                   | <b>Momentary</b> switch or button is triggered.    | 240 min                |
|                | Zone 7 Override is                | Switches the input from <b>Maintained</b> to       | Adjustable: True/False |
|                | Momentary                         | Momentary.                                         |                        |
|                | Zone 7 Override Duration          | Set the override duration for the zone when the    | Adjustable: 1 min to   |
|                |                                   | Momentary switch or button is triggered.           | 240 min                |

Table 22: LC-VAC1001-0 Lighting Controller parameters and objects

| Menu             | Object or Parameter   | Description                                                  | Adjustable              |
|------------------|-----------------------|--------------------------------------------------------------|-------------------------|
| Controller:      | Firmware Status       | Shows the status of the firmware on the                      | Read only               |
| Firmware         |                       | controller.                                                  |                         |
|                  | Firmware Version      | Displays the firmware version of the controller.             |                         |
|                  | Application Version   | Displays the version of the application.                     |                         |
| Controller: Time | Time                  | Shows the time that is set by the SBH. To change             | Read only               |
|                  |                       | the date and time, go to the <i>Settings</i> > <i>System</i> |                         |
|                  |                       | Settings on the SBH and adjust the date and time.            |                         |
|                  |                       | This adjustment syncs to all online devices.                 | -                       |
|                  | Date                  | Shows the date that the controller is set to.                |                         |
|                  | Time Zone             | Shows the time zone the controller adjusts to.               | Adjustable              |
| Controller:      | Device Name           | The name of the device on the device list.                   | Adjustable: 30          |
| Network          | Device Description    | The description of the device on the device list.            | characters              |
|                  | Device OID            | This is the BACnet Device OID for the system bus.            | Adjustable: Range: 1 to |
|                  |                       | If on a standalone Verasys System, this parameter            | 4,194,303               |
|                  |                       | is not used. If connected to a 3rd party facility            |                         |
|                  |                       | management system, it sets the BAChet ID for the             |                         |
|                  |                       | Zone coordinator.                                            | Adiustables 0 to 127    |
|                  | Address               | adjustable via the CPH and the display on the                | Adjustable: 0 to 127    |
|                  |                       | controller                                                   |                         |
|                  | Communication Status  | The status of the zone bus communication                     | Pead only               |
|                  | EC COMM Mode          | Sot to wired field bus                                       | Adjustable: Wired       |
|                  |                       |                                                              | Field Bus/Wireless      |
|                  |                       | <b>Note:</b> This feature is not available yet.              | Field Bus               |
|                  | Baud Rate             | When set to auto, the zone coordinator sets the              | Adjustable:             |
|                  |                       | baud rate for the controller.                                | Auto/1200/9600/1920     |
|                  |                       |                                                              | 0/38400/76800           |
|                  | Operating Baud Rate   | Shows the baud rate of the controller                        | Read only               |
|                  | BACnet Encoding Type  | The encoding type set and the character set that             | Adjustable: ISO 10646   |
|                  |                       | the controller uses                                          | (UCS-2)/ANSI X3.4       |
|                  |                       |                                                              | (US-ASCII)/Microsoft    |
|                  |                       |                                                              | DBCS code page 932      |
|                  |                       |                                                              | (Japanese Shift JIS)/   |
|                  |                       |                                                              | ISO 106464 (UTF-8)      |
| Controller: Misc | Language              | Sets the language of the controller                          | Read only               |
|                  | Units                 | Sets the units of the controller                             | Adjustable: Imperial/   |
|                  | Display Contract      | Cate the contract for the dicalay                            | Metric                  |
| Detailer Unit    |                       | The status of the controller                                 | Aujustable. 2 to 6      |
| Details: Unit    | Unit Status           | The status of the controller                                 | Adjustables 20          |
|                  | onit Serial Number    | The ability to document a senai number of string             | Aujustable. 30          |
|                  | Model Name            | The model name of the controller                             | Pead only               |
|                  | Hardware Version      | The version of the bardware                                  | Read only               |
| Dotails: Inputs  |                       | The status of the binary input                               | Pood only               |
| Details. Inputs  | Light Level           | The value of the analog input                                |                         |
|                  | Zone 1 Override Input | The value of the binary input                                | -                       |
|                  | Zone 2 Override Input |                                                              |                         |
|                  | Zone 2 Override Input | _                                                            |                         |
|                  | Zone 5 Override Input |                                                              |                         |
|                  | Zone 4 Override Input | -                                                            |                         |
|                  | Zone 5 Override Input |                                                              |                         |
|                  | Zone 6 Override Input | _                                                            |                         |
|                  | Zone / Override Input |                                                              |                         |

| Menu            | Object or Parameter         | Description                                                 | Adjustable                   |
|-----------------|-----------------------------|-------------------------------------------------------------|------------------------------|
| Details: Output | Lighting 1 Circuit Command  | The command given to configurable output 1.                 | Read only                    |
|                 | Lighting 1 Circuit Override | The ability to override lighting circuit 1. In the          | Adjustable: Auto/Off/        |
|                 |                             | <b>Auto</b> state, the circuit uses the logic setup for the | On                           |
|                 |                             | zone.                                                       |                              |
|                 | Lighting 2 Circuit Command  | The command given to configurable output 2                  | Read only                    |
|                 | Lighting 2 Circuit Override | The ability to override lighting circuit 2. In the          | Adjustable: Auto/Off/        |
|                 |                             | <b>Auto</b> state, the circuit uses the logic setup for the | On                           |
|                 |                             | zone.                                                       |                              |
|                 | Lighting 3 Circuit Command  | The command given to configurable output 3.                 | Read only                    |
|                 | Lighting 3 Circuit Override | I ne ability to override lighting circuit 3. In the         | Adjustable: Auto/Off/        |
|                 |                             |                                                             | On                           |
|                 | Lighting 4 Circuit Command  | The command given to configurable output 4                  | Read only                    |
|                 | Lighting 4 Circuit Override | The ability to override lighting circuit 4. In the          | Adjustable: Auto/Off/        |
|                 | Lighting 4 circuit override | Auto state the circuit uses the logic setup for the         | On                           |
|                 |                             | zone.                                                       |                              |
|                 | Lighting 5 Circuit Command  | The command given to configurable output 5.                 | Read only                    |
|                 | Lighting 5 Circuit Override | The ability to override lighting circuit 5. In the          | Adiustable: <b>Auto/Off/</b> |
|                 |                             | <b>Auto</b> state, the circuit uses the logic setup for the | On                           |
|                 |                             | zone.                                                       |                              |
|                 | Lighting 6 Circuit Command  | The command given to configurable output 6.                 | Read only                    |
|                 | Lighting 6 Circuit Override | The ability to override lighting circuit 6. In the          | Adjustable: Auto/Off/        |
|                 |                             | Auto state, the circuit uses the logic setup for the        | On                           |
|                 |                             | zone.                                                       |                              |
|                 | Lighting 7 Circuit Command  | The command given to configurable output 7.                 | Read only                    |
|                 | Lighting 7 Circuit Override | The ability to override lighting circuit 7. In the          | Adjustable: Auto/Off/        |
|                 |                             | <b>Auto</b> state, the circuit uses the logic setup for the | On                           |
|                 |                             | zone.                                                       |                              |
|                 | Lighting 8 Circuit Command  | The command given to configurable output 8.                 | Read only                    |
|                 | Lighting 8 Circuit Override | The ability to override lighting circuit 8. In the          | Adjustable: Auto/Off/        |
|                 |                             | Auto state, the circuit uses the logic setup for the        | On                           |
|                 | Lighting 9 Circuit Command  | The command given to configurable output 9                  | Read only                    |
|                 | Lighting 9 Circuit Override | The ability to override lighting circuit 9. In the          | Adjustable: Auto/Off/        |
|                 |                             | Auto state the circuit uses the logic setup for the         | On                           |
|                 |                             | zone.                                                       | =                            |
| Details: Change | Zone x Name                 | You can change the name of each zone.                       | Adjustable                   |
| Name            | Circuit x Name              | You can change the name of each circuit.                    | Adjustable                   |
| Trends          | Light Level Status          | Total: 10 samples, 1 sample taken every change of           | Read only                    |
|                 |                             | value.                                                      |                              |
|                 | Light Level                 | 100 samples are taken every 15 minutes.                     |                              |
|                 | Lighting 1 Circuit Command  | Total: 10 samples, 1 sample taken every change of           | Read only                    |
|                 |                             | value.                                                      |                              |
|                 | Lighting 2 Circuit Command  | Total: 10 samples, 1 sample taken every change of           |                              |
|                 | Lighting 3 Circuit Command  | value.                                                      |                              |
|                 | Lighting 4 Circuit Command  |                                                             |                              |
|                 | Lighting 5 Circuit Command  |                                                             |                              |
|                 | Lighting 6 Circuit Command  |                                                             |                              |
|                 | Lighting 7 Circuit Command  |                                                             |                              |
|                 | Lighting 8 Circuit Command  |                                                             |                              |
|                 | Lighting 9 Circuit Command  |                                                             |                              |

Table 22: LC-VAC1001-0 Lighting Controller parameters and objects

# **Product warranty**

This product is covered by a limited warranty, details of which can be found at www.johnsoncontrols.com/buildingswarranty.

### Software terms

Use of the software that is in (or constitutes) this product, or access to the cloud, or hosted services applicable to this product, if any, is subject to applicable end-user license, opensource software information, and other terms set forth at <u>www.johnsoncontrols.com/</u> <u>techterms</u>. Your use of this product constitutes an agreement to such terms.

## Patents

Patents: <u>https://jcipat.com</u>

### Single point of contact

| APAC                               | Europe           | NA/SA              |
|------------------------------------|------------------|--------------------|
| JOHNSON CONTROLS                   | JOHNSON CONTROLS | JOHNSON CONTROLS   |
| C/O CONTROLS PRODUCT MANAGEMENT    | WESTENDHOF 3     | 507 E MICHIGAN ST  |
| NO. 32 CHANGJIJANG RD NEW DISTRICT | 45143 ESSEN      | MILWAUKEE WI 53202 |
| WUXI JIANGSU PROVINCE 214028       | GERMANY          | USA                |
| CHINA                              |                  |                    |

# **Contact information**

Contact your local branch office: <u>www.johnsoncontrols.com/locations</u> Contact Johnson Controls: <u>www.johnsoncontrols.com/contact-us</u>

 $\odot$  2020 Johnson Controls. All rights reserved. All specifications and other information shown were current as of document revision and are subject to change without notice.